## PANDUAN KEUANGAN

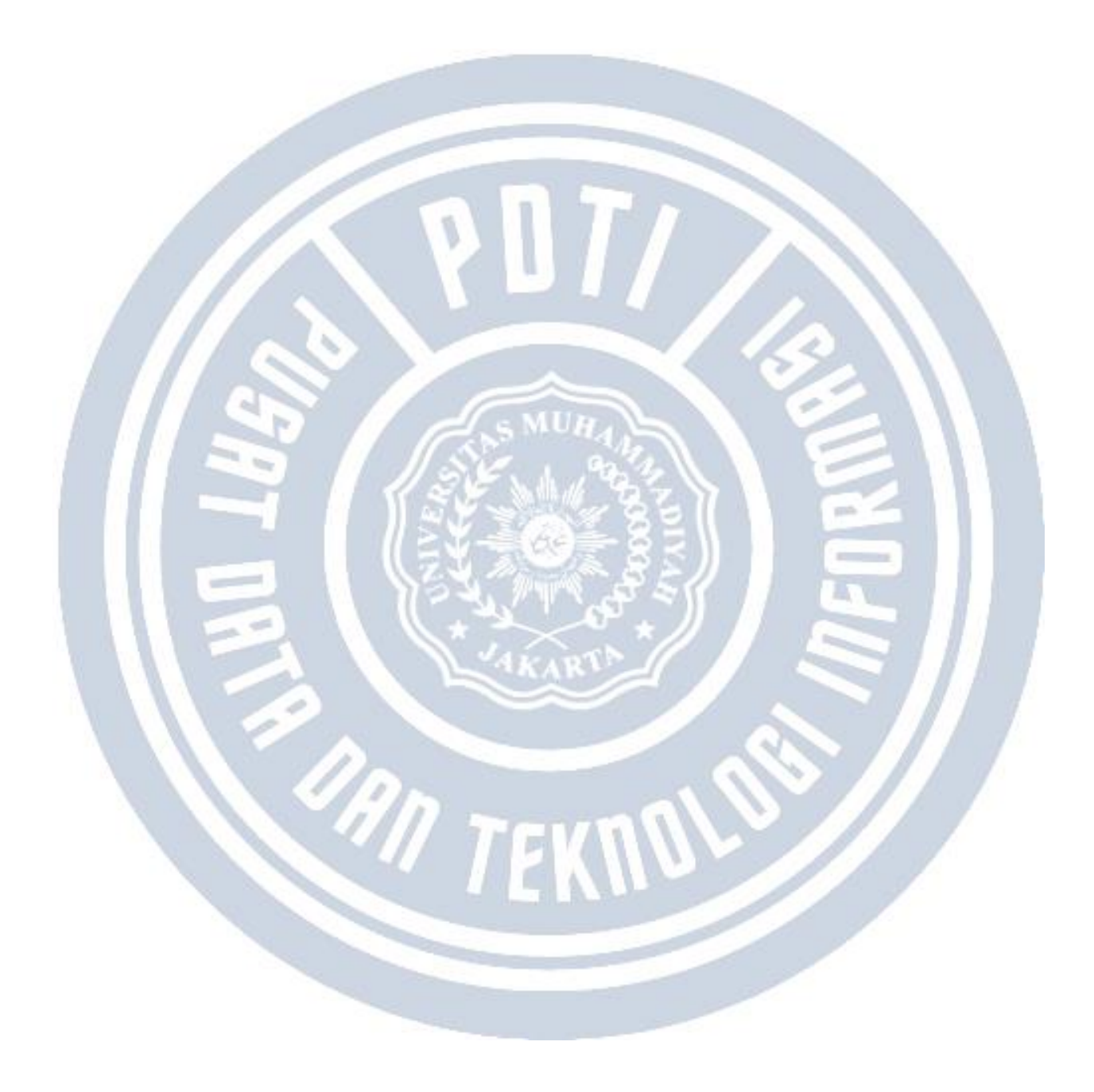

# • Set up UKT Mahasiswa

Set up UKT Mahasiswa:

1) Tambahkan data kelompok UKT (Modul Keuangan menu **referensi - tarif - kelompok UKT**).

Beranda > Referensi > Tarif > Kelompok UKT

# Kelompok UKT

|      |            |             | + Tambah |
|------|------------|-------------|----------|
| Kode | Nama       | KIP Kuliah? | Aksi     |
| 01   | Kelompok 1 | ×           | <b>/</b> |
| 02   | Kelompok 2 | ×           | 1        |
| 03   | Kelompok 3 | ×           | <b>/</b> |
| 04   | Kelompok 4 | ×           | ✓ ÎI     |
| 05   | Kelompok 5 | ×           | ✓ İII    |
| 06   | Kelompok 6 | ×           | ✓ İII    |

2) Tambahkan tarif UKT (Modul Keuangan menu Tarif - UKT).

| ashboard Operasional                                                     | ∽ Transaksi ∽ Generate ∽ Tarif ∽ Refere    | ensi v Pengaturan v                    | Laporan ~                              |              |           |                         |
|--------------------------------------------------------------------------|--------------------------------------------|----------------------------------------|----------------------------------------|--------------|-----------|-------------------------|
| Ì Beranda > Tarif > UKT<br>arif UKT (Uang Kuiah Tu                       | inggal)                                    |                                        |                                        |              |           |                         |
| Periode Masuk                                                            | 2022/2023 Gasal 👻                          | Gelombang                              | Semua Ge                               | lombang      |           |                         |
| Jalur Pendaftaran                                                        | Semua Jalur Pendaftaran 👻                  | Sistem Kuliah                          | Semua Sis                              | tem Kuliah · |           |                         |
| Unit Kerja                                                               | Universitas Islam Negeri Datokarama Palu 🔹 | Kelompok UKT                           | Semua Kel                              | lompok UKT   |           |                         |
|                                                                          |                                            |                                        |                                        |              |           |                         |
| Semua 🗸 🗸                                                                | Cari Tarif Q 2                             | G                                      |                                        | ද <u>ා</u> s | alin Data | + Tambał                |
|                                                                          | Program Studi                              | Kelompok UKT                           | Nominal Tarif                          | Kuota        | Cicilan   | Aksi                    |
|                                                                          |                                            |                                        |                                        |              |           |                         |
| S1 - Ekonomi Syariah                                                     |                                            | Kelompok 1                             | 400.000,00                             | 1            | 1         | 1                       |
| S1 - Ekonomi Syariah<br>S1 - Perbankan Syariah                           |                                            | Kelompok 1<br>Kelompok 1               | 400.000,00                             | 1            | 1         | <ul> <li>✓ 前</li> </ul> |
| SI - Ekonomi Syariah<br>SI - Perbankan Syariah<br>SI - Tadris Matematika |                                            | Kelompok 1<br>Kelompok 1<br>Kelompok 1 | 400.000,00<br>400.000,00<br>400.000,00 | 1<br>1<br>3  | 1         |                         |

3) Sesuaikan data UKT per mahasiswa (Modul Keuangan menu Operasional - UKT Mahasiswa/Pendaftar) --> pastikan pada menu ini validasi tercentang untuk dapat digeneratekan tagihannya. A DECK

- 18

| enerima       | Mahasiswa                                       | -            | Periode Masuk    |       | Genap   | 2022/2023    |                     |                 |
|---------------|-------------------------------------------------|--------------|------------------|-------|---------|--------------|---------------------|-----------------|
| elombang      | Semua                                           | *            | Jalur Pendaftara | n     | Sem     | ua           |                     |                 |
| iistem Kuliah | Semua                                           | -            | Program Studi    |       | Sem     | na           |                     |                 |
| Semua         | Cari UKT Mahasiswa/Pendaftar     Nama Mahasiswa | Q S<br>Pr    | ogram Studi      | Kelom | pok UKT | L Upload Exc | el 🖉 Edit<br>Valid? | Kelompo<br>Aksi |
| 2365050019    | Inggrid Chandra Pattikawa                       | Prof - Profe | əsi Kedokteran   |       |         |              | ×                   | <b>~</b>        |
| 2365050020    | Rut Emola                                       | Prof - Profe | əsi Kedokteran   |       |         |              | ×                   | 1               |
| 2365050021    | Alprin Reberto Sitanggang                       | Prof - Profe | əsi Kedokteran   |       |         |              | ×                   | 2               |
| 2365050022    | Salomy Siwabessy                                | Prof - Profe | əsi Kədoktəran   |       |         |              | ×                   | 1               |
| 2365050023    | Poppy Elvira Miryam Palpialy                    | Prof - Profe | əsi Kedokteran   |       |         |              | ×                   | 2               |
| 2365050024    | Djavana Aysha Elina                             | Prof - Profe | əsi Kedokteran   |       |         |              | ×                   | 1               |
| 2365050025    | Genoveva Adjeng Dwynaratu                       | Prof - Profe | əsi Kedokteran   |       |         |              | ×                   | 2               |
|               |                                                 |              |                  |       |         |              |                     |                 |

4) Generate tagihan mahasiswa akun UKT (Modul Keuangan menu generate - generate tagihan mahasiswa).

| ekuens    | ate To  | agiha | n Ma | emester  | va                   |      | - Perioc          | le Tagihan    | Gas      | al 2022/2023       |                   |              |
|-----------|---------|-------|------|----------|----------------------|------|-------------------|---------------|----------|--------------------|-------------------|--------------|
| eriode N  | Masuk   |       | -    | - Semua  | Periode Masuk        |      | Gelon             | ıbang         | s        | emua Gelombana     |                   | •            |
| alur Per  | ndaftar | an    | -    | - Semua  | Jalur Pendaftaran -  | -    | - Sister          | n Kuliah      | s        | emua Sistem Kuliał | ı                 |              |
| nit Kerje | a       |       | U    | NIVERSIT | AS KRISTEN INDONESI. | A    | •                 |               |          |                    |                   |              |
|           |         |       |      |          |                      |      |                   |               |          |                    |                   |              |
|           |         |       |      |          |                      |      |                   | Total         |          |                    |                   |              |
| (S1       | SPP     | SPPS2 | UAK  | UAKS2    | UKT                  | YKBN | Tagihan           | Denda         | Potongan | Lunas              | Jumlah<br>Tagihan | Aksi         |
| 000,00    | 0,00    | 0,00  | 0,00 | 0,00     | 25.765.350.000,00    | 0,00 | 44.609.200.000,00 | 15.975.000,00 | 0,00     | 42.170.675.000,00  | 3.217             | <b>2</b> × × |
| 0,00      | 0,00    | 0,00  | 0,00 | 0,00     | 0,00                 | 0,00 | 0,00              | 0,00          | 0,00     | 0,00               | 0                 |              |
|           |         |       |      |          |                      |      |                   |               |          |                    |                   | $\bigcirc$   |
| 0,00      | 0,00    | 0,00  | 0,00 | 0,00     | 0,00                 | 0,00 | 0,00              | 0,00          | 0,00     | 0,00               | 0                 | C 🗸 🗙        |
|           |         |       |      |          |                      |      |                   |               |          |                    |                   |              |

# • Set up UKT Mahasiswa

Set up UKT Mahasiswa:

1) Tambahkan data kelompok UKT (Modul Keuangan menu **referensi - tarif - kelompok UKT**).

Beranda > Referensi > Tarif > Kelompok UKT

# Kelompok UKT

|      |            |             | + Tambah |
|------|------------|-------------|----------|
| Kode | Nama       | KIP Kuliah? | Aksi     |
| 01   | Kelompok 1 | ×           | <b>/</b> |
| 02   | Kelompok 2 | ×           | 1        |
| 03   | Kelompok 3 | ×           | <b>/</b> |
| 04   | Kelompok 4 | ×           | ✓ ÎI     |
| 05   | Kelompok 5 | ×           | ✓ İII    |
| 06   | Kelompok 6 | ×           | ✓ İII    |

2) Tambahkan tarif UKT (Modul Keuangan menu Tarif - UKT).

| ashboard Operasional                                                     | ∽ Transaksi ∽ Generate ∽ Tarif ∽ Refere    | ensi v Pengaturan v                    | Laporan ~                              |              |           |                         |
|--------------------------------------------------------------------------|--------------------------------------------|----------------------------------------|----------------------------------------|--------------|-----------|-------------------------|
| Ì Beranda > Tarif > UKT<br>arif UKT (Uang Kuiah Tu                       | inggal)                                    |                                        |                                        |              |           |                         |
| Periode Masuk                                                            | 2022/2023 Gasal 👻                          | Gelombang                              | Semua Ge                               | lombang      |           |                         |
| Jalur Pendaftaran                                                        | Semua Jalur Pendaftaran 👻                  | Sistem Kuliah                          | Semua Sis                              | tem Kuliah · |           |                         |
| Unit Kerja                                                               | Universitas Islam Negeri Datokarama Palu 🔹 | Kelompok UKT                           | Semua Kel                              | lompok UKT   |           |                         |
|                                                                          |                                            |                                        |                                        |              |           |                         |
| Semua 🗸 🗸                                                                | Cari Tarif Q 2                             | G                                      |                                        | ද <u>ා</u> s | alin Data | + Tambał                |
|                                                                          | Program Studi                              | Kelompok UKT                           | Nominal Tarif                          | Kuota        | Cicilan   | Aksi                    |
|                                                                          |                                            |                                        |                                        |              |           |                         |
| S1 - Ekonomi Syariah                                                     |                                            | Kelompok 1                             | 400.000,00                             | 1            | 1         | 1                       |
| S1 - Ekonomi Syariah<br>S1 - Perbankan Syariah                           |                                            | Kelompok 1<br>Kelompok 1               | 400.000,00                             | 1            | 1         | <ul> <li>✓ 前</li> </ul> |
| SI - Ekonomi Syariah<br>SI - Perbankan Syariah<br>SI - Tadris Matematika |                                            | Kelompok 1<br>Kelompok 1<br>Kelompok 1 | 400.000,00<br>400.000,00<br>400.000,00 | 1<br>1<br>3  | 1         |                         |

3) Sesuaikan data UKT per mahasiswa (Modul Keuangan menu **Operasional - UKT** Mahasiswa/Pendaftar) --> pastikan pada menu ini validasi tercentang untuk dapat digeneratekan tagihannya. A DECK

- 18

| enerima       | Mahasiswa                                       | -            | Periode Masuk    |       | Genap   | 2022/2023    |                     |                 |
|---------------|-------------------------------------------------|--------------|------------------|-------|---------|--------------|---------------------|-----------------|
| elombang      | Semua                                           | *            | Jalur Pendaftara | n     | Sem     | ua           |                     |                 |
| iistem Kuliah | Semua                                           | -            | Program Studi    |       | Sem     | na           |                     |                 |
| Semua         | Cari UKT Mahasiswa/Pendaftar     Nama Mahasiswa | Q S<br>Pr    | ogram Studi      | Kelom | pok UKT | L Upload Exc | el 🖉 Edit<br>Valid? | Kelompo<br>Aksi |
| 2365050019    | Inggrid Chandra Pattikawa                       | Prof - Profe | əsi Kedokteran   |       |         |              | ×                   | <b>~</b>        |
| 2365050020    | Rut Emola                                       | Prof - Profe | əsi Kedokteran   |       |         |              | ×                   | 1               |
| 2365050021    | Alprin Reberto Sitanggang                       | Prof - Profe | əsi Kedokteran   |       |         |              | ×                   | 2               |
| 2365050022    | Salomy Siwabessy                                | Prof - Profe | əsi Kədoktəran   |       |         |              | ×                   | 1               |
| 2365050023    | Poppy Elvira Miryam Palpialy                    | Prof - Profe | əsi Kedokteran   |       |         |              | ×                   | 2               |
| 2365050024    | Djavana Aysha Elina                             | Prof - Profe | əsi Kedokteran   |       |         |              | ×                   | 1               |
| 2365050025    | Genoveva Adjeng Dwynaratu                       | Prof - Profe | əsi Kedokteran   |       |         |              | ×                   | 2               |
|               |                                                 |              |                  |       |         |              |                     |                 |

4) Generate tagihan mahasiswa akun UKT (Modul Keuangan menu generate - generate tagihan mahasiswa).

| ekuens    | ate To  | agiha | n Ma | emester  | va                   |      | - Perioc          | le Tagihan    | Gas      | al 2022/2023       |                   |              |
|-----------|---------|-------|------|----------|----------------------|------|-------------------|---------------|----------|--------------------|-------------------|--------------|
| eriode N  | Masuk   |       | -    | - Semua  | Periode Masuk        |      | Gelon             | ıbang         | s        | emua Gelombana     |                   | •            |
| alur Per  | ndaftar | an    | -    | - Semua  | Jalur Pendaftaran -  | -    | - Sister          | n Kuliah      | s        | emua Sistem Kuliał | ı                 |              |
| nit Kerje | a       |       | U    | NIVERSIT | AS KRISTEN INDONESI. | A    | •                 |               |          |                    |                   |              |
|           |         |       |      |          |                      |      |                   |               |          |                    |                   |              |
|           |         |       |      |          |                      |      |                   | Total         |          |                    |                   |              |
| (S1       | SPP     | SPPS2 | UAK  | UAKS2    | UKT                  | YKBN | Tagihan           | Denda         | Potongan | Lunas              | Jumlah<br>Tagihan | Aksi         |
| 000,00    | 0,00    | 0,00  | 0,00 | 0,00     | 25.765.350.000,00    | 0,00 | 44.609.200.000,00 | 15.975.000,00 | 0,00     | 42.170.675.000,00  | 3.217             | <b>2</b> × × |
| 0,00      | 0,00    | 0,00  | 0,00 | 0,00     | 0,00                 | 0,00 | 0,00              | 0,00          | 0,00     | 0,00               | 0                 |              |
|           |         |       |      |          |                      |      |                   |               |          |                    |                   | $\bigcirc$   |
| 0,00      | 0,00    | 0,00  | 0,00 | 0,00     | 0,00                 | 0,00 | 0,00              | 0,00          | 0,00     | 0,00               | 0                 | C 🗸 🗙        |
|           |         |       |      |          |                      |      |                   |               |          |                    |                   |              |

# • Set up UKT Mahasiswa

Set up UKT Mahasiswa:

1) Tambahkan data kelompok UKT (Modul Keuangan menu **referensi - tarif - kelompok UKT**).

Beranda > Referensi > Tarif > Kelompok UKT

# Kelompok UKT

|      |            |             | + Tambah |
|------|------------|-------------|----------|
| Kode | Nama       | KIP Kuliah? | Aksi     |
| 01   | Kelompok 1 | ×           | <b>/</b> |
| 02   | Kelompok 2 | ×           | 1        |
| 03   | Kelompok 3 | ×           | <b>/</b> |
| 04   | Kelompok 4 | ×           | ✓ ÎI     |
| 05   | Kelompok 5 | ×           | ✓ İII    |
| 06   | Kelompok 6 | ×           | ✓ İII    |

2) Tambahkan tarif UKT (Modul Keuangan menu Tarif - UKT).

| ashboard Operasional                                                     | ∽ Transaksi ∽ Generate ∽ Tarif ∽ Refere    | ensi v Pengaturan v                    | Laporan ~                              |              |           |                         |
|--------------------------------------------------------------------------|--------------------------------------------|----------------------------------------|----------------------------------------|--------------|-----------|-------------------------|
| Ì Beranda > Tarif > UKT<br>arif UKT (Uang Kuiah Tu                       | inggal)                                    |                                        |                                        |              |           |                         |
| Periode Masuk                                                            | 2022/2023 Gasal 👻                          | Gelombang                              | Semua Ge                               | lombang      |           |                         |
| Jalur Pendaftaran                                                        | Semua Jalur Pendaftaran 👻                  | Sistem Kuliah                          | Semua Sis                              | tem Kuliah · |           |                         |
| Unit Kerja                                                               | Universitas Islam Negeri Datokarama Palu 🔹 | Kelompok UKT                           | Semua Kel                              | lompok UKT   |           |                         |
|                                                                          |                                            |                                        |                                        |              |           |                         |
| Semua 🗸 🗸                                                                | Cari Tarif Q 2                             | G                                      |                                        | ද <u>ා</u> s | alin Data | + Tambał                |
|                                                                          | Program Studi                              | Kelompok UKT                           | Nominal Tarif                          | Kuota        | Cicilan   | Aksi                    |
|                                                                          |                                            |                                        |                                        |              |           |                         |
| S1 - Ekonomi Syariah                                                     |                                            | Kelompok 1                             | 400.000,00                             | 1            | 1         | 1                       |
| S1 - Ekonomi Syariah<br>S1 - Perbankan Syariah                           |                                            | Kelompok 1<br>Kelompok 1               | 400.000,00                             | 1            | 1         | <ul> <li>✓ 前</li> </ul> |
| SI - Ekonomi Syariah<br>SI - Perbankan Syariah<br>SI - Tadris Matematika |                                            | Kelompok 1<br>Kelompok 1<br>Kelompok 1 | 400.000,00<br>400.000,00<br>400.000,00 | 1<br>1<br>3  | 1         |                         |

3) Sesuaikan data UKT per mahasiswa (Modul Keuangan menu Operasional - UKT Mahasiswa/Pendaftar) --> pastikan pada menu ini validasi tercentang untuk dapat digeneratekan tagihannya. A DECK

- 18

| ener  | rima       | Mahasiswa                    | •            | Periode Masuk    |        | Genap   | 2022/2023    |           |         |
|-------|------------|------------------------------|--------------|------------------|--------|---------|--------------|-----------|---------|
| elon  | nbang      | Semua                        | *            | Jalur Pendaftara | n      | Sem     | ua           |           |         |
| ister | m Kuliah   | Semua                        | *            | Program Studi    |        | Sem     | ua           |           |         |
| S     | Semua 🗸 🗸  | Cari UKT Mahasiswa/Pendaftar | Q 8          |                  | ß      |         | 🌲 Upload Exc | el 🥒 Edit | Kelompo |
|       | NIM        | Nama Mahasiswa               | Pr           | ogram Studi      | Kelomj | pok UKT | Nominal UKT  | Valid?    | Aksi    |
|       | 2365050019 | Inggrid Chandra Pattikawa    | Prof - Profe | esi Kedokteran   |        |         |              | ×         |         |
|       | 2365050020 | Rut Emola                    | Prof - Profe | esi Kedokteran   |        |         |              | ×         | 1       |
|       | 2365050021 | Alprin Reberto Sitanggang    | Prof - Profe | esi Kedokteran   |        |         |              | ×         | 2       |
|       | 2365050022 | Salomy Siwabessy             | Prof - Profe | esi Kedokteran   |        |         |              | ×         | 1       |
|       | 2365050023 | Poppy Elvira Miryam Palpialy | Prof - Profe | esi Kedokteran   |        |         |              | ×         | /       |
|       | 2365050024 | Djavana Aysha Elina          | Prof - Profe | esi Kedokteran   |        |         |              | ×         |         |
|       |            |                              |              |                  |        |         |              |           |         |
|       | 2365050025 | Genoveva Adjeng Dwynaratu    | Prof - Profe | esi Kedokteran   |        |         |              | ×         | 1       |

4) Generate tagihan mahasiswa akun UKT (Modul Keuangan menu generate - generate tagihan mahasiswa).

| ekuens    | ate To  | agiha | n Ma | emester  | va                   |      | - Perioc          | le Tagihan    | Gas      | al 2022/2023       |                   |              |
|-----------|---------|-------|------|----------|----------------------|------|-------------------|---------------|----------|--------------------|-------------------|--------------|
| eriode N  | Masuk   |       | -    | - Semua  | Periode Masuk        |      | Gelon             | ıbang         | s        | emua Gelombana     |                   | •            |
| alur Per  | ndaftar | an    | -    | - Semua  | Jalur Pendaftaran -  | -    | - Sister          | n Kuliah      | s        | emua Sistem Kuliał | ı                 |              |
| nit Kerje | a       |       | U    | NIVERSIT | AS KRISTEN INDONESI. | A    | •                 |               |          |                    |                   |              |
|           |         |       |      |          |                      |      |                   |               |          |                    |                   |              |
|           |         |       |      |          |                      |      |                   | Total         |          |                    |                   |              |
| (S1       | SPP     | SPPS2 | UAK  | UAKS2    | UKT                  | YKBN | Tagihan           | Denda         | Potongan | Lunas              | Jumlah<br>Tagihan | Aksi         |
| 000,00    | 0,00    | 0,00  | 0,00 | 0,00     | 25.765.350.000,00    | 0,00 | 44.609.200.000,00 | 15.975.000,00 | 0,00     | 42.170.675.000,00  | 3.217             | <b>2</b> × × |
| 0,00      | 0,00    | 0,00  | 0,00 | 0,00     | 0,00                 | 0,00 | 0,00              | 0,00          | 0,00     | 0,00               | 0                 |              |
|           |         |       |      |          |                      |      |                   |               |          |                    |                   | $\bigcirc$   |
| 0,00      | 0,00    | 0,00  | 0,00 | 0,00     | 0,00                 | 0,00 | 0,00              | 0,00          | 0,00     | 0,00               | 0                 | C 🗸 🗙        |
|           |         |       |      |          |                      |      |                   |               |          |                    |                   |              |

## Error "Pendaftaran gagal tarif belum ditentukan"

#### Diperbarui 4.09.2023

Salah satu error gagal mendaftar yang sering terjadi adalah "Pendaftaran gagal tarif belum ditentukan", hal yang perlu diperiksa oleh admin adalah:

1) Memastikan apakah periode pendaftarannya berbayar atau tidak

| gataran beta                          | renode rendattaran                                  |                                                                                             |                                             |                             |
|---------------------------------------|-----------------------------------------------------|---------------------------------------------------------------------------------------------|---------------------------------------------|-----------------------------|
| Cari Periode Dafta                    | ır Q                                                |                                                                                             | Kembali ke Daftar 🕂                         | Tambah Baru 🥜 Edit 🔮 Hap    |
| ata Periode<br>enis Program           | Kode Pendaftar bisa ber<br>No. Ujian bisa berpotong | potongan dengan periode <b>Penerimaan M</b><br>Jan dengan periode <b>Penerimaan Mahasis</b> | ahasiswa Baru Prestasi<br>wa Baru Prestasi  |                             |
| arif Formulir                         | Nama                                                | Penerimaan Mahasiswa Baru Reguler                                                           | Jalur                                       | PMB Sarjana Mandiri Reguler |
| rogram Studi                          | Periode                                             | 2023 Ganjil                                                                                 | Sistem Kuliah                               | Reguler                     |
| eleksi Pendaftaran                    | Gelombang                                           | Gelombang 1                                                                                 | Status                                      | Aktif                       |
| omposisi Seleksi<br>yarat Pendaftaran | Pelengkap Pengatur                                  | ran Keterangan                                                                              |                                             |                             |
| uesioner                              | Tanggal Mulai                                       | 1 Januari 2023                                                                              | Buka KIP Kuliah?                            | ×                           |
|                                       | Tanggal Akhir                                       | 26 April 2023                                                                               | Poin KIP Kuliah Tertinggi                   | 0                           |
|                                       | Tanggal Akhir Finalisasi                            | 27 April 2023                                                                               | Kode Pendaftar                              | 23111***                    |
| $\sim$                                | Tanggal Awal Daftar                                 | 1 Mei 2023                                                                                  | Jml. Kode Pendaftar                         | 3                           |
|                                       | Tames Akhir Daftar                                  | 31 Mei 2023                                                                                 | No. Ujian                                   | 23111***                    |
|                                       | Ulang                                               |                                                                                             | Jml. No.Ujian                               | 3                           |
|                                       | Berbayar?                                           | <b>~</b>                                                                                    | No. Urut                                    | 1                           |
|                                       | Batas Expired VA<br>formulir                        |                                                                                             | Penilaian Rapor?                            | ×                           |
|                                       | Jumlah NIK Unik                                     | 2                                                                                           | Dapat Menggunakan<br>Referral Perekomendasi | ×                           |
|                                       | Ingatkan Bayar Daftar                               | 7 Hari                                                                                      |                                             |                             |

2) Jika tidak berbayar, maka uncheck pengaturan berbayarnya pada modul **Modul PMB** menu **Pengaturan - Periode Pendaftaran** tab menu **Pelengkap** pada isian "**Berbayar**"

3) Jika memang berbayar, pastikan beberapa tahapan berikut:

- Buka modul **Modul SPMB** menu **Pengaturan Periode Pendaftaran** untuk "berbayar"nya pastikan posisi terchecklist
- Periksa jenis programnya apakah sudah ada yang dibuka atau belum pada modul **Modul PMB** menu **Pengaturan Periode Pendaftaran** tab menu "Jenis Program"

• Periksa Modul PMB menu Pengaturan - Periode Pendaftaran tab menu "Tarif Formulir" isikan tarif sesuai jenis program yang dibuka

| Cari Periode Pendaft | aran a               |                             |            |           |               | 🕻 Kembali ke D |
|----------------------|----------------------|-----------------------------|------------|-----------|---------------|----------------|
| Data Periode         | Periode              | 2023 Ganjil                 | Gelor      | mbang     | Gelombang 1   |                |
| lenis Program        | Jalur<br>Pendaftaran | PMB Sarjana Mandiri Reguler | Siste      | m Kuliah  | Reguler       |                |
| Farif Formulir       | Tanggal Awal         | 1 Januari 2023              | Tang       | gal Akhir | 26 April 2023 |                |
| Program Studi        |                      |                             |            |           |               |                |
| Seleksi Pendaftaran  | Jenis Program        | Nominal Tarif               |            |           | Tanggal Akhir | A              |
| Komposisi Seleksi    | 1.                   | •                           |            | m 26-04-2 | :023          | 8              |
| Syarat Pendaftaran   | 1                    |                             |            |           |               |                |
| Kuesioner            | IPA                  |                             | 200.000,00 |           | 27 Apr 2023   | 2              |

#### **Catatan**:

• Pada data tarif formulir, tanggal akhirnya secara default sesuai dengan tanggal akhir pendaftaran.

ORI TEKNOL

## Tombol checklist tagihan saat generate VA pendaftar tidak muncul

Pendaftar saat sudah dilakukan penerimaan prodi proses setelahnya adalah melakukan pembayaran tagihan. Jika sevimapay aktif maka pendaftar perlu melakukan generate VA sebelum membayar.

#### Apabila tombol checklist tagihan tidak tampil, perlu dipastikan beberapa hal berikut ini:

1.Pastikan apakah pendaftar sudah masuk periode daftar ulang atau daftar ulang sudah berakhir.

| Cari Periode Daftar | ٩                        |                                       | Kembali ke Daftar                              | 🕇 Tambah Baru 🥒 Edit 🗎 He    | apu |
|---------------------|--------------------------|---------------------------------------|------------------------------------------------|------------------------------|-----|
| ata Periode         | Anda belum menambah      | nkan data <b>brosur pendaftaran</b> 1 | untuk periode <b>2026/2027 Ganjil</b> , segera | unggah brosur <b>DI SINI</b> |     |
| enis Program        | Nama                     | PMB Berdua                            | Jalur                                          | Jalur Langit                 |     |
| arif Formulir       | man for the              | 0000/0007.0                           |                                                | Deal La Ma                   |     |
| ogram Studi         | Periode                  | 2026/2027 Ganjil                      | Sistem Kuliah                                  | Reguler Aja                  |     |
| eleksi Pendaftaran  | Gelombang                | Gelombang Cinta                       | Status                                         | Aktif                        |     |
| omposisi Seleksi    | Pelengkap Pengatu        | ran Keterangan                        |                                                |                              |     |
| varat Pendaftaran   | Tanggal Mulai            | 25 Mei 2023                           | Buka KIP Kuliah?                               | ×                            |     |
| lesioner            | Tanggal Akhir            | 26 Juni 2023                          | Poin KIP Kuliah Tertinggi                      | 0                            |     |
|                     | Tanggal Akhir Finalisasi | 25 Juni 2023                          | Kode Pendaftar                                 | 26115176***                  |     |
|                     | Tanggal Awal Daftar      | 25 Mei 2023                           | Jml. Kode Pendaftar                            | 3                            |     |
|                     | Tanagal Akhir Dattar     | 26. Juni 2022                         | No. Ujian                                      | 26115176***                  |     |
|                     | Ulang                    | 20 3011 2023                          | Jml. No.Ujian                                  | 3                            |     |
|                     | Berbayar?                | ~                                     | No. Urut                                       | 1                            |     |
|                     | Batas Expired VA         | 1                                     | Penilaian Rapor?                               | ×                            |     |
|                     | formulir                 |                                       |                                                |                              |     |

2.Pastikan apakah pendaftar sudah diterima di prodi namun belum diumumkan kelulusan, sehingga tagihan tidak tampil pada pendaftar.

3.Pastikan apakah pada periode tagihan Modul Keuangan menu Pengaturan > Tagihan > Pembayaran, sudah tercentang Inquiry atau belum pada kelompok tagihan yang akan dilakukan generate VA.

|                          | 1    |                            |                  |   |         |         |         |
|--------------------------|------|----------------------------|------------------|---|---------|---------|---------|
| Pembayaran               | Kode | Kelompok Tagihan           | Periode          |   | Inquiry | Payment | Reversa |
| Aturan Akademik          | 01   | Kuliah                     | 2022 genap       | ~ | ~       | ~       | ~       |
| Aturan Switching<br>Bank | 02   | Wisuda                     | 2021-genap       | ~ | ~       | ~       | ~       |
| enis Tagihan             | 03   | Formulir                   | 2026/2027 Ganjil | ~ | ~       | ~       | ~       |
|                          | 04   | Daftar Ulang               | 2026/2027 Ganjil | ~ | ~       | ~       | ~       |
|                          | 05   | Formulir Pasca Sarjana     | 2022 genap       | ~ | ~       | ~       | ~       |
|                          | 06   | Pasca Sarjana              | 2024 Ganjil      | ~ | ~       | ~       | ~       |
|                          | 07   | Daftar Ulang Pasca Sarjana | 2022 genap       | ~ | ~       | ~       | ~       |
|                          | 08   | Remedy                     | 2024 Ganjil      | ~ | ~       | ~       | ~       |
|                          | 09   | Tes Seleksi                | 2022 gengp       |   | ~       | ~       | ~       |

4.Hak akses (untuk kendala ini silakan koordinasikan dengan Admin PT atau tim Sevima melalui livechat.

5.Cek referensi channel switching pada Modul Keuangan, apakah sudah ditambahkan atau belum.

6.Cek aturan switching bank pada Modul Keuangan menu Pengaturan > Aturan Switching Bank.

7.Pastikan pengaturan sistem pembayaran tidak "**Full Payment**" pada Modul Keuangan menu Pengaturan > Setting Aplikasi > Sistem Pembayaran

AN TEKNO

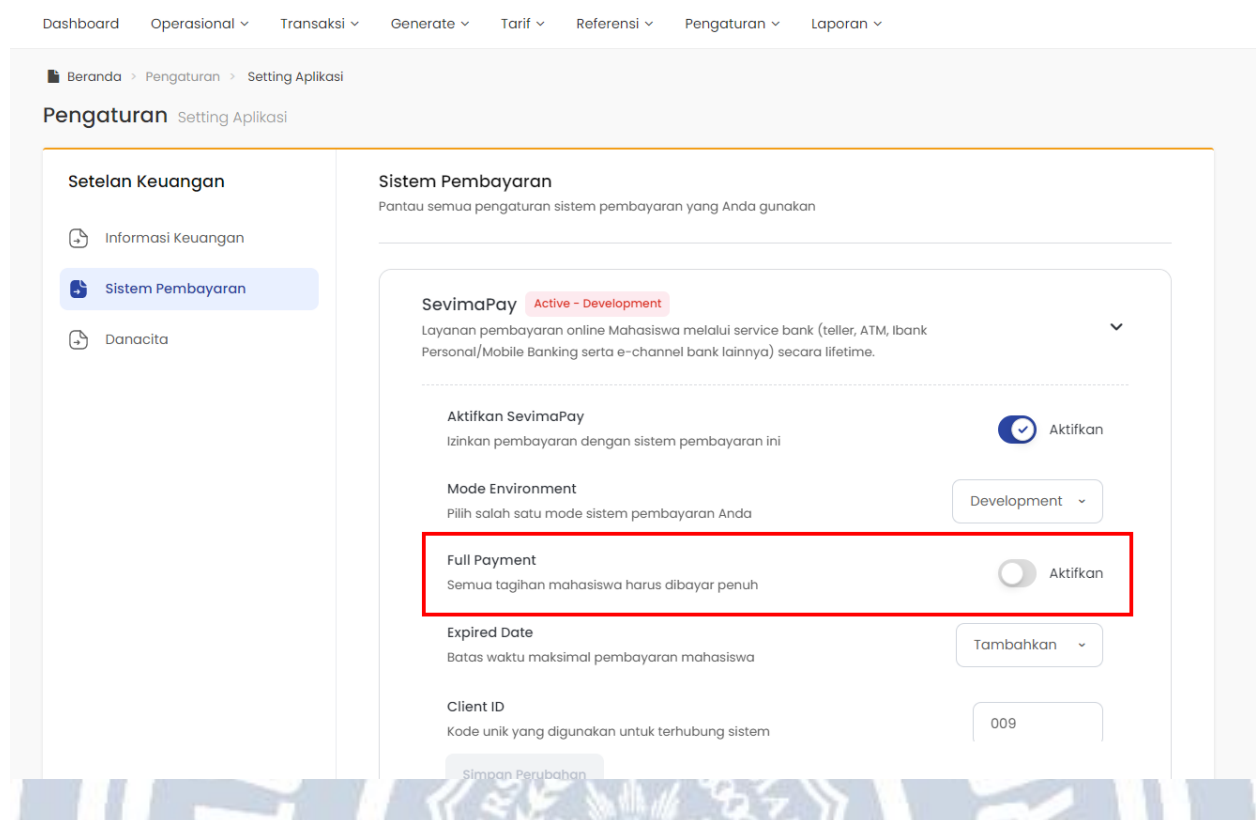

8.Pastikan Status di periode pendaftaran "**Aktif**" pada Modul PMB menu Pengaturan > Periode Pendaftaran.

| Semua 🗸 🗸              | Cari Per | ngaturan       | Q 2   |                  |                 |       | + Tambal | n 📋 Hapus                                                                                                    |
|------------------------|----------|----------------|-------|------------------|-----------------|-------|----------|----------------------------------------------------------------------------------------------------|
| Periode<br>Pendaftaran | Periode  | Gelombang      | Jalur | Sistem<br>Kuliah | Jumlah<br>Prodi | Bayar | Status   | Aksi                                                                                                    |
| KTMSE 2023             | 20231    | Gelombang<br>1 | KTMSE | Reguler          | 15              | ~     | Aktif    | <ul> <li>✓</li> <li></li> <li>&lt;</li></ul> |
|                        |          |                | TEK   |                  |                 |       |          |                                                                                                    |

# Cara melakukan pembayaran tagihan mahasiswa (pada tampilan login mahasiswa baru)

Berikut langkah-langkah pembayaran tagihan mahasiswa pada login mahasiswa:

1. Masuk ke aplikasi Sevima Platform menggunakan username dan password mahasiswa.

2.Klik Profil mahasiswa > pilih menu Tagihan Mahasiswa

| SIM Akademik                            |                                  |            |                              |                | <b>L</b>                                          | G) • |
|-----------------------------------------|----------------------------------|------------|------------------------------|----------------|---------------------------------------------------|------|
| eranda Jadwal - Akadem                  | ik ~ Tingkat Akhir ~ Hasi        | l Studi 🗸  |                              |                | GJ Genny Jenny<br>Lihat Profil →                  |      |
| > Tagihan Mahasiswa<br>agihan Mahasiswa |                                  |            |                              |                | Data Mahasiswa<br>Status Semester                 |      |
| 1. Bayar Tagihan 🔉 2. Konfirm           | asi Pembayaran 🔉 3. Pembaya      |            |                              |                | Kemajuan Belajar<br>Berhenti Studi                |      |
| Tagihan Wajib                           |                                  |            | Pilih Semua Tagihan          | Pilih Metode   | Tagihan Mahasiswa                                 | 3    |
|                                         | GARAAN PENDIDIKAN (Sekali Bayar) |            | INV/20222/0001535            | mandan BA1     | Riwayat Keuangan                                  |      |
| Jatuh Tempo<br>27 Februari 2023         | Patongan<br>-                    | Denda<br>- | Total Tagihan<br>Rp3.900.000 | Rincian Pem    | <ul><li>Bahasa Aplikasi</li><li>Bantuan</li></ul> | ID - |
|                                         | _                                |            |                              | Pakai S<br>Rp0 | Keluar                                            | _    |

3.Pilih dan centang tagihan yang akan dibayarkan dan pilih **Metode Pembayaran** yang telah disediakan.

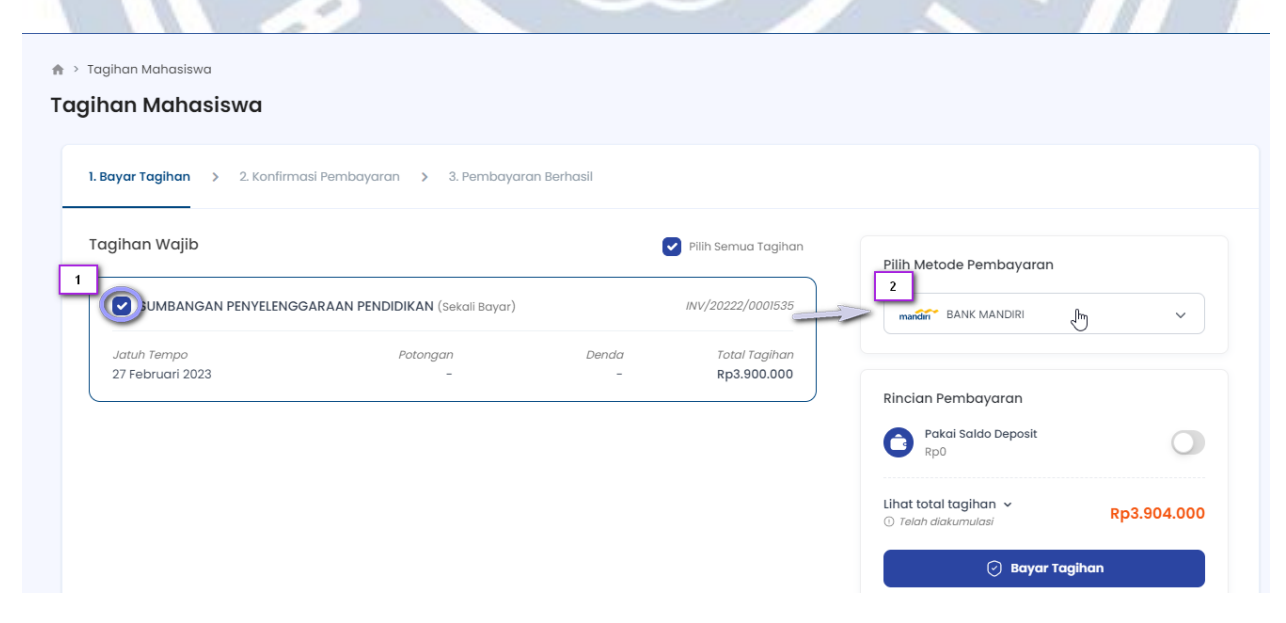

#### 4.Selanjutnya klik tombol **Bayar Tagihan**

| 1. Bayar Tagihan > 2. Konfirm          | nasi Pembayaran 🔉 3. Pembayara   | n Berhasil |                              |                                        |      |
|----------------------------------------|----------------------------------|------------|------------------------------|----------------------------------------|------|
|                                        |                                  |            |                              |                                        |      |
| Tagihan Wajib                          |                                  |            | Pilih Semua Tagihan          | Pilih Metode Pembayaran                |      |
| SUMBANGAN PENYELENG                    | GARAAN PENDIDIKAN (Sekali Bayar) |            | INV/20222/0001535            | mandin BANK MANDIRI                    | ŀŋ ~ |
| <i>Jatuh Tempo</i><br>27 Februari 2023 | Potongan<br>-                    | Denda<br>- | Total Tagihan<br>Rp3.900.000 |                                        |      |
|                                        |                                  |            | )                            | Rincian Pembayaran                     |      |
|                                        |                                  |            |                              | Pakai Saldo Deposit<br><sub>Rp</sub> 0 | Q    |
|                                        |                                  |            |                              | 🛝 Lihat total taaihan 🖌                |      |

5.Maka akan tampil halaman yang menampilkan kode virtual account (VA). Klik tombol **Salin Nomor** pada kolom Nomor Virtual Account dan lakukan pembayaran menggunakan kode VA yang sudah disalin sesuai dengan metode pembayaran yang dipilih.

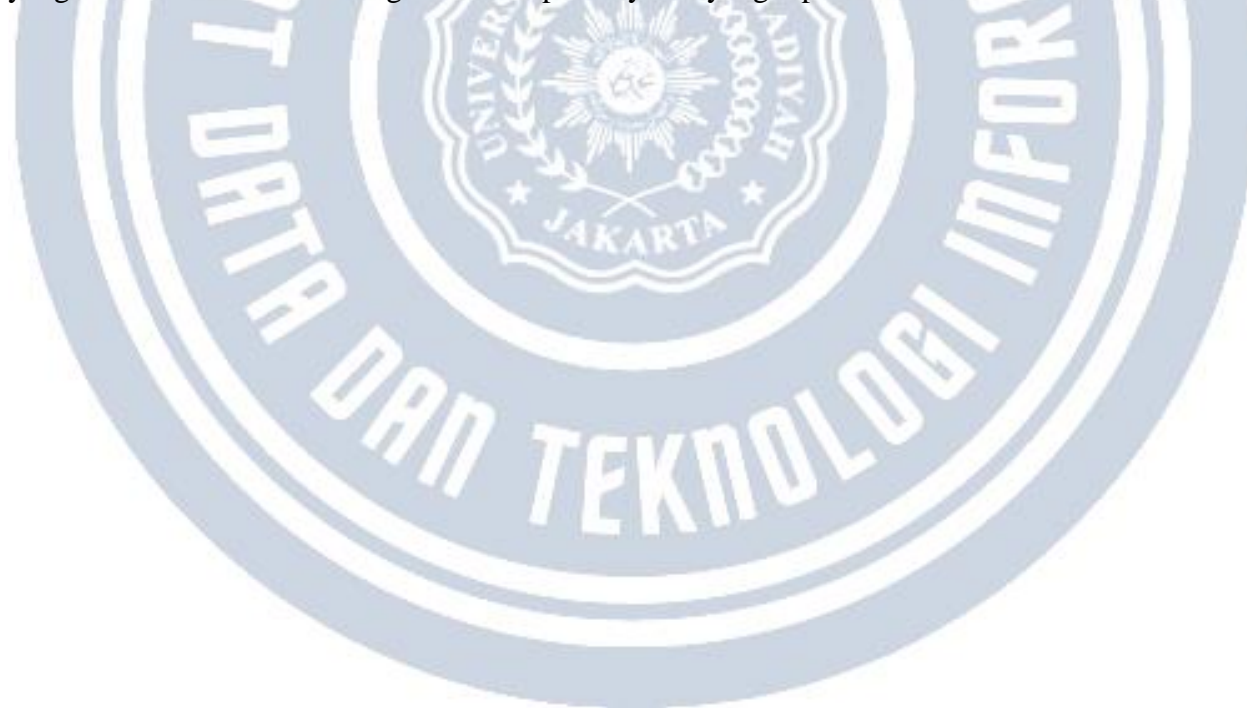

| 'agihan Mahasiswa                                                                                                    |
|----------------------------------------------------------------------------------------------------|
| 1. Bayar Tagihan 🔸 2. Konfirmasi Pembayaran 🔸 3. Pembayaran Berhasil                                                                                                    |
| Lakukan pembayaran sebelum<br>Batas Waktu Pembayaran :<br>Sabtu, 27 Mel 2023, 23:59:59                                                                                                    |
| Detail Informasi Pembayaran                                                                                                    |
| Metode Pembayaran<br>BANK MANDIRI mandan                                                                                                    |
| Nomer Virtual Account<br>33 j                                                                                                    |
| Total Permbayaran ~ Rp3.904.000 5                                                                                                    |
| Cara Pembayaran Tagihan                                                                                                    |
| Melalui ATM Bank Mandiri                                                                                                    |
| 1. Masukkan kartu ATM dan PIN<br>2. Pilih menu BAYAR/BELI<br>3. Pilih menu LAINNYA - Multipayment<br>4. Masukkan kade Perusahaan / Institusi , yaitu SEVIMA PAY 89631<br>5. Masukkan No. VA. |
| Pastikan No. Virtual Account (VA) sesuai yang didapat pada Sistem Informasi Akademik:                                                                                                    |
| 6. KONFIRMASI : Tekan 1 kemudian tekan OK<br>7. Transaksi Selesai<br>8. Simpan Struk Pembayaran                                                                                              |
| Melalui Teller Bank Mandiri                                                                                                    |
| Melalui Mandiri Online (Via Web/Apps)                                                                                                    |
| Cek Status Pembayaran                                                                                                    |
| atatan:                                                                                                    |

Untuk mengetahui cara pembayaran sesuai dengan metode pembayaran yang dipilih, tersedia pula panduan pembayaran pada laman pembayaran.

| Metode Pembayaran<br>BANK MANDIRI                                                                                                    |                                        | mandin      |
|----------------------------------------------------------------------------------------------------|----------------------------------------|-------------|
| Nomer Virtual Account<br>33 🗿                                                                                                    | 50                                     | in Nomor VA |
| Total Pembayaran 🐱                                                                                                    | Rp3                                    | .904.000 Ø  |
| <ol> <li>Masukkan kartu ATM dan PIN</li> <li>Pilih menu BAYAR/BELI</li> <li>Pilih menu LAINNYA - Multipayment</li> <li>Masukkan kode Perusahaan / Institusi , yai</li> </ol>                    | tu SEVIMA PAY 89631                    |             |
| 4. Masukkan kode Perusahaan / Institusi , ya                                                                                                    | tu SEVIMA PAY 89631                    |             |
| 5. Masukkan No. VA.<br>Pastikan No. Virtual Account (VA) se<br>6. KONFIRMASI : Tekan 1 kemudian tekan OK                                                                                        | suai yang didapat pada Sistem Informas | i Akademik! |
| <ol> <li>Masukkan No. VA.</li> <li>Pastikan No. Virtual Account (VA) see</li> <li>KONFIRMASI : Tekan 1 kemudian tekan OK</li> <li>Transaksi Selesai</li> <li>Simpan Struk Pembayaran</li> </ol> | avai yang didapot pada Sistem Informas | i Akademik! |
| Masukkan No. VA.     Pastikan No. Virtuel Account (VA) ser     KONFIRMASI : Tekan 1 kemudian tekan OK     Transaksi Selesai     Simpan Struk Pembayaran Melalui Teller Bank Mandiri             | wai yang didapat pada Sistem Informas  | i Akodemik  |

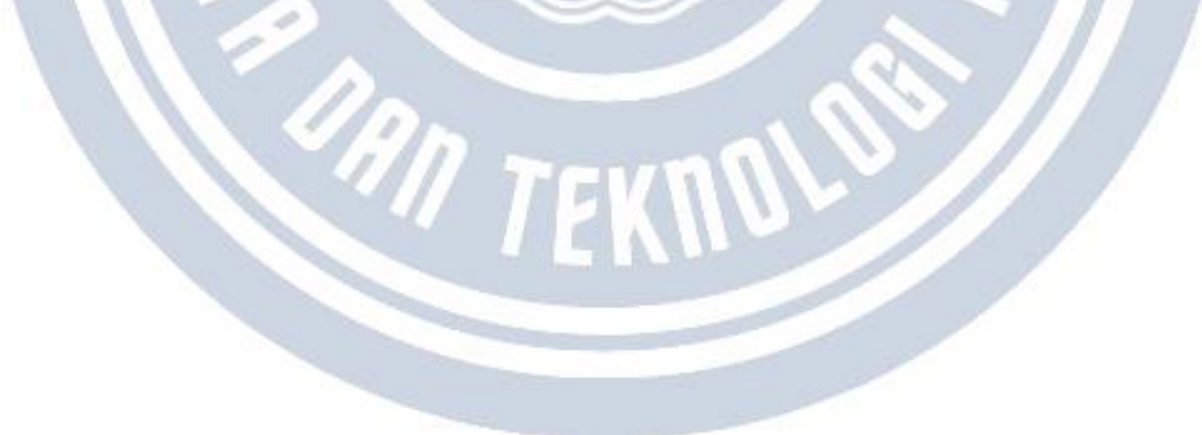

## Cara mengubah tagihan mahasiswa menjadi cicilan

#### Diperbarui 4.09.2023

Perguruan tinggi dapat memberikan keringanan kepada mahasiswa dengan mengubah jumlah cicilan agar dapat membayar sesuai kemampuan namun total yang harus dapat dibayarkan oleh mahasiswa tetap.

Cara mengubah cicilannya ada 2 cara sebagai berikut:

Cara 1 (Mengubah cicilan dengan nominal sama rata)

- Buka aplikasi modul Modul Keuangan
- Buka menu Transaksi > Tagihan
- Cari data tagihan yang akan diubah menjadi cicilan
- Klik "Detail" tagihan

Transaksi Detail Tagihan

• Klik tombol "**Pecah Tagihan**" (Jika tidak dapat dibagi sama rata, maka pembulatan pada cicilan terakhir)

| « Cari       |                                                  | Q Kembali k                  | e Daftar 🕂 Tambah Baru      | 🕈 Edit 🛛 🔒 Hapus 🛛 🗮 Pecah Tagihan |
|--------------|--------------------------------------------------|------------------------------|-----------------------------|------------------------------------|
| Data Tagihan | Kode Tagihan                                     | INV/20202/0000386            | Tgl. Jatuh Tempo            | 5 Maret 2021, 23:59:59             |
| Potongan /   | Mahasiswa                                        | 1861050115 - Alberta Steuber | Nominal                     | 300.000,00                         |
| Beasiswa     | Tgl. Tagihan                                     | 15 Februari 2021, 09:33:24   | Denda                       | 0,00                               |
| Pembayaran   | asiswa Tgl. Tagihan<br>mbayaran Periode<br>Bulan | Genap 2020/2021              | Potongan Langsung           | 0,00                               |
|              | Bulan                                            | Februari                     | Potongan / Beasiswa /       | 0,00                               |
|              | Tahun                                            | 2021                         | Voucher                     |                                    |
|              | Jenis Tagihan                                    | PO - Peqietrasi Online       | Keterangan                  |                                    |
|              | Joins ruginun                                    | Ko Registrasi Onime          | Lunas?                      | ×                                  |
|              | Cicilan Ke-                                      | 1                            | Tanggal Akhir<br>Dispensasi |                                    |

### Cara 2 (Mengubah cicilan dengan nominal sesuai kebutuhan)

- Buka aplikasi modul Modul Keuangan
- Buka menu Transaksi > Tagihan
- Cari data tagihan yang akan diubah menjadi cicilan
- Klik "Detail" tagihan
- Klik edit, ubah nominal tagihan sesuai yang akan dibayar mahasiswa lalu simpan
  - Klik "Tambah Baru" dan Tambahkan sisa nominal tagihan mahasiswa

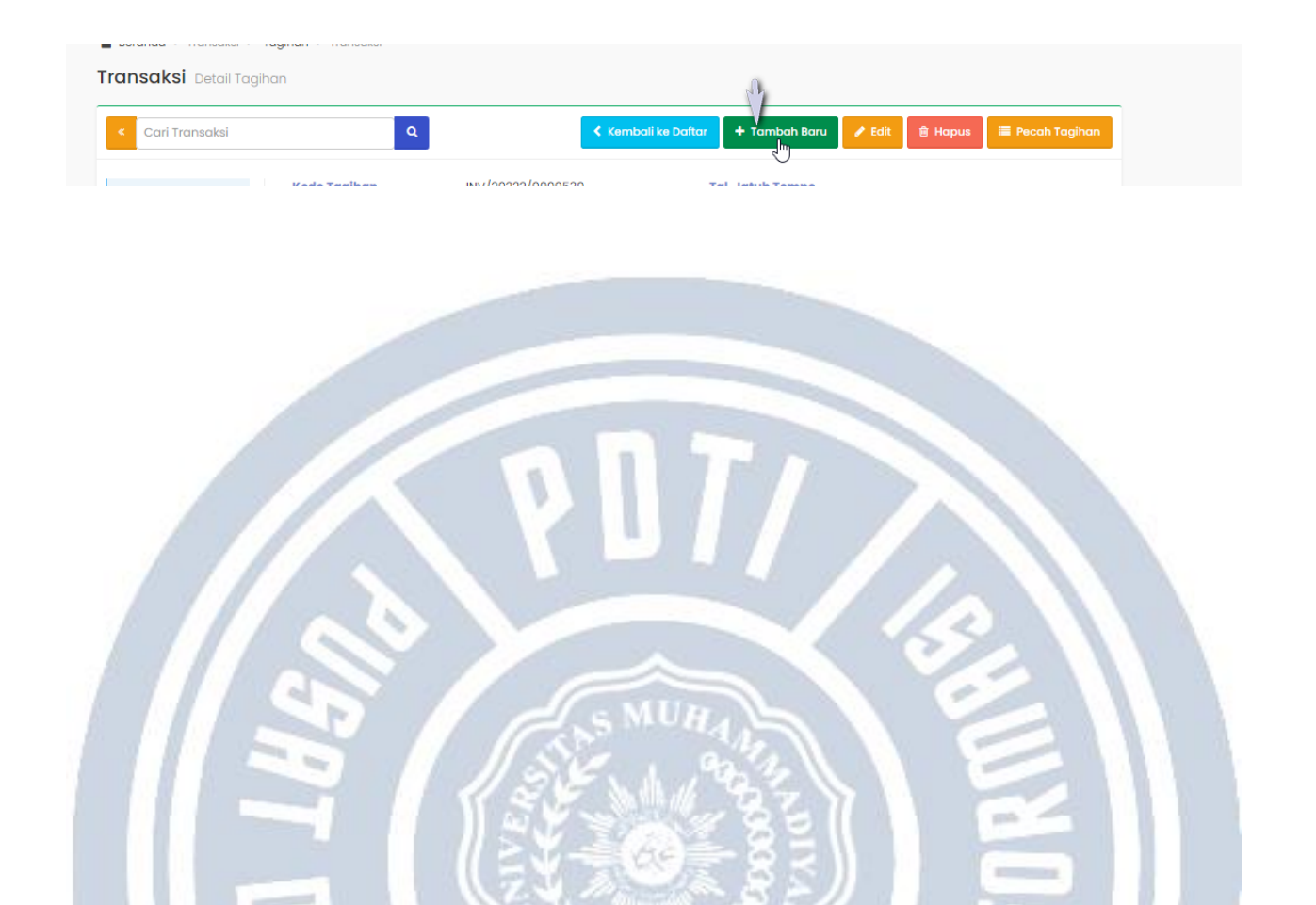

AN TEKNOLO

## Tutorial Generate dan Pembatalan VA

| 👂 PT. Sentra Vidya Utama - :         | Selama 🗙 🕂                 |                                             |                           |               |                    |          | - 0          |
|--------------------------------------|----------------------------|---------------------------------------------|---------------------------|---------------|--------------------|----------|--------------|
| $ ightarrow$ C $\hat{\bullet}$ demo. | .siakadcloud.com/gate/m    | ienu                                        |                           |               |                    | or 🕁     | 🐵 🖸 🔳 🛞      |
| Orangescrum CP Webn                  | mail Login 📙 kuliah 📙      | sevimapay 🔜 invest                          | improve 📙 jog 📙 in        | np 🔇 📙 siaclo | ud 📙 bali 📙 sempro |          | Other bookma |
|                                      |                            |                                             |                           |               |                    |          |              |
|                                      |                            | INFORMASI A                                 | KADEMIK<br>UTAMA          |               | d Ganti Kata Sandi | ₽ Logout |              |
|                                      | Daftar Role Silak          | an pilih modul di bawah ir                  | ni                        |               |                    |          |              |
|                                      | Administrasi<br>Aplikasi   | SIM Akademik                                | SIM Career<br>Center      |               |                    |          |              |
|                                      | SIM Computer<br>Based Test | SIM Dashboard<br>dan Pelaporan              | SIM<br>Kepegawaian        |               |                    |          |              |
|                                      | S.M Keuangan<br>Mahasiswa  | SIM Seleksi<br>Penerimaan<br>Mahasiswa Baru | SIM Support &<br>Helpdesk |               |                    |          |              |

O Siakad klub yang diberikan untuk masing-masing kampus PTS Hai langkah Selanjutnya silakan isikan username dan password dan Klik tombol masuk aplikasi mungkin nanti dari beberapa admin akan muncul beberapa modul tapi kita fokus untuk pembuatan SIM keuangan jadi kita akses SIM keuangan dan login sesuai dengan roll yang diberikan untuk dapat melakukan pembuatan kode virtual account silakan klik menu transaksi virtual account

ORN TEKNS

| escrum 🕜 Webmail Login          | kuliah 📴 sevimapay 🛄 inves                                          | it 📙 improve 🛄 jog   | 📙 imp 📀 🛄 siacloud [            | 🔒 bali 📑 sempro | 4                                 |                        | Other   |
|---------------------------------|---------------------------------------------------------------------|----------------------|---------------------------------|-----------------|-----------------------------------|------------------------|---------|
| SIM Keuanga<br>Universitas Sent | an Mahasiswa<br>tra Vidya Utama                                     | TOMONIE              |                                 | e 4             | 🖌 😯 📰 Menu                        | i 💄 finka <del>-</del> |         |
| Dashboard Operasion             | al ~ Transaksi ~ Generate `                                         | ∽ Tarif ∽ Referen    | si ~ Pengaturan ~ Laj           | poran ~         |                                   |                        |         |
| Dashboard Selam                 | at Datang di Sistem Informasi Keuang                                | an Mahasiswa         |                                 |                 | æ                                 | Home > Dashboa         | rd      |
| Periode                         | Semua Periode                                                       | *                    |                                 |                 |                                   |                        |         |
| <b>45.48 M</b><br>Total Tagihan | (13.24<br>Total Pembaya                                             | M<br>ran             | <b>4.56 jt</b><br>Total Deposit |                 | <b>15969</b><br>Iumlah Pembayaran | al                     |         |
| Dashboard Jenis                 | Tagihan Angkatan Mahasiswa                                          | Transaksi Tiap Bulan |                                 |                 |                                   |                        |         |
|                                 |                                                                     | Statistik F          | 'embayaran                      |                 |                                   | ≡                      |         |
| 20                              |                                                                     |                      |                                 |                 |                                   | 20M                    |         |
|                                 |                                                                     |                      |                                 |                 | Mar                               | 16M                    |         |
| iboard - Selamat Datang di 🗧 🗙  | +                                                                   |                      |                                 |                 |                                   | -                      | Ċ       |
| C 🔒 demo.siakadclo              | ud.com/keuangan/home                                                |                      |                                 |                 | 4                                 | 2 💿 🖸 1                |         |
| SIM Keuanga<br>Universitas Sen  | an Mahasiswa<br>tra Vidya Utama                                     | i mprove jog         | mith Stadioda                   | E 4             | 🖌 🥑 🎞 Menu                        | L finka -              | Juner 1 |
| Dashboard Operasion             | ial V Transaksi V Generate<br>iat Datang di Sistem Informasi Keuang | an Mahasiswa         | sı 🗸 Pengaturan 🗸 Lap           | poran ~         | 20                                | Home > Dashboai        | rd      |
| Periode                         | Semua Periode                                                       | ¥                    |                                 |                 |                                   |                        | -       |
| -                               | 13.24                                                               | M                    | 4.56 jt                         | A               | <b>15969</b><br>umlah Pembayaran  | al                     |         |
| 45.48 M<br>Total Tagihan        | Total Pembaya                                                       | ran Lassada          |                                 |                 |                                   |                        |         |
| 45.48 M<br>Total Tagihan        | Total Pembaya<br>Tagihan Angkatan Mahasiswa                         | ran <b>baran ba</b>  |                                 |                 |                                   |                        |         |

lalu disini kita Klik tombol tambah disini kita nanti akan dapat memilih sesuai dengan kebutuhan akan muncul tagihan bagi mahasiswa atau pendaftar di sini saya akan melakukan proses pembuatan tagihan bagi mahasiswa sehingga saya menginputkan name

| Universitas Sent                                                                                                    | in Mahasiswa<br>tra Vidya Utama                                                                                                    |                                                                                                    | 🖹 🛦 🥝 📰                 | Venu 👤 finka <del>-</del>                                                           |
|----------------------------------------------------------------------------------------------------|----------------------------------------------------------------------------------------------------|----------------------------------------------------------------------------------------------------|-------------------------|-------------------------------------------------------------------------------------|
| Dashboard Operasiona                                                                                                    | al ~ Transaksi ~ Generate ~ Ta                                                                                                    | rif ~ Referensi ~ Pengaturan ~ Lap                                                                                                    | poran ~                 | 6.49.61-93                                                                          |
| Virtual Account                                                                                                    | Daftar Transaksi VA                                                                                                    |                                                                                                    | Be Home > T             | ansaksi > Virtual Accour                                                            |
| Penerima Tagihan                                                                                                    | Mahasiswa                                                                                                    | y Status VA                                                                                                    | Semua Status            | Ŧ                                                                                   |
| Kelompok Tagihan                                                                                                    | Semua Kelompok                                                                                                    | 🗸 Unit Kerja                                                                                                    | Semua Unit Kerja        | *                                                                                   |
| Switching Bank                                                                                                    | Semua Switching Bank                                                                                                    | ¥                                                                                                    |                         |                                                                                     |
| Semua 🔻                                                                                                    | Cari Virtual Account                                                                                                    | Q 2                                                                                                    | + Tambah 🖉 Aksi         | • Generate •                                                                        |
| Kode VA                                                                                                    | N M Nama Keto                                                                                                    | ompolar Tgl. Jatuh<br>Tempo Nominal B                                                                                                    | Bayar Tgl. Bayar Status | Aksi                                                                                |
| 8059999902600013 15                                                                                                    | 510128425155 TANYA FARRELL                                                                                                    | 6 Mei 2020, 1.390.000,00<br>23:59:59                                                                                                    | AKTIF                   | • 0 ×                                                                               |
| 8059999902600012 1                                                                                                    | 10128425155 TANYA FARRELL                                                                                                    | 6 Mei 2020, 3.590.000,00<br>23:59:59                                                                                                    | BATAL                   |                                                                                     |
|                                                                                                    | 210 10 1                                                                                                    |                                                                                                    |                         |                                                                                     |
|                                                                                                    |                                                                                                    |                                                                                                    |                         |                                                                                     |
| Account - Data Transaksi 🛛 🗙                                                                                                    | +                                                                                                    |                                                                                                    |                         | -                                                                                   |
| Account - Data Transaksi X<br>C    demo.siakadclou<br>scrum   Vebmail Login  SIM Keuanga                                                                                                    | +<br>ud.com/keuangan/data_virtualaccount<br>kuliah 📑 sevimapay 📑 invest 📑 ir<br>n Mahasiswa                                                                                                    | mprove 📕 jog 🚺 imp 🔗 🌉 siacloud 🚺                                                                                                    | bali 🧧 sempro           | -<br>☆ ♥ ₪ ■                                                                        |
| Account - Data Transaksi X<br>C                                                                                                    | +<br>ud.com/keuangan/data_virtualaccount<br>kuliah sevimapay invest ir<br>n Mahasiswa<br>tra Vidya Utama                                                                                                    | mprove 🚺 jog 🚺 imp 🔇 🌉 siacloud 🚺                                                                                                    | bali 🧧 sempro           | Aenu 💄 finka •                                                                      |
| Account - Data Transaksi X<br>C                                                                                                    | +<br>ud.com/keuangan/data_virtualaccount<br>kuliah is sevimapay is invest is ir<br>n Mahasiswa<br>tra Vidya Utama<br>al Y Transaksi Y Generate Y Ta                                                                | nprove 🚺 jog 🚺 imp 🔗 🚺 siadoud 🚺<br>rif ~ Referensi ~ Pengaturan ~ Lap                                                                                                 | bali sempro             | Aenu 💄 finka •                                                                      |
| Account - Data Transaksi X<br>C                                                                                                    | +<br>ud.com/keuangan/data_virtualaccount<br>kuliah isevimapay invest invest<br>n Mahasiswa<br>tra Vidya Utama<br>al Y Transaksi Y Generate Y Ta<br>Data Transaksi VA                                               | mprove <b>i</b> jog <b>i</b> imp <b>⊘ i</b> siacloud <b>i</b><br>rif ∨ Referensi ∨ Pengaturan ∨ Lap                                                                    | bali sempro             | renu finka →<br>count > Data TransaksiV                                             |
| Account - Data Transaksi X<br>C                                                                                                    | +<br>ud.com/keuangan/data_virtualaccount<br>kuliah sevimapay invest invest<br>n Mahasiswa<br>tra Vidya Utama<br>al ~ Transaksi ~ Generate ~ Ta<br>Data Transaksi VA                                                | mprove <b>i</b> jog <b>i</b> imp <b>⊘ i</b> siacloud <b>i</b><br>rif ∨ Referensi ∨ Pengaturan ∨ Lap                                                                    | bali sempro             | Aenu finka + count - Data TransaksiV Kembali ke Datar                               |
| Account - Data Transaksi X<br>C                                                                                                    | +<br>ud.com/keuangan/data_virtualaccount<br>kuliah sevimapay invest invest<br>n Mahasiswa<br>ra Vidya Utama<br>al ~ Transaksi ~ Generate ~ Ta<br>Data Transaksi VA<br>Penerima Tagihan                             | mprove <b>j</b> og <b>i</b> mp <b>⊘ i</b> siacloud<br>rif ∨ Referensi ∨ Pengaturan ∨ Lap<br>Mahasiswa                                                                  | bali sempro             | Aenu finka + count - Data Transaksi V Kembali ke Datar                              |
| Account - Data Transaksi X<br>C                                                                                                    | +<br>ud.com/keuangan/data_virtualaccount<br>kuliah sevimapay invest in<br>n Mahasiswa<br>tra Vidya Utama<br>al ~ Transaksi ~ Generate ~ Ta<br>Data Transaksi VA<br>Penerima Tagihan<br>NIM                         | mprove <b>i</b> jog <b>i</b> imp <b>⊗ i</b> siacloud <b>i</b><br>rif ∨ Referensi ∨ Pengaturan ∨ Lap<br>Mahasiswa                                                       | bali sempro             | Aenu L finka -                                                                      |
| Account - Data Transaksi X<br>C  Account - Data Transaksi X<br>C  Account C  Account  C  Account  C  Accou | + ud.com/keuangan/data_virtualaccount ud.com/keuangan/data_virtualaccount um Mahasiswa tra Vidya Utama al ~ Transaksi ~ Generate ~ Ta Data Transaksi VA Penerima Tagihan NIM Switching *                           | mprove i jog imp ⊗ isiacloud i<br>rif ∨ Referensi ∨ Pengaturan ∨ Lap<br>Mahasiswa                                                                                      | bali sempro             | Aenu L finka -                                                                      |
| Account - Data Transaksi X<br>C                                                                                                    | +<br>ud.com/keuangan/data_virtualaccount<br>kuliah sevimapay invest in<br>n Mahasiswa<br>ra Vidya Utama<br>al < Transaksi < Generate < Ta<br>Data Transaksi VA<br>Penerima Tagihan<br>NIM<br>Switching *<br>Bank * | nprove jog imp <table-cell> sladoud<br/>rif × Referensi × Pengaturan × Lap<br/>Mahasiswa<br/><br/>Pilih Switching<br/>Pilih Bank</table-cell>                          | bali sempro             | Aenu Interpretation Generation Aenu Interpretation Interpretation Kembali ke Daftar |
| Account - Data Transaksi X<br>C  Account - Data Transaksi X<br>C  Methodski Vebmail Login<br>SIM Keuanga<br>Universitas Sent<br>Dashboard Operasiona<br>Virtual Account                                                                                                    | + ud.com/keuangan/data_virtualaccount kuliah sevimapay invest in n Mahasiswa tra Vidya Utama al × Transaksi × Generate × Ta Data Transaksi VA Penerima Tagihan NIM Switching * Bank * Kelompok Tagihan             | mprove jog mp <table-cell> siacloud<br/>rif ~ Referensi ~ Pengaturan ~ Lap<br/>Mahasiswa<br/> Pilih Switching<br/> Pilih Bank<br/> Pilih Kelompok Tagihan</table-cell> | bali sempro             | ←<br>★ ♥ ♥<br>Aenu L finka ←<br>count - Data TransaksiV<br>Kembali ke Daftar        |

| > 0         | A dama siste delaude                                                                                                    |                                                                                          | an (data si ta ala ana                                                                                |                                                                                                    |                                                   |                              |                                                                                                    |                                                    |                                             | ~ • •                                                                              | -                                     |
|-------------|----------------------------------------------------------------------------------------------------|------------------------------------------------------------------------------------------|----------------------------------------------------------------------------------------------------|----------------------------------------------------------------------------------------------------|---------------------------------------------------|------------------------------|----------------------------------------------------------------------------------------------------|----------------------------------------------------|---------------------------------------------|------------------------------------------------------------------------------------|---------------------------------------|
| 70          | demo.slakadcloud.c                                                                                                    | com/keuang                                                                               | an/data_virtualaccour                                                                                 |                                                                                                    |                                                   |                              |                                                                                                    |                                                    |                                             | ਮ 🐸 🗹                                                                              |                                       |
| Orangescrum | m P Webmail Login                                                                                                    | kuliah                                                                                   | sevimapay invest                                                                                      | t improv                                                                                                    | ve 🚺 jog 🚺 im                                     | p 😏 📙 siaclo                 | ud 📙 bali 📙                                                                                                    | sempro                                             |                                             |                                                                                    | Oth                                   |
|             |                                                                                                    | Bank *                                                                                   |                                                                                                    |                                                                                                    | Indomaret                                         |                              |                                                                                                    | ,                                                  | •                                           |                                                                                    |                                       |
|             |                                                                                                    | Kelomp                                                                                   | ok Tagihan                                                                                            |                                                                                                    | Pilih Kelo                                        | ompok Tagihan                |                                                                                                    | ,                                                  | •                                           |                                                                                    |                                       |
|             |                                                                                                    | Tanggal                                                                                  | Jatuh Tempo                                                                                           |                                                                                                    | dd-mr                                             | т-уууу                       |                                                                                                    |                                                    | 1                                           |                                                                                    |                                       |
| Da          | aftar Tagihan Virtua                                                                                                    | l Account                                                                                |                                                                                                    |                                                                                                    |                                                   |                              |                                                                                                    |                                                    |                                             |                                                                                    |                                       |
| Di          | aftar Tagihan Virtua                                                                                                    | l Account                                                                                |                                                                                                    |                                                                                                    |                                                   |                              |                                                                                                    |                                                    |                                             | c1 - T - 11                                                                        | -                                     |
|             | aftar Tagihan Virtua<br>Kode Tagih                                                                                                    | l Account                                                                                | Jenis Tagihan                                                                                         | Periode                                                                                                    | Bulan                                             | Angsuran                     | Nominal                                                                                                    | Denda                                              | Potongan                                    | Sisa Tagihar                                                                       | n                                     |
|             | aftar Tagihan Virtua<br>Kode Tagih                                                                                                    | han<br>12502101                                                                          | Jenis Tagihan<br>WSD - WISUDA                                                                         | Periode<br>20162                                                                                                    | Bulan                                             | Angsuran<br>1                | Nominal<br>3.000.000                                                                                                    | Denda<br>0                                         | Potongan<br>0                               | Sisa Tagihar<br>3.000.00                                                           | n<br>00                               |
|             | aftar Tagihan Virtua<br>Kode Tagih<br>20162020013101284<br>20162030013101284                                                                                                    | han<br>12502101                                                                          | Jenis Tagihan<br>WSD - WISUDA<br>SMR - SEMINAR                                                        | Periode<br>20162<br>20162                                                                                               | Bulan                                             | Angsuran<br>1<br>1           | Nominal<br>3.000.000<br>1.500.000                                                                                         | Denda<br>0                                         | Potongan<br>0                               | Sisa Tagihar<br>3.000.00<br>1.500.00                                               | n<br>00                               |
|             | Kode Tagihan           20162020013101284           20162030013101284           20162040013101284                                                                                                    | han<br>12502101<br>12502101                                                              | Jenis Tagihan<br>WSD - WISUDA<br>SMR - SEMINAR<br>SDG - SIDANG                                        | Periode           20162           20162           20162                                                                 | Bulan                                             | Angsuran<br>1<br>1<br>1      | Nominal<br>3.000.000<br>1.500.000<br>2.000.000                                                                            | Denda<br>0<br>0                                    | Potongan<br>0<br>0                          | Sisa Tagihar<br>3.000.00<br>1.500.00<br>2.000.00                                   | n<br>00<br>00                         |
|             | Aftar Tagihan Virtua           Kode Tagih           20162020013101284           20162030013101284           20162040013101284           20162010013101284                                                                                                    | A Account<br>han<br>22502101<br>22502101<br>22502101<br>22502102                         | Jenis Tagihan<br>WSD - WISUDA<br>SMR - SEMINAR<br>SDG - SIDANG<br>SPP - SPP                           | Periode           20162           20162           20162           20162                                                 | Bulan                                             | Angsuran<br>1<br>1<br>1<br>2 | Nominal           3.000.000           1.500.000           2.000.000           750.000                                     | Denda<br>0<br>0<br>1.340.000                       | Potongan<br>0<br>0<br>0<br>0                | Sisa Tagihar<br>3.000.00<br>1.500.00<br>2.000.00<br>2.090.00                       | n<br>DO<br>DO<br>DO                   |
|             | Kode Tagihan Virtua           20162020013101284           20162030013101284           20162010013101284           20162010013101284           20162010013101284                                                                                                    | han<br>32502101<br>32502101<br>32502101<br>32502101<br>32502102<br>32502102              | Jenis Tagihan<br>WSD - WISUDA<br>SMR - SEMINAR<br>SDG - SIDANG<br>SPP - SPP<br>SPP - SPP              | Periode<br>20162<br>20162<br>20162<br>20162<br>20162<br>20172                                                           | Bulan<br>C<br>Agustus 2017<br>Mei 2018            | Angsuran 1 1 1 1 2 4         | Nominal           3.000.000           1.500.000           2.000.000           750.000           665.000                   | Denda<br>0<br>0<br>1.340.000<br>210.000            | Potongan<br>0<br>0<br>0<br>0<br>0<br>0      | Sisa Tagihar<br>3.000.00<br>1.500.00<br>2.000.00<br>2.090.00<br>875.00             | n<br>DO<br>DO<br>DO<br>DO             |
|             | Kode Tagihan Virtua           Xode Tagihan           20162020013101284           20162030013101284           20162040013101284           20162010013101284           20162010013101284           20162010013101284           20162010013101284           20162010013101284           20162010013101284 | A Account<br>han<br>12502101<br>12502101<br>12502101<br>12502102<br>12502104<br>12502106 | Jenis Tagihan<br>WSD - WISUDA<br>SMR - SEMINAR<br>SDG - SIDANG<br>SPP - SPP<br>SPP - SPP<br>SPP - SPP | Periode           20162           20162           20162           20162           20162           20172           20171 | Bulan<br>Agustus 2017<br>Mei 2018<br>Januari 2018 | Angsuran 1 1 1 1 2 4 4 6     | Nominal           3.000.000           1.500.000           2.000.000           750.000           665.000           665.000 | Denda<br>0<br>0<br>1.340.000<br>210.000<br>620.000 | Potongan<br>0<br>0<br>0<br>0<br>0<br>0<br>0 | Sisa Tagihan<br>3.000.00<br>1.500.00<br>2.000.00<br>2.090.00<br>875.00<br>1.285.00 | n<br>DO<br>DO<br>DO<br>DO<br>DO<br>DO |

pendaftar maka kita bisa menginputkan id atau kode pendaftar setelah itu disini kita pilih switching nya untuk sevimapay dan kali ini saya akan melakukan pembayaran

| G     | demo.siakadcloud.com/keuang | gan/data_virtualaccour | 1ť         |                       |              |             |           |          | ਸ 🦉 🔽        |         |
|-------|-----------------------------|------------------------|------------|-----------------------|--------------|-------------|-----------|----------|--------------|---------|
| scrum | 🗗 Webmail Login 📙 kuliah 🧾  | sevimapay 🔜 inves      | t 📙 improv | ve 📙 jog 📙 im         | p 🕄 📙 siaclo | ud 📙 bali 📙 | sempro    |          |              | Other b |
|       | Tangga                      | l Jatuh Tempo          |            | dd-mr                 | п-уууу       |             |           |          |              |         |
|       |                             |                        | Q          | Tampilkan Tagihan     | Generate VA  |             |           |          |              |         |
|       |                             |                        |            |                       |              |             |           |          |              |         |
| Daf   | tar Tagihan Virtual Account | t                      |            |                       |              |             |           |          |              |         |
|       | Kode Tagihan                | Jenis Tagihan          | Periode    | Bulan                 | Angsuran     | Nominal     | Denda     | Potongan | Sisa Tagihan |         |
|       | 201620200131012842502101    | WSD - WISUDA           | 20162      |                       | 1            | 3.000.000   | 0         | 0        | 3.000.000    |         |
|       | 201620300131012842502101    | SMR - SEMINAR          | 20162      |                       | 1            | 1.500.000   | 0         | 0        | 1.500.000    |         |
|       | 201620400131012842502101    | SDG - SIDANG           | 20162      |                       | 1            | 2.000.000   | 0         | 0        | 2.000.000    |         |
|       | 201620100131012842502102    | SPP - SPP              | 20162      | Agustus 2017          | 2            | 750.000     | 1.340.000 | 0        | 2.090.000    |         |
|       | 201720100131012842502104    | SPP - SPP              | 20172      | Mei 2 <del>0</del> 18 | 4            | 665.000     | 210.000   | 0        | 875.000      |         |
|       | 201710100131012842502106    | SPP - SPP              | 20171      | Januari 2018          | 6            | 665.000     | 620.000   | 0        | 1.285.000    |         |
|       | 201710100131012842502101    | SPP - SPP              | 20171      | Agustus 2017          | 1            | 665.000     | 1.140.000 | 0        | 1.805.000    |         |
|       | 201720100131012842502105    | SPP - SPP              | 20172      | Juni 2018             | 5            | 665.000     | 115.000   | 0        | 780.000      |         |
|       | 201710100131012842502103    | SPP - SPP              | 20171      | Oktober 2017          | 3            | 665.000     | 935.000   | 0        | 1.600.000    |         |
|       |                             |                        |            |                       |              |             |           |          |              |         |

| $\rightarrow$ ( | C    | demo.siakadcloud.com/keuanga | an/data_virtualaccoun | t       |                    |           |            |           |               | 🐵 😡       |             |
|-----------------|------|------------------------------|-----------------------|---------|--------------------|-----------|------------|-----------|---------------|-----------|-------------|
| Oranges         | crum | 🕫 Webmail Login 📙 kuliah 📙   | sevimapay 📙 invest    | improv  | ve 📙 jog 📙 imp     | S iacloud | J 📙 bali 📕 | sempro    |               | 1 🖪       | Other bookm |
|                 | -    | Koue raginan                 | Jenis Taginan         | Periode | Dutan              | Augsuran  | Nominat    | Denua     | Potoligan Sis | a raginan |             |
|                 |      | 201620200131012842502101     | WSD - WISUDA          | 20162   |                    | 1         | 3.000.000  | 0         | 0             | 3.000.000 | )           |
|                 |      | 201620300131012842502101     | SMR - SEMINAR         | 20162   |                    | 1         | 1.500.000  | 0         | 0             | 1.500.000 | )           |
|                 |      | 201620400131012842502101     | SDG - SIDANG          | 20162   |                    | 1         | 2.000.000  | 0         | 0             | 2.000.000 | )           |
|                 |      | 201620100131012842502102     | SPP - SPP             | 20162   | Agustus 2017       | 2         | 750.000    | 1.340.000 | 0             | 2.090.000 | )           |
|                 |      | 201720100131012842502104     | SPP - SPP             | 20172   | Mei 2018           | 4         | 665.000    | 210.000   | 0             | 875.000   | )           |
|                 |      | 201710100131012842502106     | SPP - SPP             | 20171   | Januari 2018       | 6         | 665.000    | 620.000   | 0             | 1.285.000 | )           |
|                 |      | 201710100131012842502101     | SPP - SPP             | 20171   | Agustus 2017       | 1         | 665.000    | 1.140.000 | 0             | 1.805.000 | )           |
|                 |      | 201720100131012842502105     | SPP - SPP             | 20172   | Juni 2018          | 5         | 665.000    | 115.000   | 0             | 780.000   | )           |
|                 |      | 201710100131012842502103     | SPP - SPP             | 20171   | Oktober 2017       | 3         | 665.000    | 935.000   | 0             | 1.600.000 | )           |
|                 |      | 201720100131012842502103     | SPP - SPP             | 20172   | April 2018         | 3         | 665.000    | 310.000   | 0             | 975.000   | )           |
|                 |      | 201720100131012842502101     | SPP - SPP             | 20172   | L<br>Februari 2018 | 1         | 665.000    | 515.000   | 0             | 1.180.000 | )           |
|                 |      | 201620100131012842502104     | SPP - SPP             | 20162   | Oktober 2017       | 4         | 750.000    | 1.650.000 | 0             | 2.400.000 | )           |
|                 |      | 201710100131012842502102     | SPP - SPP             | 20171   | September 2017     | 2         | 665.000    | 1.040.000 | 0             | 1.705.000 | )           |
|                 |      | 201710100131012842502105     | SPP - SPP             | 20171   | Desember 2017      | 5         | 665.000    | 725.000   | 0             | 1.390.000 | )           |
|                 |      | 201620100131012842502105     | SPP - SPP             | 20162   | November 2017      | 5         | 750.000    | 1.535.000 | 0             | 2.285.000 | )           |

|        | - Michael March          |               | -      |                 |          | D ball    |           |              |           |            |
|--------|--------------------------|---------------|--------|-----------------|----------|-----------|-----------|--------------|-----------|------------|
| iscrum | Webmail Login            | Jenis raginan | renoue | e jog jimp      | Angsuran |           | Denua     | Potongan Sis | a raginan | Jther book |
|        | 201620200131012842502101 | WSD - WISUDA  | 20162  |                 | 1        | 3.000.000 | 0         | 0            | 3.000.000 |            |
|        | 201620300131012842502101 | SMR - SEMINAR | 20162  |                 | 1        | 1.500.000 | 0         | 0            | 1.500.000 |            |
|        | 201620400131012842502101 | SDG - SIDANG  | 20162  |                 | 1        | 2.000.000 | 0         | 0            | 2.000.000 |            |
|        | 201620100131012842502102 | SPP - SPP     | 20162  | Agustus 2017    | 2        | 750.000   | 1.340.000 | 0            | 2.090.000 |            |
|        | 201720100131012842502104 | SPP - SPP     | 20172  | Mei 2018        | 4        | 665.000   | 210.000   | 0            | 875.000   |            |
|        | 201710100131012842502106 | SPP - SPP     | 20171  | Januari 2018    | 6        | 665.000   | 620.000   | 0            | 1.285.000 |            |
|        | 201710100131012842502101 | SPP - SPP     | 20171  | Agustus 2017    | 1        | 665.000   | 1.140.000 | 0            | 1.805.000 |            |
|        | 201720100131012842502105 | SPP - SPP     | 20172  | Juni 2018       | 5        | 665.000   | 115.000   | 0            | 780.000   |            |
|        | 201710100131012842502103 | SPP - SPP     | 20171  | Oktober 2017    | 3        | 665.000   | 935.000   | 0            | 1.600.000 |            |
|        | 201720100131012842502103 | SPP - SPP     | 20172  | April 2018<br>T | 3        | 665.000   | 310.000   | 0            | 975.000   |            |
|        | 201720100131012842502101 | SPP - SPP     | 20172  | Februari 2018   | 1        | 665.000   | 515.000   | 0            | 1.180.000 |            |
|        | 201620100131012842502104 | SPP - SPP     | 20162  | Oktober 2017    | 4        | 750.000   | 1.650.000 | 0            | 2.400.000 |            |
|        | 201710100131012842502102 | SPP - SPP     | 20171  | September 2017  | 2        | 665.000   | 1.040.000 | 0            | 1.705.000 |            |
|        | 201710100131012842502105 | SPP - SPP     | 20171  | Desember 2017   | 5        | 665.000   | 725.000   | 0            | 1.390.000 |            |
|        | 201620100131012842502105 | SPP - SPP     | 20162  | November 2017   | 5        | 750.000   | 1.535.000 | 0            | 2.285.000 |            |

| C     | <ul> <li>demo.siakadcioud.com/keuang</li> </ul> | an/data_virtualaccouri |        |                |         |              |           | ж |           |             |
|-------|-------------------------------------------------|------------------------|--------|----------------|---------|--------------|-----------|---|-----------|-------------|
| scrum | P Webmail Login kuliah                          | sevimapay invest       | improv | ve 📙 jog 📙 imp | S siacl | oud 📙 bali 📙 | sempro    |   | 0         | ther bookma |
|       | 201620400131012842502101                        | SDG - SIDANG           | 20162  |                | 1       | 2.000.000    | 0         | 0 | 2.000.000 |             |
|       | 201620100131012842502102                        | SPP - SPP              | 20162  | Agustus 2017   | 2       | 750.000      | 1.340.000 | 0 | 2.090.000 |             |
|       | 201720100131012842502104                        | SPP - SPP              | 20172  | Mei 2018       | 4       | 665.000      | 210.000   | 0 | 875.000   |             |
|       | 201710100131012842502106                        | SPP - SPP              | 20171  | Januari 2018   | 6       | 665.000      | 620.000   | 0 | 1.285.000 |             |
|       | 201710100131012842502101                        | SPP - SPP              | 20171  | Agustus 2017   | 1       | 665.000      | 1.140.000 | 0 | 1.805.000 |             |
|       | 201720100131012842502105                        | SPP - SPP              | 20172  | Juni 2018      | 5       | 665.000      | 115.000   | 0 | 780.000   |             |
|       | 201710100131012842502103                        | SPP - SPP              | 20171  | Oktober 2017   | 3       | 665.000      | 935.000   | 0 | 1.600.000 |             |
|       | 201720100131012842502103                        | SPP - SPP              | 20172  | April 2018     | 3       | 665.000      | 310.000   | 0 | 975.000   |             |
|       | 201720100131012842502101                        | SPP - SPP              | 20172  | Februari 2018  | 1       | 665.000      | 515.000   | 0 | 1.180.000 |             |
|       | 201620100131012842502104                        | SPP - SPP              | 20162  | Oktober 2017   | 4       | 750.000      | 1.650.000 | 0 | 2.400.000 |             |
|       | 201710100131012842502102                        | SPP - SPP              | 20171  | September 2017 | 2       | 665.000      | 1.040.000 | 0 | 1.705.000 |             |
|       | 201710100131012842502105                        | SPP - SPP              | 20171  | Desember 2017  | 5       | 665.000      | 725.000   | 0 | 1.390.000 |             |
|       | 201620100131012842502105                        | SPP - SPP              | 20162  | November 2017  | 5       | 750.000      | 1.535.000 | 0 | 2.285.000 |             |
|       | 201620100131012842502103                        | SPP - SPP              | 20162  | September 2017 | 3       | 750.000      | 1.250.000 | 0 | 2.000.000 |             |
|       | 201720100131012842502102                        | SPP - SPP              | 20172  | Maret 2018     | 2       | 665.000      | 420.000   | 0 | 1.085.000 |             |

| C      | demo siakadcloud.com/keuano | an/data virtualaccour | t       |                   |              |             |           |          | 🕁 💿 🖸 💼      |
|--------|-----------------------------|-----------------------|---------|-------------------|--------------|-------------|-----------|----------|--------------|
|        | Wahmail Login  kuliah       | conimacon invost      | improv  | io iog i im       | o 🗿 📃 ciaclo | ud 🗖 bali 🗖 | compro    |          | Cthor        |
| escrum | Vebriai Logiti 📴 kunati 📑   |                       |         | in jog in in      | p 💽 🚺 siacio |             | sempro    | 1        | Uner Other   |
|        | Tangga                      | l Jatuh Tempo         |         | dd-mn             | п-уууу       |             |           |          |              |
|        |                             |                       | _       | _                 |              |             |           |          |              |
|        |                             |                       | ٩       | Tampilkan Tagihan | Generate VA  |             |           |          |              |
|        |                             |                       |         |                   |              |             |           |          |              |
| Daft   | tar Tagihan Virtual Account |                       |         |                   |              |             |           |          |              |
| _      |                             |                       |         |                   |              |             | _         |          |              |
|        | Kode Tagihan                | Jenis Tagihan         | Periode | Bulan             | Angsuran     | Nominal     | Denda     | Potongan | Sisa Tagihan |
|        | 201620200131012842502101    | WSD - WISUDA          | 20162   |                   | 1            | 3.000.000   | 0         | 0        | 3.000.000    |
|        | 201620300131012842502101    | SMR - SEMINAR         | 20162   |                   | 1            | 1.500.000   | 0         | 0        | 1.500.000    |
|        | 201620400131012842502101    | SDG - SIDANG          | 20162   |                   | 1            | 2.000.000   | 0         | 0        | 2.000.000    |
|        | 201620100131012842502102    | SPP - SPP             | 20162   | Agustus 2017      | 2            | 750.000     | 1.340.000 | 0        | 2.090.000    |
|        | 201720100131012842502104    | SPP - SPP             | 20172   | Mei 2018          | 4            | 665.000     | 210.000   | 0        | 875.000      |
|        | 201710100131012842502106    | SPP - SPP             | 20171   | Januari 2018      | 6            | 665.000     | 620.000   | 0        | 1.285.000    |
|        | 201710100131012842502101    | SPP - SPP             | 20171   | Agustus 2017      | 1            | 665.000     | 1.140.000 | 0        | 1.805.000    |
|        | 201720100131012842502105    | SPP - SPP             | 20172   | Juni 2018         | 5            | 665.000     | 115.000   | 0        | 780.000      |
|        |                             |                       |         |                   |              |             |           |          |              |
|        | 201710100131012842502103    | SPP - SPP             | 20171   | Oktober 2017      | 3            | 665.000     | 935.000   | 0        | 1.600.000    |

-----

|                                                                                        | -                                                                                                    | sevimapay invest                                                                | t 📙 improve       | e 🚺 jog 🛄 imp                                                                                                    | S iacl                                                                                                    | loud 📙 bali 📙                   | sempro    |         | Other boo                                                            |
|----------------------------------------------------------------------------------------|----------------------------------------------------------------------------------------------------|---------------------------------------------------------------------------------|-------------------|----------------------------------------------------------------------------------------------------|----------------------------------------------------------------------------------------------------|---------------------------------|-----------|---------|----------------------------------------------------------------------|
|                                                                                        | NIM                                                                                                    |                                                                                 |                   | 131012842502                                                                                                    | 21 - Prof. Fausto                                                                                                    | Heidenreich                     |           |         |                                                                      |
|                                                                                        | Switchi                                                                                                 | ng *                                                                            |                   | 05 - Sevimap                                                                                                    | pay                                                                                                    |                                 | ٠         |         |                                                                      |
|                                                                                        | Bank*                                                                                                   |                                                                                 |                   | Indomaret                                                                                                    |                                                                                                    |                                 | •         |         |                                                                      |
|                                                                                        | Kelomp                                                                                                  | ok Tagihan                                                                      |                   | Pilih Kelon                                                                                                    | npok Tagihan                                                                                                    |                                 | •         |         |                                                                      |
|                                                                                        | Tanggal                                                                                                 | l Jatuh Tempo                                                                   |                   | dd-mm-                                                                                                    | -уууу                                                                                                    |                                 |           |         |                                                                      |
|                                                                                        |                                                                                                    |                                                                                 |                   |                                                                                                    |                                                                                                    |                                 |           |         |                                                                      |
|                                                                                        |                                                                                                    |                                                                                 | QT                | ampilkan Tagihan 🛛 😫                                                                                                    | Generate VA                                                                                                    |                                 |           |         |                                                                      |
| Daftar Tagihan Virt                                                                    | ual Account                                                                                             |                                                                                 |                   |                                                                                                    |                                                                                                    |                                 |           |         |                                                                      |
| Kode Ta                                                                                | gihan                                                                                                   | Jenis Tagihan                                                                   | Periode           | Bulan                                                                                                    | Angsuran                                                                                                    | Nominal                         | Denda Po  | otongan | Sisa Tagihan                                                         |
| 201620200131012                                                                        | 2842502101                                                                                              | WSD - WISUDA                                                                    | 20162             |                                                                                                    | 1                                                                                                    | 3.000.000                       | 0         | 0       | 3.000.000                                                            |
| 201620300131012                                                                        | 2842502101                                                                                              | SMR - SEMINAR                                                                   | 20162             |                                                                                                    | 1                                                                                                    | 1.500.000                       | 0         | 0       | 1.500.000                                                            |
| 201620400131012                                                                        | 2842502101                                                                                              | SDG - SIDANG                                                                    | 20162             |                                                                                                    | 1                                                                                                    | 2.000.000                       | 0         | 0       | 2.000.000                                                            |
| 201620100131012                                                                        | 2842502102                                                                                              | SPP - SPP                                                                       | 20162             | Agustus 2017                                                                                                    | 2                                                                                                    | 750.000                         | 1.340.000 | 0       | 2.090.000                                                            |
|                                                                                        |                                                                                                    |                                                                                 |                   | - Ge                                                                                                    | <br>                                                                                                    | <b>E</b>                        |           | -       |                                                                      |
|                                                                                        |                                                                                                    |                                                                                 | Ξ¥.               | e de                                                                                                    |                                                                                                    | 3<br>1<br>1                     |           |         |                                                                      |
| rtual Account - Data Transaksi 🗙                                                       | +                                                                                                    |                                                                                 |                   | 2 (24)                                                                                                    |                                                                                                    | j≦](                            |           |         | - 0                                                                  |
| rtual Account - Data Transaksi 🗙                                                       | +<br>id.com/keuang                                                                                      | an/data_virtualaccoun                                                           | nt<br>t improve   |                                                                                                    |                                                                                                    |                                 | sempro    | ź       | - 0                                                                  |
| rtual Account - Data Transaksi 🗙                                                       | +<br>ud.com/keuang                                                                                      | an/data_virtualaccoun<br>sevimapay                                              | nt<br>t improve   | e 🔒 jog 🔒 imp                                                                                                    | S iad                                                                                                    | ioud 🔒 bali 🔒                   | sempro    | *       | - C<br>C<br>C<br>C<br>C<br>C<br>C<br>C<br>C<br>C<br>C<br>C<br>C<br>C |
| rtual Account - Data Transaksi 🗙                                                       | +<br>ud.com/keuang<br>kuliah                                                                            | an/data_virtualaccoun<br>sevimapay 💽 invest                                     | nt<br>t 🔒 improve | e e jog e imp<br>Mahasiswa                                                                                                    | S iad                                                                                                    | oud 💽 bali 📔                    | sempro    | ×       | - O<br>• • • • • • • • • • • • • • • • • • •                         |
| rtual Account - Data Transaksi X<br>C a demo.siakadclou<br>Ingescrum C Webmail Login   | +<br>Id.com/keuang<br>kuliah<br>Penerin<br>NIM                                                          | ian/data_virtualaccoun<br>sevimapay 📑 invest<br>na Tagihan                      | nt<br>t 🎽 improve | 2 6 jog imp<br>Mahasiswa<br>131012842502                                                                                                    | <ul> <li>siad</li> <li>Prof. Fausto</li> </ul>                                                                                                    | loud <u>bali</u><br>Heidenreich | sempro    | *       | - C<br>C Other boo<br>Kombali ke Daftar                              |
| tual Account - Data Transaksi 🗙<br>C 🔒 demo.siakadclou<br>ngescrum 🕫 Webmail Login     | +<br>id.com/keuang<br>kuliah<br>Penerin<br>NIM<br>Switchi                                               | an/data_virtualaccoun<br>sevimapay 📑 invest<br>na Tagihan                       | nt<br>t 🔥 improve | e igg imp<br>Mahasiswa<br>131012842502<br>05 - Sevimag                                                                                             | <ul> <li>siacl</li> <li>21 - Prof. Fausto</li> <li>pay</li> </ul>                                                                                                    | oud 📑 bali 📑<br>Heidenreich     | sempro    | ۲<br>۲  | - C                                                                  |
| rtual Account - Data Transaksi 🗙                                                       | +<br>ud.com/keuang<br>kuliah<br>Penerin<br>NIM<br>Switchi<br>Bank *                                     | an/data_virtualaccoun<br>sevimapay 📑 invest<br>na Tagihan<br>ng *               | nt<br>t improve   | e igi jog imp<br>Mahasiswa<br>131012842502<br>05 - Sevimap<br>Indomaret                                                                            | <ul> <li>siacl</li> <li>Prof. Fausto</li> <li>pay</li> </ul>                                                                                                    | oud 💽 bali 📔<br>Heidenreich     | sempro    | *<br>•  | - C<br>C Cher boo<br>Kembali ke Daftar                               |
| rtual Account - Data Transaksi X<br>C  a demo.siakadclou<br>ingescrum  P Webmail Login | +<br>Id.com/keuang<br>kuliah<br>Penerin<br>NIM<br>Switchi<br>Bank *                                     | an/data_virtualaccoun<br>sevimapay invest<br>na Tagihan<br>ng *                 | nt<br>t improve   | 2 jog imp<br>Mahasiswa<br>131012842502<br>05 - Sevimap<br>Indomaret                                                                                | e siad       21 - Prof. Fausto       pay                                                                                                    | loud <u>bali</u>                | sempro    | *       | - C<br>Conter boo<br>Kembali ke Daftar                               |
| rtual Account - Data Transaksi 🗙                                                       | +<br>id.com/keuang<br>kuliah<br>Penerin<br>NIM<br>Switchi<br>Bank *<br>Kelomp<br>Tanggal                | an/data_virtualaccoun<br>sevimapay invest<br>na Tagihan<br>ng •                 | nt<br>t improve   | e jog imp<br>Mahasiswa<br>131012842502<br>05 - Sevimap<br>Indomaret<br>Pilih Kelon                                                                 | Siach                                                                                                    | loud <b>b</b> ali <b>b</b>      | sempro    | *       | Conter boo                                                           |
| rtual Account - Data Transaksi 🗙<br>C 🝙 demo.siakadclou<br>Ingescrum 🕜 Webmail Login   | +<br>ud.com/keuang<br>kuliah<br>Penerin<br>NIM<br>Switchi<br>Bank *<br>Kelomp<br>Tanggal                | an/data_virtualaccoun<br>sevimapay 📑 invest<br>na Tagihan<br>ng •               | nt<br>t 👔 improve | e ig jog imp<br>Mahasiswa<br>131012842502<br>05 - Sevimap<br>Indomaret<br>- Pilih Kelon                                                            | 21 - Prof. Fausto<br>Day<br>mpok Tagihan                                                                                                    | oud <b>E</b> bali <b>E</b>      | sempro    | ×<br><  | - C                                                                  |
| rtual Account - Data Transaksi 🗙<br>C 🖻 demo.siakadclou<br>ingescrum 🕜 Webmail Login   | +<br>id.com/keuang<br>kuliah<br>Penerin<br>NIM<br>Switchi<br>Bank *<br>Kelomp<br>Tanggal                | an/data_virtualaccoun<br>sevimapay invest<br>na Tagihan<br>ng •<br>ok Tagihan   | nt<br>t inprove   | <ul> <li>jog imp</li> <li>Mahasiswa</li> <li>131012842502</li> <li>05 - Sevimap</li> <li>Indomaret</li> <li> Pilih Kelon</li> <li>dd-mm</li> </ul> | Siach     Siach     S | loud <b>bali</b>                | sempro    | *       | Conter boo                                                           |
| rtual Account - Data Transaksi 🗙<br>C 🖨 demo.siakadclou<br>ingescrum 🔊 Webmail Login   | +<br>ud.com/keuang<br>kuliah<br>Penerin<br>NIM<br>Switchi<br>Bank *<br>Kelomp<br>Tanggal<br>ual Account | an/data_virtualaccoun<br>sevimapay 📑 invest<br>na Tagihan<br>ng *<br>ok Tagihan | nt<br>t improve   | e ig jog imp<br>Mahasiswa<br>131012842502<br>05 - Sevimap<br>Indomaret<br>- Pilih Kelon<br>im dd-mm-                                               | Siacl     Siacl     S | oud i bali                      | sempro    | ۲<br>۲  | - C                                                                  |

| C 🔒 demo.siakadclour                                                                                                    | d.com/keuanga                                                                                                    | n/data_virtualaccour                                                                                                    | nt                                                                                                    |                                                                                                 |                                                                                                    |                                                                                                    |            |                                                                                                    |                                            |                                                                    | 1          |
|----------------------------------------------------------------------------------------------------|----------------------------------------------------------------------------------------------------|----------------------------------------------------------------------------------------------------|----------------------------------------------------------------------------------------------------|-------------------------------------------------------------------------------------------------|----------------------------------------------------------------------------------------------------|----------------------------------------------------------------------------------------------------|------------|----------------------------------------------------------------------------------------------------|--------------------------------------------|--------------------------------------------------------------------|------------|
| escrum 🧬 Webmail Login                                                                                                    | Indiah I                                                                                                    |                                                                                                    |                                                                                                    |                                                                                                 |                                                                                                    |                                                                                                    |            |                                                                                                    | ☆ 🙂 🖸                                      |                                                                    |            |
|                                                                                                    | Kullari                                                                                                    | sevimapay 🦲 invest                                                                                                    | improve                                                                                                    | e 📙 jog 📙 imp                                                                                   | o 🔮 📙 siaclo                                                                                            | ud 📙 bali 📒                                                                                                    | sempro     |                                                                                                    | ≮ Kembali ke Da                            | Dthe                                                               | bo         |
|                                                                                                    |                                                                                                    |                                                                                                    |                                                                                                    |                                                                                                 |                                                                                                    |                                                                                                    |            |                                                                                                    | Chemodi ke da                              |                                                                    |            |
|                                                                                                    | Penerim                                                                                                    | a Tagihan                                                                                                    |                                                                                                    | Mahasiswa                                                                                       |                                                                                                    |                                                                                                    |            | •                                                                                                    |                                            |                                                                    |            |
|                                                                                                    | NIM                                                                                                    |                                                                                                    |                                                                                                    | 13101284250                                                                                     | 021 - Prof. Fausto H                                                                                    | leidenreich                                                                                                    |            |                                                                                                    |                                            |                                                                    |            |
|                                                                                                    | Switchin                                                                                                    | g*                                                                                                    |                                                                                                    | 05 - Sevima                                                                                     | npay                                                                                                    |                                                                                                    |            | •                                                                                                    |                                            |                                                                    |            |
|                                                                                                    | Bank *                                                                                                    |                                                                                                    |                                                                                                    |                                                                                                 | Keterangan                                                                                              | : Isian wajib diisi                                                                                                    |            |                                                                                                    |                                            |                                                                    |            |
|                                                                                                    |                                                                                                    |                                                                                                    |                                                                                                    | Indomaret                                                                                       |                                                                                                    |                                                                                                    |            | •                                                                                                    |                                            |                                                                    |            |
|                                                                                                    | Kelompo                                                                                                    | ok Tagihan                                                                                                    |                                                                                                    | Pilih Kelo                                                                                      | mpok Tagihan                                                                                            |                                                                                                    |            | ¥                                                                                                    |                                            |                                                                    |            |
|                                                                                                    | Tanggal                                                                                                    | Jatuh Tempo                                                                                                    |                                                                                                    | dd-mn                                                                                           | п-уууу                                                                                                  |                                                                                                    |            |                                                                                                    |                                            |                                                                    |            |
|                                                                                                    |                                                                                                    |                                                                                                    | QT                                                                                                    | ampilkon Tagihan                                                                                | Generate VA                                                                                             |                                                                                                    |            |                                                                                                    |                                            |                                                                    |            |
|                                                                                                    |                                                                                                    |                                                                                                    |                                                                                                    |                                                                                                 |                                                                                                    |                                                                                                    |            |                                                                                                    |                                            |                                                                    |            |
| Daftar Tagihan Virtu                                                                                                    | al Account                                                                                                    |                                                                                                    |                                                                                                    |                                                                                                 |                                                                                                    |                                                                                                    | _          |                                                                                                    |                                            | -                                                                  |            |
|                                                                                                    |                                                                                                    |                                                                                                    |                                                                                                    |                                                                                                 |                                                                                                    |                                                                                                    |            |                                                                                                    |                                            | _                                                                  |            |
| Kode Tag                                                                                                    | ihan                                                                                                    | Jenis Tagihan                                                                                                    | Periode                                                                                                    | Bulan                                                                                           | Angsuran                                                                                                | Nominal                                                                                                    | Denda      | Potongan                                                                                                    | Sisa Tagiha                                | m                                                                  |            |
| Kode Tag                                                                                                    | <b>ihan</b><br>342502101                                                                                                    | Jenis Tagihan<br>WSD - WISUDA                                                                                                   | Periode<br>20162                                                                                                    | Bulan                                                                                           | Angsuran<br>1                                                                                           | Nominal<br>3.000.000                                                                                                    | Denda<br>( | Potongan<br>0                                                                                                    | Sisa Tagiha<br>3.000.0                     | 000                                                                |            |
| Kode Tag           201620200131012           201620200131012                                                                                                    | ihan<br>342502101                                                                                                    | Jenis Tagihan<br>WSD - WISUDA                                                                                                   | Periode<br>20162                                                                                                    | Bulan                                                                                           | Angsuran<br>1<br>1<br>1<br>1<br>1<br>1<br>1<br>1<br>1<br>1<br>1<br>1<br>1<br>1<br>1<br>1<br>1<br>1<br>1 | Nominal<br>3.000.000                                                                                                    | Denda      | Potongan<br>0 0<br>0                                                                                                    | Sisa Tagiha<br>3.000.0                     | an<br>2000                                                         |            |
| Kode Tag                                                                                                    | ihan<br>342502101                                                                                                    | Jenis Tagihan<br>WSD - WISUDA                                                                                                   | Periode<br>20162                                                                                                    | Bulan                                                                                           | Angsuran<br>1                                                                                           | Nominal<br>3.000.000                                                                                                    | Denda      | Potongan<br>0 0<br>0                                                                                                    | Sisa Tagiha<br>3.000.0                     | an<br>2000                                                         |            |
| Kode Tag     201620200131012     201620200131012                                                                                                    | ihan<br>342502101<br>243503101<br>+<br>t com/keuanca                                                                                                    | Jenis Tagihan<br>WSD - WISUDA                                                                                                   | Periode<br>20162<br>20163                                                                                                    | Bulan                                                                                           | Angsuran<br>1                                                                                           | Nominal<br>3.000.000                                                                                                    | Denda      | Potongan<br>0 0<br>0                                                                                                    | Sisa Tagiha<br>3.000.0                     |                                                                    | -          |
| Kode Tag     201620200131012     201620200131012     201620200131012     201620200131012     201620200131012     201620200131012     dottool and a second second seco | ihan<br>342502101<br>243503101<br>+<br>d.com/keuanga                                                                                                    | Jenis Tagihan<br>WSD - WISUDA<br>END EEMIMAD                                                                                    | Periode<br>20162<br>20153                                                                                                    | Bulan                                                                                           | Angsuran<br>1<br>,                                                                                      | Nominal<br>3.000.000<br>1.500.000                                                                                                    | Denda      | Potongan<br>0 0<br>0                                                                                                    | Sisa Tagiha<br>3.000.0<br>1 €000           |                                                                    | G          |
| Kode Tay 201620200131012 201620200131012 201620200131002 201620200131002 201620200131002 201620200131002 201620200131002 201620200131002 201620200131002 201620200131002 201620200131002 20162020013000  C      d demo.siakadclou escrum cP Webmail Login                                                                                                    | ihan<br>342502101<br>443503101<br>+<br>d.com/keuanga<br>kuliah                                                                                                    | Jenis Tagihan<br>WSD - WISUDA<br>CHID CEMIMAD                                                                                   | Periode<br>20162<br>20152<br>20152<br>20152<br>20152                                                                                                    | Bulan                                                                                           | Angsuran<br>1<br>,<br>,<br>,<br>,<br>,<br>,<br>,<br>,<br>,<br>,<br>,<br>,<br>,                          | Nominal<br>3.000.000<br>1.500.000<br>USE 500.000<br>USE 500.000<br>1.500.000<br>1.500.0000<br>1.500.0000<br>1.500.000000<br>1.500.0000000<br>1.500.00000<br>1.500.00000<br>1.500.0000<br>1 | Denda<br>( | Potongan<br>0 0<br>0                                                                                                    | Sisa Tagiha<br>3.000.0<br>1.500<br>☆ ☎ ☎   |                                                                    |            |
| Kode Tag<br>201620200131012<br>201620200131012<br>20162020013100<br>20162020013100<br>20162020013100<br>20162020013100<br>20162020013100<br>20162020013100<br>20162020013100<br>20162020013100<br>201620200120000000000000000000000000                                                                                                    | than<br>342502101<br>+<br>t.com/keuanga<br>kuliah<br>NIM<br>Switchin                                                                                                    | Jenis Tagihan<br>WSD - WISUDA<br>SMD SEMIMAD                                                                                    | Periode<br>20162<br>20162<br>2016<br>2016                                                                                                    | Bulan                                                                                           | Angsuran<br>1<br>*<br>*<br>*<br>*<br>*<br>*<br>*<br>*<br>*<br>*<br>*<br>*<br>*<br>*<br>*<br>*<br>*<br>* | Nominal<br>3.000.000<br>1.500.000<br>ud bali<br>leidenreich                                                                                                    | Denda<br>( | Potongan<br>0 0<br>0<br>0                                                                                                    | Sisa Tagiha<br>3.000.0<br>1 €00<br>☆ © €   |                                                                    | C<br>r bo  |
| Kode Tay         201620200131012         201620200131012         201620200131012         201620200131012         201620200131012         201620200131012         201620200131012         201620200131012         201620200131012         201620200131012         201620200131012         201620200131012         201620200131012         201620200131012         201620200131012         201620200131012         201620200131002         201620200131002         201620200131002         201620200131002         201620200131002         201620200131002         201620200131002         201620200131002         201620200131002         201620200131002         201620200131002         201620200131002         201620200131002         201620200131002         201620200131002         201620200131002         201620200131002         201620200131002         201620200131002         201620200131002         201620200131002         201620200131002         201620200131002         201620200131002                                                                                                    | than<br>342502101<br>403503101<br>+<br>d.com/keuanga<br>kuliah<br>NIM<br>Switchin<br>Bank                                                                                                    | Jenis Tagihan<br>WSD - WISUDA<br>CHID CEMIMAD<br>In/data_virtualaccour<br>sevimapay invest                                      | Periode<br>20162<br>20152<br>20152<br>10152<br>10<br>10052<br>10052<br>10050<br>10052<br>10052<br>1 | Bulan  Bulan  i jog i imp  i 13101284250  05 - Sevima                                           | Angsuran<br>1<br>•<br>•<br>• • • • • • • • • • • • • • • • •                                            | Nominal<br>3.000.000<br>• E00.000                                                                                                    | Denda<br>( | Potongan<br>0 0<br>0<br>0<br>0<br>0<br>0<br>0<br>0<br>0<br>0<br>0<br>0<br>0<br>0<br>0<br>0<br>0<br>0                                                                                                    | Sisa Tagiha<br>3.000.0<br>1 €00 4          | 300<br>000<br>000<br>000<br>000<br>000<br>000<br>000<br>000        | C)<br>r be |
| Kode Tag<br>201620200131012<br>201620200131012<br>201620200131012<br>201620200131012<br>201620200131012<br>201620200131012<br>Account - Data Transaksi X<br>C 🗎 demo.siakadclou<br>sscrum 🔊 Webmail Login                                                                                                    | than<br>342502101<br>+<br>d.com/keuanga<br>kuliah<br>NIM<br>Switchin<br>Bank *                                                                                                    | Jenis Tagihan<br>WSD - WISUDA<br>CHID CEMIMAD                                                                                   | Periode<br>20162<br>20162<br>20162<br>20162                                                                                                    | Bulan<br>e jog imp<br>13101284250<br>05 - Sevima<br>Indomaret                                   | Angsuran<br>1<br>·<br>·<br>·<br>·<br>·<br>·<br>·<br>·<br>·<br>·<br>·<br>·<br>·                          | Nominal<br>3.000.000<br>1.500.000<br>ud <u>bali</u><br>leidenreich                                                                                                    | Denda<br>( | Potongan           0         0           0         0           0         0           0         0                                                                                                    | Sisa Tagiha<br>3.000.0<br>1 €00 0          | 300<br>000<br>000<br>000<br>000<br>000<br>000                      | r be       |
| Account - Data Transaksi X<br>C  Account - Data Transaksi X<br>C  Account - Other Transaksi X<br>C  Account - Other Transaksi X                                                                                                    | than<br>342502101<br>342502101<br>4<br>4.com/keuanga<br>kuliah<br>NIM<br>Switchin<br>Bank *<br>Kelompo                                                                                                    | Jenis Tagihan<br>WSD - WISUDA<br>CHID CEMIMAD<br>In/data_virtualaccour<br>sevimapay invest                                      | Periode<br>20162<br>20152<br>20152<br>10<br>10<br>10<br>10<br>10<br>10<br>10<br>10<br>10<br>10<br>10<br>10<br>10                                                                                                    | Bulan<br>Bulan<br>e jog imp<br>13101284250<br>05 - Sevima<br>Indomaret<br>Pilih Kelo            | Angsuran<br>1<br>·<br>·<br>·<br>·<br>·<br>·<br>·<br>·<br>·<br>·<br>·<br>·<br>·                          | Nominal<br>3.000.000<br>• E00.000                                                                                                    | Denda<br>( | Potongan           0         0           0         0           0         0           0         0           0         0           0         0           0         0                                                                                                    | Sisa Tagiha<br>3.000.0<br>1 €00 0<br>☆ 👁 💽 | an<br>0000<br>000<br>000<br>000<br>000<br>000<br>000<br>000<br>000 | r be       |
| Kode Tag<br>201620200131012<br>201620200131012<br>201620200131002<br>20162020012000000000000000000000000                                                                                                    | than<br>342502101<br>423502101<br>423502100<br>423502100<br>423502100<br>4235020000000000000000000000000000000000 | Jenis Tagihan<br>WSD - WISUDA<br>CHID CEMIMAD<br>In/data_virtualaccour<br>sevimapay invest<br>is *<br>ok Tagihan<br>Jatuh Tempo | Periode<br>20162<br>20162<br>20163<br>tt<br>t                                                                                                    | Bulan<br>Bulan<br>e jog imp<br>13101284250<br>05 - Sevima<br>Indomaret<br>Pilih Kelo<br>m dd-mm | Angsuran<br>1<br>·<br>·<br>·<br>·<br>·<br>·<br>·<br>·<br>·<br>·<br>·<br>·<br>·                          | Nominal<br>3.000.000<br>1.500.000<br>ud bali<br>leidenreich                                                                                                    | Denda<br>( | Potongan           0         0           0         0           0         0           0         0           0         0           0         0           0         0           0         0           0         0           0         0           0         0           0         0           0         0           0         0           0         0           0         0           0         0           0         0           0         0           0         0           0         0           0         0           0         0           0         0           0         0           0         0           0         0           0         0           0         0 | Sisa Tagiha<br>3.000.0<br>1 €000           | an<br>2000                                                         | rb         |

| C I                            |                                                                                                    |                                                                                                    |                                                                                                    |                                                                                        |                                       |                                                                         |           |                    |                                                                                                    |               |
|--------------------------------|----------------------------------------------------------------------------------------------------|----------------------------------------------------------------------------------------------------|----------------------------------------------------------------------------------------------------|----------------------------------------------------------------------------------------|---------------------------------------|-------------------------------------------------------------------------|-----------|--------------------|----------------------------------------------------------------------------------------------------|---------------|
|                                | demo.siakadcloud.com/keuan                                                                                                    | gan/data_virtualaccour                                                                                                    | it .                                                                                                    |                                                                                        | 0                                     |                                                                         |           |                    | ☆ 💿 🖸 🖠                                                                                                    |               |
| gescrum                        | CP Webmail Login kuliah                                                                                                    | sevimapay invest                                                                                                    | improv                                                                                                    | ve 🔝 jog 🛄 imj                                                                         | o 🥹 📙 siacio                          | ud 📙 bali 🚺                                                             | sempro    |                    |                                                                                                    | ther bo       |
|                                | Ddik                                                                                                    |                                                                                                    |                                                                                                    | Indomaret                                                                              |                                       |                                                                         | •         |                    |                                                                                                    |               |
|                                | Kelom                                                                                                    | pok Tagihan                                                                                                    |                                                                                                    | Pilih Kelo                                                                             | mpok Tagihan                          |                                                                         | •         |                    |                                                                                                    |               |
|                                | Tangg                                                                                                    | al Jatuh Tempo                                                                                                    |                                                                                                    | dd-mn                                                                                  | п-уууу                                |                                                                         |           |                    |                                                                                                    |               |
|                                |                                                                                                    |                                                                                                    |                                                                                                    |                                                                                        |                                       |                                                                         |           |                    |                                                                                                    |               |
|                                |                                                                                                    |                                                                                                    | ٩                                                                                                    | Tampilkan Tagihan                                                                      | Generate VA                           |                                                                         |           |                    |                                                                                                    |               |
| Daft                           | tar Tagihan Virtual Accoun                                                                                                    | t                                                                                                    |                                                                                                    |                                                                                        |                                       |                                                                         |           |                    |                                                                                                    |               |
|                                |                                                                                                    |                                                                                                    |                                                                                                    |                                                                                        |                                       |                                                                         |           |                    |                                                                                                    |               |
|                                | Kode Tagihan                                                                                                    | Jenis Tagihan                                                                                                    | Periode                                                                                                    | Bulan                                                                                  | Angsuran                              | Nominal                                                                 | Denda     | Potongan           | Sisa Tagihan                                                                                                    |               |
|                                | 201620200131012842502101                                                                                                    | WSD - WISUDA                                                                                                    | 20162                                                                                                    |                                                                                        | 1                                     | 3.000.000                                                               | 0         | 0                  | 3.000.000                                                                                                    |               |
|                                | 201620300131012842502101                                                                                                    | SMR - SEMINAR                                                                                                    | 20162                                                                                                    |                                                                                        | 1                                     | 1.500.000                                                               | 0         | 0                  | 1.500.000                                                                                                    |               |
|                                | 201620400131012842502101                                                                                                    | SDG - SIDANG                                                                                                    | 20162                                                                                                    |                                                                                        | 1                                     | 2.000.000                                                               | 0         | 0                  | 2.000.000                                                                                                    |               |
|                                | 201620100131012842502102                                                                                                    | SPP - SPP                                                                                                    | 20162                                                                                                    | Agustus 2017                                                                           | 2                                     | 750.000                                                                 | 1.340.000 | 0                  | 2.090.000                                                                                                    |               |
|                                | 201720100131012842502104                                                                                                    | SPP - SPP                                                                                                    | 20172                                                                                                    | Mei 2018                                                                               | 4                                     | 665.000                                                                 | 210.000   | 0                  | 875.000                                                                                                    |               |
|                                | 201710100131012842502106                                                                                                    | SPP - SPP                                                                                                    | 20171                                                                                                    | Januari 2018                                                                           | 6                                     | 665.000                                                                 | 620.000   | 0                  | 1.285.000                                                                                                    |               |
|                                | 201710100131012842502101                                                                                                    | SPP - SPP                                                                                                    | 20171                                                                                                    | Agustus 2017                                                                           | 1                                     | 665.000                                                                 | 1.140.000 | 0                  | 1.805.000                                                                                                    |               |
|                                |                                                                                                    |                                                                                                    |                                                                                                    | S MU                                                                                   | urn-                                  |                                                                         |           |                    |                                                                                                    |               |
| 1 11                           |                                                                                                    |                                                                                                    | 100                                                                                                    |                                                                                        | 12                                    |                                                                         |           | -                  |                                                                                                    |               |
|                                |                                                                                                    |                                                                                                    | 6                                                                                                    | E. I.                                                                                  | 193.2                                 |                                                                         |           |                    |                                                                                                    |               |
|                                |                                                                                                    |                                                                                                    |                                                                                                    | - A. III.                                                                              | <i>II.</i> 95                         |                                                                         |           |                    |                                                                                                    |               |
|                                |                                                                                                    |                                                                                                    |                                                                                                    |                                                                                        |                                       |                                                                         |           |                    |                                                                                                    |               |
| ual Account                    | t - Data Transaksi 🗙 🕂                                                                                                    |                                                                                                    |                                                                                                    |                                                                                        |                                       |                                                                         |           |                    | —                                                                                                    | Ø             |
| ual Account                    | t - Data Transaksi X +<br>demo.siakadcloud.com/keuan                                                                                                    | gan/data_virtualaccour                                                                                                    | ıt                                                                                                    |                                                                                        |                                       |                                                                         |           |                    | -<br>☆ 💿 🖸 1                                                                                                    | 0             |
| ual Account<br>C u<br>gescrum  | t - Data Transaksi X +<br>demo.siakadcloud.com/keuan<br>Webmail Login kuliah                                                                                                    | igan/data_virtualaccour<br>sevimapay 📑 invest                                                                                                 | it                                                                                                    | ve 📙 jog 📑 imj                                                                         | o 🔇 📙 siaclo                          | ud 🛄 bali 🛄                                                             | sempro    |                    | -<br>1 🖸 😂 🖈                                                                                                    | D<br>ther bo  |
| C gescrum                      | t - Data Transaksi X +<br>demo.siakadcloud.com/keuan<br>P Webmail Login kuliah<br>Bank *                                                                                                    | igan/data_virtualaccour<br>sevimapay 🧧 invest                                                                                                 | it<br>: <mark>.</mark> impro                                                                                                    | ve 🔒 jog 🛄 imj                                                                         | o 🔇 📙 siaclo                          | ud 📙 bali 📙                                                             | sempro    |                    | -<br>✿ ❹ ❹ 1                                                                                                    | D<br>ther bo  |
| c n<br>gescrum                 | t - Data Transaksi X +<br>demo.siakadcloud.com/keuan<br>cP Webmail Login kuliah<br>Bank *                                                                                                    | igan/data_virtualaccour<br>sevimapay invest<br>Apakah anda yakin :                                                                            | nt<br>: 📙 improv                                                                                                    | ve 🛄 jog 📑 imj<br>Indomaret<br>uat Virtual Accout ini                                  | o 🔇 🦲 siaclo                          | ud 📴 bali 📴                                                             | sempro    |                    | _<br>★ ♥ ♥ ↓                                                                                                    | D<br>ther bo  |
| gescrum                        | t - Data Transaksi X +<br>demo siakadcloud.com/keuan<br>P Webmail Login kuliah<br>Bank *<br>Kelom                                                                                                    | ngan/data_virtualaccour<br>sevimapay invest<br>Apakah anda yakin a                                                                            | nt<br>: 🦲 improv<br>akan membr                                                                                                    | ve 📙 jog 📑 im<br>Indomaret<br>uat Virtual Accout in                                    | o 🌚 🦲 siaclo                          | ud <mark>19.</mark> bali <mark>19.</mark>                               | sempro    |                    | ☆ ♥ Ø ■                                                                                                    | Dither bo     |
| C gescrum                      | t - Data Transaksi X +<br>a demo.siakadcloud.com/keuan<br>cP Webmail Login kuliah<br>Bank *<br>Kelom<br>Tangg                                                                                                    | agan/data_virtualaccour<br>sevimapay invest<br>Apakah anda yakin :                                                                            | nt<br>: 📑 improv                                                                                                    | ve 📑 jog 📑 imj<br>Indomaret<br>uat Virtual Accout in                                   | o 📀 🦲 siaclo                          | ud 🖪 bali 🖪                                                             | sempro    |                    | ☆ ♥ ♥ ■                                                                                                    | C .           |
| dal Account<br>C               | t - Data Transaksi Y +<br>a demo.siakadcloud.com/keuan<br>cP Webmail Login kuliah<br>Bank *<br>Kelom<br>Tangg                                                                                                    | agan/data_virtualaccour<br>sevimapay invest<br>Apakah anda yakin :                                                                            | nt improv                                                                                                    | ve 📑 jog 📑 imj<br>Indomaret<br>uat Virtual Accout in                                   | 2 Siaclo                              | ud <b>i</b> bali <b>i</b><br>Cancel <b>C</b>                            | sempro    |                    | <br>                                                                                                    | other bc      |
| gescrum                        | t - Data Transaksi * +<br>a demo.siakadcloud.com/keuan<br>cP Webmail Login kuliah<br>Bank *<br>Kelom<br>Tangg                                                                                                    | agan/data_virtualaccour                                                                                                    | nt<br>t <b>i</b> mpro<br>akan membr                                                                                                    | ve i jog i imj<br>Indomaret<br>uat Virtual Accout in                                   | 2 Standard W                          | ud <b>,</b> bali <b>,</b><br>Cancel <b>C</b>                            | sempro    |                    |                                                                                                    | C<br>Pther bo |
| dal Account<br>C               | t - Data Transaksi' × +<br>a demo siakadcloud.com/keuan<br>v Webmail Login kuliah<br>Bank *<br>Kelom<br>Tangg                                                                                                    | agan/data_virtualaccour                                                                                                    | nt 📴 impro                                                                                                    | ve i jog i imj<br>Indomaret<br>uat Virtual Accout in<br>Innpilsen Inpilsen             | 2 Siaclo                              | ud 📑 bali 📮                                                             | sempro    |                    | <br>★ ● Ø ■                                                                                                    | C ther bo     |
| gescrum                        | t - Data Transaksi' × +<br>a demo.siakadcloud.com/keuan<br>P Webmail Login kuliah<br>Bank *<br>Kelom<br>Tangg<br>tar Tagihan Virtual Account                                                                         | igan/data_virtualaccour                                                                                                    | nt<br>t 🦲 impro                                                                                                    | ve i jog i im<br>Indomaret<br>uat Virtual Accout in                                    | o 📀 🦲 siaclo                          | ud 🦲 bali 🖪                                                             | sempro    |                    | ± 20 0 0                                                                                                    | C ther bo     |
| gescrum                        | t - Data Transaksi' × +<br>a demo.siakadcloud.com/keuan<br>P Webmail Login kuliah<br>Bank *<br>Kelom<br>Tangg<br>tar Tagihan Virtual Account<br>Kode Tagihan                                                         | agan/data_virtualaccour<br>sevimapay inves<br>Apakah anda yakin i<br>t<br>Jenis Tagihan                                                       | nt<br>akan membu                                                                                                    | ve i jog i imj<br>Indomaret<br>uat Virtual Accout in<br>Inmplikan Taghlan i k<br>Bulan | o S isado                             | ud <b>b</b> ali <b>c</b><br>Cancel <b>c</b><br>Nominal                  | sempro    | Potongan           | Sisa Tagihan                                                                                                    | C ther bo     |
| Daft                           | t - Data Transaksi' × +<br>a demo siakadcloud.com/keuan<br>vebmail Login kuliah<br>Bank *<br>Kelom<br>Tangg<br>tar Tagihan Virtual Account<br>Kode Tagihan<br>201620200131012842502101                               | agan/data_virtualaccour<br>sevimapay inves<br>Apakah anda yakin :<br>t<br>Jenis Tagihan<br>WSD - WISUDA                                       | at improvide a constraint of the second second seco | ve jog im<br>Indomaret<br>uat Virtual Accout in<br>Innpilkan Japhan 2<br>Bulan         | 2 Siaclo 2 2 Connectate VA Angsuran 1 | ud sbali s                                                              | sempro    | Potongan           | ☆ ② ③ ↓ ★ ○ ○ ↓ 5 isa Tagihan 3.000.000                                                                                                    | C Anter Bar   |
| ual Account<br>C ()<br>gescrum | t - Data Transaksi' × +<br>a demo.siakadcloud.com/keuan<br>P Webmail Login kuliah<br>Bank *<br>Kelom<br>Tangg<br>tar Tagihan Virtual Account<br>Kode Tagihan<br>201620200131012842502101<br>201620300131012842502101 | agan/data_virtualaccour<br>sevimapay inves<br>Apakah anda yakin :<br>t<br>Jenis Tagihan<br>WSD - WISUDA<br>SMR - SEMINAR                      | t improvation in the second second se | ve i jog i im<br>Indomaret<br>uat Virtual Accout in<br>Uampiikan Ingman c<br>Bulan     | 2 Siado                               | ud <u></u> bali <u></u>                                                 | sempro    | Potongan<br>0      | ★ ② ③ 1 ★ ③ 10 1 ★ ○ 10 1 ★ ○ 10 1 <td>C Ither bo</td> | C Ither bo    |
| Daff                           | t - Data Transaksi' × +<br>a demo.siakadcloud.com/keuan<br>v Webmail Login kuliah<br>Bank *<br>Kelom<br>Tangg<br>tar Tagihan Virtual Account<br>Kode Tagihan<br>201620200131012842502101<br>201620400131012842502101 | igan/data_virtualaccour<br>sevimapay inves<br>Apakah anda yakin i<br>t<br>t<br>Jenis Tagihan<br>WSD - WISUDA<br>SMR - SEMINAR<br>SDG - SIDANG | at inprovementation in the second second sec | ve jog imj<br>Indomaret<br>uat Virtual Accout in<br>namplikan Ingman i                 | 2 Controlate VA                       | ud bali s<br>Cancel C<br>Nominal<br>3.000.000<br>1.500.000<br>2.000.000 | sempro    | Potongan<br>0<br>0 | ★ ● ● ● ■ ★ ● ● ● ■ 5isa Tagihan 3.000.000 1.500.000 2.000.000                                                                                                    | C there boo   |

201720100131012842502104

201710100131012842502106

201710100131012842502101

SPP - SPP

SPP - SPP

SPP - SPP

20172 Mei 2018

20171 Januari 2018

20171 Agustus 2017

4

6

665.000

665.000

665.000

210.000

620.000

1.140.000

0

0

875.000

1.285.000

1.805.000

| C      | demo.siakadcloud.com/keuano                                                                                                    | an/data virtualaccour                                                                                                    | nt                                                                     |                                                            |                                        |                                                                      |                                                    |                                             | 🖈 💩 🖸                                                                                    |             |
|--------|----------------------------------------------------------------------------------------------------|----------------------------------------------------------------------------------------------------|------------------------------------------------------------------------|------------------------------------------------------------|----------------------------------------|----------------------------------------------------------------------|----------------------------------------------------|---------------------------------------------|------------------------------------------------------------------------------------------|-------------|
| escrum | P Webmail Login kuliah                                                                                                    | sevimapay invest                                                                                                    | t 📑 improv                                                             | ve 🖪 jog 🚺 im                                              | o 🔇 📙 siaclo                           | ud 🔒 bali 🚺                                                          | sempro                                             |                                             |                                                                                          | Other bookn |
|        | Bank *                                                                                                    |                                                                                                    |                                                                        |                                                            |                                        |                                                                      |                                                    |                                             |                                                                                          |             |
|        |                                                                                                    |                                                                                                    |                                                                        | Indomaret                                                  |                                        |                                                                      |                                                    |                                             |                                                                                          |             |
|        | Kelom                                                                                                    | Apakah anda yakin                                                                                                    | akan membu                                                             | uat Virtual Accout in                                      | 1?                                     |                                                                      | · ,                                                |                                             |                                                                                          |             |
|        | Tangg                                                                                                    |                                                                                                    |                                                                        |                                                            |                                        |                                                                      |                                                    |                                             |                                                                                          |             |
|        |                                                                                                    |                                                                                                    |                                                                        |                                                            |                                        | Cancel                                                               | ж                                                  |                                             |                                                                                          |             |
|        |                                                                                                    |                                                                                                    |                                                                        |                                                            |                                        |                                                                      | 12                                                 |                                             |                                                                                          |             |
|        |                                                                                                    |                                                                                                    | Q                                                                      | Tampilkan Tagihan                                          | Generate VA                            |                                                                      |                                                    |                                             |                                                                                          |             |
|        |                                                                                                    |                                                                                                    |                                                                        |                                                            |                                        |                                                                      |                                                    |                                             |                                                                                          |             |
|        |                                                                                                    |                                                                                                    |                                                                        |                                                            |                                        |                                                                      |                                                    |                                             |                                                                                          |             |
| Daf    | tar Tagihan Virtual Account                                                                                                    | :                                                                                                    |                                                                        |                                                            |                                        |                                                                      |                                                    |                                             |                                                                                          | _           |
| Daf    | tar Tagihan Virtual Account                                                                                                    |                                                                                                    |                                                                        |                                                            |                                        |                                                                      |                                                    |                                             |                                                                                          |             |
| Daf    | tar Tagihan Virtual Account<br>Kode Tagihan                                                                                                    | Jenis Tagihan                                                                                                    | Periode                                                                | Bulan                                                      | Angsuran                               | Nominal                                                              | Denda                                              | Potongan                                    | Sisa Tagihan                                                                             |             |
| Daf    | tar Tagihan Virtual Account<br>Kode Tagihan<br>201620200131012842502101                                                                                                    | Jenis Tagihan<br>WSD - WISUDA                                                                                                    | Periode<br>20162                                                       | Bulan                                                      | Angsuran<br>1                          | Nominal<br>3.000.000                                                 | Denda<br>0                                         | Potongan<br>0                               | Sisa Tagihan<br>3.000.000                                                                |             |
| Daf    | tar Tagihan Virtual Account<br>Kode Tagihan<br>201620200131012842502101<br>201620300131012842502101                                                                                                    | SMR - SEMINAR                                                                                                    | Periode<br>20162<br>20162                                              | Bulan                                                      | Angsuran<br>1<br>1                     | Nominal<br>3.000.000<br>1.500.000                                    | Denda<br>0                                         | Potongan<br>0                               | Sisa Tagihan<br>3.000.000<br>1.500.000                                                   |             |
| Daf    | tar Tagihan Virtual Account<br>Kode Tagihan<br>201620200131012842502101<br>201620300131012842502101<br>201620400131012842502101                                                                                                | Second Strategy Strategy Strat | Periode<br>20162<br>20162<br>20162                                     | Bulan                                                      | Angsuran<br>1<br>1<br>1                | Nominal<br>3.000.000<br>1.500.000<br>2.000.000                       | <b>Denda</b><br>0<br>0                             | Potongan<br>0<br>0                          | Sisa Tagihan<br>3.000.000<br>1.500.000<br>2.000.000                                      |             |
| Daf    | tar Tagihan Virtual Account<br>Kode Tagihan<br>201620200131012842502101<br>201620300131012842502101<br>201620400131012842502101<br>201620100131012842502102                                                                    | SINC SUBJECT STATES SUBJECT SUBJECT SU | Periode<br>20162<br>20162<br>20162<br>20162                            | Bulan<br>Agustus 2017                                      | Angsuran<br>1<br>1<br>1<br>2           | Nominal<br>3.000.000<br>1.500.000<br>2.000.000<br>750.000            | Denda<br>0<br>0<br>1.340.000                       | Potongan<br>0<br>0<br>0<br>0                | Sisa Tagihan<br>3.000.000<br>1.500.000<br>2.000.000<br>2.090.000                         | I           |
| Daf    | Kode Tagihan           201620200131012842502101           201620300131012842502101           201620400131012842502101           201620100131012842502102           201620100131012842502104                                    | Jenis Tagihan<br>WSD - WISUDA<br>SMR - SEMINAR<br>SDG - SIDANG<br>SPP - SPP<br>SPP - SPP                                                                                                    | Periode 20162 20162 20162 20162 20162 20162 20162                      | Bulan<br>Agustus 2017<br>Mei 2018                          | Angsuran<br>1<br>1<br>1<br>2<br>4      | Nominal<br>3.000.000<br>1.500.000<br>2.000.000<br>750.000<br>665.000 | Denda<br>0<br>0<br>1.340.000<br>210.000            | Potongan<br>0<br>0<br>0<br>0<br>0           | Sisa Tagihan<br>3.000.000<br>1.500.000<br>2.000.000<br>2.090.000<br>875.000              |             |
|        | Kode Tagihan           201620200131012842502101           201620300131012842502101           201620400131012842502101           201620100131012842502102           201720100131012842502104           201710100131012842502106 | SPP - SPP                                                                                                    | Periode<br>20162<br>20162<br>20162<br>20162<br>20162<br>20172<br>20171 | Bulan<br>Bulan<br>Agustus 2017<br>Mei 2018<br>Januari 2018 | Angsuran<br>1<br>1<br>1<br>2<br>4<br>6 | Nominal<br>3.000.000<br>1.500.000<br>2.000.000<br>750.000<br>665.000 | Denda<br>0<br>0<br>1.340.000<br>210.000<br>620.000 | Potongan<br>0<br>0<br>0<br>0<br>0<br>0<br>0 | Sisa Tagihan<br>3.000.000<br>1.500.000<br>2.000.000<br>2.090.000<br>875.000<br>1.285.000 | i           |

|         | nt - Data Transaksi 🗙 🗧                                                                                                    | +                                           |                                                                |                                           |                               |                                             |                                                |                 |                    | -                                                   | - O        |
|---------|----------------------------------------------------------------------------------------------------|---------------------------------------------|----------------------------------------------------------------|-------------------------------------------|-------------------------------|---------------------------------------------|------------------------------------------------|-----------------|--------------------|-----------------------------------------------------|------------|
| ×       | demo.siakadcloud.co                                                                                                    | om/keuanga                                  | an/data_virtualaccour                                          | it                                        |                               |                                             |                                                |                 |                    | ☆ 💩 🖸                                               |            |
| gescrum | 🕫 Webmail Login 📙                                                                                                    | kuliah 📙                                    | sevimapay 📙 invest                                             | improve                                   | e 📙 jog 📙 imp                 | o 🕄 📙 siaclo                                | ud 📙 bali 📙                                    | sempro          |                    | 1 🖪                                                 | Other book |
|         |                                                                                                    | Bank *                                      |                                                                |                                           | Indomaret                     |                                             |                                                | •               |                    |                                                     |            |
|         |                                                                                                    | Kelompo                                     | ok Tagihan                                                     |                                           | Pilih Kelo                    | mpok Tagihan                                |                                                |                 | ]                  |                                                     |            |
|         |                                                                                                    | Tanggal                                     | Jatuh Tempo                                                    |                                           | dd-mm                         | п-уууу                                      |                                                |                 |                    |                                                     |            |
|         |                                                                                                    |                                             |                                                                |                                           |                               |                                             |                                                | N               |                    |                                                     |            |
|         |                                                                                                    |                                             |                                                                |                                           |                               |                                             |                                                | 123             |                    |                                                     |            |
|         |                                                                                                    |                                             |                                                                | QT                                        | ampilkan Tagihan              | Generate VA                                 |                                                | 13              |                    |                                                     |            |
| Daf     | ftar Tagihan Virtual                                                                                                    | Account                                     |                                                                | QT                                        | ampilkan Tagihan              | Generate VA                                 |                                                | 123             |                    |                                                     | _          |
| Daf     | ftar Tagihan Virtual<br>Kode Tagiha                                                                                        | Account                                     | Jenis Tagihan                                                  | Periode                                   | ampilkan Tagihan 🛛 🖻<br>Bulan | Generate VA                                 | Nominal                                        | Denda           | Potongan           | Sisa Tagihan                                        |            |
| Daf     | ftar Tagihan Virtual<br>Kode Tagiha<br>201620200131012842                                                                  | Account<br>an                               | Jenis Tagihan<br>WSD - WISUDA                                  | Periode<br>20162                          | ampilkan Tagihan E<br>Bulan   | Generate VA Angsuran 1                      | Nominal<br>3.000.000                           | Denda<br>0      | Potongan<br>0      | Sisa Tagihan<br>3.000.000                           | i          |
| Daf     | Kode Tagihan           201620200131012842           201620300131012842                                                     | Account<br>an<br>1502101                    | Jenis Tagihan<br>WSD - WISUDA<br>SMR - SEMINAR                 | <b>Periode</b><br>20162<br>20162          | ampilkan Tagihan 🛛 🖻<br>Bulan | Generate VA Angsuran 1 1                    | Nominal<br>3.000.000<br>1.500.000              | Denda<br>0      | Potongan<br>0<br>0 | Sisa Tagihan<br>3.000.000<br>1.500.000              | i          |
| Daf     | Kode Tagihan           Kode Tagihan           201620200131012842           201620300131012842           201620400131012842 | Account<br>an<br>502101<br>502101<br>502101 | Jenis Tagihan<br>WSD - WISUDA<br>SMR - SEMINAR<br>SDG - SIDANG | <b>Periode</b><br>20162<br>20162<br>20162 | ampilkan Tagihan 📗 🖻<br>Bulan | Generate VA<br>Angsuran<br>1<br>1<br>1<br>1 | Nominal<br>3.000.000<br>1.500.000<br>2.000.000 | Denda<br>0<br>0 | Potongan<br>0<br>0 | Sisa Tagihan<br>3.000.000<br>1.500.000<br>2.000.000 | i          |

SPP - SPP

SPP - SPP

SPP - SPP

20172

20171

20171

Mei 2018

Januari 2018

Agustus 2017

201720100131012842502104

201710100131012842502106

201710100131012842502101

4

6

1

665.000

665.000

665.000

210.000

620.000

1.140.000

875.000

1.285.000

1.805.000

0

0

0

|                                                               | demo.siakadcloud.com/ke                                                                                                    | uangan/data_virtualaccou                                                                                                    | int            |                                                        | <b>0</b>                                                 |                                                   |                                                                  |             | * 💿 🖸 💼      |          |
|---------------------------------------------------------------|----------------------------------------------------------------------------------------------------|----------------------------------------------------------------------------------------------------|----------------|--------------------------------------------------------|----------------------------------------------------------|---------------------------------------------------|------------------------------------------------------------------|-------------|--------------|----------|
| gescrum                                                       | Ba                                                                                                    | nk *                                                                                                    | st 🔝 impro     | ve 📑 jog 📑 imj                                         | siacio                                                   | ud 🔝 bali 🔝                                       | sempro                                                           |             |              | ner book |
|                                                               |                                                                                                    |                                                                                                    |                | Indomaret                                              |                                                          |                                                   |                                                                  |             |              |          |
|                                                               | Ke                                                                                                    | lompok Tagihan                                                                                                    |                | Pilih Kelo                                             | mpok Tagihan                                             |                                                   | *                                                                |             |              |          |
|                                                               | Tar                                                                                                    | nggal Jatuh Tempo                                                                                                    |                | dd-mn                                                  | 1-уууу                                                   |                                                   |                                                                  |             |              |          |
|                                                               |                                                                                                    |                                                                                                    | _              |                                                        |                                                          |                                                   | 6                                                                |             |              |          |
|                                                               |                                                                                                    |                                                                                                    | ٩              | Tampilkan Tagihan                                      | Generate VA                                              |                                                   |                                                                  |             |              |          |
| Daf                                                           | tar Tagihan Virtual Acco                                                                                                    | ount                                                                                                    |                |                                                        |                                                          |                                                   |                                                                  |             |              |          |
|                                                               |                                                                                                    |                                                                                                    |                |                                                        |                                                          |                                                   |                                                                  |             |              |          |
|                                                               | Kode Tagihan                                                                                                    | Jenis Tagihan                                                                                                    | Periode        | Bulan                                                  | Angsuran                                                 | Nominal                                           | Denda                                                            | Potongan    | Sisa Tagihan |          |
|                                                               | 20162020013101284250210                                                                                                    | 01 WSD - WISUDA                                                                                                    | 20162          |                                                        | 1                                                        | 3.000.000                                         | 0                                                                | 0           | 3.000.000    |          |
|                                                               | 20162030013101284250210                                                                                                    | 01 SMR - SEMINAR                                                                                                    | 20162          |                                                        | 1                                                        | 1.500.000                                         | 0                                                                | 0           | 1.500.000    |          |
|                                                               | 20162040013101284250210                                                                                                    | SDG - SIDANG                                                                                                    | 20162          |                                                        | 1                                                        | 2.000.000                                         | 0                                                                | 0           | 2.000.000    |          |
| ~                                                             | 20162010013101284250210                                                                                                    | 02 SPP-SPP                                                                                                    | 20162          | Agustus 2017                                           | 2                                                        | 750.000                                           | 1.340.000                                                        | 0           | 2.090.000    |          |
|                                                               | 20172010013101284250210                                                                                                    | 04 SPP - SPP                                                                                                    | 20172          | Mei 2018                                               | 4                                                        | 665.000                                           | 210.000                                                          | 0           | 875.000      |          |
|                                                               | 20171010013101284250210                                                                                                    | 06 SPP - SPP                                                                                                    | 20171          | Januari 2018                                           | 6                                                        | 665.000                                           | 620.000                                                          | 0           | 1.285.000    |          |
|                                                               | 20171010013101284250210                                                                                                    | 01 SPP - SPP                                                                                                    | 20171          | Agustus 2017                                           | 1                                                        | 665.000                                           | 1.140.000                                                        | 0           | 1.805.000    |          |
|                                                               | nt - Data Tinanakal   X +                                                                                                    |                                                                                                    |                |                                                        |                                                          |                                                   |                                                                  | 003         |              | 0        |
| ual Accoun                                                    |                                                                                                    |                                                                                                    |                |                                                        |                                                          |                                                   |                                                                  |             | * 🗖 🗖 🗖      |          |
| ual Accoun                                                    | demo.siakadcloud.com/ke                                                                                                    | uangan/data_virtualaccou                                                                                                    | int/detail/133 | 031                                                    |                                                          |                                                   |                                                                  |             | H 🖌 🗖        |          |
| ual Accoun<br>C<br>gescrum                                    | demo.siakadcloud.com/ke Webmail Login kuliah                                                                                                    | euangan/data_virtualaccou                                                                                                    | st 📙 impro     | 031<br>ve 🛄 jog 🛄 im;                                  | o 📀 📙 siaclo                                             | ud 📙 bali 📙                                       | sempro                                                           | 3.33        |              | her bool |
| aal Accoun<br>C<br>gescrum                                    | demo.siakadcloud.com/ke     vebmail Login    kuliah     mm     ogram Studi                                                                           | seuangan/data_virtualaccou                                                                                                    | st 📙 impro     | 031<br>ve 🔒 jog 🛄 imp<br>Kod                           | o 📀 🦲 siaclo<br><del>Iggar Jacun Tem</del><br>de VA      | ud <mark>II.</mark> bali <mark>II.</mark><br>po   | sempro<br>mer 2020, 20.03                                        | 9.39<br>014 | A Ct         | her book |
| dial Account<br>C'<br>gescrum<br>Pro<br>Sw                    | demo.siakadcloud.com/ke     Webmail Login                                                                                                    | sevimapay investored investored i | st 🧾 impro     | 1031<br>ve 🚺 jog 🛄 imj<br>var<br>Kon<br>Noi            | o 📀 🦲 siaclo<br>nggar su curr terri<br>de VA<br>minal    | ud bali s<br>po s<br>8                            | sempro<br>MCT 2020, 23.53<br>0599999026000<br>090000,00          | 9.59<br>D14 | C Ot         | her bool |
| C<br>gescrum<br>Pro<br>Sw<br>Ba                               | demo.siakadcloud.com/ke     Webmail Login                                                                                                    | euangan/data_virtualaccou<br>sevimapay inve<br>virtualaccou<br>sistem Informasi<br>05 - Sevimapay<br>Indomaret                                                                                                    | st impro       | ve jog imp<br>ve jog imp<br>Kor<br>Nor<br>Sta          | o 😵 🦲 siaclo<br>nggar sacar rem<br>de VA<br>minal<br>tus | ud <mark>s bali s</mark><br>po s<br>8<br>2<br>A   | sempro<br>10599999026000<br>090000,00<br>ktif                    | 9.39<br>014 | Ct           | her bool |
| eal Account<br>C<br>gescrum<br>Pro<br>Sw<br>Ba<br>Kel         | demo.siakadcloud.com/ke     Webmail Login                                                                                                    | uangan/data_virtualaccou<br>sevimapay inve-<br>ror rauso nerocrist<br>Sistem Informasi<br>05 - Sevimapay<br>Indomaret                                                                                                    | st 🦲 impro     | 031<br>ve igg img<br>var<br>Kor<br>Nor<br>Sta          | de VA<br>minal                                           | ud bali po                                        | sempro<br>1002 200, 23.53<br>059999902 6000<br>090000,00<br>ktif | 9.59        | Ct           | her bool |
| eal Account<br>C<br>gescrum<br>Pro<br>Sw<br>Ba<br>Kel<br>Daft | demo.siakadcloud.com/ke     Webmail Login      kuliah     mo     ogram Studi     iritching     ink     lompok Tagihan     tar Tagihan Virtual Accord | sevimapay investment of the sevimapay investment of the sevimapay investment of the sevimapay index of the sevimapay index of the sevimapay index of the sevimapay index of the sevimapay index of the sevimapay sevimate sevimate s | st 🧾 impro     | 1031<br>ve iog imp<br>var<br>Koo<br>Noi<br>Sta         | e 🔇 📑 siado                                              | ud <b>b</b> ali <b>b</b> ali<br>po 8<br>2<br>A    | sempro<br>0599999026000<br>090000,00<br>ktif                     | 9.39        | A C          | her bool |
| eal Account<br>C<br>gescrum<br>Pro<br>Sw<br>Ba<br>Kel<br>Daf  | demo.siakadcloud.com/ke Webmail Login ikuliah witching witching tompok Tagihan tar Tagihan Virtual Accordition                                       | euangan/data_virtualaccou<br>sevimapay inver-<br>Sistem Informasi<br>05 - Sevimapay<br>Indomaret                                                                                                    | st 🚺 impro     | 031<br>ve igg imj<br>Kor<br>Nor<br>Sta                 | o 📀 🦲 siado<br>nggar sacur rem<br>de VA<br>minal<br>tus  | ud <b>b</b> ali <b>b</b> ali<br>po<br>8<br>2<br>A | sempro<br>0599999026000<br>090000,00<br>ktif                     | 9.59        | Ot           | her boo  |
| e<br>gescrum<br>Pro<br>Sw<br>Ba<br>Kel                        | demo.siakadcloud.com/ke Vebmail Login ikuliah vitching ink lompok Tagihan tar Tagihan Virtual Accco Kode Tagihan                                     | uangan/data_virtualaccou<br>sevimapay inver-<br>Sistem Informasi<br>05 - Sevimapay<br>Indomaret<br>Jenis Tagihan                                                                                                    | Periode        | 031<br>ve igg img<br>ver<br>Kor<br>Nor<br>Sta<br>Bulan | de VA<br>minal<br>tus                                    | od bali s<br>po s<br>8<br>2<br>A<br>Nominal E     | sempro<br>0599999026000<br>090000,00<br>ktif<br>Denda Pe         | otongan     | Jumlah Bayar | her bool |

750.000 1.340.000

0

2.090.000

© 2020 SEVIMA All Right Reserved, Powered by siAkad Cloud

EQUEST TIME BUILD PAGE TIME QUERY EXECUTE TIME MEMORY USED

Total

| Orangescrun                                                                                                    | n P Webmail Login                                                                                                    | kuliah 🧧 sevimapay 📑 invest 📑 improve                                                                                                    | 📙 jog 📙 imp 😵 📑 siacloud 📑                                                                   | bali 🧧 sempro                                                                                                    |
|----------------------------------------------------------------------------------------------------|----------------------------------------------------------------------------------------------------|----------------------------------------------------------------------------------------------------|----------------------------------------------------------------------------------------------|----------------------------------------------------------------------------------------------------|
| Vir                                                                                                    | rtual Account Data                                                                                                    | Transaksi VA                                                                                                    |                                                                                              | ֎ Home ≥ Transaksi ≥ Virtual Account ≥ Data Tra                                                                                                    |
| Vi                                                                                                    | rtual Account 80599999026                                                                                                    | 500014 (2.090.000,00) berhasil                                                                                                    |                                                                                              |                                                                                                    |
|                                                                                                    |                                                                                                    |                                                                                                    |                                                                                              | Kembali ke Daftar +Tambah Baru Check X                                                                                                    |
|                                                                                                    | NIM                                                                                                    | 1310128425021                                                                                                    | Tanggal VA                                                                                   | 6 Mei 2020, 09:51:35                                                                                                    |
|                                                                                                    | Nama                                                                                                    | Prof. Fausto Heidenreich                                                                                                    | Tanggal Jatuh Tempo                                                                          | 6 Mei 2020, 23:59:59                                                                                                    |
| 1                                                                                                    | Program Studi                                                                                                    | Sistem Informasi                                                                                                    | Kode VA                                                                                      | 8059999902600014                                                                                                    |
| 5                                                                                                    | Switching                                                                                                    | 05 - Sevimapay                                                                                                    | Nominal                                                                                      | 2090000,00                                                                                                    |
| 1                                                                                                    | Bank                                                                                                    | Indomaret                                                                                                    | Status                                                                                       | Aktif                                                                                                    |
|                                                                                                    | Kelompok Tagihan                                                                                                    |                                                                                                    |                                                                                              |                                                                                                    |
| D                                                                                                    | aftar Tagihan Virtual                                                                                                    | Account                                                                                                    |                                                                                              |                                                                                                    |
|                                                                                                    | Kode Tagihan                                                                                                    | Jenis Tagihan Periode                                                                                                    | Bulan Angsuran Nominal                                                                       | Denda Potongan Jumlah Bay                                                                                                    |
|                                                                                                    |                                                                                                    | 1 123                                                                                                    | Jan 19 20 20                                                                                 |                                                                                                    |
| Virtual Acco                                                                                                    | nunt - Data Transaksi 🗙 🚽                                                                                                    | -                                                                                                    |                                                                                              |                                                                                                    |
| ♥ Virtual Accord<br>→ C                                                                                                    | ount - Data Transaksi \ X +                                                                                                    | +<br>m/keuangan/data_virtualaccount/detail/133031                                                                                                    |                                                                                              | ☆ <b>©</b>                                                                                                    |
| <ul> <li>Virtual Accor</li> <li>→ C</li> <li>Orangescrum</li> </ul>                                                                                                    | ount - Data Transaksi \ X -                                                                                                    | ►<br>m/keuangan/data_virtualaccount/detail/133031<br>kuliah 🧧 sevimapay 🧧 invest 🧧 improve                                                                                                    | 📕 jog 📕 imp 📀 📑 siacloud 📕 i                                                                 | 😒 🙂                                                                                                    |
| <ul> <li>&gt; Virtual Acccc</li> <li>→ C</li> <li>Orangescrum</li> <li>Vir</li> </ul>                                                                                                    | ount - Data Transaksi \ X -<br>de demo.siakadcloud.co<br>de Webmail Login<br>rtual Account Data                                                                                                    | ►<br>m/keuangan/data_virtualaccount/detail/133031<br>kuliah 🦲 sevimapay 🦲 invest 📑 improve<br>.Transaksi VA                                                                                                    | 📕 jog 🚦 imp 😍 📑 siacloud 📕 (                                                                 | ጵ 🧐                                                                                                    |
| <ul> <li>&gt; Virtual Accc</li> <li>→ C</li> <li>Orangescrum</li> <li>Vir</li> <li>Vir</li> <li>Vi</li> </ul>                                                                                                    | ount - Data Transaksi X -<br>demo.siakadcloud.cc<br>n P Webmail Login<br>rtual Account Data<br>rtual Account 80599999026                                                                                                    | Im/keuangan/data_virtualaccount/detail/133031         kuliah       sevimapay       invest       improve         Transaksi VA         500014 (2.090.000,00) berhasil                                                                                                    | 🚺 jog 🚺 imp 📀 🚺 siadoud 📕 i                                                                  | <ul> <li>Sempro</li> <li>Bonne &gt; Transaksi &gt; Virtual Account &gt; Data Tra</li> </ul>                                                                                                    |
| <ul> <li>♥ Virtual Accc</li> <li>→ C</li> <li>■ Orangescrum</li> <li>♥ Vir</li> <li>♥ Vir</li> <li>♥ Vir</li> </ul>                                                                                                    | ount - Data Transaksi \ x -<br>a demo.siakadcloud.cc<br>a   Webmail Login<br>rtual Account Data<br>rtual Account 80599999026                                                                                                    | H<br>mr/keuangan/data_virtualaccount/detail/133031<br>kuliah sevimapay sinvest simprove<br>Transaksi VA<br>500014 (2.090.000,00) berhasil                                                                                                    | 📕 jog 📑 imp 🚱 📑 siacloud 📕                                                                   | ☆ 😳<br>bali 🦲 sempro<br>ﷺ Home - Transaksi > Virtual Account > Data Tra                                                                                                    |
| <ul> <li>&gt; Virtual Accc</li> <li>→ C</li> <li>&gt; Orangescrum</li> <li>&gt; Vir</li> <li>Vir</li> <li>Vi</li> </ul>                                                                                                    | ount - Data Transaksi \ x -<br>a demo.siakadcloud.cc<br>a cP Webmail Login<br>rtual Account Data<br>rtual Account 80599999026                                                                                                    | H<br>m/keuangan/data_virtualaccount/detail/133031<br>kuliah sevimapay invest simprove<br>Transaksi VA<br>500014 (2.090.000,00) berhasil                                                                                                    | igg imp 📀 💽 siacloud 🖡 i                                                                     | ★ Comparing Sempro                                                                                                    |
| <ul> <li>&gt; Virtual Acco</li> <li>→ C</li> <li>&gt; Orangescrun</li> <li>Vir</li> <li>Vir</li> <li>Vi</li> </ul>                                                                                                    | ount - Data Transaksi \ x<br>demo.siakadcloud.cc<br>or ve Webmail Login<br>rtual Account Data<br>rtual Account 80599999026                                                                                                    |                                                                                                    | jog imp 🔮 📑 siacloud in                                                                      | A Home > Transaksi > Virtual Account > Data Tra          A Home > Transaksi > Virtual Account > Data Tra         A Home > Transaksi > Virtual Account > Data Tra |
| <ul> <li>&gt; Virtual Accc</li> <li>→ C</li> <li>&gt; Orangescrum</li> <li>&gt; Vir</li> <li>Vir</li> <li>Vi</li> </ul>                                                                                                    | ount - Data Transaksi \ x<br>a demo.siakadcloud.cc<br>a dP Webmail Login<br>rtual Account Data<br>rtual Account 80599999020<br>NIM<br>Nama                                                                                           |                                                                                                    | ipg imp 😧 issicoud in<br>Tanggal VA<br>Tanggal Jatuh Tempo                                   | Sempro       bali     sempro                                                                                                    |
| <ul> <li>&gt; Virtual Accc</li> <li>→ C</li> <li>Orangescrun</li> <li>Vir</li> <li>Vi</li> <li>Vi</li> <li>I</li> <li>I</li> </ul>                                                                                                    | ount - Data Transaksi \ x -<br>a demo.siakadcloud.co<br>c webmail Login -<br>rtual Account Data<br>rtual Account 80599999026<br>NIM<br>Nama<br>Program Studi                                                                         |                                                                                                    | jog imp 🔮 isiacloud i<br>Tanggal VA<br>Tanggal Jatuh Tempo<br>Kode VA                        |                                                                                                    |
| <ul> <li>&gt; Virtual Accc</li> <li>→ C</li> <li>&gt; Orangescrun</li> <li>Vir</li> <li>Vi</li> <li>Vi</li> <li>1</li> <li>1</li> <li>1</li> <li>1</li> <li>1</li> <li>1</li> <li>1</li> <li>1</li> <li>1</li> <li>1</li> <li>1</li> <li>1</li> <li>1</li> <li>1</li> </ul>                                                                                                    | ount - Data Transaksi \ x<br>demo.siakadcloud.cc<br>rtual Account Data<br>rtual Account 80599999026<br>NIM<br>Nama<br>Program Studi<br>Switching                                                                                     |                                                                                                    | jog imp 🔇 isiacloud i<br>Tanggal VA<br>Tanggal Jatuh Tempo<br>Kode VA<br>Nominal             |                                                                                                    |
| <ul> <li>Virtual Accc</li> <li>→ C</li> <li>Orangescrum</li> <li>Vir</li> <li>Vi</li> <li>Vi</li> <li>I</li> <li>I</li> <li>I</li> <li>I</li> <li>I</li> <li>I</li> <li>I</li> <li>I</li> <li>I</li> <li>I</li> <li>I</li> <li>I</li> <li>I</li> <li>I</li> <li>I</li> </ul>                                                                                                    | ount - Data Transaksi \ x<br>a demo.siakadcloud.cc<br>a dP Webmail Login<br>rtual Account Data<br>rtual Account 80599999020<br>NIM<br>Nama<br>Program Studi<br>Switching<br>Bank                                                     |                                                                                                    | ig imp 😨 isscloud in<br>Tanggal VA<br>Tanggal Jatuh Tempo<br>Kode VA<br>Nominal<br>Status    |                                                                                                    |
| <ul> <li>Virtual Accc</li> <li>C</li> <li>Orangescrun</li> <li>Vir</li> <li>Vi</li> <li>Vi</li> <li>I</li> <li>I</li> <l< td=""><td>Dunt - Data Transaksi \ x<br/>a demo.siakadcloud.cc<br/>a demo.siakadcloud.cc<br/>rtual Account Data<br/>rtual Account 80599999026<br/>rtual Account 80599999026<br/>NIM<br/>Nama<br/>Program Studi<br/>Switching<br/>Bank<br/>Kelompok Tagihan</td><td>Implementation       Implementation         Implementation       Implementation         Implementation       Implementa</td><td>ing imp<br/>isiacloud in<br/>Tanggal VA<br/>Tanggal Jatuh Tempo<br/>Kode VA<br/>Nominal<br/>Status</td><td></td></l<></ul> | Dunt - Data Transaksi \ x<br>a demo.siakadcloud.cc<br>a demo.siakadcloud.cc<br>rtual Account Data<br>rtual Account 80599999026<br>rtual Account 80599999026<br>NIM<br>Nama<br>Program Studi<br>Switching<br>Bank<br>Kelompok Tagihan | Implementation       Implementation         Implementation       Implementation         Implementation       Implementa | ing imp<br>isiacloud in<br>Tanggal VA<br>Tanggal Jatuh Tempo<br>Kode VA<br>Nominal<br>Status |                                                                                                    |

| trum 🧬 Webmail Login 📙 ku                                                                                                    |                                                                                                    |                                                                                                 | -                                                                                                    |                                                                                     |                                                                        |                                                                                                    |
|----------------------------------------------------------------------------------------------------|----------------------------------------------------------------------------------------------------|-------------------------------------------------------------------------------------------------|----------------------------------------------------------------------------------------------------|-------------------------------------------------------------------------------------|------------------------------------------------------------------------|----------------------------------------------------------------------------------------------------|
| /irtual Account Data To                                                                                                    | ransaksi VA                                                                                                    |                                                                                                 |                                                                                                    | 🔏 Home >                                                                            | Transaksi > Virtual A                                                  | ccount 🌸 Data Transaksi VA                                                                                                    |
| Virtual Account 8059999902600                                                                                                    | 0014 (2.090.000,00) berhasil                                                                                                    |                                                                                                 |                                                                                                    |                                                                                     |                                                                        | ×                                                                                                    |
|                                                                                                    |                                                                                                    |                                                                                                 |                                                                                                    | 62                                                                                  |                                                                        |                                                                                                    |
|                                                                                                    |                                                                                                    |                                                                                                 |                                                                                                    | Kembali ke Dafta                                                                    | ★ Tambah Baru                                                          | Check X Batal                                                                                                    |
| NIM                                                                                                    | 1310128425021                                                                                                    |                                                                                                 | Tanggal VA                                                                                                    | 6 Mei 20                                                                            | 20, 09:51:35                                                           |                                                                                                    |
| Nama                                                                                                    | Prof. Fausto Heidenreich                                                                                                    |                                                                                                 | Tanggal Jatuh Tempo                                                                                                    | 6 Mei 20                                                                            | 20, 23:59:59                                                           |                                                                                                    |
| Program Studi                                                                                                    | Sistem Informasi                                                                                                    |                                                                                                 | Kode VA                                                                                                    | 8059999                                                                             | 902600014                                                              |                                                                                                    |
| Switching                                                                                                    | 05 - Sevimapay                                                                                                    |                                                                                                 | Nominal                                                                                                    | 2090000                                                                             | 0,00                                                                   |                                                                                                    |
| Bank                                                                                                    | Indomaret                                                                                                    |                                                                                                 | Status                                                                                                    | Aktif                                                                               |                                                                        |                                                                                                    |
| Kelompok Tagihan                                                                                                    |                                                                                                    |                                                                                                 |                                                                                                    |                                                                                     |                                                                        |                                                                                                    |
| Daftar Tagihan Virtual Ad                                                                                                    | count                                                                                                    |                                                                                                 |                                                                                                    |                                                                                     |                                                                        |                                                                                                    |
|                                                                                                    |                                                                                                    | ŶĽ.                                                                                             |                                                                                                    |                                                                                     | ME                                                                     |                                                                                                    |
| Account - Data Transaksi X +                                                                                                    | A A A A A A A A A A A A A A A A A A A                                                                                                    |                                                                                                 |                                                                                                    |                                                                                     | Man2                                                                   |                                                                                                    |
| kccount - Data Transaksi X +<br>de demo.siakadcloud.com<br>raum @ Webmail Login  ku                                                                                                    | /keuangan/data_virtualaccount/de<br>liah                                                                                                    | ail/133031<br>improve jog                                                                       | imp 🔇 💽 siadoud                                                                                                    | bali 💽 sempre                                                                       |                                                                        | ★ ♥ ♥ ■                                                                                                    |
| kccount - Data Transaksi \ X +<br>d demo.siakadcloud.com<br>rum @ Webmail Login  ku<br>NIM                                                                                                    | /keuangan/data_virtualaccount/de<br>liah sevimapay sinvest 1<br>1310128425021                                                                                                    | ail/133031<br>improve jog                                                                       | imp 📀 💽 siacloud<br>Tanggal VA                                                                                                    | bali sempri                                                                         | 20, 09:51:35                                                           | <ul> <li>★</li> <li>●</li> <li>●</li> <li>●</li> </ul>                                                                                                    |
| Account - Data Transaksi X +<br>a demo.siakadcloud.com<br>rrum @ Webmail Login _ ku<br>NIM<br>Nama                                                                                                    | /keuangan/data_virtualaccount/de<br>liah sevimapay invest<br>1310128425021<br>Prof. Fausto Heidenreich                                                                                                    | ail/133031<br>improve jog                                                                       | imp 🔮 💽 siacloud<br>Tanggal VA<br>Tanggal Jatuh Tempo                                                                                                    | bali sempro<br>6 Mei 20<br>6 Mei 20                                                 | 20, 09:51:35<br>20, 23:59:59                                           | × © .                                                                                                    |
| kccount - Data Transaksi X +<br>de demo siakadcloud.com<br>rum @ Webmail Login ku<br>NIM<br>Nama<br>Program Studi                                                                                                    | /keuangan/data_virtualaccount/de<br>liah sevimapay invest<br>1310128425021<br>Prof. Fausto Heidenreich<br>Sistem Informasi                                                                                                    | ail/133031<br>improve jog                                                                       | imp 🔮 💽 siacloud<br>Tanggal VA<br>Tanggal Jatuh Tempo<br>Kode VA                                                                                                    | bali sempro<br>6 Mei 20<br>6 Mei 20<br>8059995                                      | 20, 09:51:35<br>20, 23:59:59<br>1902600014                             | *                                                                                                    |
| kccount - Data Transaksi X +<br>demo siakadcloud.com<br>rum @ Webmail Login ku<br>NIM<br>Nama<br>Program Studi<br>Switching                                                                                                    | /keuangan/data_virtualaccount/de<br>liah sevimapay invest<br>1310128425021<br>Prof. Fausto Heidenreich<br>Sistem Informasi<br>05 - Sevimapay                                                                                                    | ail/133031<br>improve jog                                                                       | imp 🕑 💽 siacloud<br>Tanggal VA<br>Tanggal Jatuh Tempo<br>Kode VA<br>Nominal                                                                                                    | bali sempri<br>6 Mei 20<br>8059999<br>2090000                                       | 20, 09:51:35<br>20, 23:59:59<br>1902600014                             | <ul> <li>→</li> <li>→</li></ul> |
| kcount - Data Transaksi X +<br>demo siakadcloud.com<br>rum @ Webmail Login ku<br>NIM<br>Nama<br>Program Studi<br>Switching<br>Bank                                                                                                | /keuangan/data_virtualaccount/de<br>liah sevimapay invest<br>1310128425021<br>Prof. Fausto Heidenreich<br>Sistem Informasi<br>05 - Sevimapay<br>Indomaret                                                                                                    | ail/133031<br>improve jog                                                                       | imp 🔮 💽 siacloud<br>Tanggal VA<br>Tanggal Jatuh Tempo<br>Kode VA<br>Nominal                                                                                                    | bali sempro<br>6 Mei 20<br>6 Mei 20<br>805999<br>209000<br>Aktif                    | 20, 09:51:35<br>20, 23:59:59<br>1902600014<br>0,00                     | ± € .                                                                                                    |
| kccount - Data Transaksi X +<br>demo.siakadcloud.com<br>raum de Webmail Login ku<br>NIM<br>Nama<br>Program Studi<br>Switching<br>Bank<br>Kelompok Tagihan                                                                         | /keuangan/data_virtualaccount/de<br>liah sevimapay invest<br>1310128425021<br>Prof. Fausto Heidenreich<br>Sistem Informasi<br>05 - Sevimapay<br>Indomaret                                                                                                    | ail/133031<br>improve jog                                                                       | imp 🔹 iacloud<br>Tanggal VA<br>Tanggal Jatuh Tempo<br>Kode VA<br>Nominal<br>Status                                                                                                    | bali sempro<br>6 Mei 20<br>8059992<br>2090000<br>Aktif                              | 20, 09:51:35<br>20, 23:59:59<br>1902600014<br>0,00                     | × • • •                                                                                                    |
| kcount - Data Transaksi X +<br>demo.siakadcloud.com<br>rum P Webmail Login ku<br>NIM<br>Nama<br>Program Studi<br>Switching<br>Bank<br>Kelompok Tagihan<br>Daftar Tagihan Virtual Ar                                               | /keuangan/data_virtualaccount/de<br>kah sevimapay invest invest<br>1310128425021<br>Prof. Fausto Heidenreich<br>Sistem Informasi<br>05 - Sevimapay<br>Indomaret                                                                                                    | ail/133031<br>improve jog                                                                       | inp 🔹 🔹 siacloud<br>Tanggal VA<br>Tanggal Jatuh Tempo<br>Kode VA<br>Nominat                                                                                                    | bali sempro<br>6 Mei 20<br>6 Mei 20<br>805999<br>209000<br>Aktif                    | 20, 09:51:35<br>20, 23:59:59<br>1902600014<br>0,00                     | ★ ● ○ ■                                                                                                    |
| kecount - Data Transaksi X +<br>demo.siakadcloud.com<br>rum @ Webmail Login ku<br>NIM<br>Nama<br>Program Studi<br>Switching<br>Bank<br>Kelompok Tagihan<br>Daftar Tagihan Virtual Au<br>Kode Tagihan                              | /keuangan/data_virtualaccount/de<br>liah sevimapay invest invest<br>1310128425021<br>Prof. Fausto Heidenreich<br>Sistem Informasi<br>05 - Sevimapay<br>Indomaret                                                                                                    | ail/133031<br>improve jog o                                                                     | imp                                                                                                    | bali sempri<br>6 Mei 20<br>6 Mei 20<br>805999<br>209000<br>Aktif                    | 20, 09:51:35<br>20, 23:59:59<br>1902600014<br>0,00                     | ★ ♥ ♥ ■ O                                                                                                    |
| kccount - Data Transaksi X +<br>demo.siakadcloud.com<br>raum P Webmail Login ku<br>NIM<br>Nama<br>Program Studi<br>Switching<br>Bank<br>Kelompok Tagihan<br>Daftar Tagihan Virtual Au<br>Kode Tagihan<br>201620100131012842502102 | /keuangan/data_virtualaccount/de<br>liah sevimapay invest invest invest invest invest invest invest invest invest invest invest invest invest invest indomaret indomaret | ail/133031<br>improve jog<br>big<br>big<br>big<br>big<br>big<br>big<br>big<br>big<br>big<br>big | imp <ul> <li>imp</li> <li>imp</li> &lt;</ul> | bali sempro<br>6 Mei 20<br>6 Mei 20<br>805999<br>209000<br>Aktif<br>750.000 1.340.0 | 20, 09:51:35<br>20, 23:59:59<br>9902600014<br>0,00<br>Potongan<br>00 0 | ★ ♥ ♥ ■ Jumlah Bayar 2.090.000                                                                                                    |

© 2020 SEVIMA All Right Reserved, Powered by siAkad Cloud

| C                                                                                                    | euangan/data_virtualaccount,                                                                                                    | /detail/133031                    |                                                                                                    |             | -                                                                                                    |                                                                                                    | ☆ 🐵                       |                                                                                                    |             |
|----------------------------------------------------------------------------------------------------|----------------------------------------------------------------------------------------------------|-----------------------------------|----------------------------------------------------------------------------------------------------|-------------|----------------------------------------------------------------------------------------------------|----------------------------------------------------------------------------------------------------|---------------------------|----------------------------------------------------------------------------------------------------|-------------|
| Virtual Account 805999990260003                                                                                                    | 14 (2.090.000,00) berhasil                                                                                                    | improve is jog                    | imp 🕑 📴 siaci                                                                                                    | ioud 🚺 bali | sempro                                                                                                    |                                                                                                    |                           | ×                                                                                                    | iner i      |
|                                                                                                    |                                                                                                    |                                   |                                                                                                    |             |                                                                                                    |                                                                                                    |                           |                                                                                                    |             |
|                                                                                                    |                                                                                                    |                                   |                                                                                                    | < Ker       | nbali ke Daftar 🛛 🕇                                                                                                    | • Tambah Baru                                                                                                    | Check X                   | Batal                                                                                                    |             |
|                                                                                                    |                                                                                                    |                                   |                                                                                                    |             | N                                                                                                    |                                                                                                    |                           |                                                                                                    |             |
| NIM                                                                                                    | 1310128425021                                                                                                    |                                   | Tanggal VA                                                                                                    |             | 6 Mei 2020, 09                                                                                                    | :51:35                                                                                                    |                           |                                                                                                    |             |
| Nama                                                                                                    | Prof. Fausto Heidenreich                                                                                                    | h                                 | Tanggal Jatuh Ten                                                                                                    | npo         | 6 Mei 2020, 23                                                                                                    | :59:59                                                                                                    |                           |                                                                                                    |             |
| Program Studi                                                                                                    | Sistem Informasi                                                                                                    |                                   | Kode VA                                                                                                    |             | 805999990260                                                                                                    | 0014                                                                                                    |                           |                                                                                                    |             |
| Switching                                                                                                    | 05 - Sevimapay                                                                                                    |                                   | Nominal                                                                                                    |             | 2090000,00                                                                                                    |                                                                                                    |                           |                                                                                                    |             |
| Bank                                                                                                    | Indomaret                                                                                                    |                                   | Status                                                                                                    |             | Aktif                                                                                                    |                                                                                                    |                           |                                                                                                    |             |
| Kelompok Tagihan                                                                                                    |                                                                                                    |                                   |                                                                                                    |             |                                                                                                    |                                                                                                    |                           |                                                                                                    |             |
| Daftar Taginan Virtual Acco                                                                                                    | ount                                                                                                    |                                   |                                                                                                    |             |                                                                                                    |                                                                                                    |                           | _                                                                                                    |             |
| Kode Tagihan                                                                                                    | Jenis Tagihan F                                                                                                    | Periode Bulan                     | Angsuran                                                                                                    | Nominal     | Denda                                                                                                    | Potongan                                                                                                    | Jumlah Bay                | yar                                                                                                    |             |
| 201620100131012842502102                                                                                                    | SPP - SPP                                                                                                    | 20162 Agustus 2017                | 7 2                                                                                                    | 750.000     | 1.340.000                                                                                                    | 0                                                                                                    | 2.090                     | 0.000                                                                                                    |             |
| Total                                                                                                    |                                                                                                    |                                   |                                                                                                    | 750.000     | 1.340.000                                                                                                    | 0                                                                                                    | 2.090                     | 0.000                                                                                                    |             |
| 170                                                                                                    |                                                                                                    |                                   |                                                                                                    |             |                                                                                                    | Man                                                                                                    |                           |                                                                                                    |             |
| 770                                                                                                    | Į                                                                                                    |                                   |                                                                                                    | A NUMAN     |                                                                                                    | <b>C</b> npN                                                                                                    |                           |                                                                                                    |             |
| Account - Data Transaksi X +                                                                                                    |                                                                                                    |                                   |                                                                                                    |             |                                                                                                    | <b>Nana</b>                                                                                                    |                           | -                                                                                                    | c           |
| Account - Data Transaksi: X +<br>C â demo.siakadcloud.com/kg                                                                                                    | euangan/data_virtualaccount,                                                                                                    | /detail/133031                    |                                                                                                    |             |                                                                                                    | Dana                                                                                                    | *                         | -                                                                                                    | c           |
| Account - Data Transaksi X +<br>C  e demo.siakadcloud.com/ku<br>scrum  e Webmail Login  kullah                                                                                                    | euangan/data_virtualaccount,<br>a _ sevimapay _ invest                                                                                                    | /detail/133031<br>(detail/133031  | imp 🗞 🔒 siad                                                                                                    | loud 🔒 bali | sempro                                                                                                    | <b>Dana</b>                                                                                                    | *                         |                                                                                                    | ther I      |
| Account - Data Transaksi X +<br>C  e demo.siakadcloud.com/ku<br>scrum  e Webmail Login  kuliah<br>Virtual Account Data Transaksi                                                                                                    | euangan/data_virtualaccount,<br>asevimapayinvest                                                                                                    | /detail/133031<br>improve jog     | imp 🖉 🖡 siac                                                                                                    | loud 🕒 bali | sempro                                                                                                    | ksi > Virtual Accou                                                                                                    | x ₽ ata Tra               | Image: Second second second                  | C<br>ther I |
| Account - Data Transaksi X +<br>C  Account - Data Transaksi X +<br>C  Account - Data Transaksi X + | euangan/data_virtualaccount,<br>a evimapay e invest<br>usaksi VA<br>14 (2.090.000,00) berhasil                                                                                                  | /detail/133031<br>improve         | imp<br>isad                                                                                                    | ioud 🕒 bali | sempro                                                                                                    | iksi > Virtuel Accou                                                                                                    | ☆ ♥                       | <ul> <li>Ott</li> <li>Ansaksi VA</li> </ul>                                                                                                    | C<br>ther I |
| Account - Data Transaksi X +<br>C  Account - Data Transaksi X +<br>C  Account - Data Transaksi X +<br>C  Account · Data Transaksi X +<br>Virtual Account Data Transaksi X +<br>Virtual Account 805999990260003                                                                                                    | euangan/data_virtualaccount,<br>a sevimapay and invest<br>asaksi VA<br>14 (2.090.000,00) berhasil                                                                                               | /detail/133031<br>(detail/133031) | imp 📀 🔹 siad                                                                                                    | loud 🔹 bali | sempro                                                                                                    | iksi > Virtual Accou                                                                                                    | ant - Data Tre            | C C C C C C C C C C C C C C C C C C C                                                                                                    | C<br>ther F |
| Account - Data Transaksi X +<br>C  demo.siakadcloud.com/ke<br>scrum  Webmail Login  kuliał<br>Virtual Account Data Tran<br>Virtual Account 805999990260003<br>NIM                                                                                                    | euangan/data_virtualaccount,<br>a sevimapay a invest<br>saksi VA<br>14 (2.090.000,00) berhasil<br>1310128425021                                                                                 | /detail/133031<br>                | imp<br>isad                                                                                                    | loud 💽 bali | sempro<br>the Home = Transa<br>hobil ke Daftar                                                                                                    | iksi > Virtual Accou                                                                                                    | x Check x                 | C C C C C C C C C C C C C C C C C C C                                                                                                    | C ther I    |
| Account - Data Transaksi X +<br>C  demo.siakadcloud.com/kd<br>scrum  e Webmail Login  kuliat<br>Virtual Account Data Tran<br>Virtual Account 805999990260001<br>NIM<br>Nama                                                                                                    | euangan/data_virtualaccount,<br>a sevimapay a invest<br>isaksi VA<br>14 (2.090.000,00) berhasil<br>1310128425021<br>Prof. Fausto Heidenreich                                                    | /detail/133031<br>improve jog     | imp   imp   ind   ind                                                                                                    | loud 🕞 beli | sempro Be Home - Transcome - Transcome - Tra      | Tambah Baru C<br>151:35                                                                                                    | ant > Data Tra            | C III IIII IIIIIIIIIIIIIIIIIIIIIIIIIII                                                                                                    | C ther I    |
| Account - Data Transaksi X +<br>C  e demo.siakadcloud.com/ku<br>scrum  virtual Account Data Trans<br>Virtual Account Data Trans<br>NIM<br>Nama<br>Program Studi                                                                                                    | euangan/data_virtualaccount,<br>a sevimapay invest<br>isaksi VA<br>14 (2.090.000,00) berhasil<br>1310128425021<br>Prof. Fausto Heidenreich<br>Sistem Informasi                                  | /detail/133031<br>improve  jog    | imp<br>imp P i isia<br>Tanggal VA<br>Tanggal Jatuh Ten<br>Kode VA                                                                                                    |             | sempro     sempro     bali ke Daltar     6 Mei 2020, 09     6 Mei 2020, 23     80599990200                                                                                                    | Iksi > Virtual Accou           Tambah Baru           151:35           :59:59           0014                                    | x  ant - Data Tra Chuck × | <ul> <li>Otti</li> <li>Otti</li> <li>X</li> </ul>                                                                                                    | ther        |
| Account - Data Transaksi X +<br>C  Account - Data Transaksi X +<br>C  Account - Data Transaksi X +<br>C  Account @ Webmail Login  Kullat<br>Virtual Account Data Trans<br>Virtual Account B05999990260003<br>NIM<br>NIM<br>Nama<br>Program Studi<br>Switching                                                                                                    | euangan/data_virtualaccount,<br>a evimapay a invest<br>saksi VA<br>14 (2.090.000,00) berhasil<br>1310128425021<br>Prof. Fausto Heidenreich<br>Sistem Informasi<br>05 - Sevimapay                | /detail/133031                    | imp   imp    | loud 💽 bali | sempro     sempro     bali ke Daftar     6 Mei 2020, 09     6 Mei 2020, 23     80599990260     209000,00                                                                                                    | -Tambah Baru 2<br>-Tambah Baru 2<br>-Tambah Baru 2                                                                             | 1 ant - Data Tre          | Contraction of the second second seco | therI       |
| Account - Data Transaksi X +<br>C  demo.siakadcloud.com/ku<br>scrum  virtual Account Data Trans<br>Virtual Account 805999990260001<br>NIM<br>Nama<br>Program Studi<br>Switching<br>Bank                                                                                                    | euangan/data_virtualaccount,<br>a sevimapay a invest<br>ssaksi VA<br>14 (2.090.000,00) berhasil<br>1310128425021<br>Prof. Fausto Heidenreich<br>Sistem Informasi<br>05 - Sevimapay<br>Indomaret | /detail/133031<br>improve jog     | imp R is is a state of the second second sec | loud È beli | Sempro     Sempro     Sempro | Image: sksi         > Virtual Account           Tambah Baru         2           .51:35         .59:59           0014         I | ant > Data Tra            | C IIIIIIIIIIIIIIIIIIIIIIIIIIIIIIIIIIII                                                                                                    | ther I      |
| Account - Data Transaksi X +<br>C  e demo.siakadcloud.com/ku<br>scrum  ve Webmail Login kuliah Virtual Account Data Tran Virtual Account 805999990260003 NIM Nama Program Studi Switching Bank Kelompok Tagihan                                                                                                    | euangan/data_virtualaccount.<br>a sevimapay invest<br>isaksi VA<br>14 (2.090.000,00) berhasil<br>1310128425021<br>Prof. Fausto Heidenreich<br>Sistem Informasi<br>05 - Sevimapay<br>Indomaret   | /detail/133031  /detail/133031  h | imp<br>imp Solo Solo Solo Solo Solo Solo Solo Sol                                                                                                    | loud  beli  | sempro     sempro     sempro     boli ke Dattar     6 Mei 2020, 09     6 Mei 2020, 23     80599999260     209000,00     Aktif                                                                                                    | -Tambah Baru 2<br>-51:35<br>-59:59<br>0014<br>I                                                                                | x ©<br>ant - Data Tra     | C C C C C C C C C C C C C C C C C C C                                                                                                    | therI       |

| annecedant - Data mansaksi 🔥                                                   | +                                                                                                    |                          |             |                                                                  |                                                                               |                                                                                                    |                 | _                    |     |
|--------------------------------------------------------------------------------|----------------------------------------------------------------------------------------------------|--------------------------|-------------|------------------------------------------------------------------|-------------------------------------------------------------------------------|----------------------------------------------------------------------------------------------------|-----------------|----------------------|-----|
| C 🔒 demo.siakadcloud                                                           | .com/keuangan/data_virtual                                                                                        | laccount/detail/133      | 031         |                                                                  |                                                                               |                                                                                                    | ☆               | 💩 🖸 💼                |     |
| escrum 🧬 Webmail Login 📘                                                       | kuliah 📙 sevimapay                                                                                                | invest 📙 improv          | e 📙 jog 📕   | imp 🚯 📙 siaclou                                                  | ud 📙 bali 📙 sempro                                                            |                                                                                                    |                 | Oti                  | her |
| SIM Keuangan<br>Universitas Sentra                                             | Mahasiswa<br>Vidya Utama                                                                                          |                          |             |                                                                  | ľ                                                                             | <b>A</b> 0                                                                                                | 💶 Menu          | 👤 finka <del>-</del> |     |
| Dashboard Operasional                                                          | ∽ Transaksi ∽ Gen                                                                                                 | erate ~ Tarif ~          | Referensi ~ | Pengaturan ~                                                     | Laporan 🛩                                                                     |                                                                                                    |                 |                      |     |
| Virtual Account                                                                | ata Transaksi VA                                                                                                  |                          |             |                                                                  | <b>26</b> Home ⇒                                                              | Transaksi > Virt                                                                                          | ual Account > 1 | Data Transaksi VA    |     |
|                                                                                |                                                                                                    |                          |             |                                                                  |                                                                               |                                                                                                    |                 |                      |     |
| Virtual Account 805999990                                                      | 02600014 (2.090.000,00) ber                                                                                       | hasil                    |             |                                                                  |                                                                               |                                                                                                    |                 | ×                    |     |
| Virtual Account 80599990                                                       | )2600014 (2.090.000,00) ber                                                                                       | hasil                    |             |                                                                  |                                                                               |                                                                                                    |                 | ×                    |     |
| Virtual Account 805999990                                                      | 02600014 (2.090.000,00) ber                                                                                       | hasil                    | ß           |                                                                  | Kembali ke Daftar                                                             | + Tambah Ba                                                                                               | ru Check        | ×<br>× Batal         |     |
| Virtual Account 805999990                                                      | 12600014 (2.090.000,00) ber<br>1310128425021                                                                      | hasil                    |             | Tanggal VA                                                       | Kembali ke Daftar<br>6 Mei 203                                                | • <b>+</b> Tambah Ba<br>20, 09:51:35                                                                      | ru Check        | ×<br>Batal           |     |
| Virtual Account 805999990                                                      | 12600014 (2.090.000,00) ber<br>1310128425021<br>Prof. Fausto Hei                                                  | hasil                    |             | Tanggal VA<br>Tanggal Jatuh Temp                                 | Kembali ke Daftar<br>6 Mei 20:<br>20 6 Mei 20:                                | + Tambah Ba<br>20, 09:51:35<br>20, 23:59:59                                                               | ru 🕻 🕻 Check    | X<br>X Batal         |     |
| Virtual Account 805999990<br>NIM<br>Nama<br>Program Studi                      | 22600014 (2.090.000,00) ber<br>1310128425021<br>Prof. Fausto Hei<br>Sistem Informa                                | hasil<br>idenreich<br>si | \$          | Tanggal VA<br>Tanggal Jatuh Temp<br>Kode VA                      | ✓ Kembali ke Daftar<br>6 Mei 20:<br>00 6 Mei 20:<br>8059999                   | <ul> <li>Tambah Ba</li> <li>20, 09:51:35</li> <li>20, 23:59:59</li> <li>902600014</li> </ul>              | Check           | ×<br>¥ Batal         |     |
| Virtual Account 805999990<br>NIM<br>Nama<br>Program Studi<br>Switching         | 22600014 (2.090.000,00) ber<br>1310128425021<br>Prof. Fausto Hei<br>Sistem Informa<br>05 - Sevimapay              | hasil<br>idenreich<br>si | 6           | Tanggal VA<br>Tanggal Jatuh Temp<br>Kode VA<br>Nominal           | Kembali ke Daftar 6 Mei 20: ∞ 6 Mei 20: ∞ 8059999 2090000                     | <ul> <li>Tambah Ba</li> <li>20, 09:51:35</li> <li>20, 23:59:59</li> <li>902600014</li> <li>,00</li> </ul> | ru Check        | ×                    |     |
| Virtual Account 805999990<br>NIM<br>Nama<br>Program Studi<br>Switching<br>Bank | 22600014 (2.090.000,00) ber<br>1310128425021<br>Prof. Fausto Hei<br>Sistem Informa<br>05 - Sevimapay<br>Indomaret | hasil<br>idenreich<br>si | \$          | Tanggal VA<br>Tanggal Jatuh Temp<br>Kode VA<br>Nominal<br>Status | Kembali ke Daftar<br>6 Mei 202<br>00 6 Mei 202<br>8059999<br>2090000<br>Aktif | <ul> <li>Tambah Ba</li> <li>20, 09:51:35</li> <li>20, 23:59:59</li> <li>902600014</li> <li>,00</li> </ul> | ru 2 Check      | ×                    |     |

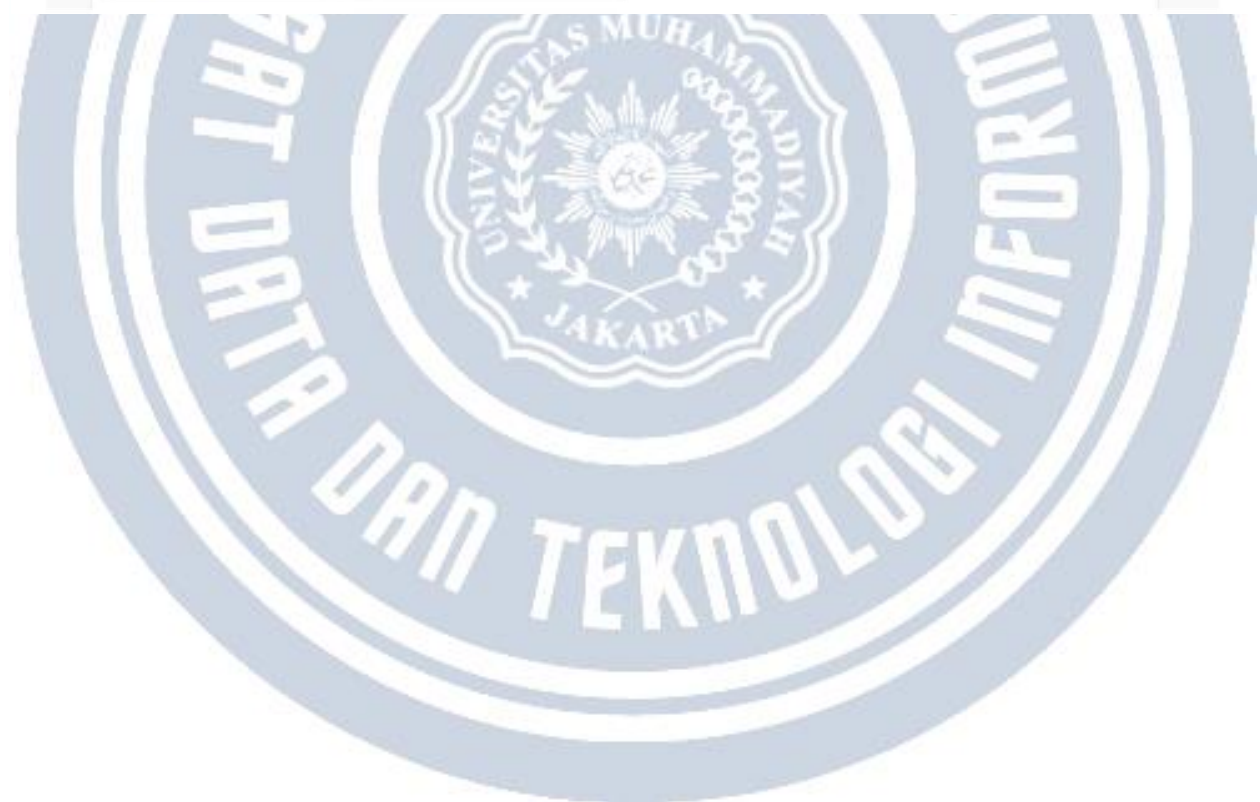
## Fungsi dan Contoh Penggunaan Pengaturan Periode Pembayaran

Periode pembayaran merupakan periode pengakuan penerimaan dana yang masuk ke Perguruan Tinggi. Periode pembayaran bisa jadi berbeda dengan periode tagihan yang dibayarkan. Hal tersebut dapat terjadi apabila mahasiswa melakukan pembayaran tagihan di luar periode tagihan atau melakukan rapel pembayaran yang berbeda periode tagihan.

Oleh karena itu, SEVIMA mengembangkan fitur pengaturan periode pembayaran untuk mengakomodir case berikut:

- Satu transaksi pembayaran dimungkinkan mahasiswa membayar lebih dari satu tagihan dengan periode tagihan yang berbeda.
- Kalender keuangan/pembayaran dan kalender akademik Perguruan Tinggi yang berbeda.

| • | Beranda | > | Pengaturan | > | Periode Pembayarar |
|---|---------|---|------------|---|--------------------|
|---|---------|---|------------|---|--------------------|

Pengaturan Periode Pembayaran

| Kode  | Nama Periode     | Tgl. Awal Kuliah | Tgl. Akhir Kuliah | Aktif? | Tgl. Awal Pembayaran | Tgl. Akhir Pembayaran | Aksi |
|-------|------------------|------------------|-------------------|--------|----------------------|-----------------------|------|
| 20261 | 2026/2027 Ganjil | 1 Jul 2026       | 30 Des 2026       | ×      |                      |                       |      |
| 20252 | 2025/2026 Genap  | 1 Jan 2026       | 30 Jun 2026       | ×      |                      |                       |      |
| 20251 | 2025/2026 Ganjil | 1 Jul 2025       | 30 Des 2025       | ×      |                      |                       |      |
| 20242 | 2024 Genap       | 1 Jan 2025       | 30 Jun 2025       | ×      |                      |                       | 2    |
| 20241 | 2024 Ganjil      | 8 Agu 2024       | 31 Des 2024       | ×      |                      |                       |      |
| 20232 | 20232            | 16 Feb 2024      | 15 Apr 2024       | ×      |                      |                       | 2    |
| 20231 | 2023 Gasal       | 1 Okt 2023       | 1 Nov 2023        | ~      |                      |                       |      |
| 20223 | 2022 Pendek      | 14 Feb 2023      | 14 Feb 2023       | ×      |                      |                       |      |
| 20222 | 2022 genap       | 15 Feb 2023      | 16 Feb 2023       | ×      |                      |                       | 2    |
| 20221 | 2022 gasal       | 24 Agu 2022      | 31 Des 2022       | ×      | 1 Jun 2023           | 31 Okt 2023           | 1    |

#### Dari pengaturan di atas pengaplikasiannya adalah sebagai berikut :

1) Pada tanggal 07 November 2023 Dini membayar tagihan sebesar 2.000.000 secara online (Sevimapay) dengan detail :

- SPP 20201 = 500.000
- SPP 20221 = 1.500.000

Maka transaksi pembayaran tersebut akan masuk ke periode yang di dalamnya berisi rentang tanggal **07 November 2023 (20221 atau 2022 Gasal)** 

Jika tanggal awal dan akhir pembayaran kosong, maka transaksi pembayaran akan dimasukkan ke dalam periode akademik yang statusnya aktif.

2) Apabila pembayarannya secara manual/offline melalui menu Operasional Pembayaran maka admin keuangan dapat memilih pembayaran tersebut akan masuk ke dalam periode yang sesuai.

3) Khusus untuk tagihan FRM atau kelompok tagihan dengan jenis user Pendaftar atau VA yang dibayarkan Pendaftar maka akan selalu masuk ke dalam periode pembayaran yang dipilih pada menu **Pengaturan > Tagihan** 

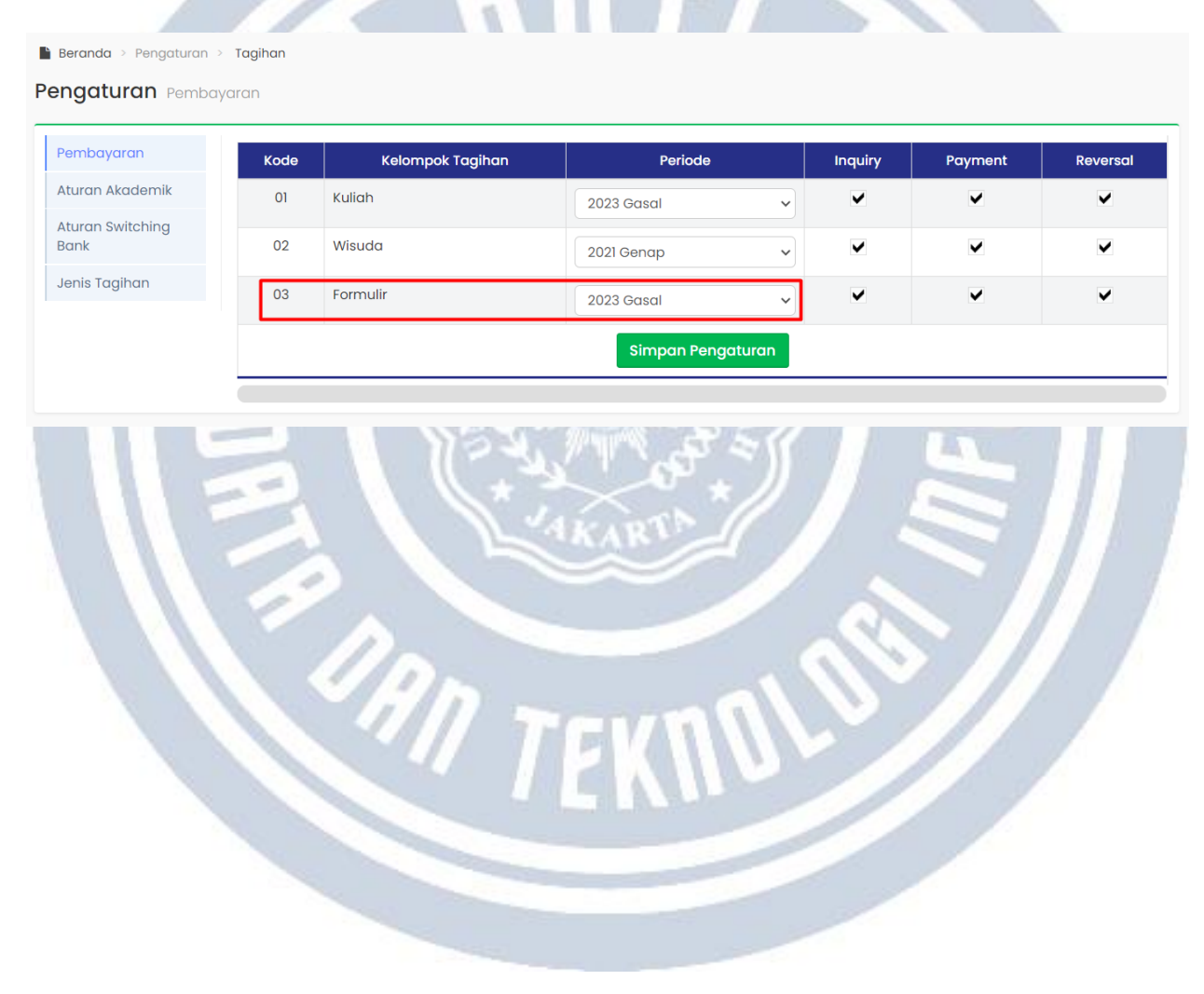

## Arti Error saat Pembatalan Generate Tagihan

| Frekuensi                                    |                                                                                           | Semester - Peri                             |                                            |                                                                                                    |                                                                                                    |                                                                                  | n 202                                                 | 22 gasal                                         | Ŧ                                          |      |  |
|----------------------------------------------|-------------------------------------------------------------------------------------------|---------------------------------------------|--------------------------------------------|----------------------------------------------------------------------------------------------------|----------------------------------------------------------------------------------------------------|----------------------------------------------------------------------------------|-------------------------------------------------------|--------------------------------------------------|--------------------------------------------|------|--|
| Periode Mas                                  | ık                                                                                        | Semua Periode Masuk 👻                       |                                            |                                                                                                    |                                                                                                    | Gelombang Semu                                                                   |                                                       |                                                  | ua Gelombang                               |      |  |
| Jalur Pendaf                                 | taran                                                                                     | Semua Jal                                   | ur Pendaftaran                             |                                                                                                    | - Sister                                                                                                    | n Kuliah                                                                         |                                                       | Semua Sistem Kuliał                              | 1                                          | -    |  |
| Unit Kerja                                   |                                                                                           | Universitas Flo                             | Ŧ                                          |                                                                                                    |                                                                                                    |                                                                                  |                                                       |                                                  |                                            |      |  |
|                                              | SPP PS                                                                                    |                                             | SPP SM 1                                   | PMD                                                                                                    | Taaihan                                                                                                    | Denda                                                                            | Potopage                                              | Lunas                                            | Jumlah<br>Tagihan                          | Aksi |  |
| FRM_MH<br>450.000,00                         | SPP_PS<br>5.000.000,00                                                                    | UJIAN_PS<br>5.000.000,00                    | SPP SM 1<br>400.000.000,00                 | RMD<br>0,00                                                                                                    | Tagihan<br>47.065.865.762,00                                                                                                    | Denda<br>0,00                                                                    | Potongan<br>1.080.022.000,00                          | 40.762.431.250,00                                | Jumlah<br>Tagihan<br>10.728                | Aksi |  |
| FRM_MH<br>450.000,00<br>0,00                 | SPP_PS<br>5.000.000,000<br>0,000                                                          | UJIAN_PS<br>5.000.000,00<br>0,00            | SPP SM 1<br>400.000.000,00<br>0,00         | RMD<br>0,00<br>0,00                                                                                                | Tagihan<br>47.065.865.762,00<br>0,00                                                                                                    | Denda<br>0,00<br>0,00                                                            | Potongan<br>1.080.022.000,00<br>0,00                  | Lunas<br>40.762.431.250,00<br>0,00               | Jumlah<br>Tagihan<br>10.728<br>0           | Aksi |  |
| FRM_MH<br>450.000,00<br>0,00                 | SPP_PS<br>5.000.000,000<br>0,000                                                          | UJIAN_PS<br>5.000.000,000<br>0,00           | SPP SM 1<br>400.000.000,00<br>0,00         | RMD<br>0,00<br>0,00                                                                                                | Tagihan<br>47.065.865.762,00<br>0,00                                                                                                    | Denda           0,00           0,00           0,00                               | Potongan<br>1.080.022.000,00<br>0,00                  | Lunas<br>40.762.431.250,00<br>0,00               | Jumlah<br>Tagihan<br>10.728<br>0           |      |  |
| FRM_MH<br>450.000,00<br>0,00<br>0,00         | SPP_PS           5.000.000,00           0,00           0,00           0,00           0,00 | UJIAN_PS<br>5.000.000,00<br>0,00            | SPP SM 1<br>400.000.000,00<br>0,00<br>0,00 | RMD           0,00           0,00           0,00           0,00           0,00                                     | Toglhan           47.065.865.762,00           0,00           0,00           0,00                                                                     | Denda           0,00           0,00           0,00           0,00                | Potongan 1.080.022.000,00 0,00 0,00 0,00 0,00         | Lunas 40.762.431.250,00 0,00 0,00 0,00           | Jumich<br>Tagihan<br>10.728<br>0<br>0      |      |  |
| FRM_MH<br>450.000,00<br>0,00<br>0,00<br>0,00 | \$\$PP_P\$<br>5.000.000,000<br>0,000<br>0,000<br>0,000<br>0,000                           | UJIAN_PS<br>5.000.000,000<br>0,000<br>0,000 | SPP SM 1<br>400.000.000,00<br>0,00<br>0,00 | RMD           0,00           0,000           0,000           0,000           0,000           0,000           0,000 | Tagihan           47.065.865.762,000           0,000           0,000           0,000           0,000           0,000           0,000           0,000 | Denda           0,00           0,00           0,00           0,00           0,00 | Potongan 1.080.022.000,00 0,00 0,00 0,00 0,00 0,00 0, | Lunas 40.762.431.250,00 0,00 0,00 0,00 0,00 0,00 | Jumich<br>Tagihan<br>10.728<br>0<br>0<br>0 |      |  |

Pembatalahan generate tagihan adalah proses penghapusan massal tagihan yang sudah berhasil dibuat melalui fitur generate tagihan. Berikut beberapa arti error pembatalan generate tagihan :

- Tidak ada tagihan yang dihapus : Tidak ada tagihan yang sudah digenerate.
- **Tidak ada tagihan yang dihapus** : Ada tagihan yang sudah lunas yang akan di batalkan, jika pembayaran manual dapat dibatalkan dari menu Transaksi > Pembayaran.
- **Gagal hapus potongan** : Ada tagihan yang sudah dibayar dengan potongan, dapat dihapus penggunaan potongannya pada detail tagihan.
- Gagal hapus pembayaran deposit : Ada tagihan yang sudah lunas yang dibayarkan dengan deposit, dapat dibatalkan dari menu Transaksi > Pembayaran.

# Cara mengubah tanggal jatuh tempo tagihan

Cara mengubah tanggal jatuh tempo tagihan adalah dengan cara berikut:

1) Buka modul Modul Keuangan menu Transaksi-Tagihan

| SIM Keuangan Ma               | hasiswa                        |
|-------------------------------|--------------------------------|
| Dashboard Operasional 🗸       | Transaksi 🗸 Generate 🗸 Tarif 🗸 |
| 🖺 Beranda > Transaksi > Tagit | Keuangan                       |
| Transaksi Tagihan             | Tagih                          |
| Penerima                      | Pembayaran                     |
| Kelompok                      | Deposit                        |
| Cicilan Ke-                   | Virtual Account                |
|                               | Potongan & Beasiswa            |
| Angkatan                      | Voucher                        |
| Gelombang                     | Semua Gelombang                |

AN TEKNOL

2) Klik "Detail" tagihan, isikan "Tgl. Jatuh Tempo "

| ∎ Beranda > Transaksi > Ta<br>Transaksi ⊺agihan | gihan               |               |           |               |        |                  |                       |            |                           |          |                         |                |
|-------------------------------------------------|---------------------|---------------|-----------|---------------|--------|------------------|-----------------------|------------|---------------------------|----------|-------------------------|----------------|
| Penerima                                        | Mahasiswa           |               |           |               | •      | Periode Tagiha   | n                     | 2022-2     |                           |          |                         | ~              |
| Kelompok                                        | Semua Ke            | lompok        |           |               | •      | Jenis Tagihan    |                       | Sem        | iua Jenis                 | Tagihan  |                         | ~              |
| Cicilan Ke-                                     | Semua Cie           | cilan         |           |               | ~      | Status Tagihan   |                       |            | Semua Status              |          |                         |                |
| Angkatan                                        | Semua Angkatan 🗸    |               |           |               | ~      | Program Studi    |                       |            | Universitas Flash Testing |          |                         |                |
| Gelombang                                       | Semua Gelombang 🗸 🗸 |               |           |               |        | Jalur Pendafta   | an                    | Sem        | ua Jalur                  | Pendafta | iran                    | ~              |
| Sistem Kuliah                                   | Semua Sis           | tem Kuliah    | -         |               | ~      |                  |                       |            |                           |          |                         |                |
| Semua 🗸                                         | Cari Transaks       | il.           |           | ٩             | C      |                  |                       |            | +                         | Tambah   | 🖹 Hapus                 | 🗘 Aksi 👻       |
| Kode Tagihan                                    | NIM                 | Nama          | Jenis     | Cicilan       | Bulan  | Nominal          | Denda                 | Potongan   | Bayar                     | Lunaŝ    | Tgl Akhir<br>Dispensasi | Aksi<br>Detail |
| INV/20222/0000535                               | 20220410221         | Indah<br>Coba | HER       | 3             |        | 250.000,00       | 0,00                  | 0,00       | 0,00                      | ×        | 2                       |                |
| Cari Transaksi                                  | n                   | ٩             |           |               | <      | Kembali ke Dafte | u 🖪 S                 | Simpan 🔒   | Batal                     | 🖹 Нари   | Js 📕 Peca               | h Tagihan      |
| Data Tagihan                                    | Kode Tagiha         | n             | INV/2022  | 2/000053      | 5      | т                | ji. Jatuh 1           | ſempo      | *                         | 01-01-3  | <sup>2023</sup> T       |                |
| Potongan /                                      | Mahasiswa           |               | 20220410  | )221 - Inda   | h Coba | N                | ominal*               |            |                           |          | 250                     | 000.00         |
| Beasiswa                                        | Tgl. Tagihan        |               | 3 Februa  | ri 2023, 10:1 | 17:14  |                  | •                     |            |                           |          | 200                     |                |
| rembuyulun                                      | Periode*            |               | 2022 g    | genap         |        | × D              | anda-                 |            |                           |          |                         | 0,00           |
|                                                 | Bulan               |               | Pilit     | n Bulan       |        | ♥                | otongan L             | angsung*   |                           |          |                         | 0,00           |
|                                                 | Tahun               |               | Pilit     | n Tahun       |        | ✓ Ve             | otongan /<br>oucher   | Beasiswa / | 0,00                      |          |                         |                |
|                                                 | Jenis Tagiha        | n             | HER - HER | R             |        | К                | eteranga              | n          |                           |          |                         |                |
|                                                 | Cicilan Ke-         |               | 3         |               |        | Lu               | inas?                 |            | ×                         |          |                         |                |
|                                                 |                     |               |           |               |        | To<br>Di         | inggal Ak<br>spensasi | chir       | <b>**</b>                 | dd-mr    | т-уууу                  |                |
|                                                 |                     |               |           |               |        |                  |                       |            |                           |          |                         |                |

3) Untuk pengubahan tanggal secara massal, centang tagihan yang akan diubah tanggal jatuh temponya, klik aksi pilih "Set Tgl. Jatuh Tempo", isikan "Tgl. Jatuh Tempo", lalu klik "Set Tgl. Jatuh Tempo"

| Se | mua 🗸             | Cari Transaks | i     |       | ٩       | 3     |            |       |          | +     | Tamba | h 🖹 Hapus 🗘 Aksi -                             |
|----|-------------------|---------------|-------|-------|---------|-------|------------|-------|----------|-------|-------|------------------------------------------------|
|    | Kode Tagihan      | NIM           | Nama  | Jenis | Cicilan | Bulan | Nominal    | Denda | Petergen | Bayar | tuna  | Set Tgl. Jatuh Tempo                           |
| ~  | INV/20222/0000535 | 20220410221   | Coba  | NER   | 3       |       | 250.000,00 | 0,00  | 0,00     | 0,00  | ×     | Batal Dispensasi<br>Kirim Notifikasi<br>Import |
| ~  | INV/20222/0000567 | 3987654       | Gabby | UJIAN | 1       |       | 200.000,00 | 0,00  | 0,00     | 0,00  | ×     |                                                |

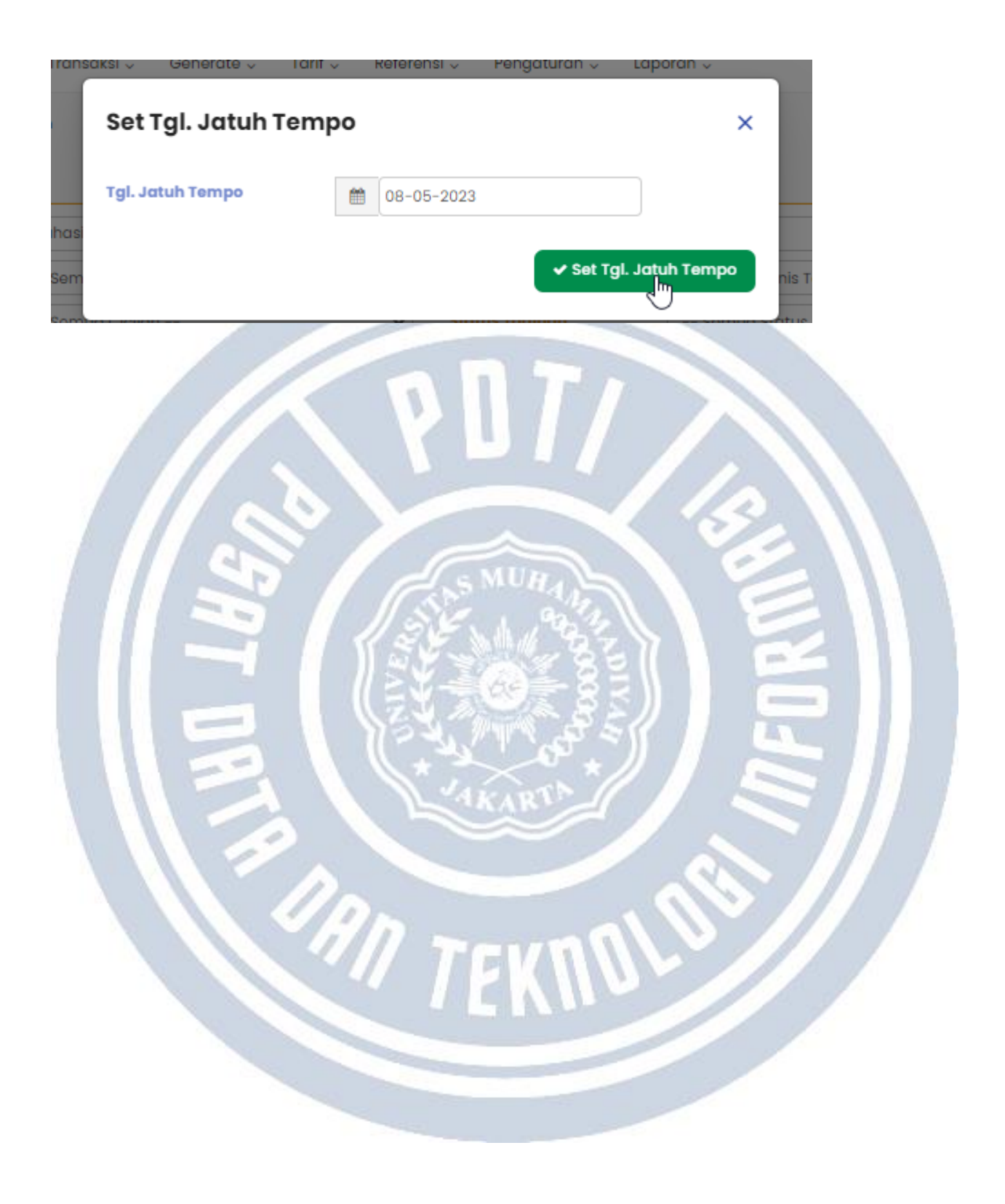

## Cara mengatur tarif tagihan secara cicilan

Sebelum melakukan generate tagihan (membuar tagihan secara massal), admin keuangan dapat mengatur jumlah cicilan agar hasil tagihan yang dibuat secara otomatis akan sesuai. Langkah-langkahnya sebagai berikut :

<u>Jika nominal cicilan sama rata</u>

- Buka aplikasi modul Modul Keuangan
- Buka menu Tarif > Tagihan
- , Tarif , Referensi , Tagihan Mata Kuliah Formulir UKT Potongan Pnis
  - Isikan data periode, gelombang, jalur pendaftaran, sistem kuliah, program studi, jenis akun, nominal tarif dan jumlah cicilan yang akan diberikan ke mahasiswa
  - Klik "Simpan"
  - <u>CATATAN</u> :
    - o Jika tidak dapat dibagi sama rata, maka pembulatan pada cicilan terakhir
    - Nominal tarif diisikan nominal fullnya, jadi misal 2 cicilan masing-masing 1,5 juta nominal tarif diisikan 3 juta.

| Cari Tarif                                                                                                    | Q                                                                                                | Kembali                      | ke Daftar 🖺 Simpan 🕃 Batal 🔋 Hapu |
|----------------------------------------------------------------------------------------------------|--------------------------------------------------------------------------------------------------|------------------------------|-----------------------------------|
| eriode Masuk*                                                                                                    | 2022 genap                                                                                       | ✓ SKS Semester (Rp.)         |                                   |
| elombang*                                                                                                    | Gelombang 2                                                                                      | ✓ Nominal Tarif (Rp.)*       | 3.000.000,                        |
| istem Kuliah*                                                                                                    | Reguler                                                                                          | Frekuensi Denda              | Frekuensi Denda                   |
| alur Pendaftaran*                                                                                                    | REGULER                                                                                          | Vominal Denda (Rp.)          |                                   |
| rogram Studi*                                                                                                    | D3 - Teknika                                                                                     | M conda (Rp.)                | 0,                                |
| onis Akun*                                                                                                    | SPP                                                                                              | ~                            |                                   |
| ml. Cicilan*                                                                                                    |                                                                                                  |                              |                                   |
| Aturan Cicilan Distribu<br>Iminal Cicilan Ke-1                                                                                                    | si Tagihan per Semester                                                                          | S MUH                        | E                                 |
| Aturan Cicilan Distribu<br>aminal Cicilan Ke-1<br>Aturan Cicilan Ke-1<br>Aturan Cicilan Ke-1<br>Aturan Cicilan Ke-1<br>Aturan Cicilan Ke-1<br>Aturan Cicilan Distribu<br>Aturan Cicilan Distribu<br>Aturan Cicilan Distribu<br>Aturan Cicilan Distribu<br>Aturan Cicilan Distribu<br>Aturan Cicilan Distribu<br>Aturan Cicilan Distribu<br>Aturan Cicilan Distribu<br>Aturan Cicilan Distribu<br>Aturan Cicilan Distribu<br>Aturan Cicilan Distribu<br>Aturan Cicilan Distribu<br>Aturan Cicilan Cicilan Cicilan Atura<br>Aturan Cicilan Cicilan Atura<br>Aturan Cicilan Atura<br>Aturan Cicilan Atura<br>Aturan Cicilan Atura<br>Aturan Cicilan Atura<br>Aturan Cicilan Atura<br>Aturan Cicilan Atura<br>Aturan Cicilan Atura<br>Aturan Cicilan Atura<br>Aturan Cicilan Atura<br>Aturan Cicilan Atura<br>Aturan Cicilan Atura<br>Aturan Cicilan Atura<br>Aturan Cicilan Atura<br>Aturan Atura<br>Aturan Atura<br>Aturan Atura<br>Aturan Atura<br>Aturan Atura<br>Aturan Atura<br>Aturan Atura<br>Aturan Atura<br>Aturan Atura<br>Aturan Aturan Atura<br>Aturan Aturan Aturan<br>Aturan Aturan Aturan<br>Aturan Aturan Aturan<br>Aturan Aturan Aturan<br>Aturan Aturan Aturan<br>Aturan Aturan Aturan<br>Aturan Aturan Aturan<br>Aturan Aturan Aturan<br>Aturan Aturan Aturan<br>Aturan Aturan Aturan Aturan<br>Aturan Aturan Aturan<br>Aturan Aturan Aturan<br>Aturan Aturan Aturan<br>Aturan Aturan Aturan<br>Aturan Aturan Aturan<br>Aturan Aturan Aturan Aturan<br>Aturan Aturan Aturan Aturan<br>Aturan Aturan Aturan Aturan Aturan<br>Aturan Aturan Aturan Aturan Aturan Aturan<br>Aturan Aturan Aturan Aturan Aturan Aturan<br>Aturan Aturan Aturan Aturan Aturan<br>Aturan Aturan Aturan Aturan Aturan<br>Aturan Aturan Aturan Aturan Aturan Aturan<br>Aturan Aturan Aturan Aturan Aturan Aturan Aturan Aturan Aturan Aturan<br>Aturan Aturan Atu | si Tagihan per Semester<br><b>Distriction berbeda</b><br>si modul Modul Keuan<br>Tarif > Tagihan | gan Good and a second        |                                   |
| Aturan Cicilan Distribu<br>aminal Cicilan Ke-1<br>Ca nominal tian<br>• Buka aplika<br>• Buka menu<br>Tarif ~ Refere                                                                                                    | si Tagihan per Semester                                                                          | gan Co                       | FORM                              |
| Aturan Cicilan Distribu<br>aminal Cicilan Ke-1<br>Ca nominal tian<br>Buka aplika<br>Buka menu<br>Tarif ~ Refere                                                                                                    | si Tagihan per Semester                                                                          | gan<br>AKART                 | IFOR W                            |
| Aturan Cicilan Distribu<br>minal Cicilan Ke-1<br>a nominal tian<br>• Buka aplika<br>• Buka menu<br>Tarif ~ Refere<br>Tagihan<br>Mata Kuliah                                                                                                    | si Tagihan per Semester                                                                          | gan Partie Aller             |                                   |
| Aturan Cicilan Distribu<br>minal Cicilan Ke-1<br>a nominal tian<br>Buka aplika<br>Buka menu<br>Tarif ~ Refere<br>Tagihan<br>Mata Kuliah<br>Formulir                                                                                                    | si Tagihan per Semester                                                                          | SNUHA<br>gan<br>GO<br>AKARTY |                                   |

- Isikan data periode, gelombang, jalur pendaftaran, sistem kuliah, program studi, jenis akun, • nominal tarif dan jumlah cicilan yang akan diberikan ke mahasiswa
- Klik "Simpan" lalu klik detail (icon mata pada kolom Aksi) •
- Klik "Edit" •

- Masuk tab menu "Aturan Cicilan" •
- Isikan nominal untuk masing-masing cicilan •

- Klik "Simpan" ٠
- **CATATAN**: •

• Jika aturan cicilan diisikan, maka saat proses generate tagihan yang diambil adalah nominal pada aturan cicilan tersebut.

| Cari Tarif                      | Q.               | < Kembali ke D       | aftar 🖹 Simpan 🥃 Batal 🗎 Hapus |
|---------------------------------|------------------|----------------------|--------------------------------|
| eriode Masuk*                   | 2022 genap       | SKS Semester (Rp.)   |                                |
| elombang*                       | Gelombang 2      | Nominal Tarif (Rp.)* | 3.000.000,00                   |
| istem Kuliah*                   | Reguler          | Frekuensi Denda      | Pilih Frekuensi Denda 💊        |
| alur Pendaftaran*               | REGULER          | Nominal Denda (Rp.)  |                                |
| rogram Studi*                   | D3 - Teknika 💊   | Max. Denda (Rp.)     | 0,00                           |
| enis Akun*                      | SPP V            | •                    |                                |
| ml. Cicilan*                    | 2                | •                    |                                |
| Aturan Cicilan Distribusi Tagil | nan per Semester |                      |                                |
| ominal Cicilan Ke-1             |                  |                      | 2.000.000,0                    |
| ominal Cicilan Ke-2             |                  |                      | 1.000.000,0                    |
|                                 |                  | KUNNIN               |                                |

# Cara Bayar Kuliah dengan Sevimapay x Ovo

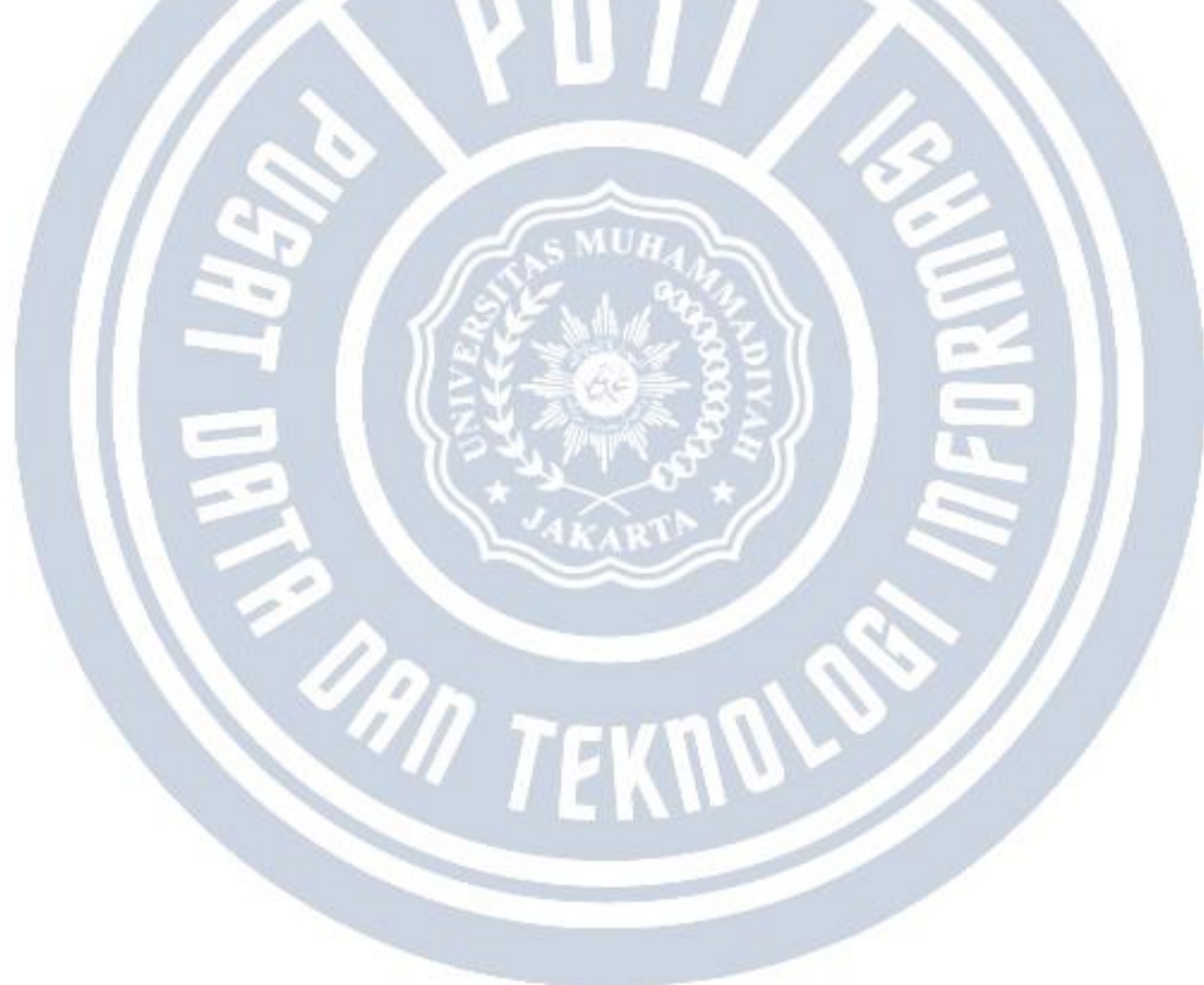

#### Cara import UKT Mahasiswa

Import UKT mahasiswa digunakan untuk memasukkan data awal UKT mahasiswa saat awal menggunakan Sevima Platform. Import ini tidak disarankan digunakan untuk pendaftar dikarenakan untuk pendaftar ada manajemen dan mekanisme seleksi UKT berdasarkan poin berkas yang ditentukan pada Modul PMB.

Cara melakukan import UKT mahasiswa adalah dengan cara berikut:

- Buka modul Modul Keuangan mahasiswa
- Buka menu Operasional UKT Mahasiswa/Pendaftar
- Pilih filter terlebih dahulu
- Klik tombol "Upload Excel"
- Download template excel
- Isikan template excelnya
- Jika sudah lengkap terisi, klik kembali tombol "Upload Excel"
- Pilih file excelnya
- Klik "Unggah Excel" dan tunggu prosesnya

| JKT M                             | ah Pembayaran For                                                                                                  | mulir                                                                                                    |                                                                                                    |                                                                                                    |         |            |             |                                                                                                    |                                                        |  |
|-----------------------------------|----------------------------------------------------------------------------------------------------|----------------------------------------------------------------------------------------------------|----------------------------------------------------------------------------------------------------|----------------------------------------------------------------------------------------------------|---------|------------|-------------|----------------------------------------------------------------------------------------------------|--------------------------------------------------------|--|
| Penerim                           | UKT Mahasiswa                                                                                                    | Pendaftar                                                                                                    |                                                                                                    | - Periode Masu                                                                                                    | k       | 2022 Genap |             |                                                                                                    |                                                        |  |
|                                   | Monitoring Tarif                                                                                                   |                                                                                                    |                                                                                                    |                                                                                                    |         |            | 2022 Gendp  |                                                                                                    |                                                        |  |
| Gelomb                            | ang<br>Monitoring Tagih                                                                                            | an Mahasiswa                                                                                                    |                                                                                                    | - Jalur Pendaftaran                                                                                                    |         | Semua      |             |                                                                                                    |                                                        |  |
| Sistem Kulic<br>Monitoring Aturan |                                                                                                    | ın Akademik                                                                                                    |                                                                                                    | <ul> <li>Program Stud</li> </ul>                                                                                                    | li      | Semua      |             |                                                                                                    |                                                        |  |
|                                   | Monitoring UKT                                                                                                    |                                                                                                    |                                                                                                    | 24                                                                                                    |         |            |             |                                                                                                    |                                                        |  |
|                                   |                                                                                                    |                                                                                                    |                                                                                                    |                                                                                                    |         |            |             |                                                                                                    |                                                        |  |
| Sen                               | nua 👻 🖸                                                                                                    | Jan ok i Manasisw                                                                                                    | a/Pendaftar Q                                                                                        | 8                                                                                                    |         |            | 🕹 Upload Ex | cel 🥒 Edi                                                                                                    | t Kelompo                                              |  |
| Sen                               | NIM                                                                                                    | san oki manasisw<br>Nai                                                                                                    | a/Pendaftar Q                                                                                        | Program Studi                                                                                                    | Kelomp  | ok UKT     | Lupload Ex  | cel Zedi<br>Valid?                                                                                                    | Aksi                                                   |  |
| Sen                               | NIM<br>310700012220001                                                                                             | Nai<br>MUHAMMAD Ki                                                                                                    | a/Pendaftar Q<br>ma Mahasiswa<br>EMAL IDRIS                                                          | Program Studi       S1 - Informatika                                                                                                    | Kelomp  | ok UKT     | L Upload Ex | cel Valid?<br>X                                                                                                    | Kelompo<br>Aksi                                        |  |
| Sen                               | NIM<br>310700012220001<br>310700012220002                                                                          | Nai<br>MUHAMMAD Ki<br>MAHENDRA AD                                                                                                    | a/Pendaftar Q<br>ma Mahasiswa<br>EMAL IDRIS<br>ITYA WARDANA                                          | Program Studi     S1 - Informatika     S1 - Informatika                                                                                                    | Kelomp  | ok UKT     | L Upload Ex | Cel Cdi<br>Valid?<br>X                                                                                                    | Aksi                                                   |  |
| Sen                               | NIM<br>310700012220001<br>310700012220002<br>310700012220003                                                       | MUHAMMAD KI<br>MUHAMMAD KI<br>MAHENDRA AD<br>MUHAMMAD D                                                                                                    | a/Pendaftar Q<br>ma Mahasiswa<br>EMAL IDRIS<br>ITYA WARDANA<br>AVID                                  | Program Studi       S1 - Informatika       S1 - Informatika       S1 - Informatika                                                                                                    | Kelomp  | ok UKT     | L Upload Ex | Cel Cel Cel                                                                                                    | Aksi                                                   |  |
| Sen                               | NIM<br>310700012220001<br>310700012220002<br>310700012220003<br>310700012220004                                    | Normality           MUHAMMAD KI           MUHAMMAD KI           MUHAMMAD KI           HERY PRASETYC                                                                     | a/Pendaftar Q<br>ma Mahasiswa<br>EMAL IDRIS<br>ITYA WARDANA<br>AVID<br>D                             | Program Studi       S1 - Informatika       S1 - Informatika       S1 - Informatika       S1 - Informatika       S1 - Informatika                                                                      | Kelomp  | DK UKT     | L Uplood Ex | Cel Cel Cel                                                                                                    | Aksi<br>2<br>2<br>2<br>2                               |  |
| Sen                               | NIM<br>310700012220001<br>310700012220002<br>310700012220003<br>310700012220004<br>310700012220005                 | MUHAMMAD KI<br>MUHAMMAD KI<br>MAHENDRA AD<br>MUHAMMAD D<br>HERY PRASETYC<br>AHMAD FAIZ R/                                                                               | a/Pendaftar Q<br>ma Mahasiswa<br>EMAL IDRIS<br>ITYA WARDANA<br>AVID<br>D<br>MADHAN                   | Program Studi       S1 - Informatika       S1 - Informatika       S1 - Informatika       S1 - Informatika       S1 - Informatika       S1 - Informatika                                               | Kelomp  | ok UKT     | L Upload Ex | Cel Celiare Celiare Ce | Aksi<br>2<br>2<br>2<br>2<br>2<br>2<br>2<br>2<br>2<br>2 |  |
| Sen                               | NIM 310700012220001<br>310700012220002<br>310700012220003<br>310700012220004<br>310700012220005<br>310700012220005 | Normality           MUHAMMAD KI           MUHAMMAD KI           MUHAMMAD KI           MUHAMMAD D           HERY PRASETYC           AHMAD FAIZ R/           SANJAYA NAUF | a/Pendaftar Q<br>ma Mahasiswa<br>EMAL IDRIS<br>ITYA WARDANA<br>AVID<br>CO<br>MADHAN<br>FAL KURNIAWAN | Program Studi       S1 - Informatika       S1 - Informatika       S1 - Informatika       S1 - Informatika       S1 - Informatika       S1 - Informatika       S1 - Informatika       S1 - Informatika | Kelompe | Dk UKT     | ▲ Uplood Ex | Cell Cell<br>Valid?<br>X<br>X<br>X<br>X<br>X<br>X<br>X                                                                                                    |                                                        |  |

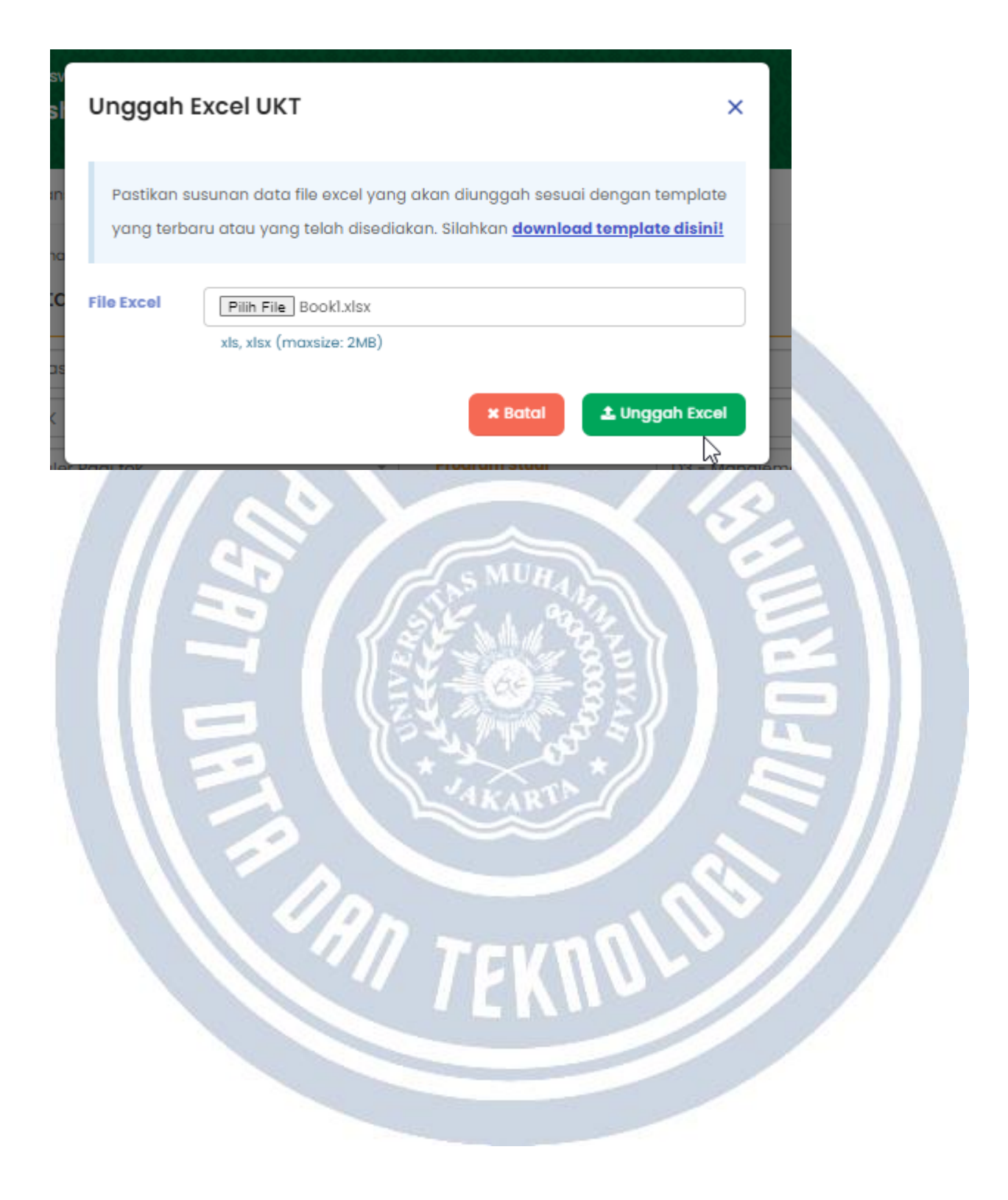

## Bisakah uang kuliah ditagihkan sebelum daftar ulang pendaftar?

Uang kuliah/Uang Pangkal bisa ditagihkan sebelum daftar ulang pendaftar. Berikut cara pengaturannya:

- 1. Buat akun transaksi untuk tagihannya dan kolom Pendaftar diceklist (pada modul keuangan menu **Referensi > Transaksi > Akun Transaksi)**
- 2. Buat tarif tagihan biaya kuliah pada menu Tarif > Tagihan
- 3. Jika biaya kuliah sebagai syarat daftar ulang, maka tambahkan di menu Pengaturan > Aturan Akademik

| Pombayaran            |                           |                                           |             |        |       |           |         |         | •      | Tamb |
|-----------------------|---------------------------|-------------------------------------------|-------------|--------|-------|-----------|---------|---------|--------|------|
| Aturan Akademik       |                           | Pen                                       | neriksaan   | Cicila | n Ke- | Cek Bulan |         | Minimal |        |      |
| Aturan Switching      | Aturan Akademik<br>Ketera | Jenis Akun T<br>Ingan : Isian wajib diisi | agihan      | Awal   | Akhir | Tagihan?  | Persen? | Lunas   | Aktif? | Ak   |
| Bank<br>Jenis Tagihan | DAU - Dafta 🛛 🗸           | UAN 🗸 Han                                 | nya Peric 😽 | s 🗸    | - *   |           | ~       | 100,00  | ~      | 8    |
| -                     | CUTI - Mengambil<br>Cuti  | DAFTAR USANG<br>Uang Kuliah Tung          | igal        | Semua  |       | *         | ~       | 100,00  | *      | 1    |
|                       | KRS -<br>Pengambilan KRS  | IJAZAH<br>LEGALISIR                       | ni<br>hya   | 1      |       | ×         | ~       | 100,00  | ~      | 1    |
|                       | KRS -<br>Pengambilan KRS  | UANG POKOK<br>SISTEM PAKET<br>UANG SKS    | ni<br>1ya   | 1      |       | ×         | ~       | 100,00  | ~      | 1    |
|                       | UAS - Mengikuti<br>UAS    | NON AKTIF                                 |             | 1      |       | ~         | ~       | 90,00   | ~      | 1    |

4.Generate tagihan uang kuliah pada menu Generate > Tagihan Pendaftar atau buat pengaturan pada modul Administrasi Aplikasi menu Pengaturan > Aplikasi pilih Kelompok Aplikasi sebagai berikut:

| Apl                       | kasi 🗸                                                  |                           |      |
|---------------------------|---------------------------------------------------------|---------------------------|------|
| Кеу                       | Name                                                    | Value                     | Aksi |
| alumni_can_login          | Mahasiswa Yang Sudah Lulus Masih Bisa Login             | Tidak                     | 1    |
| app_env                   | Mode Aplikasi                                           | Production                | 1    |
| app_language              | Default Bahasa Aplikasi                                 | Bahasa Indonesia          | 1    |
| app_mkblok                | Mata Kuliah Blok                                        | Aktif                     | 1    |
| app_name                  | Nama Aplikasi                                           | Sistem Informasi Akademik | /    |
| app_version               | App Version                                             | Versi 2.0                 | /    |
| auto_gentagihan_kelulusan | Otomatis Generate Tagihan Kelulusan Ketika di set Lulus | Ya 🕊                      | / 1  |

# • Set up UKT Pendaftar

Set up UKT Pendaftar:

1.Tambahkan data kelompok UKT (modul keuangan menu referensi - tarif - kelompok UKT )

| SIM Keuangan M<br>Universitas Sevima | lahasiswa                    |                           |                                              |                         | ID 🖡 😧    |
|--------------------------------------|------------------------------|---------------------------|----------------------------------------------|-------------------------|-----------|
| Operasional ~ Transaksi              | <ul> <li>Generate</li> </ul> | ~ <sub>Та</sub> 1         | Referensi 🗸                                  | Pengaturan ~            | Laporan ~ |
|                                      | & Beranda → Re<br>Kelompok   | eferensi > Tarif<br>UKT 2 | Transaksi<br>Pembavaro<br>Tarif<br>Pelengkap | ><br>in ><br>><br>Kelom | npok UKT  |
|                                      |                              |                           | Potongan<br>Voucher                          | ><br>>                  | + Tambah  |
|                                      | Kode                         | Nar                       | na                                           | KIP Kuliah?             | Aksi      |
|                                      | 01                           | Kelompok 1                |                                              | ×                       | 1         |
|                                      | 02                           | Kelompok 2                |                                              | ×                       | 2 💼       |
|                                      | 03                           | Kelompok 3                |                                              | ×                       | 1         |
|                                      | 04                           | KIP Bidikmisi             |                                              | ×                       | 2 🖻       |

Apabila KIP Kuliah tercentang maka Pendaftar yang memperoleh KIP Kuliah akan mendapatkan kelompok UKT tersebut.

2.Tambahkan tarif UKT (modul keuangan menu tarif-UKT)

| Perioc | le Masuk                                |                                                                                                    | 2023 Gasal                  |                                 | ~                                          | Gelombang                                 | Ser                           | nua Gelombar                              | ng                      |                    |               |
|--------|-----------------------------------------|----------------------------------------------------------------------------------------------------|-----------------------------|---------------------------------|--------------------------------------------|-------------------------------------------|-------------------------------|-------------------------------------------|-------------------------|--------------------|---------------|
| alur   | lur Pendaftaran Semua Jalur Pendaftaran |                                                                                                    |                             |                                 |                                            | Sistem Kuliah Semua Sistem Kuliah         |                               | liah                                      | ן<br>ן ד                |                    |               |
| rogro  | am Studi                                |                                                                                                    | Universitas Fla             | sh Testing                      | -                                          | Kelompok UKT                              | Ser                           | mua Kelompok                              | UKT                     |                    |               |
|        |                                         |                                                                                                    |                             |                                 |                                            | •                                         |                               |                                           |                         |                    |               |
| S      | emua                                    | •                                                                                                    | Cari Tarif UKT              |                                 | Q 2                                        |                                           |                               | + Tambah                                  | 會 Hapu                  | is 🖉 S             | alin De       |
| S      | emua<br>Periode<br>Masuk                | • (                                                                                                    | Cari Tarif UKT<br>Gelombang | Jalur<br>Pendaftaran            | Q 📿<br>Sistem<br>Kuliah                    | Program Studi                             | Kelompok<br>UKT               | + Tambah<br>Nominal<br>Tarif              | 🖻 Hapu<br>Cicilan       | is එ s<br>Kuota    | alin D<br>Ak  |
| S      | emua<br>Periode<br>Masuk<br>2023 Gasal  | ✓ ✓ </td <td>Cari Tarif UKT<br/>Selombang</td> <td>Jalur<br/>Pendaftaran<br/>REGULER</td> <td>Q 2<br/>Sistem<br/>Kuliah<br/>Reguler<br/>Pagi</td> <td>Program Studi<br/>S1 - Administrasi Publik</td> <td>Kelompok<br/>UKT<br/>Kelompok 1</td> <td>+ Tambah<br/>Nominal<br/>Tarif<br/>8.000.002</td> <td>वि Hapu<br/>Cicilan<br/>4</td> <td><b>Kuota</b><br/>40</td> <td>alin D<br/>Aks</td> | Cari Tarif UKT<br>Selombang | Jalur<br>Pendaftaran<br>REGULER | Q 2<br>Sistem<br>Kuliah<br>Reguler<br>Pagi | Program Studi<br>S1 - Administrasi Publik | Kelompok<br>UKT<br>Kelompok 1 | + Tambah<br>Nominal<br>Tarif<br>8.000.002 | वि Hapu<br>Cicilan<br>4 | <b>Kuota</b><br>40 | alin D<br>Aks |

Apabila Kuota disesuaikan pada Modul Keuangan > Tarif > UKT akan terintegrasi secara otomatis pada Modul PMB>Pengaturan >Tarif UKT dan begitu pula sebaliknya, Hal ini bertujuan agar admin Keuangan dan PMB dapat berkolabolasi lebih baik untuk menentukan kuota penerima UKT

**3.**Validasi berkas daftar syarat dan nilai UKT pendaftar (di modul PMB menu **Seleksi>Kelengkapan Syarat** )

| ≡ > Seleksi > Kelengkapan Syarat<br>Kelulusan Administrasi |                     |                            |    |                                                                  |           |           |
|------------------------------------------------------------|---------------------|----------------------------|----|------------------------------------------------------------------|-----------|-----------|
|                                                            | 14238               | 54 - Ima Coba Lag          | i  | Q Cari                                                           |           |           |
| _                                                          |                     | ID Pendaftar               | :  | 1423854                                                          |           |           |
|                                                            |                     | Nama                       | :  | Ima Coba Lagi                                                    |           |           |
|                                                            |                     | Prodi Pilihan              | :  | Pilihan 1 : Kesehatan Jasmani<br>Pilihan 2 : Administrasi Publik |           |           |
| -                                                          |                     | Prodi Diterima             | :  | D3 - Kesehatan Jasmani                                           |           |           |
|                                                            |                     | Informasi                  | :  | 2030 Ganjil - REGULER - KIP-K - Reguler                          |           |           |
|                                                            |                     | Jenis Syarat               | :  | Semua Jenis Syarat                                               | ~         |           |
| Syarat                                                     |                     |                            |    | Dokumen                                                          | Keteranga | n Sesuai? |
| Bukti Pembayaran Air                                       | Settig z<br>× Hapus | oom edlink penuh.j<br>File | pg |                                                                  |           | Diterim 🗸 |

Silakan dipastikan untuk syarat sudah di ubah menjadi diterima atau ditolak.

4.Generate UKT dan Validasi UKT (modul PMB menu seleksi - UKT pendaftar)

| Dashboard   | Pendaftar        | Pengaturar <b>1</b> | Seleksi v Kelulusan v                 | Refere | nsi ~ Laporan ~   | Login A | S              |           |                |
|-------------|------------------|---------------------|---------------------------------------|--------|-------------------|---------|----------------|-----------|----------------|
| & Beranda > | Seleksi > UKT    | Pendaftar           | Nilai Seleksi<br>Syarat Seleksi       |        |                   |         |                |           |                |
|             | uitui            |                     | Pengisian Nilai<br>Kelenakapan Syarat |        |                   |         |                |           |                |
| Periode     |                  | 2022/2023 Got       | , , , , , , , , , , , , , , , , , , , | ~      | Gelombang         |         | Gelombang 1    |           | ~              |
| Jalur       |                  | Mandiri             | UKT Pendaftar h                       | ~      | Sistem Kuliah     |         | Reguler A      |           | *              |
| Program Stu | di               | Prof - Teknik Pe    | rkapalan                              | ~      | Kelompok UKT      |         | Semua Kelom    | pok UKT   | *              |
| Semua -     | 🗸                | Cari UKT Penda      | ftar Q                                |        |                   | 3       | ✔ Generate UKT | × Batal 4 | ✓ Validasi UKT |
| ID Pe       | endaftar         | Nama                | Prodi Diterima                        |        | Jumlah<br>Dokumen | Nilai   | Kelom          | pok UKT   | Valid?         |
|             |                  |                     |                                       | Data   | cosong            |         |                |           |                |
| ual1/1/0 d  | ata 0.000 datiki |                     |                                       |        |                   | _       |                |           |                |

Generate UKT :Akan memunculkan jumlah dokumen yang diterima, Nilai dan kelompok ukt yang di peroleh

Validasi : digunakan untuk memvalidasi bahwa kelompok yang di peroleh sudah sesuai

**5.**Generate tagihan pendaftar akun UKT (modul keuangan menu **generate-generate tagihan pendaftar**)

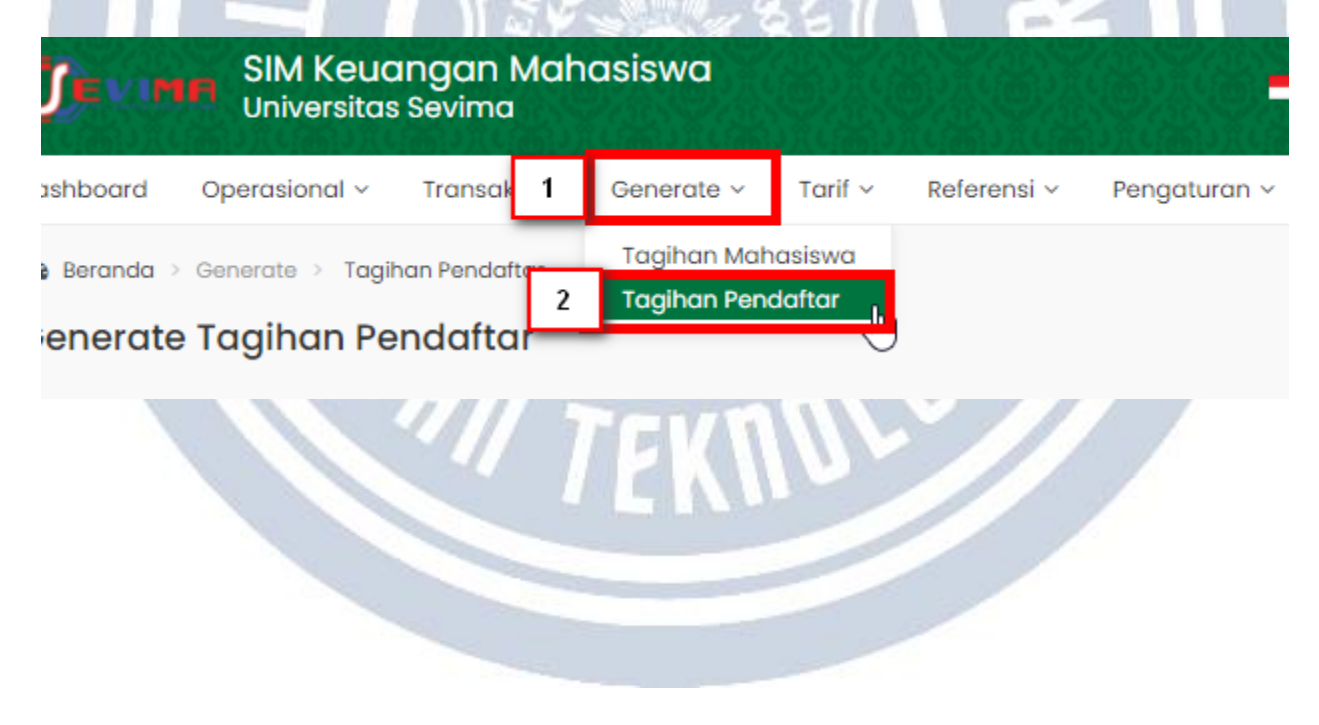

## Cara Menambahkan Deposit

Diperbarui 9.08.2023

Ada 3 cara menambahkan deposit, yaitu :

1) Apabila ada kelebihan pembayaran dari pembayaran manual (**Modul Keuangan** menu **Operasional > Pembayaran**) otomatis masuk ke Deposit

2) Klik "Tambah" pada menu Transaksi > Deposit

| Dashboo | ard Operasio 1                                                                                                    | Transaksi 🗸                                                                | Generate 🗸                                                                     | Tarif 🗸 🛛 F                                                                                                    | Referensi 🗸 🛛 Pengatu                                                                                                    | iran 🗸 Lapo             | ran ~                   |                                           |                                          |                 |
|---------|----------------------------------------------------------------------------------------------------|----------------------------------------------------------------------------|--------------------------------------------------------------------------------|----------------------------------------------------------------------------------------------------|----------------------------------------------------------------------------------------------------|-------------------------|-------------------------|-------------------------------------------|------------------------------------------|-----------------|
| Berar   | nda > Transaksi > Dep                                                                                                    | <sub>pa</sub> Keuangan                                                     |                                                                                |                                                                                                    |                                                                                                    |                         |                         |                                           |                                          |                 |
| Trans   | aksi Deposit                                                                                                    | Tagihan                                                                    |                                                                                |                                                                                                    |                                                                                                    |                         |                         |                                           |                                          |                 |
| Peneri  | ma                                                                                                    | Pembayara                                                                  | in 👘                                                                           |                                                                                                    | V Periode Depos                                                                                                    | sit                     | 2022-2                  |                                           |                                          | ~               |
| Switch  | ing 2                                                                                                    | Deposit                                                                    | Deposit                                                                        |                                                                                                    | ✓ Bank                                                                                                    |                         | Semua Bank              |                                           |                                          | ~               |
|         |                                                                                                    | Virtual Acco                                                               | Virtual Account                                                                |                                                                                                    |                                                                                                    |                         |                         |                                           |                                          |                 |
| Angka   | itan                                                                                                    | Potongan & Beasiswa                                                        |                                                                                | ✓ Program Studi                                                                                                    |                                                                                                    |                         | Semua Program Studi     |                                           |                                          |                 |
| Gelom   | bang                                                                                                    | Voucher                                                                    | cher                                                                           |                                                                                                    | ✓ Jalur Pendaftaran                                                                                                    |                         | Semua Jalur Pendaftaran |                                           |                                          | ~               |
| Sistem  | Kuliah                                                                                                    | Semua Sist                                                                 | em Kuliah                                                                      |                                                                                                    | ~                                                                                                    |                         |                         |                                           |                                          |                 |
|         |                                                                                                    |                                                                            |                                                                                |                                                                                                    |                                                                                                    | 0                       |                         |                                           |                                          |                 |
|         |                                                                                                    |                                                                            |                                                                                |                                                                                                    |                                                                                                    |                         | -                       |                                           |                                          |                 |
| Se      | əmua 🗸                                                                                                    | Cari Transaksi                                                             |                                                                                | ٩                                                                                                    | 0                                                                                                    |                         | +                       | Tambah 📕 St                               | aldo Deposit                             | Import          |
| Se      | Kode Deposit                                                                                                    | Cari Transaksi                                                             | Nama                                                                           | Q<br>Periode                                                                                                    | C<br>Tanggal                                                                                                    | Switching               | +<br>Bank               | Tambah 🛛 🗖 Sa<br>Masuk                    | oldo Deposit<br>Keluar                   | Import     Aksi |
| Se      | Kode Deposit                                                                                                    | Cari Transaksi<br>NIM<br>221101                                            | Nama<br>Lala Lolita                                                            | <b>Q Periode</b> 20222                                                                                                    | Canggal<br>23 Mei 2023, 13:44:08                                                                                                    | Switching               | +<br>Bank               | Tambah St<br>Masuk<br>4.500.000,00        | aldo Deposit<br>Keluar                   | Import     Aksi |
| Se      | Kode Deposit           DEP/20222/0000017           DEP/20222/0000014                                                                                     | Cari Transaksi<br>NIM<br>221101<br>2304019                                 | Nama<br>Lala Lolita<br>Anggie Kris                                             | Q           Periode           20222           20222                                                                                                    | Tanggal           23 Mei 2023, 13:44:08           2 Mar 2023, 15:23:28                                                                           | Switching               | +<br>Bank               | Tambah <b>Sa</b><br>Masuk<br>4.500.000,00 | Aldo Deposit<br>Keluar<br>2.500.000,00   | Aksi            |
| Se      | Kode Deposit           DEP/20222/0000017           DEP/20222/0000014           DEP/20222/0000013                                                         | Cari Transaksi<br>NIM<br>221101<br>2304019<br>3987654                      | Nama       Lala Lolita       Anggie Kris       Gabby                           | Q           Periode           20222           20222           20222                                                                                                 | C<br>Tanggal<br>23 Mei 2023, 13:44:08<br>2 Mar 2023, 15:23:28<br>2 Mar 2023, 09:41:22                                                            | Switching               | +<br>Bank               | Tambah E St<br>Masuk<br>4.500.000,00      | 2.500.000,00<br>205.000,00               | Import  Aksi    |
| Se      | Kode Deposit           DEP/20222/0000017           DEP/20222/0000014           DEP/20222/0000013           DEP/20222/0000013                             | Cari Transaksi<br>NiM<br>221101<br>2304019<br>3987654<br>3987654           | Nama       Lala Lolita       Anggle Kris       Gabby       Gabby               | Q           Periode           20222           20222           20222           20222           20222           20222                                                 | C           Tanggal           23 Mei 2023, 13:44:08           2 Mar 2023, 15:23:28           2 Mar 2023, 09:41:22           2 Mar 2023, 09:41:22 | Switching<br>Kasir Bank | +<br>Bank               | Tambah 50<br>Masuk<br>4.500.000,00        | 2.500.000,00<br>205.000,00               | Aksi            |
| Se      | Kode Deposit           DEP/20222/0000017           DEP/20222/0000014           DEP/20222/0000013           DEP/20222/0000012           DEP/20222/0000012 | Cari Transaksi<br>NIIM<br>221101<br>2304019<br>3987654<br>3987654<br>12341 | Nama       Lala Lolita       Anggie Kris       Gabby       Gabby       Bintang | Q           Periode           20222           20222           20222           20222           20222           20222           20222           20222           20222 | C<br>Tanggal<br>23 Mei 2023, 13:44:08<br>2 Mar 2023, 15:23:28<br>2 Mar 2023, 09:41:22<br>2 Mar 2023, 00:00:00<br>1 Mar 2023, 16:24:43            | Switching<br>Kasir Bank | Hank                    | Tambah E So<br>Masuk<br>4.500.000,00      | 2.500.000,00<br>205.000,00<br>500.000,00 | Aksi            |

**E**AU

### 3) Menggunakan tombol "Import

| Dashboard Operasio      | 1 <sub>Transaksi v</sub> | Generate 🗸      | Tarif → R   | eferensi 🗸 🛛 Pengatu                | iran → Lapo | oran v |                   | 199 - M. B.  |        |
|-------------------------|--------------------------|-----------------|-------------|-------------------------------------|-------------|--------|-------------------|--------------|--------|
| 🔓 Beranda > Transaksi > | Depc Keuangan            |                 |             |                                     |             |        |                   |              |        |
| Transaksi Deposit       | Tagihan                  |                 |             |                                     |             |        |                   |              |        |
| Penerima                | Pembayarar               |                 |             | ✓ Periode Depos                     | sit         | 2022-2 |                   |              | ~      |
| Switching               | 2 Deposit                |                 |             | ✓ Bank                              |             | Semu   | ia Bank           |              | ~      |
| Angkatan                | Potongan &               | unt<br>Beasiswa |             | Program Stud                        | 1           | Semi   | ia Program Studi  |              | ~      |
| Gelombang               | Voucher                  |                 |             | <ul> <li>✓ Jalur Pendaft</li> </ul> | aran        | Semu   | ia Jalur Pendafta | iran         | •      |
| Sistem Kuliah           | Semua Siste              | m Kuliah        |             | ~                                   |             |        |                   |              |        |
|                         |                          |                 |             |                                     |             |        |                   | - N          |        |
| Semua 🗸                 | Cari Transaksi           |                 | ٩           | 8                                   |             | +      | Tambah 🔳 Sa       | aldo Deposit | Import |
| Kode Deposit            | NIM                      | Nama            | Periode     | Tanggal                             | Switching   | Bank   | Masuk             | Keluar       | Aksi   |
| DEP/20222/000001        | 7 221101                 | Lala Lolita     | 20222       | 23 Mei 2023, 13:44:08               |             |        | 4.500.000,00      |              |        |
| DEP/20222/000001        | 4 2304019                | Anggie Kris     | 20222       | 2 Mar 2023, 15:23:28                |             |        |                   | 2.500.000,00 |        |
| DEP/20222/000001        | 3 3987654                | Gabby           | 20222       | 2 Mar 2023, 09:41:22                |             |        |                   | 205.000,00   |        |
| DEP/20222/000001        | 2 3987654                | Gabby           | 20222       | 2 Mar 2023, 00:00:00                | Kasir Bank  |        | 205.000,00        |              |        |
| st_deposit              | 1 12341                  | Bintang         | 20222       | 1 Mar 2023, 16:24:43                | Kasis Dash  |        | 10.000.000.00     | 500.000,00   |        |
| JIL                     |                          |                 | SUS         | NAME IN LA                          | 2 M         | 1.11   |                   |              |        |
|                         |                          |                 |             |                                     |             |        |                   |              |        |
| Cari Tra                |                          |                 |             |                                     |             |        |                   | bah 🔳        |        |
| Impor                   | t Transak                | csi             |             |                                     |             |        | ×                 |              |        |
| N                       |                          |                 |             |                                     |             |        |                   | Masuk        |        |
| 221101 File Uploo       | ıd (                     | Pilih File Ti   | dak ada fi  | le yang dipilih                     |             |        |                   | 500.000,0    |        |
| 00040                   |                          | xlsx, xls (m    | axsize: 5MB | 3)                                  |             |        |                   |              |        |
| 23040                   |                          |                 |             |                                     |             |        |                   |              |        |
| 39876                   | susunan data             | file event v    | ana akan    | diupload socua                      | i dongan    | tomplo | tovapa            |              |        |
| 39876                   | susunan aata             | пеехсегус       |             | alupioda sesua                      | laengan     | tempio | ite yang          | 205.000,0    |        |
| DISCI CI-CI             | ownload. Dow             | nioaa temp      | olate do    | wnload                              |             |        |                   |              |        |
| 12041                   |                          |                 |             | ~ _                                 |             |        |                   |              |        |
| 12341                   |                          |                 |             |                                     | Import      | ×      | Batal             | 000.000,0    |        |
| 23040                   |                          |                 |             |                                     |             |        |                   | 200.000,0    |        |
| 20140400049             | tring Purdy              | 20222           | 18. Jap     | 2023 13:07:56                       | Bank Mar    | odiri  | 20                | 000.000.0    |        |

#### Catatan :

• Apabila terdapat kebutuhan hapus data deposit, pastikan terlebih dahulu data deposit tersebut belum digunakan untuk pembayaran tagihan. Kemudian silakan menghubungi account manager (AM) atau tim support melalui live chat untuk konsultasi lebih lanjut.

## Kenapa tombol batalkan pembayaran tidak muncul

Seringkali pada proses pembayaran manual terjadi kesalahan tagihan yang dibayar ataupun nominal. Mengatasi hal tersebut aplikasi Sevima Platform memberikan fasilitas berupa fitur pembatalan pembayaran dengan kondisi sebagai berikut :

- 1. **Pembayaran dilakukan manual** baik melalui pembayaran atau dengan deposit (pembayaran sevimapay tidak dapat dibatalkan)
- 2. User yang akan melakukan pembayaran memiliki akses delete pada menu pembayaran (untuk memeriksa hak akses dapat dilakukan pada modul administrasi aplikasi menu pengguna hak akses)
- 3. Pembayaran tagihan masih termasuk dalam jangka waktu pembayaran yang dapat dilakukan pembatalannya (terdapat pengaturannya pada modul Modul Keuangan menu Pengaturan Setting Aplikasi Informasi Keuangan, pada isian "Batas Pembatalan Pembayaran".

| Dashboard     Operasional ~     Transaks       Beranda >     Pengaturan >     Setting Aplikasi       Pengaturan     Setting Aplikasi | i → Ge∩erate → Tarif → Refere <mark>1</mark>                                                                                                    | Pengaturan v Laporan v<br>Tagihan<br>Aturan Akademik               |
|----------------------------------------------------------------------------------------------------|----------------------------------------------------------------------------------------------------|--------------------------------------------------------------------|
| Setelan Keuangan                                                                                                    | Informasi Keuangan<br>Kelola semua kebutuhan proses pembayaran                                                                                                    | Aturan Switching Bank<br>Jenis Tagihan guruan Tinggi Anda          |
| Sistem Pembayaran     Danacita                                                                                                    | Tagihan Wajib Mahasiswa Fitur Bary 2<br>Membantu memudahkan Perguruan Tinggi da<br>pembayaran tagihan dengan menaati Ketentu<br>perguruan tinggi. Pelajari Selengkapnya | Setting Aplikasi<br>Juan Pembayaran yang telah ditetapkan Aktifkan |
|                                                                                                    | Sembunyikan Tombol "Batal Pembayaran"<br>Dengan membiarkannya aktif, Anda tidak mer<br>melakukan pembatalan pembayaran tagihan                                          | nginzinkan mahasiswa untuk dapat 🖉 Aktifkan                        |
|                                                                                                    | Batas Pembatalan Pembayaran<br>Batas waktu maksimal pembayaran mahasisv                                                                                                 | Na la hari                                                         |
| n/ms_settingapkkeu                                                                                                    | Simpon Perubahan                                                                                                    | Beuer Tanihan                                                      |
| 'atatan :                                                                                                    |                                                                                                    |                                                                    |

• Pada poin 3 apabila diisikan 1, apabila ada pembayaran tgl 09 juni 2021 pukul 09.00 maka dapat dibatalkan 1 x 24 dari tanggal bayarnya

# Bagaimana jika ada kebijakan mengundurkan waktu pembayaran mahasiswa

Sevima Platform memberikan fasilitas apabila ada kebijakan/memo kepada mahasiswa tertentu agar dapat mengikuti kegiatan perkuliahan walaupun belum melakukan pembayaran. Fasilitas tersebut dengan cara dispensasi tagihan yang fungsinya adalah memberikan batas kelonggaran sampai tanggal kesepakatan.

Pengaturan tersebut terletak pada **modul Modul Keuangan menu Transaksi-Tagihan** dengan cara berikut:

- Klik detail tagihan, isikan "Tanggal Akhir Dispensasi"
- Centang tagihan yang mau didispensasi, klik aksi pilih "Set Dispensasi", isikan "Tanggal Akhir Dispensasi", lalu klik "Set Tgl. Akhir Dispensasi

#### CATATAN:

Tanggal akhir dispensasi artinya tanggal dimana mahasiswa diloloskan aturan akademik yang berlaku. Misal diisikan tanggal 12 Juni 2021, maka mahasiswa bisa mengikuti proses akademik sesuai aturan akademik yang ditentukan pada 12 Juni 2021 pukul 23:59:59.

Tagihan yang didispensasi tetap akan dapat dibayarkan oleh mahasiswa.

BIT TE

# Fungsi Checklist "Sevimapay" pada Akun Transaksi

Pembayaran mahasiswa semakin dimudahkan dengan berbagai bank atau ecommerce yang terhubung langsung ke Sevima Platform dengan sevimapay sebagai biller agregator.

Namun pada prakteknya tidak semua tagihan yang dibayar mahasiswa pengelolaannya masuk ke perguruan tinggi langsung, ada beberapa tagihan yang akan disetor ke unit lain namun harus tetap tercatat pada Sevima Platform.

Untuk kondisi tersebut aplikasi Sevima Platform sudah menyesuaikan fitur yang dapat membedakan tagihan khusus agar tidak dapat dibayarkan melalui sevimapay. Pengaturannya terletak pada modul keuangan menu **Referensi - Transaksi - Akun Transaksi**. Pada menu tersebut ada kolom checklist sevimapay. Cara kerja pengaturannya adalah:

- Apabila terchecklist maka, tagihan dengan akun transaksi/jenis tagihan tersebut akan dapat dibayarkan dengan sevimapay.
- Jika tidak dichecklist maka tombol untuk memilih tagihan dengan akun transaksi/jenis tagihan tersebut akan terdisable (tidak dapat dipilih untuk dibayar)

RIT TEN

# Monitoring mahasiswa yang belum memiliki tarif

- 1. Buka modul keuangan mahasiswa
- 2. Klik operasional monitoring tarif
- 3. Sesuaikan filter dengan kebutuhan
- 4. Klik simpan filter
- 5. Jika sudah muncul datanya, perhatikan kolom **''belum diatur''**, sebanyak itulah data tarif yang belum diisikan
- 6. Klik detail (ikon mata pada kolom aksi) untuk mengubah data tarif
- 7. Klik tombol "atur tarif" pada kolom aksi
- 8. Klik simpan untuk menyesuaikan tarif

**Catatan :** Semua tarif harus lengkap terisi sesuai dengan detail pendaftaran mahasiswa ( prodi, periode, jalur pendaftaran, gelombang dan sistem kuliah) agar dapat dilakukan proses generate tagihan

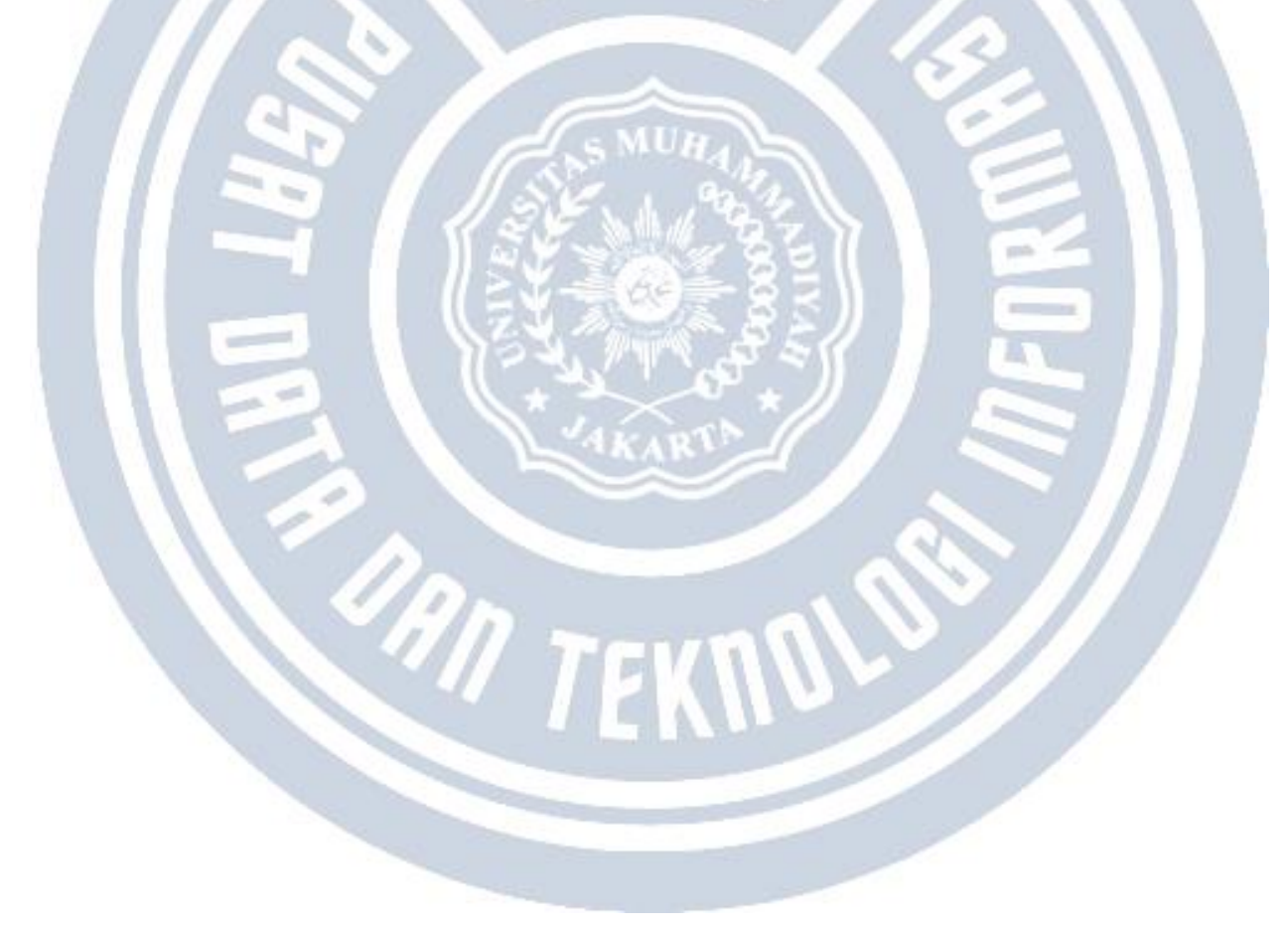

## Panduan mekanisme denda di SEVIMA Platform

Berikut panduan untuk mekanisme denda yang ada di Modul Keuangan Mahasiswa SEVIMA Platform yang dapat dilakukan oleh Admin Keuangan Akademik:

1.Tentukan nominal denda dan frekuensi denda pada menu **Tarif - Tagihan - Detail tarif tagihan**.

| Cari Tarif           | Q<br>Katarapaan : Jaian waiib diini |   |                 | Kembali ke Daftar | 🖹 Simpan | 😂 Batal 🗎 🗎 | Hapus   |
|----------------------|-------------------------------------|---|-----------------|-------------------|----------|-------------|---------|
| Periode Masuk *      | 2022 Genap                          | ~ | SKS Semester    |                   |          |             |         |
| Selombang *          | sv-sains                            | ~ | Nominal Tarif*  |                   |          | 1.500.      | 000,00  |
| istem Kuliah *       | Reguler C                           | ~ | Jml. Cicilan *  | 1                 |          |             |         |
| alur Pendaftaran *   | BEASISWA PENUH                      | ~ | Nominal Denda   |                   |          | 20.         | .000,00 |
| rogram Studi *       | SI - Pendidikan Fisika - SI         | ~ | Frekuensi Denda | Но                | ırian    |             |         |
| enis Akun *          | PPL                                 | ~ |                 |                   |          |             |         |
| Aturan Cicilan Semes | ter Tagiban                         |   |                 |                   |          |             |         |

2.Tentukan tanggal jatuh tempo pada menu **Pengaturan - Jenis Tagihan**. Klik tombol Simpan Pengaturan untuk menyimpan data pengaturan jatuh tempo tersebut.

AN TEKNOL

| engaturan berhasil              |            |                      |                    |                    |                     |
|---------------------------------|------------|----------------------|--------------------|--------------------|---------------------|
| riode Akademik                  | 2022 Genap | )                    | ~                  |                    |                     |
| Pembayaran                      | Kode       | Jenis Tagihan        | Bulan Awal         | Bulan Akhir        | Tanggal Jatuh Tempo |
| turan Akademik                  | AK         | AKTIF KEMBALI        | Pilih Bulan Awal 🗸 | Pilih Bulan Awal 🗸 | dd-mm-yyyy          |
| ank                             | tBP        | BIAYA PENGEMBANGAN T | Pilih Bulan Awal 🗸 | Pilih Bulan Awal 🗸 | dd-mm-yyyy          |
| enis Taginan<br>etting Aplikasi | ВТ         | Biaya Tetap          | Pilih Bulan Awal 🗸 | Pilih Bulan Awal 🗸 | dd-mm-yyyy          |
|                                 | BPP        | ВРР                  | Pilih Bulan Awal 🗸 | Pilih Bulan Awal 🗸 | dd-mm-yyyy          |
|                                 | BLN AKPER  | BULANAN AKPER        | Pilih Bulan Awal 🗸 | Pilih Bulan Awal 🗸 | dd-mm-yyyy          |
|                                 | tPKL/KP    | PKL / KP T           | Maret 🗸            | Maret 🗸            | @ 09-03-2022        |
|                                 | PPL        | PPL                  | Maret 🗸            | Maret 🗸            | @ 09-03-2022        |
|                                 | RO         | Registrasi Online    | Pilih Bulan Awal 🗸 | Pilih Bulan Awal 🗸 | dd-mm-yyyy          |
|                                 | SERAGAM    | Seragam              | Pilih Bulan Awal 🗸 | Pilih Bulan Awal 🗸 | dd-mm-yyyy          |
|                                 | SDG        | Sidang               | Pilih Bulan Awal 🗸 | Pilih Bulan Awal 🗸 | dd-mm-yyyy          |
|                                 | tSIDANG    | SIDANG AKHIR T       | Pilih Bulan Awal 🗸 | Pilih Bulan Awal 🗸 | dd-mm-yyyy          |

3.Langkah selanjutnya, silakan generate tagihan untuk jenis tagihan yang telah disetting tanggal jatuh tempo serta nominal dendanya.

4.Setelah tagihan tergenerate, jika tanggal pembayaran melebihi tanggal jatuh tempo (pukul 23:59:59) maka akan tergenerate otomatis nominal denda sesuai dengan nominal denda yang telah diinputkan pada tarif tagihan.

# Bagaimana cara mengirimkan notifikasi tagihan ke mahasiswa pada aplikasi mobile

Mahasiswa dapat secara langsung melihat tagihan pada aplikasi baik pada versi web atau pada aplikasi mobile, namun seringkali terlewat karena tidak mendapatkan notifikasi ketika tagihan sudah dibuat.

Admin keuangan ketika sudah melakukan pembuatan tagihan baik secara manual, import ataupun generate tagihan dapat memberikan notifikasi ke mobile apps agar mahasiswa mendapatkan informasi untuk segera melakukan pembayaran. Cara melakukan pemberian notifikasi tersebut adalah dengan cara berikut:

- 1. Masuk modul keuangan mahasiswa
- 2. Masuk ke menu transaksi tagihan
- 3. Sesuaikan filter dengan kebutuhan
- 4. Checklist yang akan diberikan notifikasi, jika ke semua bisa pilih checklist pada header tabel
- 5. Klik aksi-kirim notifikasi

#### **Catatan** :

Notifikasi hanya akan muncul di aplikasi mobile saja

RIT TEK

# Manajemen Potongan agar langsung masuk pada detail tagihan/melunaskan tagihan

Langkah - langkah mengatur data Potongan :

1) Melengkapi data potongan pada menu **Referensi > Potongan > Potongan** 

|                                    |                    | Contract of the second second |                      |                    |                                                                                                    | 18 A & C & C & C & A & C |        |
|------------------------------------|--------------------|-------------------------------|----------------------|--------------------|----------------------------------------------------------------------------------------------------|--------------------------|--------|
| shboard Operasional                | 🗸 Transaksi 🗸 Gene | rate 🗸 🛛 Tarif 🗸 🛛            | Referensi 🗸 🛛 Pengat | uran 🗸 🛛 Laporan 🗸 | 1999 - 1997 - 1997 - 1997 - 1997 - 1997 - 1997 - 1997 - 1997 - 1997 - 1997 - 1997 - 1997 - 1997 - 1997 - 1997 - | 5                        |        |
| Beranda > Referensi > Po           | otongan > Potongan |                               | Transaksi >          |                    |                                                                                                    |                          |        |
| otongan                            |                    |                               | Pembayaran >         |                    |                                                                                                    |                          |        |
| enis Potonaan                      | Potongan           | -                             | Tarif >              | Somu               | Pekapap                                                                                                    |                          |        |
| enter eterigan                     | rotongun           |                               | Potongan >           | Potongan           | Reconcil                                                                                                    |                          | •      |
|                                    |                    |                               | Pelengkap >          |                    | _                                                                                                    |                          |        |
| Semua 🗸 🗸                          | Cari Potongan      | ٩                             | Voucher >            | Aturan Potongan    |                                                                                                    | + Tambah                 | Import |
| No Nama                            | Periode Awal       | Periode Akhir                 | Nominal              | Anggaran           | Realisasi                                                                                                    | Memotong<br>Tagihan?     | Aksi   |
|                                    | 2032 Gasal 🗸       | 2032 Gasal 🗸                  |                      |                    |                                                                                                    |                          | 80     |
| 1 Bantuan Coba                     | 2021 Gasal         | 2026/2027 Ganjil              | 2.000.000,0          | 0 10.000.000,00    |                                                                                                    | ~                        | 1      |
| 2 Bantuan UKT Usulan<br>masyarakat | 2020 Ganjil        | 2021-genap                    | 2.500.000,0          | 0 2.500.000,00     | 200.000,00                                                                                                    | *                        | 18     |
| 3 Bantuan Universitas<br>Sevima    | 2022 genap         | 20232                         | 2.500.000,0          | 50.000.000,00      | 4.950.000,00                                                                                                    | ~                        | 1      |

2) Melengkapi aturan penggunaan data potongan pada menu **Referensi > Potongan > Aturan Potongan** 

ORN TEKNY

| Potongan                                                                                                    | Ban                                                                                         | tuan Universitas Se                                                                              | vima                                          |                                                      | ~                  |  |
|----------------------------------------------------------------------------------------------------|---------------------------------------------------------------------------------------------|--------------------------------------------------------------------------------------------------|-----------------------------------------------|------------------------------------------------------|--------------------|--|
|                                                                                                    |                                                                                             |                                                                                                  |                                               |                                                      | + Tambah           |  |
| Jenis                                                                                                    | Akun                                                                                        | Maksima                                                                                          | l Nominal                                     |                                                      | Aksi               |  |
| Formulir                                                                                                    |                                                                                             |                                                                                                  |                                               | 500.000,00                                           | / 8                |  |
| SPP                                                                                                    |                                                                                             |                                                                                                  | 2.                                            | 000.000,00                                           | 28                 |  |
| atan = Hanya jen<br>ongan/Beasiswa<br>1elengkapi pene                                                                                                    | is tagihan pada set<br>rima potongan pad                                                    | ting ini yang bi<br>a menu <b>Tarif</b> >                                                        | sa dipotong<br><b>Potongan</b>                | ; menggur                                            | nakan              |  |
| atan = Hanya jen<br>ongan/Beasiswa<br>Melengkapi pene                                                                                                    | is tagihan pada set<br>rima potongan pad<br>Transaksi y Generate y                          | ting ini yang bi<br>a menu <b>Tarif</b> ><br><sup>Tarif 、 Referensi 、 Pe</sup>                   | sa dipotong<br>Potongan                       | ; menggur                                            | nakan              |  |
| atan = Hanya jen<br>ongan/Beasiswa<br>Aelengkapi pene<br>shboard Operasional ~<br>Beranda > Tarif > Potongan<br>arif Penerima Potongan                                                         | is tagihan pada set<br>rima potongan pad<br>Transaksi v Generate v                          | ting ini yang bi<br>a menu <b>Tarif &gt;</b><br><sup>Tarif 、 Referensi 、 Pe</sup>                | sa dipotong<br>Potongan                       | ; menggur                                            | nakan              |  |
| atan = Hanya jen<br>ongan/Beasiswa<br>Aelengkapi pene<br>shboard Operasional ~<br>Beranda > Tarif > Potongan<br>Irif Penerima Potongan                                                         | is tagihan pada set<br>rima potongan pad<br>Transaksi v Generate v                          | ting ini yang bi<br>a menu <b>Tarif &gt;</b><br>Tarif Referensi Pe                               | sa dipotong<br>Potongan<br>mgaturan v Lap     | ; menggur<br>pran v                                  | nakan              |  |
| atan = Hanya jen<br>ongan/Beasiswa<br>Alelengkapi pene<br>shboard Operasional ~<br>Beranda > Tarif > Potongan<br>Irif Penerima Potongan<br>enis Potongan                                       | is tagihan pada set<br>tima potongan pad<br>Transaksi v Generate v                          | ting ini yang bi<br>a menu <b>Tarif &gt;</b><br>Tarif © Referensi © Pe<br>© Potonga<br>© Periode | sa dipotong<br>Potongan<br>mgaturan v Lap     | ; menggur<br>pran ~<br>Bantuan Univer<br>Semua Perio | sitas Sevima<br>de |  |
| atan = Hanya jen<br>ongan/Beasiswa<br>Aelengkapi pene<br>shboard Operasional ~<br>Beranda > Tarif > Potongan<br>arif Penerima Potongan<br>enerima t<br>enerima t                               | is tagihan pada set<br>rima potongan pad<br>Transaksi v Generate v<br>Potongan<br>Aahasiswa | ting ini yang bi<br>a menu <b>Tarif</b> ><br>Tarif < Referensi < Pe                              | sa dipotong<br>Potongan<br>mgaturan v Lap     | s menggur<br>oran ~<br>Bantuan Univer<br>Semua Perlo | sitas Sevima<br>de |  |
| atan = Hanya jen<br>ongan/Beasiswa<br>Melengkapi pene<br>Ishboard Operasional ~<br>I Beranda > Tarif > Potongan<br>arif Penerima Potongan<br>Fenerima • •<br>• • • • • • • • • • • • • • • • • | is tagihan pada set<br>rima potongan pad<br>Transaksi v Generate v<br>Potongan<br>Aahasiswa | ting ini yang bi<br>a menu <b>Tarif</b> ><br>Tarif < Referensi < Pe                              | sa dipotong<br>• Potongan<br>• ngaturan ~ Lap | s menggur<br>oran ~<br>Bantuan Univer<br>Semua Perio | sitas Sevima<br>de |  |

Periode disini adalah periode **mulai** mahasiswa memperoleh Potongan/Beasiswa.

4) Melakukan proses generate potongan pada menu **Transaksi > Potongan**. Dipastikan sebelum klik "**Generate**" filter Periode Akademiknya sudah dipilih.

| ner             | ima Potor     | igan & Bec | isiswa        |                                        |                       |                         |                                  |          |  |
|-----------------|---------------|------------|---------------|----------------------------------------|-----------------------|-------------------------|----------------------------------|----------|--|
| onis P          | otongan       | Potongo    | n             | ✓ Poto                                 | ngan                  | Bantuan Universitas     | Sevima                           | ~        |  |
| enerir          | ma            | Mahasis    | swa           | ✓ Peric                                | ode Akademik          | 2022 genap              | nap                              |          |  |
| Se              | mua 🔻         | Cari Pen   | erima Potonga | in & Beasiswa 🔍 C                      |                       | 🗸 G                     | ienerate 🔋 Hapus                 | Generate |  |
|                 |               |            |               |                                        |                       |                         |                                  |          |  |
| No.             | NIM           | Nama       | Sumber        | Potongan                               | Periode               | Nominal                 | Digunakan                        | Aksi     |  |
| <b>No.</b><br>1 | NIM<br>123123 | Nama       | Sumber        | Potongan<br>Bantuan Universitas Sevima | Periode<br>2022 genap | Nominal<br>2.500.000,00 | <b>Digunakan</b><br>2.500.000,00 | Aksi     |  |

5) Melakukan proses Generate Tagihan di **Modul Keuangan** menu **Generate > Tagihan Mahasiswa** 

RI TEKN

#### Catatan :

Agar potongan masuk otomatis pada detil tagihan, perlu dipastikan Generate Potongan dilakukan terlebih dahulu sebelum Generate Tagihan. Jadi alurnya :

#### **Generate Potongan > Generate Tagihan**

# Error generate tagihan

Diperbarui 16.06.2021

Generate tagihan adalah proses pembuatan tagihan secara massal dengan membandingkan tarif tagihan dengan detail data mahasiswa.

Yang perlu diperhatikan saat proses generate tagihan adalah :

- 1. Tarif sudah dibuat
- 2. Detail pendaftaran mahasiswa sudah diisi ( jalur pendaftaran, gelombang, sistem kuliah, periode masuk, prodi )
- 3. Status semester sudah lengkap

#### Berikut arti beberapa error generate tagihan:

• **Tidak ada data tagihan yang akan digenerate** --> Belum dilakukan generate status semester untuk periode tagihan yang akan dilakukan generate tagihan. Penambahannya pada modul akademik menu perkuliahan - administrasi - status semester

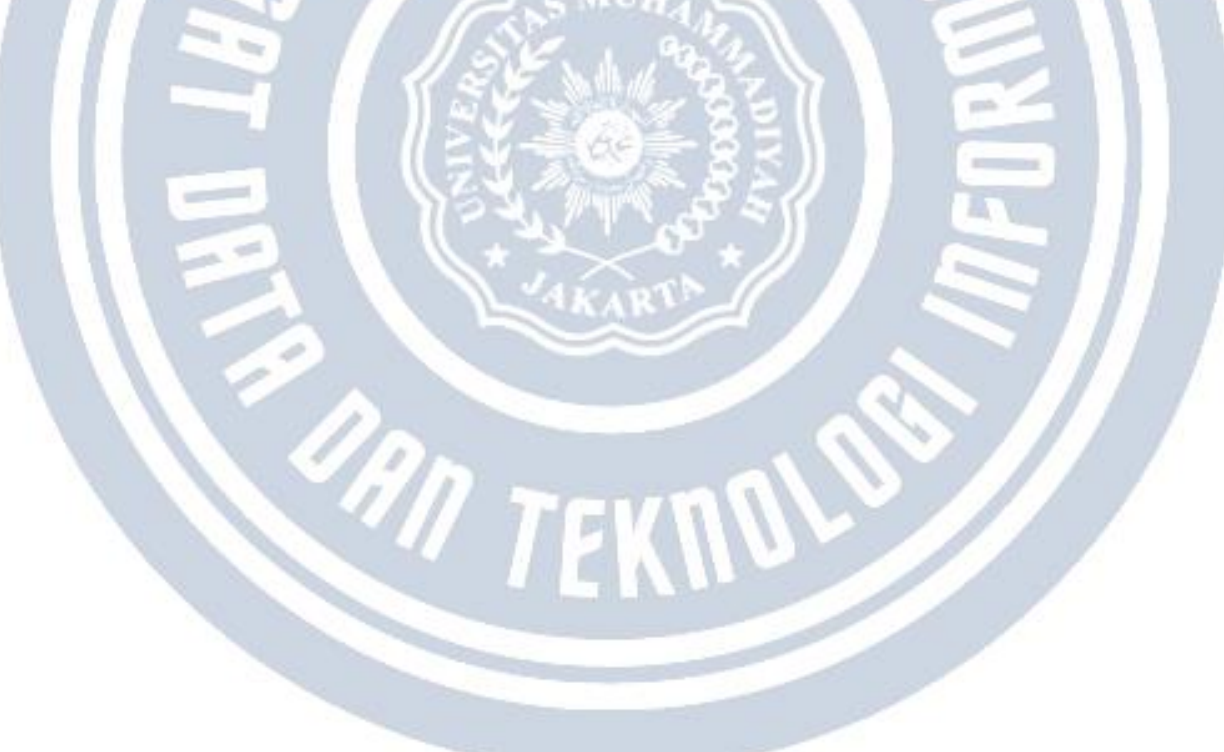

# Tahapan generate tagihan pada SEVIMA Platform

Berikut tahapan generate tagihan pada SEVIMA Platform :

- 1. Pastikan data tarif sudah sesuai pada modul keuangan menu **Tarif > Tagihan**.
- 2. Pastikan periode akademik sudah dibuat untuk melakukan proses generate status semester mahasiswa pada Modul Akademik menu **Setting > Periode Akademik**.
- 3. Lakukan proses generate status semester (pada step ini mohon dipastikan, mahasiswa keluar periode sebelumnya telah dikeluarkan, dan penilaian sebelumnya telah selesai dan dikunci karena akan dilakukan proses perhitungan IP dan batas SKS) pada Modul Akademik menu **Perkuliahan > Administrasi > Status Semester**.
- 4. Lakukan proses generate tagihan pada Modul Keuangan menu **Generate > Generate Tagihan Mahasiswa**.

ORN TEKN

## Alur Proses Penginputan Tagihan Pendaftar

Dipastikan untuk proses pembuatan tagihan ini <u>pendaftar sudah dinyatakan diterima di prodi</u> <u>tertentu</u>, agar untuk tagihannya sesuai dengan yang tagihan yang sudah disetting di awal.

Langkah – langkah membuat tagihan untuk pendaftar:

1.Pilih menu **Referensi – Transaksi – Akun Transaksi**. Tambahkan untuk jenis akun transaksi sesuai dengan tagihan yang akan dibuat, jangan lupa dipastikan untuk **PENDAFTAR** tercentang.

| Kode | Nama                  | Kelompok    | Frekuensi           | Event               | Mahasiswa | Pendaftar | SevimaPay? | Aksi |
|------|-----------------------|-------------|---------------------|---------------------|-----------|-----------|------------|------|
| BJ   | SERAGAM LAB           | Praktikum   | Semester            |                     | ~         | -         | ~          | / 8  |
| ст   | CUTI                  | Kuliah      | Mahasiswa Cuti      | Mengambil Cuti      | ×         | -         | ~          | / 8  |
| DD   | DENDA                 | Kuliah      | Tiap Transaksi      |                     | ~         | -         | ~          | / 8  |
| DR   | DORMITORY             | Formulir    | Tahunan             | Melihat KHS         | ×         | -         | ×          | / 8  |
| FRM  | FORMULIR              | Formulir    | Pendaftaran         |                     | ×         | •         | ~          | / 8  |
| HER  | HER/ REGISTRASI ULANG | Kuliah      | Semester            | Pengambilan KRS     | ×         | -         | ~          | / 8  |
| KKL  | KULIAH KERJA LAPANGAN | Kuliah      | Tiap Transaksi      |                     | ~         | -         | ~          | / 8  |
| KON  | KONVERSI              | Kuliah      | Tiap Transaksi      |                     | ~         | -         | ~          | / 8  |
| PKL  | UANG PANGKAL          | Biaya Masuk | Tiap Transaksi      |                     | ×         | •         | ~          | / 8  |
| SDG  | SIDANG                | Kuliah      | Tiap Transaksi      |                     | ×         |           | ~          | / 8  |
| зн   | SELEKSI KESEHATAN     | Biaya Masuk | Seleksi Pendaftaran | Seleksi Pendaftaran | ×         | •         | ~          | / 8  |
| SKS  | SKS                   | Kuliah      | Kuliah SKS          | Pengambilan KRS     | ×         | 4         | ~          | / 8  |
| SMR  | SEMINAR               | Kuliah      | Tiap Transaksi      |                     | ~         | +         | ~          | / 8  |
| SPP  | SPP                   | Kuliah      | Semester            | Pengambilan KRS     | ×         | × .       | ~          | / 8  |
| икт  | Uang Kuliah Tunggal   | Kuliah      | Semester            |                     | ~         | ×         | ~          | / 8  |
| WSD  | WISUDA                | Wisuda      | Kelulusan           | Mengikuti Wisuda    | ¥         | ×         | ~          | / 8  |

2.Jika sudah dibuatkan akun transaksi, silakan masuk ke menu **Tarif – Tagihan**, kemudian silakan dibuatkan untuk nominal tagihannya sesuai dengan Prodi yang ditawarkan kepada pendaftar.

| Tarif     | Akun Tagihan                |                        |                     |                  |                      |           |       |                | ₫8 Hom                | e > Tarif > Tagiha   |
|-----------|-----------------------------|------------------------|---------------------|------------------|----------------------|-----------|-------|----------------|-----------------------|----------------------|
| Perio     | le Masuk                    | 2020/20                | )21 Gasal           |                  | • Gelombang          |           | Gelo  | mbang 1        |                       | •                    |
| Jalur     | Pendaftaran                 | Lulusan                | MAFH                |                  | • Sistem Kuliał      | 1         | Kelas | s Pagi         |                       | •                    |
| Progr     | am Studi                    | S1 -                   | Desain              |                  | 🔹 Jenis Akun         |           | Ser   | mua Jenis Akun |                       | *                    |
| Se<br>No. | mua • •<br>Periode<br>Masuk | Cari Tari<br>Gelombang | . Jalur Pendaftaran | Sistem<br>Kuliah | Q ₽<br>Program Studi | Jenis Aku | in    | Nominal Tarif  | 🛿 Salin Da<br>Cicîlan | ata + Tambah<br>Aksi |
|           | 2022/20 •                   | Geloi 🔻                | Non Tes 🔹           | Kela 🔻           | Universitas Sentra 🔻 | ситі      | ۳     |                | 1 *                   | 80                   |
| 1         | 2020/2021<br>Gasal          | Gelombang<br>1         | Lulusan MAFH        | Kelas Pagi       | S1 - Desain          | SPP       |       | 100.000,00     | 1                     | <b>•</b> / 8         |
| Ha        | l 1/1 (1 data, 0.011        | detik)                 |                     | 10 baris         | Ŧ                    |           |       |                | « «                   | 1 > >                |

3.Jika sudah dibuatkan tarif tagihan, silakan untuk dilakukan proses generate tagihannya. Silakan masuk ke menu **Generate – Tagihan Pendaftar**.

| rekuensi               | Semester        | Semester        |           | eriode Tagihan      | 6           | 2020/2021 Gasa | L                  |                       |      |  |
|------------------------|-----------------|-----------------|-----------|---------------------|-------------|----------------|--------------------|-----------------------|------|--|
| eriode Masuk           | 2020/2021 Gasal | 10/2021 Gasal 🔻 |           | elombang            | Gelombang 1 |                |                    |                       |      |  |
| alur Pendaftaran       | Lulusan MAFH    |                 | • Si      | Sistem Kuliah Kelas |             |                | Kelas Pagi         |                       |      |  |
|                        |                 |                 |           |                     |             |                | 1                  | ombol gene<br>tagihan | rate |  |
|                        | ~ r             | Total Tagihan   | Per Jenis |                     | Total       |                |                    | Jumlah                |      |  |
| Proį                   | ram Studi       | SPP             | UKT       | Tagihan             | Denda       | Potongan       | Lunas              | Tagihan               | AK   |  |
| 🔻 Universitas Sentra V | idya Utama      | 0,00            | 0,00      | 0,00                | 0,00        | 0,00           | 0,00               | 0                     | -    |  |
| ▼ Fakultas Teknik d    | lan Informatika | 0,00            | 0,00      | 0,00                | 0,00        | 0,00           | 0,00               | 0                     | ~    |  |
| Sistem Informa         | esi             | 0,00            | 0,00      | 0,00                | 0,00        | 0,00           | 0,00               | 0                     | ~    |  |
| Sistem Kompu           | ter             | 0,00            | 0,00      | 0,00                | 0,00        | 0,00           | 0,00               | 0                     | ~    |  |
| ▼ Fakultas Ekonom      | ika dan Bisnis  | 0,00            | 0,00      | 0,00                | 0,00        | 0,00           | 0,00               | 0                     | ~    |  |
| Manajemen              |                 | 0,00            | 0,00      | 0,00                | 0,00        | 0,00           | <mark>0,</mark> 00 | 0                     | ~    |  |
|                        |                 | 0.00            | 0.00      | 0.00                | 0.00        | 0.00           | 0.00               |                       |      |  |

#### NB:

1

Dipastikan untuk filter yang ada diatas sudah sesuai dengan tagihan yang akan dibuat. *Tampilan jika proses generate sudah berhasil.* 

| Generate Tagihan F          | Pendaftar       |   |                 | Home > Generate > | Tagihan Pendaftar |
|-----------------------------|-----------------|---|-----------------|-------------------|-------------------|
| Berhasil 2 dan gagal 0 gene | rate tagihan    |   |                 |                   | ×                 |
| Frekuensi                   | Semester        | ۲ | Periode Tagihan | 2020/2021 Gasal   | •                 |
| Periode Masuk               | 2020/2021 Gasal | ۲ | Gelombang       | Gelombang 1       | •                 |
| Jalur Pendaftaran           | Lulusan MAFH    | ۳ | Sistem Kuliah   | Kelas Pagi        | ٣                 |

| December Studi                    | Total Tagihan Per | r Jenis |            | Total |          | Lunna | Jumlah  | 8 h-ci     |
|-----------------------------------|-------------------|---------|------------|-------|----------|-------|---------|------------|
| Program Scudi                     | SPP               | UKT     | Tagihan    | Denda | Potongan | Lunas | Tagihan | AKSI       |
| 🔻 Universitas Sentra Vidya Utama  | 200.000,00        | 0,00    | 200.000,00 | 0,00  | 0,00     | 0,00  | 2       | <b>~</b> × |
| ▼ Fakultas Teknik dan Informatika | 0,00              | 0,00    | 0,00       | 0,00  | 0,00     | 0,00  | 0       | <b>~</b> X |
| Sistem Informasi                  | 0,00              | 0,00    | 0,00       | 0,00  | 0,00     | 0,00  | 0       | <b>~</b> × |
| Sistem Komputer                   | 0,00              | 0,00    | 0,00       | 0,00  | 0,00     | 0,00  | 0       | <b>~</b> × |
| 🔻 Fakultas Ekonomika dan Bisnis   | 0,00              | 0,00    | 0,00       | 0,00  | 0,00     | 0,00  | 0       | <b>~</b> × |

4.Jika generate tagihan sudah berhasil, silakan untuk ke menu **Transaksi – Tagihan**, maka di sini nanti akan tampil tagihan yang harus dibayarkan oleh pendaftar.

| enerima             |                |              |       |         |          |               |       |            |            | 20     | tome of transi | 148     |
|---------------------|----------------|--------------|-------|---------|----------|---------------|-------|------------|------------|--------|----------------|---------|
|                     | Pendaftar      |              |       |         | • Peri   | ode Tagihan   |       | 2020/2021  | 3asal      |        |                |         |
| elompok             | Semua Kelo     | mpok         |       |         | • Jeni   | s Tagihan     |       | Semua Je   | nis Tagiha | an     |                |         |
| icilan Ke-          | Semua Cicil    | an           |       |         | • Stat   | us Tagihan    |       | Semua St   | atus       |        |                |         |
| eriode Daftar       | Semua Peri     | ode          |       |         | • Prog   | ram Studi     |       | S1 - Des   | ain        |        |                |         |
| ielombang           | Gelombang 1    |              |       |         | • Jalu   | r Pendaftaran |       | Lulusan MA | FH         |        |                |         |
| istem Kuliah        | Kelas Pagi     |              |       |         | ٣        |               |       |            |            |        |                |         |
| Semua 🔻             | Cari Transaksi |              |       | ٩       | 3        |               |       |            | +          | Tambah | 🛱 Hapus        | O Alcsi |
| Kode Tagihan ID     | ) Pendaftar    | Nama         | Jenis | Cicilan | Bulan    | Nominal       | Denda | Potongan   | Bayar      | Lunas  | Suspend        | Aksi    |
| IN/20201/0000164 20 | 2000003        | HARRY POTTER | SPP   | 1       | Agu 2020 | 100.000,00    | 0,00  | 0,00       | 0,00       | ×      | ×              | •       |
| IN/20201/0000165 20 | 20000001       | RONALDSEVIMA | SPP   | 1       | Agu 2020 | 100.000,00    | 0,00  | 0,00       | 0,00       | ×      | ×              | ۲       |

5.Jika memang nanti untuk tagihan ini dijadikan syarat sebagai daftar ulang, silakan untuk diset ditambahkan di periode pendaftarannya jenis syarat untuk pendaftar upload bukti bayarnya. Agar, dari admin PMB nanti juga bias memvalidasi apakah pendaftar tersebut sudah melakukan pembayaran atau belum.

| Cari Periode Pendaft        | aran                   |                   | Q                                                  |   |                                             |            |                     | 🕻 Kembali ke Daftar | QIS |
|-----------------------------|------------------------|-------------------|----------------------------------------------------|---|---------------------------------------------|------------|---------------------|---------------------|-----|
| ata Periode<br>enis Program | Perio<br>Jalur<br>Taor | de<br>Pendaftaran | 2020/2021 Gasal<br>Lulusan MAFH<br>1 Februari 2020 |   | Gelombang<br>Sistem Kuliah<br>Tanggal Akhir | Gel<br>Kel | ombang 1<br>as Pagi |                     |     |
| rogram Studi                | lang                   | gar Awar          | 1 Pebruan 2020                                     |   | Tanggar Akim                                | 507        | npm 2020            |                     |     |
| omposisi Seleksi            | Jenis !                | Syarat            | Daftar Ulang                                       | ٠ |                                             |            |                     |                     |     |
| yarat Pendaftaran           |                        |                   | 6                                                  |   |                                             | W-111-9    | Unggah              | Jumlah              |     |
| uesioner                    | NO.                    |                   | Syarat                                             |   |                                             | wajiba     | Dokumen?            | Dokumen             | AKS |
|                             |                        | Akta lahir        |                                                    |   | ٠                                           |            |                     |                     | Ð   |
|                             |                        | and the state of  |                                                    |   |                                             |            |                     |                     |     |

6.Untuk proses validasi berkas bukti bayar silakan ke menu Kelulusan – Registrasi Ulang.

| ( Car              | ID Pendaîtar                | 4              | 202000003                                                 |         |
|--------------------|-----------------------------|----------------|-----------------------------------------------------------|---------|
| -02                | Nama                        | 1              | HARRY POTTER                                              |         |
| <b>3</b>           | Prodi Pilihan               | 3              | Pilihan 1 : Desain                                        |         |
|                    | Prodi Diterima              | ÷              | Desain                                                    |         |
|                    | Informasi                   | 4              | 2020/2021 Gasal - Lulusan MAFH - Gelombang 1 - Kelas Pagi |         |
|                    | NIM                         | ŧ              |                                                           |         |
| Syarat             | Jumlah                      |                | Dokumen Keterangan                                        | Sesuai? |
| Witansi Pembayaran | Choose Fill<br>jpg.jpeg.pdf | e Ni<br>imaxsi | o file chosen<br>Zee: ZME)                                |         |
|                    | R) Concern                  |                |                                                           |         |
|                    | ey simpan                   |                | .21                                                       |         |

## Perbedaan potongan dan beasiswa

Beasiswa ataupun potongan adalah biaya yang akan mengurangi tagihan mahasiswa namun yang berbeda adalah asal pembiayaan dan juga efeknya ke keuangan perguruan tinggi.

Beasiswa merupakan uang yang masuk oleh suatu lembaga yang dikelola oleh perguruan tinggi yang nantinya akan diberikan ke mahasiswa untuk diberikan keringanan. Jadi intinya ada uang masuk yang diterima oleh Perguruan tinggi jadi tidak mengurangi pendapatan perguruan tinggi.

Sedangkan potongan adalah uang perguruan tinggi yang diberikan ke mahasiswa dengan kondisi tertentu misal berprestasi atau karyawan dan mendapatkan privilege tertentu untuk mengurangi tagihan mahasiswa. Jadi, dari perguruan tinggi tidak mendapatkan pemasukan dari potongan ini.

Pada penggunaan fitur manajemen potongan dan beasiswa pada Sevima Platform, apabila beasiswa yang diberikan secara langsung ke rekening mahasiswa untuk melakukan pembayaran biaya kuliah seperti biasa tanpa melalui perguruan tinggi secara langsung tidak perlu dicatat di sistem. Beasiswa yang perlu di catat di sistem adalah beasiswa yang dikelola langsung melalui rekening perguruan tinggi dan langsung dapat melunaskan tagihan pada sistem.

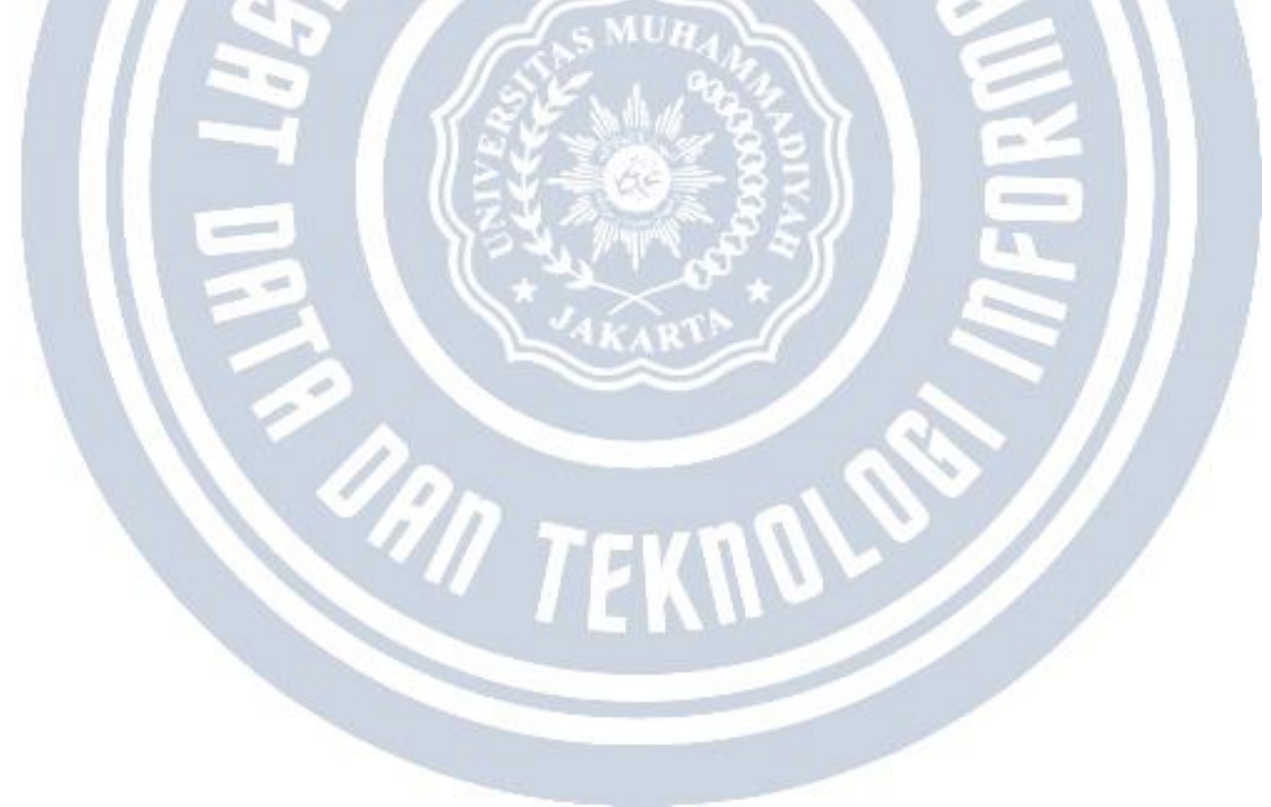

# Mekanisme pembagian kuota UKT

Penentuan pembagian kuota UKT berdasarkan akumulasi poin berkas pendaftar yang telah divalidasi oleh admin. Pastikan poinnya telah diisikan sesuai aturan di perguruan tinggi. Hal yang perlu diperhatikan antara lain :

- 1. Kuota UKT perlu diisikan pada modul SPMB menu pengaturan UKT (Uang Kuliah Tunggal)
- 2. Memastikan pengisian poin berkas dan pilihannya telah tepat sesuai aturan yang berlaku
- 3. Memastikan syarat UKT telah diisikan beserta poinnya
- 4. Memastikan sudah diisikan syarat UKT pada periode pendaftaran pada modul SPMB menu pengaturan periode pendaftaran, klik detail, tab menu syarat pendaftaran filter jenis syarat "uang kuliah tunggal"
- 5. Melakukan validasi berkas yang menjadi syarat UKT pendaftar pada modul SPMB menu seleksi syarat seleksi atau menu seleksi kelengkapan syarat
- 6. Akumulasi nilai poin berkas pendaftar yang sudah divalidasi dapat diperiksa pada pada modul SPMB menu seleksi UKT pendaftar.

#### Mekanisme pembagian kuota UKT adalah sebagai berikut:

Pendaftar dengan poin berkas tertinggi akan dimasukkan ke dalam kelompok UKT dengan tarif terkecil sampai kuotanya habis.

Misal setting kuota UKT --> UKT 1 (1 juta) = kuota 1, UKT 2(2 juta) = kuota 3

Ada 3 pendaftar yang lulus/diterima dengan nama dan akumulasi poin sebagai berikut:

- Ana = akumulasi poin 150
- Ani = akumulasi poin 150
- Ina = akumulasi poin 50

Ana mendaftar lebih dulu daripada Ani.

Maka, kelompok UKT yang didapatkan pendaftar sebagai berikut:

- Ana kelompok UKT 1 (karena poinnya tertinggi dan mendaftar lebih dulu maka dimasukkan ke kelompok UKT dengan nominal terkecil)
- Ani kelompok UKT 2 (Meskipun nilainya sama dengan Ana, tapi Ana daftar lebih dulu dan kuotanya hanya tersisa 1, maka Ani otomatis dimasukkan ke ke kelompok 2)
- Ina kelompok UKT 2
# Cara pembayaran dengan deposit

Pembayaran dengan deposit dapat dilakukan baik dari admin ataupun dari mahasiswa secara mandiri dengan cara berikut:

1. Dari login admin keuangan dapat melakukan pembayaran dari menu operasional- pembayaran. Pilih dan isikan nominal deposit yang akan digunakan untuk membayar.

2. Dari login mahasiswa/ detail mahasiswa di menu riwayat keuangan dengan memilih dan mengisikan nominal deposit yang akan digunakan.

### CATATAN:

- Untuk dapat menggunakan deposit mohon dipastikan pada menu Referensi Pembayaran Switching sudah tersetting jenisnya "deposit"
- Apabila pembayaran dengan VA dan ingin menggunakan deposit harus dilakukan 2 tahapan. Bayar dengan deposit sehingga nominal tagihan berkurang lalu lakukan pembayaran dengan generate VA.

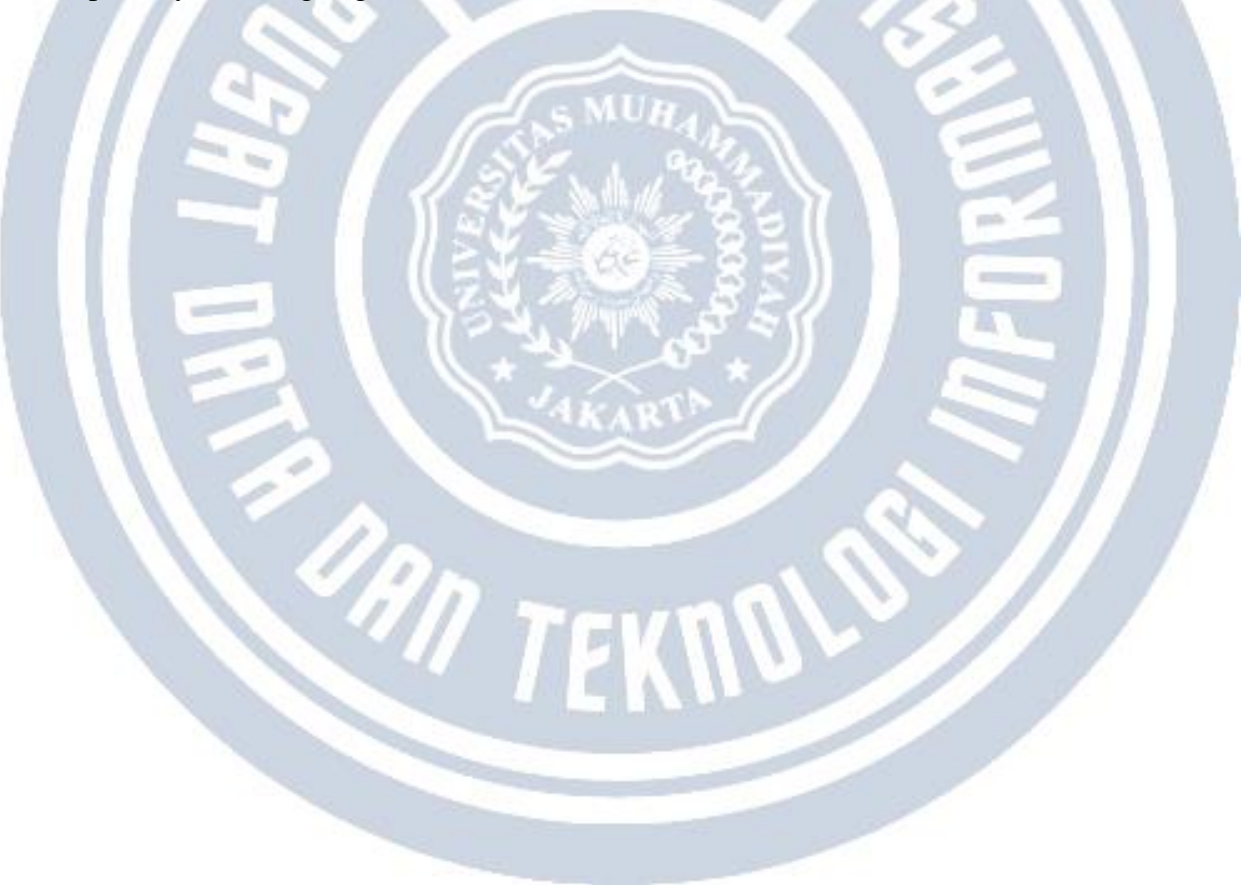

## Cara membatalkan pembayaran

Pembatalkan pembayaran hanya dapat dilakukan untuk pembayaran non sevimapay/manual/offline. Cara melakukan pembatalannya adalah sebagai berikut:

- 1. Buka modul keuangan mahasiswa
- 2. Buka menu transaksi pembayaran
- 3. Cari data pembayaran yang akan dihapuskan
- 4. Klik icon "x" pada kolom aksi untuk membatalkan pembayaran

#### CATATAN :

Tombol batalkan akan muncul default dari sistem H+1 hari pembayaran (dapat diatur jika diperlukan dan hanya bisa diatur oleh Sevima) dan user memiliki akses delete pada menu pembayaran.

ORN TEKNO

## Alur setting tarif mata kuliah untuk membuat tagihan event KRS

#### Diperbarui 4.09.2023

Periode penagihan biaya kuliah tiap Perguruan Tinggi berbeda - beda. Ada Perguruan Tinggi yang menagihkan biaya kuliah setelah mahasiswa mengambil KRS. Serta pembuatan tagihan ini biasanya masih dilakukan manual oleh bagian Keuangan. Untuk mengatasi kendala ini pada Sevima Platform sudah ada fitur untuk pembuatan tagihan otomatis berdasarkan Event yang tersedia. Salah satu pilihan Event yang tersedia yaitu "Pengambilan KRS".

Event "Pengambilan KRS" ini akan membuat tagihan secara otomatis oleh sistem pada saat KRS Mahasiswa divalidasi. Tagihan yang dibuat otomatis adalah tagihan - tagihan yang Eventnya diisi "Pengambilan KRS". Agar tagihan bisa dibuat otomatis saat pengambilan KRS, maka tahapan yang perlu dilakukan oleh **Admin Keuangan** :

1) Mengisi Event menjadi Pengambilan KRS pada menu **Referensi > Transaksi > Akun Transaksi** 

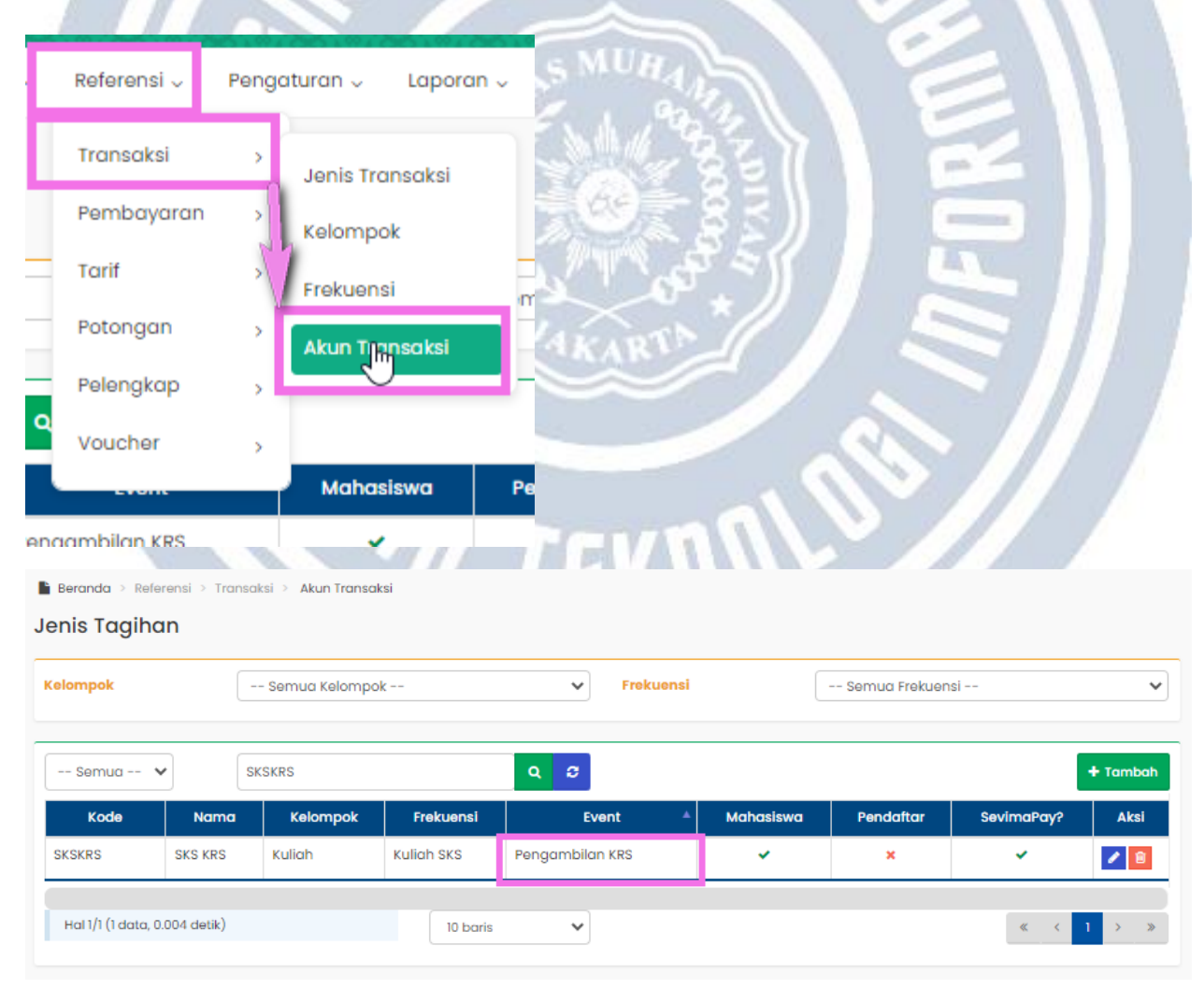

| Beranda > Tarif > Tagiha<br>Nif Akun Tagihan     | n                                        | Ľ                 | Tagihan<br>Jim<br>Mata Kull <del>an</del> |                                       |                     |                         |          |        |
|--------------------------------------------------|------------------------------------------|-------------------|-------------------------------------------|---------------------------------------|---------------------|-------------------------|----------|--------|
| eriode Masuk<br>alur Pendaftaran<br>rogram Studi | 2021 Genap<br>UM - REGULER<br>S1 - Pendi | dikan Matematika  | Denda<br>Formulir<br>UKT<br>Potongan      | elombang<br>istem Kuliah<br>enis Akun | FK<br>Regu<br>SKS I | G01<br>Jler Pagi<br>KRS |          |        |
| Semua 🗸 🗸                                        | Cari Tarif                               |                   | Q 3                                       |                                       |                     | ধী Salin Data           | + Tambah | 🚯 Impo |
| No. Periode<br>Masuk                             | Gelombang                                | Jalur Pendaftaran | Sistem<br>Kuliah                          | Program Studi                         | Jenis Akun          | Nominal Tarif           | Cicilan  | Aksi   |
| 2021 ¥                                           | - G01 🗸                                  | UM - REGU 🗸       | Regu 🗸                                    | S1 - Pendic 🗸                         | SKS К 🗸             |                         | 1 🗸      | 8 2    |
| 1 2021 Genap FK - G                              | ÷01                                      | UM - REGULER      | Reguler Pagi                              | S1 - Pendidikan<br>Matematika - S1    | SKS KRS             | 100.000,00              | 1        | • / 8  |

2) Menetapkan Tarif pada menu **Tarif > Tagihan** 

3) Setelah tarif ditetapkan, selanjutnya ketika dilakukan Validasi KRS maka tagihan yang terisi Event "Pengambilan KRS" akan dibuat otomatis oleh sistem.

RAN TEKNOL

|                                                                                                    | erkullanan 🧹 Kemanasiswaar                                                                                                    | n 🗸 🛛 Kampus Merdeka 🗸                                                                                                    | Data Pelengkap 🧹 🛛 Laporan                                                                                                    | <ul> <li>Setting</li> </ul>                                                                                                    | · ~                                                                                                    |
|----------------------------------------------------------------------------------------------------|----------------------------------------------------------------------------------------------------|----------------------------------------------------------------------------------------------------|----------------------------------------------------------------------------------------------------|----------------------------------------------------------------------------------------------------|----------------------------------------------------------------------------------------------------|
| Reranda > Portal > Mai                                                                                                    | hasiswa > Piwavat KPS                                                                                                    |                                                                                                    |                                                                                                    |                                                                                                    |                                                                                                    |
| iwavat KRS KRS M                                                                                                    | ahasiswa                                                                                                    |                                                                                                    |                                                                                                    |                                                                                                    |                                                                                                    |
| inter at the second                                                                                                    |                                                                                                    |                                                                                                    |                                                                                                    |                                                                                                    |                                                                                                    |
| Pengubahan status peng                                                                                                    | gajuan KRS berhasil                                                                                                    |                                                                                                    |                                                                                                    |                                                                                                    |                                                                                                    |
|                                                                                                    |                                                                                                    |                                                                                                    |                                                                                                    |                                                                                                    |                                                                                                    |
| < Cari Mahasiswa                                                                                                    | ٩                                                                                                    |                                                                                                    | < Kembali k                                                                                                    | Daftar 🗙                                                                                                    | Batal Validasi KRS                                                                                                    |
|                                                                                                    |                                                                                                    |                                                                                                    |                                                                                                    |                                                                                                    |                                                                                                    |
| Ganti Foto                                                                                                    | NRP<br>Status Mahasiswa                                                                                                    | 10101010<br>A ktif                                                                                                    | Nama Mahasiswa                                                                                                    |                                                                                                    | uonguguran Matomatika                                                                                                    |
|                                                                                                    | Angkatan                                                                                                    | 2021                                                                                                    | Pembimbing Akaden                                                                                                    | nik                                                                                                    | rendialikan Matematika                                                                                                    |
|                                                                                                    | Tahun Kurikulum                                                                                                    | 2017                                                                                                    | Semester / IPK Lulus                                                                                                    | 5                                                                                                    | 5 / 3.60                                                                                                    |
|                                                                                                    |                                                                                                    |                                                                                                    |                                                                                                    |                                                                                                    |                                                                                                    |
| Biodata                                                                                                    | Periode 2023 Gasal 🗸                                                                                                    |                                                                                                    |                                                                                                    |                                                                                                    |                                                                                                    |
| Status Semester                                                                                                    |                                                                                                    |                                                                                                    |                                                                                                    |                                                                                                    |                                                                                                    |
| Kemajuan Belajar                                                                                                    | KRS ini <b>Telah Divalidasi</b> dar                                                                                                    | n tidak bisa diubah. Untuk mem                                                                                                    | batalkan validasi KRS silakan m                                                                                                    | anghubungi P                                                                                                    | Pembimbing Akademik                                                                                                    |
| Pengisian KRS                                                                                                    |                                                                                                    |                                                                                                    |                                                                                                    |                                                                                                    |                                                                                                    |
| Kartu Rencana Studi                                                                                                    | No Kode                                                                                                    | Nama Mata Kuliah                                                                                                    | Nama Kelas                                                                                                    | SKS                                                                                                    | Jadwal Ketera                                                                                                    |
| Kartu Hasil Studi                                                                                                    | 1 13111103 Pendid                                                                                                    | likan Kewarganegaraan                                                                                                    | А                                                                                                    | 2.00                                                                                                    |                                                                                                    |
| Transkrip                                                                                                    | Total SKS                                                                                                    |                                                                                                    |                                                                                                    | 2                                                                                                    |                                                                                                    |
| Nilai Kuliah                                                                                                    | Batas SKS                                                                                                    |                                                                                                    |                                                                                                    | 30                                                                                                    |                                                                                                    |
| Kuesioner                                                                                                    |                                                                                                    |                                                                                                    |                                                                                                    |                                                                                                    |                                                                                                    |
|                                                                                                    |                                                                                                    |                                                                                                    |                                                                                                    |                                                                                                    |                                                                                                    |
| Piwayat Kouanaan                                                                                                    |                                                                                                    |                                                                                                    |                                                                                                    |                                                                                                    |                                                                                                    |
| Riwayat Keuangan                                                                                                    |                                                                                                    | 1 - S200532                                                                                                    | x e II - I                                                                                                    |                                                                                                    |                                                                                                    |
| Riwayat Keuangan<br>cloud.com/siakad/list_t                                                                                                    | tagihanmhs/MTAxMDEwMTA                                                                                                    |                                                                                                    | XCI B                                                                                                    | 6                                                                                                    |                                                                                                    |
| Riwayat Keuangan<br>cloud.com/siakad/list_t<br>Beranda Portal ~                                                                                                    | tagihanmhs/MTAxMDEwMTA<br>Perkuliohan - Kemohosiswo                                                                                                    | aan v Kampus Merdeka v                                                                                                    | Data Pelengkap v Laporar                                                                                                    | v Setting                                                                                                    |                                                                                                    |
| Riwayat Keuangan<br>Icloud.com/siakad/list_t<br>Beranda Portal >                                                                                                    | tagihanmhs/MTAxMDEwMTA<br>Perkulichan - Kemahasiswa<br>Mahasiswa - Keuangan                                                                                                    | aan v Kampus Merdeka v                                                                                                    | Data Pelengkap - Laporar                                                                                                    | <ul> <li>✓ Setting</li> </ul>                                                                                                    | 3×                                                                                                    |
| Riwayat Keuangan<br>cloud.com/siakad/list_t<br>Beranda Portal ~<br>& Beranda > Portal ><br>Keuangan Riway                                                                                                    | tagihanmhs/MTAxMDEwMTA<br>Perkuliahan - Kemahasiswa<br>Mahasiswa - Keuangan<br>rat Keuangan Mahasiswa                                                                                                    | aan - Kampus Merdeka -                                                                                                    | Data Pelengkap v Laporar                                                                                                    | v Setting                                                                                                    |                                                                                                    |
| Riwayat Keuanaan<br>cloud.com/siakad/list_t<br>Beranda Portal ~<br>& Beranda > Portal ><br>Keuangan Riway                                                                                                    | tagihanmhs/MTAxMDEwMTA<br>Perkullahan - Kemahasiswa<br>Mahasiswa - Keuangan<br>yat Keuangan Mahasiswa                                                                                                    | aan v Kampus Merdeka v                                                                                                    | Data Pelengkap - Laporar                                                                                                    | ↓ Setting                                                                                                    | J.~                                                                                                    |
| Riwayat Keuangan<br>Icloud.com/siakad/list_t<br>Beranda Portal ><br>Keuangan Riway                                                                                                    | tagihanmhs/MTAxMDEwMTA<br>Perkullahan - Kemahasiswa<br>Mahasiswa - Keuangan<br>Yat Keuangan Mahasiswa                                                                                                    | aan V Kampus Merdeka V                                                                                                    | Data Pelengkap 、 Laporar                                                                                                    | <ul> <li>Setting</li> </ul>                                                                                                    | ccount                                                                                                    |
| Riwayat Keuangan<br>cloud.com/siakad/list_t<br>Beranda Portal ~<br>& Beranda > Portal ><br>Keuangan Riway                                                                                                    | tagihanmhs/MTAxMDEwMTA<br>Perkullahan - Kemahasiswa<br>Mahasiswa - Keuangan<br>rat Keuangan Mahasiswa                                                                                                    | aan v Kampus Merdeka v                                                                                                    | Cata Pelengkap ↓ Laporar                                                                                                    | <ul> <li>Setting</li> </ul>                                                                                                    | ccount                                                                                                    |
| Riwayat Keuangan<br>cloud.com/siakad/list_t<br>Beranda Portal ~                                                                                                    | tagihanmhs/MTAxMDEwMTA<br>Perkullahan - Kemahasiswa<br>Mahasiswa - Keuangan<br>vat Keuangan Mahasiswa                                                                                                    | aan ~ Kampus Merdeka ~<br>Q<br>10101010<br>Aktif                                                                                       | Data Pelengkap ~ Laporar                                                                                                    | <ul> <li>Setting</li> </ul>                                                                                                    | ccount 🔒 Cetak Perm                                                                                                    |
| Riwayat Keuangan<br>cloud.com/siakad/list_t<br>Beranda Portal ><br>Keuangan Riway<br>Cari Mahasiswa<br>Ganti Foto                                                                                                    | tagihanmhs/MTAxMDEwMTA<br>Perkullahan - Kemahasiswa<br>Mahasiswa - Keuangan<br>rat Keuangan Mahasiswa<br>a<br>NRP<br>Status Mahasiswa<br>Angkatan                                                                          | aan V Kampus Merdeka V<br>Q<br>10101010<br>Aktif<br>2021                                                                               | Data Pelengkap → Laporar<br>Kembali ke Dattar<br>Nama Mahasiswa Program Studi Pembimbing Akadee                                                                                                    | <ul> <li>Setting</li> <li>vrate Virtual Action</li> <li>F</li> </ul>                                                                                                    | 2 -<br>ccount 🔒 Cetak Perr<br>Pendidikan Matematika                                                                                                    |
| Riwayat Keuangan<br>cloud.com/siakad/list t<br>Beranda Portal ><br>Keuangan Riway<br>Cari Mahasiswa<br>Ganti Foto                                                                                                    | tagihanmhs/MTAxMDEwMTA<br>Perkuliahan - Kemahasiswa<br>Mahasiswa - Keuangan<br>yat Keuangan Mahasiswa<br>a<br>S<br>NRP<br>Status Mahasiswa<br>Angkatan<br>Tahun Kurikulum                                                  | aan V Kampus Merdeka V<br>10101010<br>Aktif<br>2021<br>2017                                                                            | Cata Pelengkap ↓ Laporar<br>Cata Pelengkap ↓ Laporar<br>Kembali ke Dattar ✔ Gen<br>Nama Mahasiswa<br>Program Studi<br>Pembimbing Akader<br>Semester / IPK Lulus                                                                                                    | <ul> <li>Setting</li> <li>wrate Virtual Ac</li> <li>F</li> <li>nik</li> <li>E</li> </ul>                                                                                                    | g ↓<br>count                                                                                                    |
| Riwayat Keuangan<br>cloud.com/siakad/list_t<br>Beranda Portal ><br>Keuangan Riway                                                                                                    | tagihanmhs/MTAxMDEwMTA<br>Perkuliahan - Kemahasiswa<br>Mahasiswa - Keuangan<br>vat Keuangan Mahasiswa<br>a<br>NRP<br>Status Mahasiswa<br>Angkatan<br>Tahun Kurikulum                                                       | aan 、 Kampus Merdeka 、<br>Q<br>10101010<br>Aktif<br>2021<br>2017                                                                       | Cata Pelengkap      Laporar     Laporar     Kembali ke Daftar     Gen     Nama Mahasiswa     Program Studi     Pembimbing Akadeu     Semester / IPK Lulus                                                                                                    | <ul> <li>Setting</li> <li>arate Virtual Action</li> <li>F</li> <li>nilk</li> <li>E</li> </ul>                                                                                                    | 9 ↓<br>ccount                                                                                                    |
| Riwayat Keuangan<br>cloud.com/siakad/list_t<br>Beranda Portal ><br>Keuangan Riway<br>Cari Mahasiswa<br>Ganti Foto<br>IC<br>Biodata                                                                                                    | tagihanmhs/MTAxMDEwMTA<br>Perkuliahan - Kemahasiswa<br>Mahasiswa - Keuangan<br>rat Keuangan Mahasiswa<br>a<br>NRP<br>Status Mahasiswa<br>Angkatan<br>Tahun Kurikulum<br>Tagihan & VA Pen                                   | aan v Kampus Merdeka v<br>Q<br>10101010<br>Aktif<br>2021<br>2017                                                                       | Cata Pelengkap ~ Laporar<br>Laporar<br>Kembali ke Daftar 🗸 Gen<br>Nama Mahasiswa<br>Program Studi<br>Pembimbing Akadei<br>Semester / IPK Lulus                                                                                                    | v Setting<br>rate Virtual Ac                                                                                                    | Pendidikan Matematika                                                                                                    |
| Riwayat Keuangan<br>cloud.com/siakad/list t<br>Beranda Portal ><br>Keuangan Riway<br>Cari Mahasiswa<br>Ganti Fota<br>Biodata<br>Status Semester                                                                                                | tagihanmhs/MTAxMDEwMTA Perkulichan  Perkulichan  Kemahasiswa Mahasiswa  Keuangan Mahasiswa NRP Status Mahasiswa Angkatan Tahun Kurikulum Tagihan & VA Pen Virtual Account                                                  | aan V Kampus Merdeka V<br>aan V Kampus Merdeka V<br>10101010<br>Aktif<br>2021<br>2017                                                  | Cata Pelengkap ↓ Laporar<br>Kembali ke Dattar ✔ Gen<br>Nama Mahasiswa<br>Program Studi<br>Pembimbing Akader<br>Semester / IPK Lulus                                                                                                    | vate Virtual Ac                                                                                                    | 3 ↓<br>count 🔒 Cetak Pen<br>Pendidikan Matematika<br>5 / 3.60                                                                                                    |
| Riwayat Keuangan<br>Idoud.com/siakad/list_t<br>Beranda Portal ><br>Keuangan Riway<br>Cari Mahasiswa<br>Ganti Foto<br>IC<br>Elodata<br>Status Semester<br>Kemajuan Belajar                                                                      | tagihanmhs/MTAxMDEwMTA Perkuliahan C Kemahasiswa Mahasiswa > Keuangan Mahasiswa NRP Status Mahasiswa Angkatan Tahun Kurikulum Tagihan & VA Pen C Virtual Account                                                           | aan V Kampus Merdeka V<br>Q<br>10101010<br>Aktif<br>2021<br>2017                                                                       | Laporar     Laporar     Kembali ke Daftar     C Gen     Nama Mahasiswa     Program Studi     Pembimbing Akadei     Semester / IPK Lulus                                                                                                    | <ul> <li>Setting</li> <li>srate Virtual Action</li> <li>Finik</li> <li>E</li> </ul>                                                                                                    | 3 ∽<br>count ⊕ Cetak Per<br>Pendidikan Matematika<br>5 / 3.60                                                                                                    |
| Riwayat Keuanaan<br>cloud.com/siakad/list_t<br>Beranda Portal ><br>Keuangan Riway<br>Cari Mahasiswa<br>Ganti Foto<br>IC<br>Biodata<br>Status Semester<br>Kemajuan Belajar<br>Pengisian KRS                                                     | tagihanmhs/MTAxMDEwMTA<br>Perkuliahan - Kemahasiswa<br>Mahasiswa - Keuangan<br>vat Keuangan Mahasiswa<br>a                                                                                                    | aan V Kampus Merdeka V<br>aan V Kampus Merdeka V<br>10101000<br>Aktif<br>2021<br>2017<br>2017<br>2017                                  | Cata Pelengkap      Laporar     Laporar     Kembali ka Daftar     Gen     Nama Mahasiswa     Program Studi     Pembimbing Akader     Semester / IPK Lulus  Tanggal Jatuh Tempo                                                                                                    | <ul> <li>Setting</li> <li>arate Virtual Action</li> <li>f</li> <li>f</li> <li>nik</li> <li>f</li> <li>Nominal</li> </ul>                                                                                                    | 2 -<br>ceount  Cetak Perrol<br>Pendidikan Matematika<br>5 / 3.60<br>Biaya Admin Te<br>Perrob                                                                                                    |
| Riwayat Keuangan<br>cloud.com/siakad/list_t<br>Beranda Portal ><br>Keuangan Riway<br>Cari Mahasiswa<br>Ganti Foto<br>Blodata<br>Status Semester<br>Kemajuan Belajar<br>Pengisian KRS<br>Kartu Rencana Stud                                     | tagihanmhs/MTAxMDEwMTA<br>Perkullahan 、 Kemahasiswa<br>Mahasiswa > Keuangan<br>rat Keuangan Mahasiswa<br>a                                                                                                    | aan V Kampus Merdeka V<br>Q<br>10101010<br>Aktif<br>2021<br>2017<br>nbayaran                                                           | Cata Pelengkap  Laporar  Combail ke Daftar  Combail ke Daftar  Combail | v Setting                                                                                                    | Pendidikan Matematika<br>5 / 3.60                                                                                                    |
| Riwayat Keuangan<br>cloud.com/siakad/list t<br>Beranda Portal ><br>Keuangan Riway<br>Carl Mahasiswa<br>Ganti Fota<br>Blodata<br>Status Semester<br>Kemajuan Belajar<br>Pengisian KRS<br>Kartu Rencana Stud<br>Kartu Hasil Studi                | tagihanmhs/MTAxMDEwMTA Perkulichan 、 Kemahasiswa Mahasiswa > Keuangan Mahasiswa NRP Status Mahasiswa Angkatan Tahun Kurikulum Tagihan & VA Pen Virtual Account Kode VA Me                                                  | aan V Kampus Merdeka V<br>aan V Kampus Merdeka V<br>aan V Kampus Merdeka V<br>Attif<br>2021<br>2017<br>btode Pembayaran N<br>Tidak ada | Data Pelengkap  Laporar  Kode Virtual Account yang aktif                                                                                                    | v Setting wate Virtual Ac                                                                                                    | 2 →<br>Decount  Decount  Decoun |
| Riwayat Keuangan<br>cloud.com/siakad/list t<br>Beranda Portal ><br>Keuangan Riway<br>Cari Mahasiswa<br>Ganti Fota<br>Blodata<br>Status Semester<br>Kemajuan Belajar<br>Pengisian KRS<br>Kartu Rencana Studi<br>Kartu Hasil Studi<br>Transkrip  | tagihanmhs/MTAxMDEwMTA Perkullahan 、 Kemahasiswa Mahasiswa > Keuangan Mahasiswa NRP Status Mahasiswa Angkatan Tahun Kurikulum Tagihan & VA Pen Virtual Account Kode VA Me                                                  | aan V Kampus Merdeka V<br>aan V Kampus Merdeka V<br>10101010<br>Aktif<br>2021<br>2017<br>stode Pembayaran<br>Tidak ada                 | Data Pelengkap    Laporar   Laporar   Kembali ke Daftar   Gen   Nama Mahasiswa   Program Studi   Pembimbing Akadei   Semester / IPK Lulus  Tanggal Jatuh Tempo   Kode Virtual Account yang aktif                                                                                                    | v Setting variate Virtual Ac                                                                                                    | S ><br>Count B Cetak Period<br>Pendidikan Matematika<br>5 / 3.60<br>Blaya Admin To<br>Pemba                                                                                                    |
| Riwayat Keuangan<br>Beranda Portal ><br>Keuangan Riway<br>Cari Mahasiswa<br>Ganti Foto<br>Biodata<br>Status Semester<br>Kemajuan Belajar<br>Pengisian KRS<br>Kartu Rencana Studi<br>Kartu Rasi Studi<br>Transkrip<br>Nilai Kuliah              | tagihanmhs/MTAxMDEwMTA Perkulichan 、 Kemahasiswa Mahasiswa > Keuangan Mahasiswa NRP Status Mahasiswa Angkatan Tahun Kurikulum Tagihan & VA Pen Uritual Account Kode VA Me                                                  | aan V Kampus Merdeka V<br>aan V Kampus Merdeka V<br>10101010<br>Aktif<br>2021<br>2017<br>atode Pembayaran K<br>Tidak ada               | Cata Pelengkap  Laporar  Kembali ke Daftar  Kama Mahasiswa Program Studi Pembimbing Akadeu Semester / IPK Lulus  Tanggal Jatuh Tempo Kode Virtual Account yang aktif                                                                                                    | <ul> <li>Setting</li> <li>arate Virtual Action</li> <li>arate Virtual Action</li> <li>arate</li></ul> | 2 →<br>ceount                                                                                                    |
| Riwayat Keuangan<br>Beranda Portal ><br>Keuangan Riway<br>Carl Mahasiswa<br>Ganti Foto<br>Blodata<br>Status Semester<br>Kemajuan Belajar<br>Pengisian KRS<br>Kartu Rencana Stud<br>Kartu Hasil Studi<br>Transkrip<br>Nilai Kuliah<br>Kuesioner | tagihanmhs/MTAxMDEwMTA Perkulichan C Kemahasiswa Mahasiswa > Keuangan rat Keuangan Mahasiswa NRP Status Mahasiswa Angkatan Tahun Kurikulum Tagihan & VA Pen Virtual Account Kode VA Me E2 Tagihan Belum Lunas Kode Tagihan | aan <ul> <li>Kampus Merdeka  </li> <li>Q</li> </ul> 10101010 Aktif 2021 2017 stode Pembayaran Tidak ada Bulan Jenis Cicilan Ke-        | Data Pelengkap 、       Laporar         Kembali ka Daftar          Nama Mahasiswa Program Studi Pembimbing Akader Semester / IPK Lulus         Tanggal Jatuh Tempo         Kode Virtual Account yang aktif         Tanggal Jatuh Tempo         Kode Virtual Account yang aktif                                                                                                    | v Setting                                                                                                    | 2 Cetak Pern<br>Pendidikan Matematika<br>5 / 3.60<br>Blaya Admin Pemba                                                                                                    |

#### Catatan :

Beberapa kendala untuk jenis tagihan yang Eventnya dipilih "Pengambilan KRS" yaitu :

1) Potongan tidak masuk otomatis ke tagihan mahasiswa

| ashboard Operasiona     | al ~ Transaksi ~ 0 | Generate 🗸 🛛 Tarif 🗸 🛛 Referensi 🗸 | Pengaturan 🗸 🛛 Laporar | l v       |                   |
|-------------------------|--------------------|------------------------------------|------------------------|-----------|-------------------|
| Beranda > Tagihan       |                    |                                    |                        |           |                   |
| <b>agihan</b> Potongan/ | Beasiswa Tagihan   |                                    |                        |           |                   |
| « Cari Tagihan          |                    | ٩                                  |                        |           | Kembali ke Daftar |
| Data Tagihan            | Kode Tagihan       | INV/20231/0000021                  | lenis Tagihan          | SKS KBS   |                   |
| Potongan /<br>Beasiswa  | NIM                | 10101010                           | Nama<br>Mahasiswa      |           |                   |
| Pembayaran              | Periode            | 20231                              | Tagihan                | 200000.00 |                   |
|                         | Nominal Bayar      | 0.00                               | Sisa Tagihan           | 200000.00 |                   |
|                         | No.                | Jenis Potongan                     |                        | Nominal   | Aksi              |
|                         | Potongan           | Indah (IDR 1.500.000)              | •                      |           |                   |
|                         |                    |                                    | Data kosong            |           |                   |
|                         |                    |                                    |                        |           |                   |
|                         |                    | 123.00                             | (冬 8 5 月               |           |                   |

Untuk potongan akan masuk otomatis ke tagihan hanya saat dilakukan Generate Tagihan melalui menu **Generate > Tagihan Mahasiswa**. Sehingga tagihan yang dibuat otomatis oleh sistem karena Event tidak akan memiliki potongan. Bila seharusnya memiliki potongan, maka bisa dilakukan generate tagihan atau melakukan penginputan potongan secara manual melalui menu **Transaksi > Tagihan > Detil Tagihan > Bilah menu Potongan / Beasiswa**.

TEKN

2) Kendala Batal Validasi KRS karena ada tagihan yang memiliki pembayaran

| Beranda > Portal > Ma               | hasiswa > Riwayat KRS<br>ahasiswa                   | 3                                                |                                                                              |          |                          |                  |
|-------------------------------------|-----------------------------------------------------|--------------------------------------------------|------------------------------------------------------------------------------|----------|--------------------------|------------------|
| engubahan status peng               | gajuan KRS gagal ( pe                               | nghapusan data tagihan gagal, tagihan            | memiliki pembayaran )                                                        |          |                          |                  |
| Cari Mahasiswa                      |                                                     | ٩                                                | Kembali k                                                                    | e Daftar | × Batal Valido           | əsi KRS 🔷 Aksi   |
| Ganti Foto                          | NRP<br>Status Mahasis<br>Angkatan<br>Tahun Kurikulu | 1010100<br>wa Aktif<br>2021<br>m 2017            | Nama Mahasiswa<br>Program Studi<br>Pembimbing Akader<br>Semester / IPK Lulus | nik      | Pendidikan N<br>5 / 3.60 | latematika - Sl  |
| Biodata                             | Periode 2023 c                                      | Gasal 🗸                                          |                                                                              |          |                          |                  |
| status semester<br>(emajuan Belajar | KRS ini <b>Telah Div</b>                            | <b>ralidasi</b> dan tidak bisa diubah. Untuk mer | mbatalkan validasi KRS silakan m                                             | enghubur | ngi Pembimbing           | Akademik terkait |
| Pengisian KRS                       |                                                     |                                                  |                                                                              |          |                          |                  |
| Kartu Rencana Studi                 | No Kode                                             | Nama Mata Kuliah                                 | Nama Kelas                                                                   | SKS      | Jadwal                   | Keterangan       |
| (artu Hasil Studi                   | 1 13111103                                          | Pendidikan Kewarganegaraan                       | А                                                                            | 2.00     |                          |                  |
| Transkrip                           | Total SKS                                           |                                                  |                                                                              | 2        |                          |                  |
| Vilai Kuliah                        | Batas SKS                                           |                                                  |                                                                              | 30       |                          |                  |
| luesioner                           |                                                     |                                                  |                                                                              |          |                          |                  |
| Diverset Kourse som                 |                                                     |                                                  |                                                                              |          |                          |                  |

Kendala gagal saat dilakukan pembatalan KRS dengan notif berikut adalah karena mahasiswa memiliki tagihan lunas yang pada referensi keuangan diisi Event "Pengambilan KRS" sehingga tidak bisa dibatalkan.

Untuk solusi kendala ini :

**a) Pembayarannya Offline** bisa dengan melakukan pembatalan pembayaran kemudian batal validasinya dan menyesuaikan KRS nya. Setelah itu bisa dilakukan validasi dan pelunasan tagihannya kembali. Untuk panduan lengkap pembatalan pembayarannya yaitu pada artikel berikut :

https://knowledge.sevima.com/cara-membatalkan-pembayaran/

b) Pembayaran Online tidak bisa dilakukan pembatalan pembayaran sehingga solusinya bisa dengan menyesuaikan melalui bilah menu Sunting KRS Mahasiswa melalui menumenu Portal > Mahasiswa > Detail Mahasiswa > Bilah menu Sunting KRS dan bila ada penambahan tagihan bisa dilakukan dengan pembuatan tagihan secara manual oleh Admin Keuangan.

3) Kendala Gagal Validasi karena ada tagihan yang sudah lunas

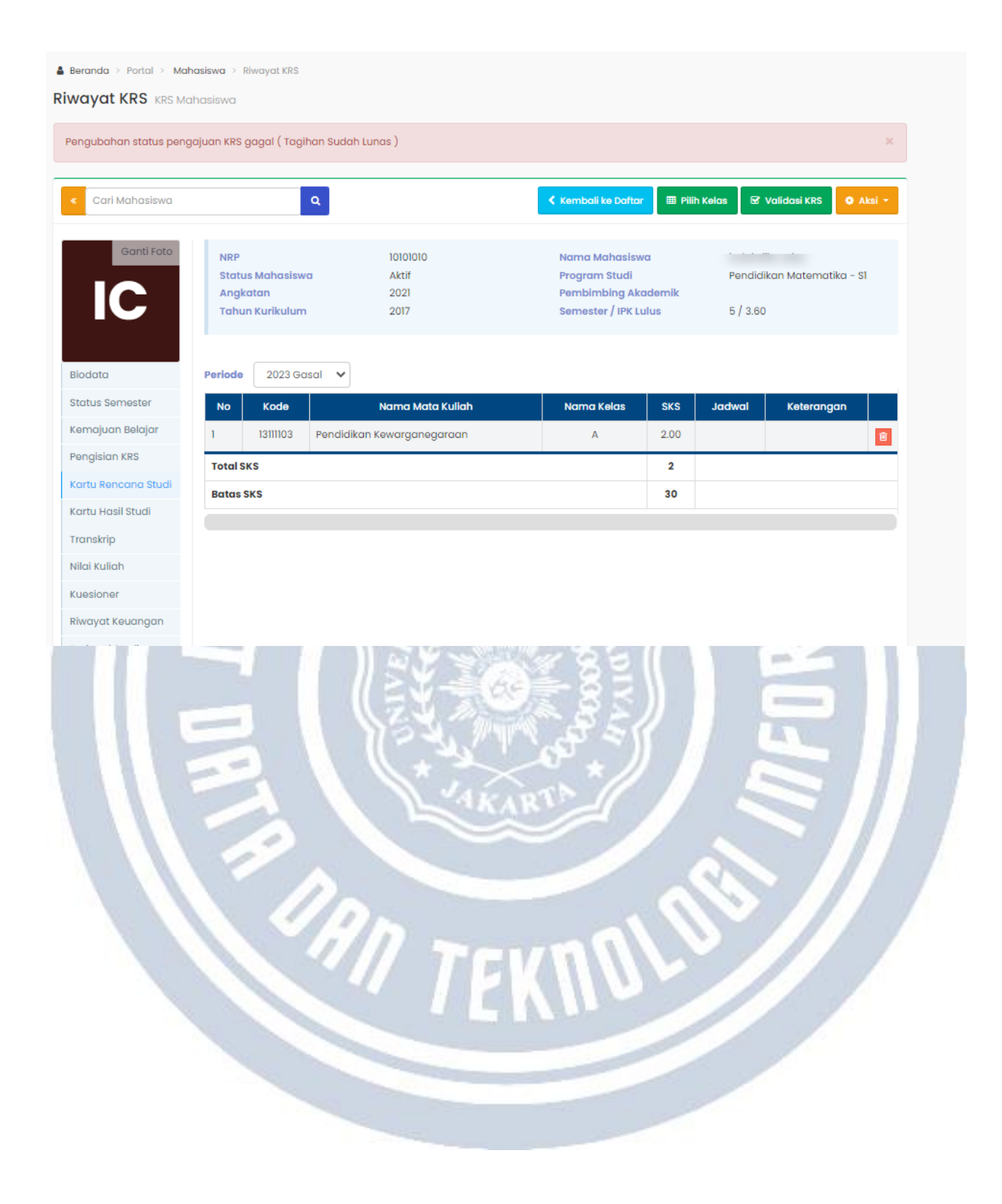

## Penjelasan Host to Host dan cara mahasiswa melunaskan tagihannya

Diperbarui 4.09.2023

Jenis Pembayaran Host to Host (H2H) adalah jenis pembayaran dengan kode VA selalu sama dan otomatis tergenerate. Kode VA ini akan selamanya menempel kepada mahasiswa, jika pada satu periode akademik terdapat banyak tagihan maka semua tagihan tersebut akan menjadi satu kode VA saja.

Untuk Admin dapat melihat channel mana yang menggunakan jenis pembayaran Host to Host pada Modul Keuangan di menu **Referensi > Pembayaran > Switching Bank**. Kemudian silakan dipilih switching Sevimapay.

| witching                                            | 05 - SevimaF                                           | αγ                                                  | ~                    |           |                  |                                              |        |        |
|-----------------------------------------------------|--------------------------------------------------------|-----------------------------------------------------|----------------------|-----------|------------------|----------------------------------------------|--------|--------|
|                                                     |                                                        |                                                     |                      |           |                  |                                              |        | + Tamb |
| Bank                                                | Channel                                                | Jenis Pembayaran                                    | Jumlah Digit VA      | Prefix VA | Nominal Maksimal | Biaya Admin                                  | Aktif? | Aksi   |
|                                                     |                                                        |                                                     |                      |           |                  |                                              |        |        |
| 3ank Mandiri                                        | BillPayment Mandiri                                    | Virtual Account                                     | 16                   | 89631001  |                  | 4.000,00                                     | ×      | 🧶 🖌 🗈  |
| ank Mandiri<br>BANK INA                             | BillPayment Mandiri<br>Bank Ina                        | Virtual Account                                     | 16                   | 89631001  |                  | 4.000,00                                     | ×<br>~ |        |
| Bank Mandiri<br>BANK INA                            | BillPayment Mandiri<br>Bank Ina<br>Shopee              | Virtual Account H2H Virtual Account                 | 16<br>17<br>10       | 89631001  |                  | 4.000,00<br>3.000,00<br>3.000,00             | ×      |        |
| Bank Mandiri<br>BANK INA<br>Shopee<br>Fokopedia/OVO | BillPayment Mandiri<br>Bank Ina<br>Shopee<br>Tokopedia | Virtual Account H2H Virtual Account Virtual Account | 16<br>17<br>10<br>10 | 89631001  |                  | 4.000,00<br>3.000,00<br>3.000,00<br>3.000,00 | ×      |        |

Pada Switching Bank channel Host to Host tidak terdapat expired VA.

VA Host to Host diambil dari Kode Kelompok Tagihan + NIM Mahasiswa.

Untuk kode kelompok tagihan, admin keuangan bisa cek pada menu **Referensi > Transaksi > Kelompok**. Kemudian pilih **Jenis Transaksi : INV - Tagihan**.

| enis Transaks | INV - Tagih         | an                    |                 |
|---------------|---------------------|-----------------------|-----------------|
| Kode          | Nama                | Jenis User            | + Tamba<br>Aksi |
| ול            | Kuliah              | Mahasiswa & Pendaftar | / 10            |
| 02            | Wisuda              | Mahasiswa             | / 🔟             |
| 03            | Formulir            | Pendaftar             | / 🗊             |
| 04            | Biaya Seleksi       | Pendaftar             | 1               |
| <u>05</u>     | Biaya Awal Semester | Mahasiswa & Pendaftar | / 🗊             |
|               |                     | Mahaninya S Dondoftar |                 |

Untuk cek satu akun transaksi tersebut masuk dalam kelompok yang mana bisa dicek pada menu **Referensi > Transaksi > Akun Transaksi**.

Contoh berikut ada akun transaksi **SPP** dengan kelompok **Kuliah**.

|              |                           | <u></u>      |           |          |           |              |            |           |
|--------------|---------------------------|--------------|-----------|----------|-----------|--------------|------------|-----------|
| Beranda > Re | ferensi > Transaksi > Akt | ın Transaksi |           |          |           |              |            |           |
| enis Tagih   | nan                       |              |           |          |           |              |            |           |
|              |                           |              |           |          |           |              |            |           |
| elompok      | Semuc                     | Kelompok     | ~         | Frekuens | i         | Semua Frekue | nsi        |           |
|              |                           |              |           |          |           |              |            |           |
| Sorgua       |                           |              | 0 7       |          |           |              |            | - Tomak   |
| Jenida       | • 3H                      |              | ~~~       |          |           |              |            | TE PARTIE |
| Kode         | Nama                      | Kelompok     | Frekuensi | Event    | Mahasiswa | Pendaftar    | SevimaPay? | Aks       |
| SPP          | SPP                       | Kuliah       | Semester  |          | ×         | ~            | *          | 1         |
| SPP 1        | SPP SEMESTER 1            | Biaya Masuk  | Semester  |          | <b>~</b>  | ~            | ~          | /         |
| SPP2         | SPP S2                    | Kuliah       | Semester  |          | ~         | ~            | ~          | /         |
|              |                           |              | Constant  |          |           |              |            |           |

Artinya untuk kode VA Mahasiswa nantinya untuk kelompok kuliah VA nya adalah : **Kode Kelompok** + **NIM**. Misal, NIM Mahasiswa 123456789 . Maka apabila ada 3 tagihan dengan kelompok kuliah semuanya maka untuk kode VA yang dapat digunkan untuk adalah 0000001123456789. Kemudian untuk jumlah kode VA diambil dari jumlah prefix VA di menu **Referensi > Pembayaran > Switching Bank** pada tab jumlah digit VA.

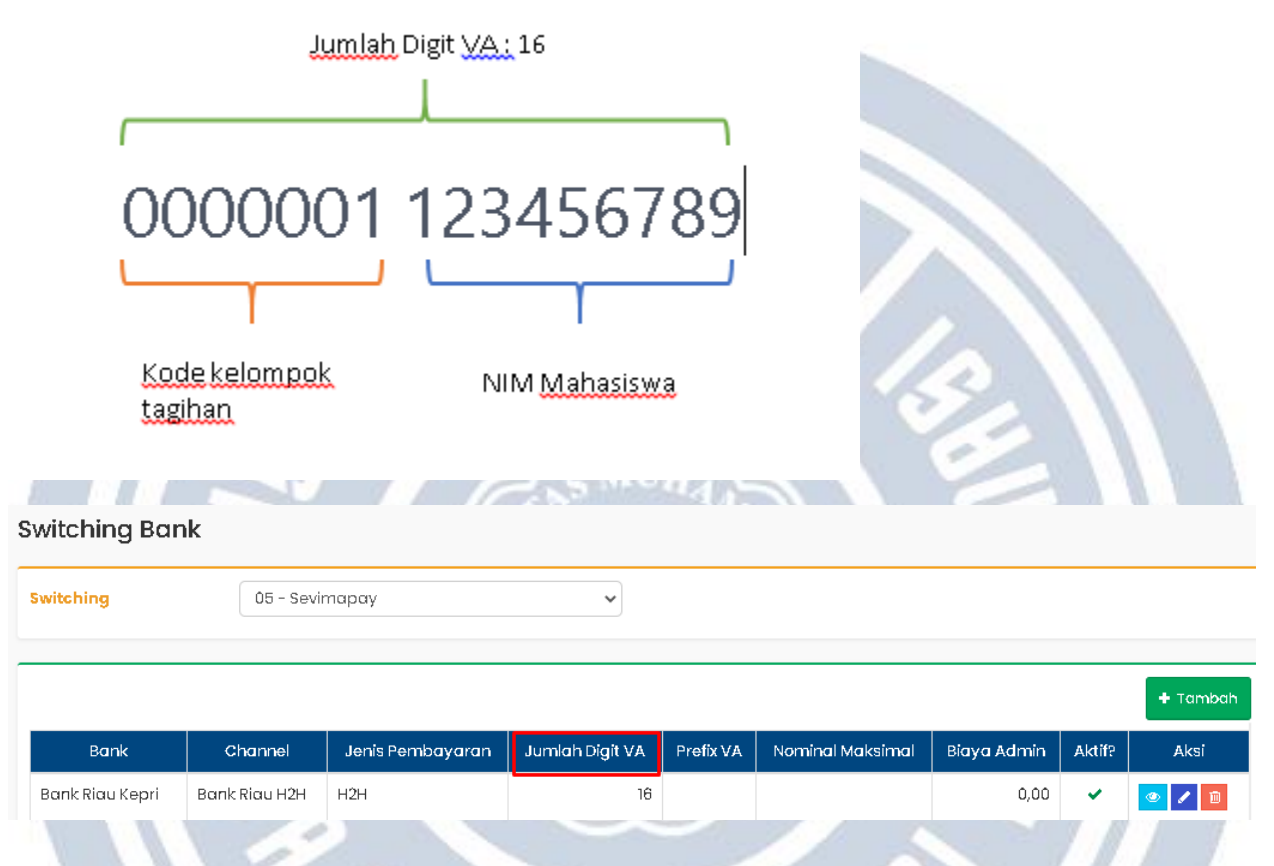

Kemudian pada Mahasiswa bisa sudah mengetahui kode kelompok tagihannya maka tidak perlu generate VA. Namun untuk mengantisipasi Mahasiswa yang tidak mengetahui kode kelompok tagihan maka mahasiswa bisa melakukan generate VA dengan cara login pada Sevima Platformnya terlebih dahulu.

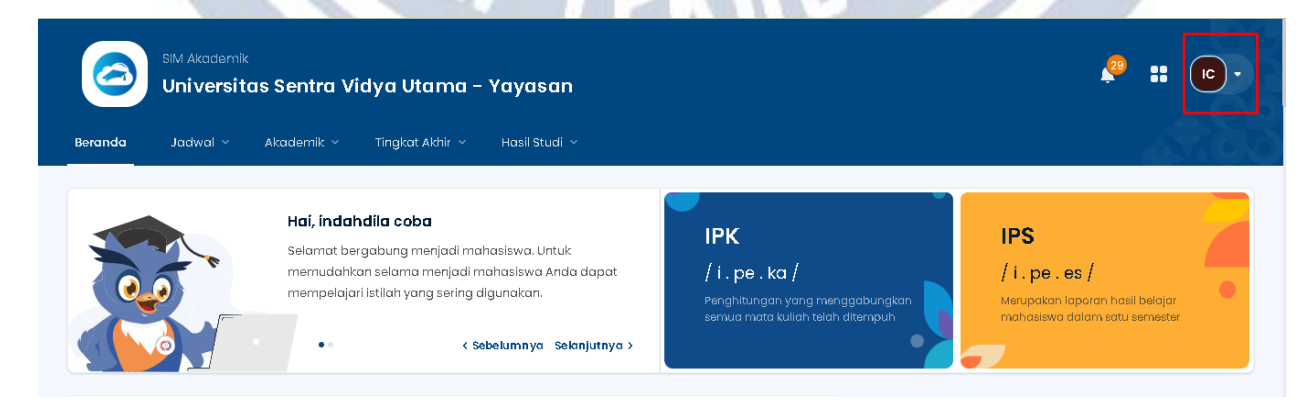

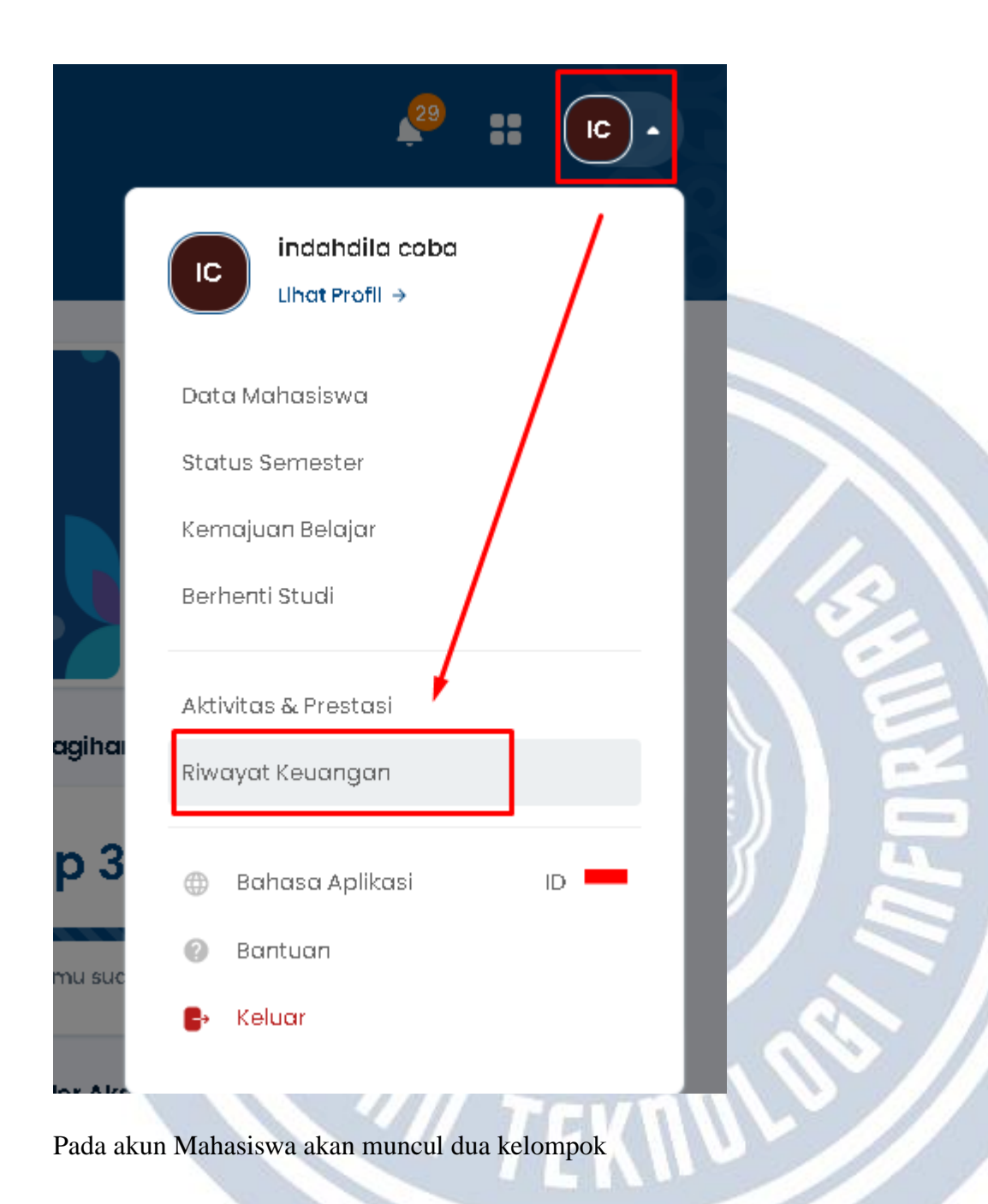

| <b>agihan Anda</b><br>PP, Uang Gedung, PKL, U<br>an sebagainya | Histori Peml<br>TS, Catatan trans<br>Anda lakukan | b <b>ayaran</b><br>aksi yang |                           |                               |
|----------------------------------------------------------------|---------------------------------------------------|------------------------------|---------------------------|-------------------------------|
| <b>aket Tagihan</b><br>nda memiliki 1 Paket T                  | agihan                                            |                              |                           | ∃⊨ Filter ~                   |
| Kuliah                                                         |                                                   |                              |                           |                               |
| Jatuh Tempo<br>Tidak ada (-)                                   | Jenis Pembayaran<br><b>Pembayaran H2H</b>         | Denda<br>Tidak ada (-)       | Potongan<br>Tidak ada (-) | Tagihan<br><b>Rp2.250.000</b> |
|                                                                |                                                   |                              |                           |                               |
| <b>Tagihan Lainn</b><br>Anda memiliki 1 to                     | <b>ya</b><br>Igihan lainnya                       |                              |                           |                               |
| SPP                                                            |                                                   |                              |                           | INV/20221/0009556             |
|                                                                |                                                   |                              |                           |                               |

**1**) **Paket Tagihan :** Pada paket tagihan adalah untuk generate VA dengan jenis pembayaran Host to Host. Pada tagihan ini akan mengelompokkan tagihan sesuai dengan kelompoknya. Contoh ada 3 tagihan, jika tagihan tersebut merupakan kelompok yang sama misalnya kuliah maka nantinya VA akan mengenerate untuk ke 3 tagihan tersebut menjadi 1 kode VA.

Silakan dicentang kelompoknya saja, maka apabilan ada banyak tagihan dalam satu kelompok yang sama akan otomatis dijadikan satu VA. Kemudian pilih metode pembayaran. Untuk metode pembayaran yang muncul adalah channel yang tersetting Host to Host saja.

| agihan Anda                                   | Histori Pemb                       | ayaran                 |                           |                               | 🔡 🛛 Terdapat 18 Voucher Pembaya | ran <u>Lihat</u> |
|-----------------------------------------------|------------------------------------|------------------------|---------------------------|-------------------------------|---------------------------------|------------------|
| PP, Vang Gedung, PKL, Vi<br>an sebagainya     | rs, Catatan transo<br>Anda lakukan | iksi yang              |                           |                               |                                 |                  |
|                                               |                                    |                        |                           |                               | 💿 Metode Pembayaran             | ]                |
| <b>aket Tagihan</b><br>nda memiliki 1 Paket T | agihan                             |                        |                           | ∃⊭ Filter ~                   | Pilih Metode Pembayaran         | •                |
| 🗹 Kuliah                                      |                                    |                        |                           |                               | Bank Riau Kepri                 |                  |
| Jatuh Tempo<br>Tidak ada (-)                  | Jenis Pembayaran<br>Pembayaran H2H | Denda<br>Tidak ada (-) | Potongan<br>Tidak ada (-) | Tagihan<br><b>Rp2.250.000</b> | Indomaret                       |                  |
|                                               | ,                                  |                        |                           |                               | Beek @ STN _ DTN                |                  |

|                                                                                             | mbayaran                       |                           |                        |                                                                             |                            |
|---------------------------------------------------------------------------------------------|--------------------------------|---------------------------|------------------------|-----------------------------------------------------------------------------|----------------------------|
| PP, Vang Gedung, PKL, UTS, Catatan tra<br>an sebagainya Anda lakuk                          | nsaksi yang<br>an              |                           |                        | Metode Pembayaran                                                           |                            |
| nda memiliki 1 Paket Tagihan                                                                |                                |                           | ∃⊨ Filter ~            | Sank Riau Kepri                                                             | •                          |
| 🗹 Kuliah                                                                                    |                                |                           |                        |                                                                             |                            |
| Jatuh Tempo Jenis Pembayaran<br>Tidak ada (-) Pembayaran H2                                 | Denda<br>H Tidak ada (-)       | Potongan<br>Tidak ada (-) | Tagihan<br>Rp2.250.000 | 🏤 Ringkasan Tagihan                                                         |                            |
|                                                                                             |                                |                           |                        | SPP R                                                                       | Sub To<br><b>p2.250.00</b> |
| <b>Tagihan Lainnya</b><br>Anda memiliki 1 tagihan lainnya                                   |                                |                           |                        |                                                                             |                            |
| SDD                                                                                         |                                |                           |                        | Total Bayar R                                                               | p2.250.00                  |
|                                                                                             |                                |                           |                        | Total Bayar telah diakumulasi dengan bi<br>potongan dan denda yang dimiliki | aya                        |
| Jatun Tempo Jenis Pempayaran<br>Tidak ada (-) Sekali Bayar                                  | Tidak ada (-)                  | Potongan<br>Tidak ada (-) | Rp2.250.000            | Bayar Tagihan                                                               | _                          |
|                                                                                             |                                |                           |                        |                                                                             | A.,                        |
| Tagihan Anda                                                                                | Histori Pemb                   | ayaran                    |                        |                                                                             |                            |
| SPP, Vang Gedung, PKL, VTS,<br>dan sebaaainva                                               | Catatan transa<br>Anda lakukan | iksi yang                 |                        |                                                                             |                            |
| <b>Virtual Account</b><br>Bank Riau Kepri                                                   |                                |                           |                        | 🛟 bankriaukepri                                                             |                            |
|                                                                                             |                                |                           |                        | r r                                                                         |                            |
| Nomor Virtual Acce                                                                          | ount                           |                           |                        | Salin Nomor                                                                 |                            |
| Nomor Virtual According                                                                     | ount<br>]<br>an                |                           |                        | 🕒 Salin Nomor                                                               |                            |
| Nomor Virtual Acco<br>0000012<br>Rincian Pembayare<br>SPP                                   | ount                           |                           |                        | Salin Nomor Rp2.250.000                                                     |                            |
| Nomor Virtual Acca<br>0000012<br>Rincian Pembayara<br>SPP<br>Biaya Admin                    | ount                           |                           |                        | Salin Nomor Rp2.250.000 Rp0                                                 |                            |
| Nomor Virtual Acco<br>0000012<br>Rincian Pembayara<br>SPP<br>Biaya Admin<br>Total Pembayara | ount<br>]<br>an                |                           |                        | Salin Nomor Rp2.250.000 Rp0 Rp2.250.000                                     |                            |

2) **Tagihan Lainnya :** Pada tagihan lainnya, akan memunculkan semua tagihan tanpa adanya pengelompokan berdasarkan kelompok. Jadi Mahasiswa bisa generate VA sesuai dengan kebutuhan, apabila kebutuhannya hanya satu tagihan saja yang dibayar maka bisa generate pada kelompok tagihan lainnya.

Untuk metode pembayaran yang muncul adalah channel yang tersetting Virtual Account (VA).

# Setting UKT dan KIP serta penjelasan pengertian UKT murni, penjelasan point dan setting UKT Pada SEVIMA Platform

Pada Sevima Platform terdapat 2 cara untuk setting UKT Pendaftar/Mahasiswa. Admin dapat menggunakan salah satu cara untuk setting UKT Pendaftar/Mahasiswa dengan menyesuaikan kebutuhan/kebijakan masing-masing Perguruan Tinggi.

#### A) Cara setting UKT Pada pendaftar / Mahasiswa

Cara ini dapat dilakukan dengan kebutuhan apabila *Tarif UKT Pendaftar/Mahasiswa di satu prodi berbeda dan dibagi bagi per kelompok*.

Misalnya pada prodi S1 - Progdi Bisnis Digital memiliki tarif yang berbeda dalam satu prodi dan periode pendaftaran yang sama. Kemudian *tarif UKT dibagi menjadi beberapa kelompok dengan nominal tarif yang berbeda di tiap kelompoknya*.

| Program Studi              | Kelompok UKT | Nominal Tarif | Kuota | Cicilan | Aksi |
|----------------------------|--------------|---------------|-------|---------|------|
| S1 - Progdi Bisnis Digital | Kelompok1    | 500.000,00    | 10    | 1       | 1    |
| S1 - Progdi Bisnis Digital | Kelompok 2   | 1.000.000,00  | 10    | 1       | / 🔟  |
| S1 - Progdi Bisnis Digital | Kelompok 3   | 1.500.000,00  | 1Ô    | 1       | 1    |

Apabila kebutuhannya seperti cara A, maka yang perlu dilakukan Admin Keuangan dan Admin PMB adalah sebagai berikut:

#### A. Pada Admin Keuangan

1) Admin Keuangan perlu mengecek akun transaksi pada Modul Keuangan pada menu **Referensi > Transaksi > Akun Transaksi** 

RI TEKN

| Referensi 🗸 | Pengo | aturan 🗸 Laporan 🗸 |
|-------------|-------|--------------------|
| Transaksi   | >     | Jenis Transaksi    |
| Pembayaran  | >     | Kelompok           |
| Tarif       | >     | Frekuensi          |
| Potongan    | >     | Akun Transaksi     |
| Pelengkap   | >     |                    |
| Voucher     | >     |                    |
| FICKGOLDI   |       | Event              |

Untuk akun transaksi Uang Kuliah Tunggal pastikan kodenya adalah UKT.

| Beranda > Referer | nsi > Transaksi > Akun Transaksi |          | Internetical State |       |               |           |          |
|-------------------|----------------------------------|----------|--------------------|-------|---------------|-----------|----------|
| Kelompok          | Semua Kelompok                   |          | ✓ Frekuensi        |       | Semua Frekuen | si        | •        |
| Semua 🗸           | UKT                              | ۹        | c                  |       |               |           | + Tambah |
| Kode              | Nama                             | Kelompok | Frekuensi          | Event | Mahasiswa     | Pendaftar | Aksi     |
| UKT               | Vang Kuliah Tunggal              | Kuliah   | Semester           |       | ~             | ~         | /        |

2) Kemudian admin keuangan perlu setting berapa kelompok UKT pada menu **Referensi > Tarif** > **Kelompok UKT**.

|   | Referensi 🗸 | 'engaturan                         |
|---|-------------|------------------------------------|
|   | Transaksi   | >                                  |
|   | Pembayaran  | >                                  |
|   | Tarif       | Kelompok UKT     mud Erek          |
|   | Potongan    | ,                                  |
|   | Pelengkap   | ·                                  |
| _ | Voucher     | >                                  |
| k | TORGO       | Event Mahasiswa                    |
|   | 🗋 Berand    | > Referensi > Tarif > Kelompok UKT |
|   | Kelom       | ok UKT                             |

|      |            |             | 🕂 Tambah |
|------|------------|-------------|----------|
| Kode | Nama       | KIP Kuliah? | Aksi     |
| 01   | Kelompok1  | ×           | /        |
| 02   | Kelompok 2 | ×           | 🖌 🔟      |
| 03   | Kelompok 3 | ×           | / 🔟      |
| 04   | Kelompok 4 | ×           | 🖌 🔟      |
| 05   | Kelompok 5 | ×           | 1        |
|      |            |             |          |

<u>Notes</u>: Untuk centangan KIP adalah khusus untuk mahasiswa yang mendapatkan KIP, nantinya mahasiswa yang dinyatakan lulus KIP akan masuk ke dalam kelompok UKT yang tercentang KIP Kuliah.

3) Kemudian jika kelompok sudah ditambahkan, admin keuangan perlu membuat tarif UKT pada setiap kelompok pada menu **Tarif > UKT**.

Pada Admin PMB

1) Admin PMB perlu setting pada Modul PMB di menu **Referensi > Seleksi > Jenis Syarat**.

| Pengaturan ~        | Seleksi 🗸 Kelulusan 🗸 | Referensi 🗠 | Laporan ~ Login As |
|---------------------|-----------------------|-------------|--------------------|
| Seleksi > Je        | EFER EN SI            |             | 1<br>SELEKSI       |
| It                  | Pendaftaran           | >           | Jenis Seleksi      |
|                     | Berita                | >           | Komposisi Seleksi  |
| Adminis             | Seleksi               | 2           | Jenis Syarat 3     |
| Bidik Mis           | Pendidikan            | >           | Syarat Seleksi     |
| Daftar U<br>Uang Ku | Wilayah               | >           | Pilihan Syarat     |
|                     | Biodata               | >           | Mata Pelajaran     |
|                     | Pelengkap             | >           | Penilaian Rapor    |
|                     |                       |             |                    |

Pada menu ini menampilkan jenis syarat apa saja yang ada pada PMB, dapat dicek pada jenis syarat terdapat 4 jenis syarat, untuk jenis syarat ini merupakan default dari Sevima Platform.

🔳 🗧 Referensi 🗧 Seleksi 🌼 Jenis Syarat

# Jenis Syarat

| Nama                |                                                                           | Aksi                                                                      |
|---------------------|---------------------------------------------------------------------------|---------------------------------------------------------------------------|
| Administrasi        |                                                                           | 1                                                                         |
| Bidik Misi          |                                                                           | 1                                                                         |
| Daftar Ulang        |                                                                           | 1                                                                         |
| Uang Kuliah Tunggal |                                                                           | 1                                                                         |
|                     | Nama<br>Administrasi<br>Bidik Misi<br>Daftar Ulang<br>Uang Kuliah Tunggal | Nama<br>Administrasi<br>Bidik Misi<br>Daftar Ulang<br>Uang Kuliah Tunggal |

2) Untuk penentuan pendafatar A masuk pada kelompok tarif UKT yang mana, adalah dengan akumulasi poin pada setiap berkas syarat yang upload pendaftar pada syarat UKT. Silakan masuk pada menu **Referensi > Seleksi > Syarat Seleksi** 

| Dashboard | Pendaftar | One Day Service Pengatur                 | an ~ Seleksi ~ Kelulusar | n v Referensi A | Laporan 🗸 Login As |
|-----------|-----------|------------------------------------------|--------------------------|-----------------|--------------------|
|           |           | 🔳 🗧 Referensi 🗧 Seleksi 🌼 Syarat Seleksi | REFER EN SI              |                 | SELEKSI            |
|           | :         | Syarat                                   | Pendaftaran              | >               | Jenis Seleksi      |
|           | ŕ         |                                          | Berita                   | >               | Komposisi Seleksi  |
|           |           | Nar                                      | Seleksi                  | >               | Jenis Syarat       |
|           |           | Bukti Pembayaran Pajak Bumi Bangu        | Pendidikan               | >               | Syarat Seleksi     |
|           |           | Formulir Pendaftaran (Bidikmisi)         | Wilayah                  | >               | Pilihan Syarat     |
|           |           | Foto 4x6                                 | Biodata                  | >               | Mata Pelajaran     |
|           |           | Fotocopy Bukti Prestasi (jika ada)       | Pelengkap                | >               | Penilaian Rapor    |
|           |           | Fotocopy Kartu Bantuan Sosial (jika a    |                          |                 |                    |
|           |           | and the second second second             | 19 10 COL 1 C C S        |                 |                    |

Silakan dapat diinputkan poin dari setiap berkas.

| Fotocopy Bukti Prestasi (jika ada)                                    | U,UU | / 🔟 |
|-----------------------------------------------------------------------|------|-----|
| Fotocopy Kartu Bantuan Sosial (jika ada)                              | 0,00 | / 🔟 |
| Fotocopy Nilai Ujian Akhir Nasional yang dilegalisir (jika sudah ada) | 0,00 | /   |
| Fotocopy Rekening Pembayaran Listrik Bulan Terakhir                   | 0,00 | / 🔟 |
| Foto Kamar Mandi/ WC                                                  | 2,00 | / 🔟 |
| Foto Kamar Tidur                                                      | 3,00 | / 🔟 |
| Foto Keadaan Rumah Calon Mahasiswa                                    | 3,00 |     |
| Foto Pendaftar Bidikmisi bersama Orang Tua/ Wali                      | 0,00 | / 🔟 |
| Foto Ruangan Dapur                                                    | 3,00 | /   |
| Foto Ruang Tamu                                                       | 0,00 | /   |
| Foto Rumah Tampak Depan Seutuhnya                                     | 0,00 | / 🔟 |
| ljazah/SKHU/Surat Keterangan Lulus yang telah dilegalisir             | 0,00 | / 🔟 |

3) Kemudian Admin PMB dapat membuat periode pendaftaran pada menu **Pengaturan** > **Periode Pendaftaran**. Pada tab **Syarat Pendaftar** silakan dilakukan setting berkas syarat apa saja yang akan digunakan untuk syarat UKT Pendaftar.

| ata Periode        | Peri  | ode<br>r                                   | 2022 Ganjil<br>Regular                                            | Gelombang<br>Sistem Kuli | g Ge    | lombang 1<br>ernasional |                   |      |
|--------------------|-------|--------------------------------------------|-------------------------------------------------------------------|--------------------------|---------|-------------------------|-------------------|------|
| ogram Studi        | Pene  | daftaran<br>ggal Awal                      | 1 Agustus 2022                                                    | Tanggal Ak               | thir 31 | Desember 2022           |                   |      |
| eleksi Pendaftaran |       |                                            |                                                                   | _                        |         |                         |                   |      |
| omposisi Seleksi   | Jenis | Syarat                                     | Uang Kuliah Tunggal 🔹                                             | ]                        |         |                         |                   |      |
| /arat Pendaftaran  |       |                                            |                                                                   |                          |         |                         |                   |      |
| Jesioner           |       |                                            |                                                                   |                          |         |                         |                   |      |
|                    | No.   |                                            | Syarat                                                            |                          | Wajib?  | Unggah<br>Dokumen?      | Jumian<br>Dokumen | Aksi |
|                    | No.   | Bukti Peml                                 | Syarat<br>bayaran Pajak Bumi Bangunan (PBB)                       | Ţ                        | Wajib?  | Unggah<br>Dokumen?      | Jumian<br>Dokumen | Aksi |
|                    | No.   | Bukti Pemi<br>Foto Kamar N                 | Syarat<br>bayaran Pajak Bumi Bangunan (PBB)<br>Jandi/ WC          | ~                        | Wajib?  | Unggah<br>Dokumen?      | Jumian<br>Dokumen | Aksi |
|                    | No.   | Bukti Peml<br>Foto Kamar M<br>Foto Kamar T | Syarat<br>bayaran Pajak Bumi Bangunan (PBB)<br>Mandi/ WC<br>'idur | •                        | Wajib?  | Unggah<br>Dokumen?      |                   | Aksi |

# Proses dan Setting Generate Tagihan Daftar Ulang secara Otomatis untuk Pendaftar

Diperbarui 20.08.2022

Berikut adalah proses dan setting **generate tagihan Daftar Ulang untuk Pendaftar secara otomatis** yang dilakukan oleh Admin Keuangan:

1) Membuat jenis akun daftar ulang pada menu **Referensi > Transaksi > Akun Transaksi** di <u>SIM Keuangan</u>.

| enis Tagiha                                                                                                    | n                                                                                                    |                                                              |                                                        |                                                                                      |           |                                                                                                    |                                                                                 |                |
|----------------------------------------------------------------------------------------------------|----------------------------------------------------------------------------------------------------|--------------------------------------------------------------|--------------------------------------------------------|--------------------------------------------------------------------------------------|-----------|----------------------------------------------------------------------------------------------------|---------------------------------------------------------------------------------|----------------|
| elompok                                                                                                    | Semua Kelo                                                                                                    | mpok                                                         | ~                                                      | Frekuensi                                                                            |           | Semua Frekue                                                                                             | nsi                                                                             |                |
| Semua 🗸                                                                                                    | Cari Jenis Tagił                                                                                                    | han                                                          | Q 2                                                    |                                                                                      |           |                                                                                                    |                                                                                 | + Tamb         |
| Kode                                                                                                    | Nama                                                                                                    | Kelompok                                                     | Frekuensi                                              | Event                                                                                | Mahasiswa | Pendaftar                                                                                                | SevimaPay?                                                                      | Aksi           |
| 3DU                                                                                                    | Biaya Daftar Ulang                                                                                                    | Kuliah                                                       | Semester                                               |                                                                                      | ×         | ~                                                                                                    | ~                                                                               | 1              |
| Hal 1/1 (1 data, 0.0                                                                                             | 0047 detik)                                                                                                    | 10 bari                                                      | is 🗸                                                   |                                                                                      |           |                                                                                                    | « <                                                                             | 1 >            |
| √lembuat<br><sup>3eranda →</sup> Tarif<br>rif Akun Tagih                                                         | tarif tagihan da<br>Tagihan                                                                                                  | aftar ulang j                                                | pada men                                               | u <b>Tarif</b> >                                                                     | > Tagiha  | n di <u>SIM F</u>                                                                                        | <u>Keuangan</u> .                                                               | h              |
| Membuat<br>Beranda > Tarif<br>rif Akun Tagih                                                                     | tarif tagihan da<br>Tagihan<br>an                                                                                            | aftar ulang j                                                | pada men                                               | u <b>Tarif</b> >                                                                     | > Tagiha  | n di <u>SIM k</u>                                                                                        | Keuangan.                                                                       |                |
| Membuat<br>Beranda > Tarif<br>rif Akun Tagih<br>sriode Masuk                                                     | tarif tagihan da<br>Tagihan<br>an<br>2023 Gasal                                                                              | aftar ulang j                                                | pada men                                               | u <b>Tarif</b> ><br>Gelombang                                                        | > Tagiha  | n di <u>SIM k</u><br>Semua Gelon                                                                         | Keuangan.                                                                       |                |
| Membuat<br>Beranda > Tarif<br>rif Akun Tagih<br>riode Masuk<br>Iur Pendaftaran<br>ogram Studi                    | tarif tagihan da<br>> Tagihan<br>an<br>2023 Gasal<br>Semua Jalu<br>Universitas Sev                                           | aftar ulang j<br>r Pendaftaran<br>vima                       | pada men                                               | u <b>Tarif</b> ><br>Gelombang<br>Sistem Kulia<br>Jenis Akun                          | > Tagiha  | n di <u>SIM k</u> Semua Gelon Semua Sisten Biaya Daftar Ula                                              | Keuangan.<br>nbang<br>n Kuliah<br>ng                                            |                |
| Membuat<br>Beranda > Tarif<br>rif Akun Tagih<br>riode Masuk<br>Iur Pendaftaran<br>ogram Studi                    | tarif tagihan da                                                                                                    | aftar ulang p<br>r Pendaftaran<br>vima                       | pada men                                               | u <b>Tarif</b> ><br>Gelombang<br>Sistem Kulia<br>Jenis Akun                          | > Tagiha  | n di <u>SIM k</u><br>Semua Gelon<br>Semua Sisten<br>Biaya Daftar Ula<br>2 Salin                          | Keuangan.                                                                       |                |
| Membuat Beranda > Tarif Tif Akun Tagih riode Masuk Iur Pendaftaran ogram Studi Semua Io. Periode Masuk           | tarif tagihan da                                                                                                    | aftar ulang p<br>ar Pendaftaran<br>vima<br>Jalur Pendaftaran | pada men                                               | u Tarif ><br>Gelombang<br>Sistem Kuli<br>Jenis Akun                                  | > Tagiha  | n di <u>SIM k</u><br>Semua Gelon<br>Semua Sisten<br>Biaya Daftar Ula<br><u>2</u> Salir<br>Akun Nominal 1 | Keuangan.<br>hbang<br>ng<br>h Data + Tambah<br>farif Cicilan                    | Aksi           |
| Membuat Beranda > Tarif Irif Akun Tagih Priode Masuk Ilur Pendaftaran ogram Studi Semua No. Periode Masuk 2023 ~ | tarif tagihan da<br>Tagihan<br>an<br>2023 Gasal<br>Semua Jalu<br>Universitas Sev<br>Carl Tarif<br>Gelombang<br>gelombang 0 v | aftar ulang p<br>ar Pendaftaran<br>vima<br>Jalur Pendaftaran | pada men<br>v<br>v<br>v<br>sistem<br>Kuliah<br>Regul v | u Tarif ><br>Gelombang<br>Sistem Kuli<br>Jenis Akun<br>Program Stu<br>Universitas Se | > Tagiha  | n di <u>SIM k</u><br>Semua Gelon<br>Semua Sisten<br>Biaya Daftar Ula<br>& and<br>Akun Nominal 1<br>+1 •  | Keuangan.<br>hbang<br>n Kuliah<br>ng<br>h Data + Tambah<br>farif Cicilan<br>1 v | Aksi<br>₽<br>2 |

3) Setelah tarif tagihan daftar ulang dibuat, selanjutnya melakukan setting **Otomatis Generate Tagihan Kelulusan Ketika di set Lulus** menjadi "Ya" pada menu **Referensi > Pelengkap > Setting Aplikasi** di <u>SIM PMB</u>.

| Setting Pengaturan SIM                                  |       |     |
|---------------------------------------------------------|-------|-----|
| Name                                                    | Value | Aks |
| Otomatis Generate Tagihan Kelulusan Ketika di set Lulus | Υα    | 1   |
| Otomatis Kirim Email Informasi Kelulusan Bagi Pendaftar | YA    | 1   |
| Formulir Kolom NPSN Asal Sekolah Wajib Diisi            | Υα    | 1   |
| Tampilkan notifikasi batas tanggal akhir daftar ulang   | Ya    | 1   |
| Tampilkan kolom jatuh tempo pembayaran pendaftar        | Υα    | 1   |

# 4) Selanjutnya melakukan kelulusan pilihan prodi pendaftar pada menu **Kelulusan** > **Rekomendasi Prodi** di <u>SIM PMB</u>.

| si Prodi      |                                                                                                    |                                                                                                    |                                                                                                    |                                                                                                    |                                                                                                    |                                                                                                    |                                                                                                    |                                                                                                    |                                    |                                                                                                    |                                                                                                    |                                                                                                    |  |
|---------------|----------------------------------------------------------------------------------------------------|----------------------------------------------------------------------------------------------------|----------------------------------------------------------------------------------------------------|----------------------------------------------------------------------------------------------------|----------------------------------------------------------------------------------------------------|----------------------------------------------------------------------------------------------------|----------------------------------------------------------------------------------------------------|----------------------------------------------------------------------------------------------------|------------------------------------|----------------------------------------------------------------------------------------------------|----------------------------------------------------------------------------------------------------|----------------------------------------------------------------------------------------------------|--|
| si Prodi      |                                                                                                    |                                                                                                    |                                                                                                    |                                                                                                    |                                                                                                    |                                                                                                    |                                                                                                    |                                                                                                    |                                    |                                                                                                    |                                                                                                    |                                                                                                    |  |
| 2023 Gasal    |                                                                                                    |                                                                                                    | ~                                                                                                    | c                                                                                                    | elomb                                                                                                    | ang                                                                                                    | SV                                                                                                    | /-STAT                                                                                                    | 01                                 |                                                                                                    |                                                                                                    |                                                                                                    |  |
| UM - REGULEI  | R                                                                                                    |                                                                                                    | ~                                                                                                    | Sistem Kuliah                                                                                                    |                                                                                                    |                                                                                                    | Re                                                                                                    | eguler P                                                                                                    | agi                                |                                                                                                    |                                                                                                    |                                                                                                    |  |
| Semua Pil     | ihan ·                                                                                                   |                                                                                                    | ~                                                                                                    | s                                                                                                    | itatus                                                                                                    |                                                                                                    |                                                                                                    | Semua Status                                                                                                    |                                    |                                                                                                    |                                                                                                    | ~                                                                                                    |  |
|               |                                                                                                    |                                                                                                    |                                                                                                    |                                                                                                    |                                                                                                    |                                                                                                    |                                                                                                    |                                                                                                    |                                    |                                                                                                    |                                                                                                    |                                                                                                    |  |
| Cari Kelulusa | n                                                                                                    |                                                                                                    | Q 2                                                                                                    |                                                                                                    |                                                                                                    |                                                                                                    |                                                                                                    |                                                                                                    | ~                                  |                                                                                                    |                                                                                                    | 🏟 Aksi 👻                                                                                                    |  |
| Nomor Ujian   | PIL                                                                                                    | Program Studi                                                                                                    | Seleksi                                                                                                    | то                                                                                                    | Nilai                                                                                                    | Email Terkirim?                                                                                                    | REK                                                                                                    | CAD                                                                                                    | PJ Cadangan                        | SET                                                                                                    | TRM                                                                                                    | Aksi                                                                                                    |  |
| 678001        | 1                                                                                                    | Ilmu Komunikasi - S1                                                                                                 | 0/1                                                                                                    |                                                                                                    |                                                                                                    | ×                                                                                                    | ×                                                                                                    | ×                                                                                                    |                                    | ×                                                                                                    | ~                                                                                                    | 1                                                                                                    |  |
| 678001        | 2                                                                                                    | Arsitektur - Sl                                                                                                    | 0/1                                                                                                    |                                                                                                    |                                                                                                    | ×                                                                                                    | ×                                                                                                    | ×                                                                                                    |                                    | ×                                                                                                    | ×                                                                                                    | 1                                                                                                    |  |
|               | si Prodi<br>si Prodi<br>2023 Gasal<br>UM - REGULE<br>Semua Pil<br>Cari Kelulusa<br>Nomor Ujian<br>678001 | si Prodi<br>Si Prodi<br>2023 Gasal<br>UM - REGULER<br>Semua Piliban<br>Cari Kelulusar<br>Nomor Ujian PIL<br>678001 1 | si Prodi<br>Si Prodi<br>2023 Gasal<br>UM - REGULER<br>Semua Pilihan<br>Cari Kelulusan<br>Cari Kelulusan<br>1 Program Studi<br>678001 1 Ilmu Komunikasi - S1<br>678001 2 Arsitektur - S1 | si Prodi<br>si Prodi<br>2023 Gasal<br>UM - REGULER<br>Semua Pilihan<br>Cari Kelulusan<br>Cari Kelulusan<br>PIL Program Studi Seleksi<br>678001 1 IImu Komunikasi - S1 0/1<br>678001 2 Arsitektur - S1 0/1 | si Prodi<br>si Prodi<br>2023 Gasal VIII A CONTRACTOR SUCCESSION SUCCESSION SUCCES | si Prodi<br>si Prodi<br>2023 Gasal<br>UM - REGULER<br>Semua Pilihan<br>Cari Kelulusan<br>Cari Kelulusan<br>PIL<br>Program Studi<br>Seleksi<br>TO<br>Nilai<br>678001<br>1<br>IImu Komunikasi - S1<br>0/1<br>1<br>IImu Komunikasi - S1<br>0/1<br>1<br>1<br>1<br>1<br>1<br>1<br>1<br>1<br>1 | si Prodi<br>Si Prodi<br>2023 Gasal V Gelomburg<br>UM - REGULER V Sistem Kuliah<br>Semua Plilhan V Status<br>Cari Kelulusan V G 3<br>Nomor Ujian PIL Program Studi Seleksi TO Nilai Email Terkirim?<br>678001 1 Ilmu Komunikasi - S1 0/1 V K K K K K K K K K K K K K K K K K K | si Prodi<br>Si Prodi<br>2023 Gasal V Gelombarg SV<br>UM - REGULER V Sistem Kuliah Ra<br>Semua Pilihan V Status<br>Cari Kelulusar Q 2<br>Nomor Ujian PIL Program Studi Seleksi TO Nilai Email Terkirim? REK<br>678001 1 Ilmu Komunikasi - S1 0/1 4 Seleksi X X | si Prodi<br>si Prodi<br>2023 Gasal | si Prodi<br>2023 Gasal V Gelombarg SV-STAT 01<br>UM - REGULER V Sistem Kuliah Reguler Pagi<br>Semua Pilihan V Status Semua Status<br>Cari Kelulusan V G 2<br>Nomor Ujian PIL Program Studi Seleksi TO Nilai Email Terkirim? REK CAD PJ Cadangon<br>678001 1 Ilmu Komunikasi - S1 0/1 V N X X X | si Prodi<br>Si Prodi<br>2023 Gasal VIIII VIIII Sistem Kuliah Sistem Kuliah Sistem Kuliah Carl Seleksi X 2<br>Carl Kelulusan VIIII VIIII VIIII Seleksi X 2<br>Nomor Ujian PIL Program Studi Seleksi X 0 Nilai Email Terkirim? REK CAD PJ Cadangan SET<br>678001 1 IImu Komunikasi - S1 0/1 1 III VIIII VIIII VIIII X X X 1 X 1 X 1 X 1 X 1 X 1 X 1 X 1 | si Prodi<br>Si Prodi<br>2023 Gasal VIIII A REGULER Status Status Status<br>Cari Kelulusan VIIIan VIII Program Studi Seleksi TO Nilai Email Terkirim? REK CAD PJ Cadangan SET TRM<br>678001 1 IImu Komunikasi - S1 0/1 0 II A X X X X X X X X X X X X X X X X X |  |

5) Setelah dilakukan kelulusan prodi pendaftar, maka tagihan daftar ulang tergenerate otomatis dan dapat dicek pada menu **Transaksi > Tagihan** di <u>SIM Keuangan</u> untuk Admin Keuangan.

|                         | V/20231/0000055                                | 1                                 | 500.00             | 0.00                      | 0.0             | 0.00                     | BELLIMITUNAS        |
|-------------------------|------------------------------------------------|-----------------------------------|--------------------|---------------------------|-----------------|--------------------------|---------------------|
| Та                      | gihan                                          | Cicilan ke-                       | Nominal Tao        | jihan                     | Nominal Potonga | n Nominal Bayar          | Status              |
| TAGIHAN                 | PENDAFTAR                                      |                                   |                    |                           |                 | •                        | GENERATE V          |
|                         |                                                |                                   |                    |                           |                 | -                        |                     |
|                         |                                                |                                   | Semb               | unyikan ^                 |                 |                          |                     |
| Program<br>S1 - Um      | Studi Diterima<br>14 Komunikasi - S1           |                                   |                    |                           |                 |                          |                     |
| Pilihan 1<br>S1 - Ilm   | nu Komunikasi - S1                             |                                   |                    | Pilihan 2<br>S1 - Arsitel | ktur - S1       |                          |                     |
| UM - R                  | EGULER                                         | SV-STAT 01                        |                    | 2023 Gasa                 | al              | Reguler Pagi             |                     |
| Jalur Pe                | ndaftaran                                      | Gelombang                         |                    | Periode                   |                 | Sistem Kuliah            |                     |
| ID Pend<br>123450       | aftar<br>102                                   | Tanggal Daftar<br>12 Agustus 2022 | 2, 19:47:17        | Nama Lengk<br>SISWA SE    | ap<br>VIMA      |                          |                     |
| RIWAY                   | AT TAGIHAN DA                                  | N PEMBAYARAN                      | N                  |                           |                 |                          |                     |
|                         |                                                |                                   |                    |                           |                 |                          |                     |
| iome > Riwayat          | Tagihan dan Pembayara                          | n                                 |                    |                           |                 |                          |                     |
|                         |                                                |                                   |                    |                           |                 |                          |                     |
| Seleksi Pe              | nerimaan Mahasiswa Ba<br>as Sentra Vidya Litar | aru<br>na - Yayasan               | Per                | ndaftaran                 | Keuangan Info   | rmasi 🖌                  | ID 🌐                |
| angkan, u               | intuk pendaf                                   | tar dapat dice                    | ek pada <u>tab</u> | Keuang                    | gan.            | E.                       |                     |
|                         |                                                |                                   |                    |                           |                 |                          |                     |
| INV/20231/0             | 000055 12345002                                | SISWA BDU<br>SEVIMA               | 1                  | 500.000,00                | 0,00 0,0        | 00 0,00 🗙                |                     |
| Kode Tag                | yihan ID<br>Pendaft <u>ar</u>                  | Nama Jenis                        | Cicilan Bulan      | Nominal                   | Denda Potongo   | an Bayar Lunas To<br>Dis | gl Akhir<br>pensasi |
| - Semua                 | ▶ 12345002                                     |                                   | Q 0                |                           |                 | + Tambah                 | 🖻 Hapus 🛛 🗘         |
|                         |                                                |                                   |                    |                           |                 |                          |                     |
| tem Kuliah              | Semua S                                        | istem Kuliah                      | •                  | Juna Pendu                |                 | serna salar renaulturu   |                     |
| riode Daftar<br>Iombana | Semua P                                        | eriode                            | *<br>•             | Program St                | uai<br>aftaran  | Semua Jalur Pendaftara   | n                   |
| lada Battini            |                                                | and a sta                         |                    |                           |                 |                          |                     |
|                         | Semua C                                        | icilan                            | ~                  | Status Tagi               | han             | Semua Status             |                     |
| ilan Ke-                |                                                |                                   | •                  | Joing ragin               | an              | sernuu jenis ruginun     |                     |

#### Catatan:

- 1. Pastikan alur saat melakukan pengaturan tidak ter-skip.
- 2. Pastikan pula periode tagihan dan periode pembayaran sudah sesuai dengan periode pendaftaran, agar kedepannya tidak ada penyesuaian periode tagihan dan periode pembayaran.

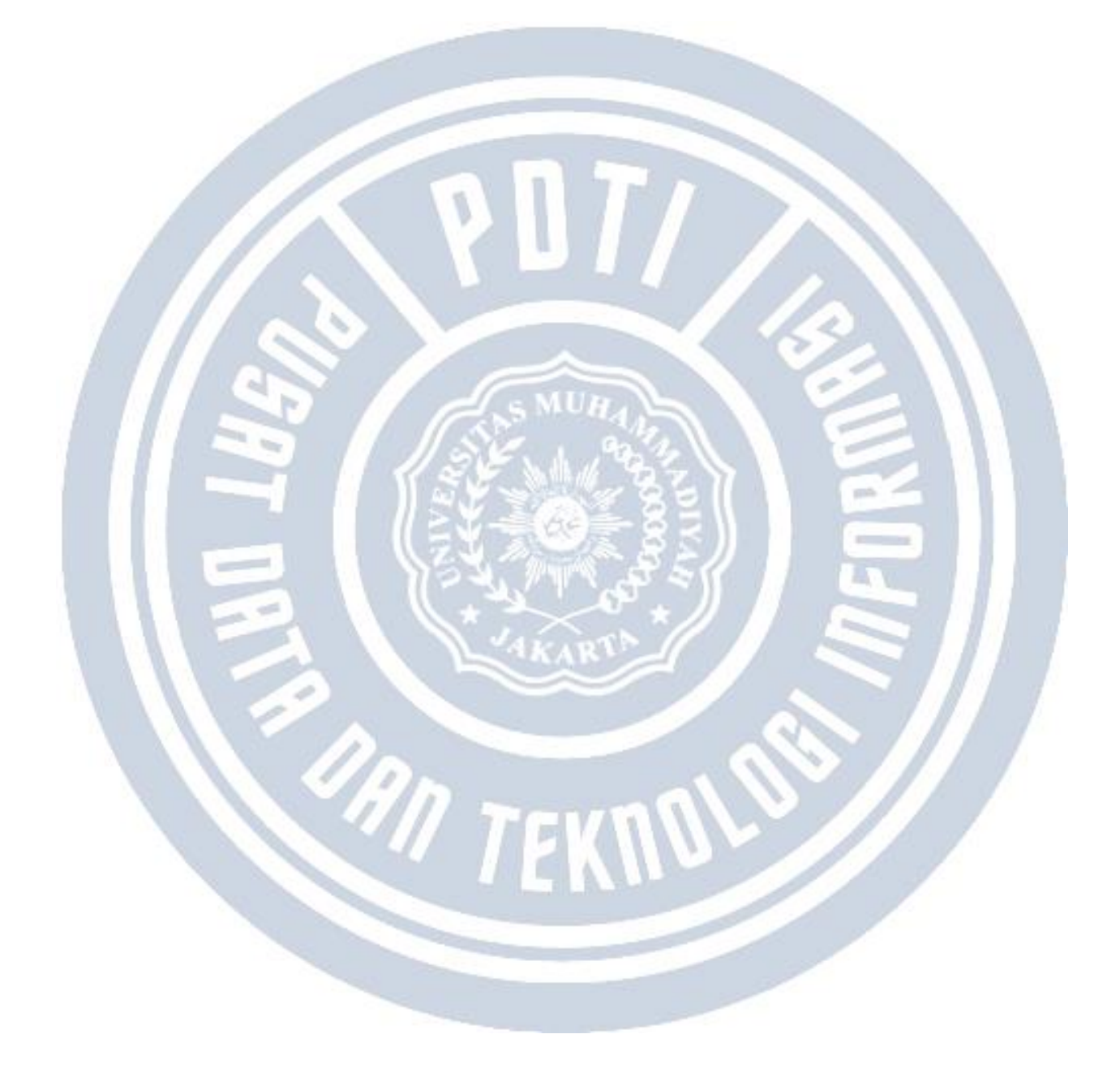

# Definisi status Belum Bayar, Belum Lunas, Bayar & Belum Lunas dan Lunas pada Laporan Tagihan

Diperbarui 4.09.2023

Data yang ditampilkan pada Laporan Tagihan di Modul Keuangan Mahasiswa adalah data tagihan dengan status yang dipilih. Apabila Tgl. Cut Off dipilih akan menghitung data tagihan per <= Tgl Cut Off yang dipilih.

| Tahun Akademik  | 2022 Ganjil                                | ~ |
|-----------------|--------------------------------------------|---|
| Program Studi   | Pilih Program Studi                        | ~ |
| Jenis Tagihan   | Pilih Jenis Tagihan                        | ~ |
| Status          | Pilih Status                               | ~ |
| Tgl. Cut Off    | Pilih Status<br>Belum Bayar<br>Belum Lunas |   |
| Penerima        | Bayar & Belum Lunas<br>Lunas               |   |
| Detail Tagihan  | Jatuh Tempo                                |   |
| Detail Penerima | Dispensasi                                 |   |

Berikut perbedaan data yang ditampilkan berdasarkan Status (Belum Bayar, Belum Lunas, Bayar & Belum Lunas dan Lunas):

- 1. **Belum Bayar** = tagihan yang dihitung adalah yang belum ada pembayaran, termasuk juga tagihan yang memiliki potongan (langsung/dengan aturan potongan).
- 2. **Belum Lunas** = tagihan yang dihitung adalah yang sudah ada pembayaran sebagian maupun belum ada pembayaran, termasuk juga tagihan yang memiliki potongan.
- 3. **Bayar & Belum Lunas** = tagihan yang dihitung adalah yang sudah ada pembayaran sebagian saja maupun yang belum ada pembayaran, namun untuk tagihan yang memiliki potongan tidak terhitung. Namun jika Tgl Cut Off diisi maka maka yang terhitung adalah pembayaran sebelum tanggal cut off tersebut.

4. **Lunas** = tagihan yang dihitung adalah yang ada pembayaran lunas baik memiliki potongan 100% maupun pembayaran 100% sesuai dengan nominal tagihannya.

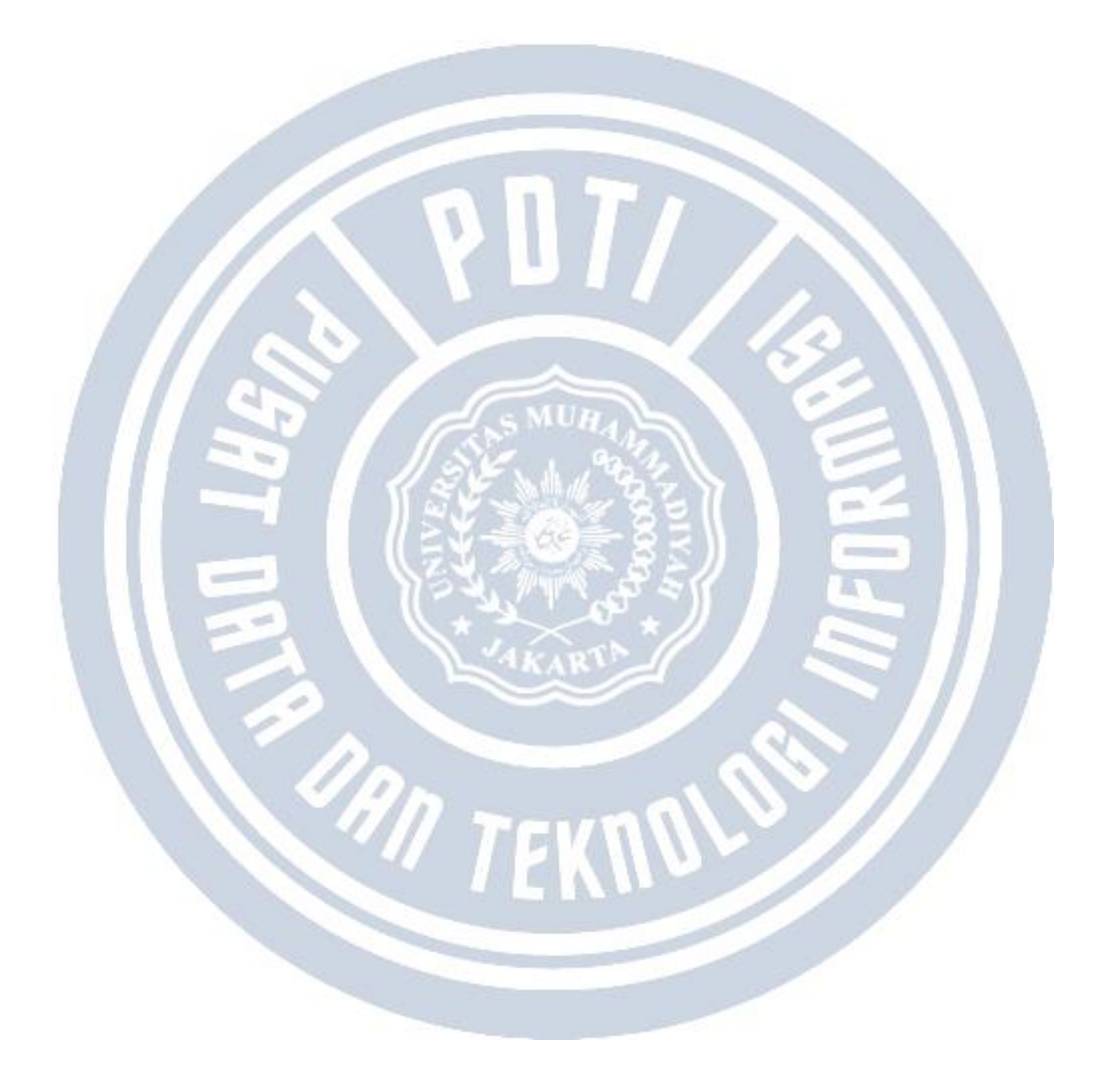

## Aturan Akademik Modul Keuangan

Aturan Akademik mahasiswa adalah aturan yang perlu dipatuhi dan dilaksanakan oleh mahasiswa/pendaftar dalam kegiatan di perguruan tinggi. Untuk mempermudah perguruan tinggi, pada Sevima Platform sudah ada fitur Aturan Akademik. Fitur Aturan Akademik di Modul Keuangan ini bisa mencekal mahasiswa/pendaftar yang belum melunasi tagihan tertentu pada proses Akademik.

Penyesuaian Aturan Akademik ini adalah dari **Admin Keuangan**. Admin Keuangan bisa melakukan penyesuaian Aturan Akademik yaitu dengan :

- si v Pengaturan v Laporan v Tagin Aturan Akademik Jenis Tagihan Plugin Periode Pembayaran
- 1) Masuk melalui menu Pengaturan > Aturan Akademik di Modul Keuangan.

2) Untuk penambahan Aturan Akademik dengan klik tombol **Tambah** di pojok kanan atas tabel.

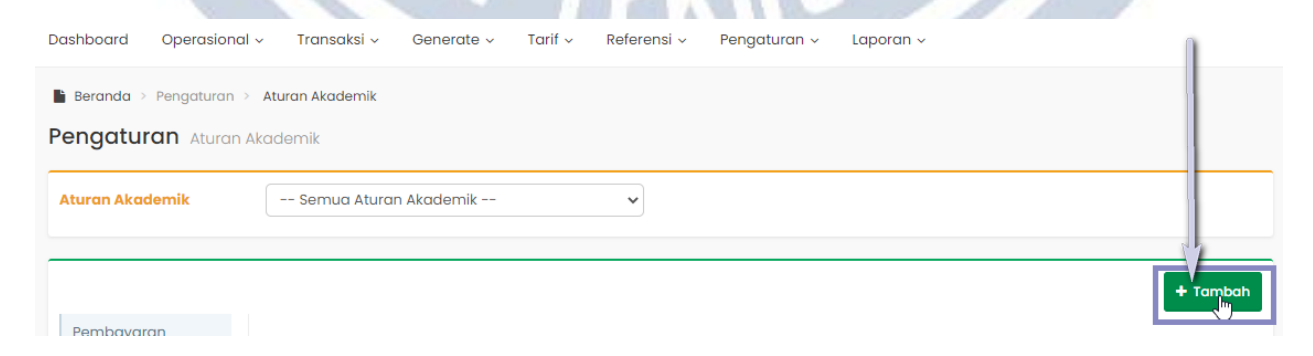

3) Selanjutnya bisa **memilih Aturan Akademik** yang ingin ditambah.

| Aturan Akademik  | Semua Aturan Akademik                                                                      | ~                         |        |       |           |          |         |         |          |
|------------------|--------------------------------------------------------------------------------------------|---------------------------|--------|-------|-----------|----------|---------|---------|----------|
| Pembayaran       |                                                                                            |                           |        |       |           |          |         |         | F Tambah |
| Aturan Akademik  | Aturan                                                                                     | Pemeriksaan               | Cicila | n Ke- | Cek Bulan | Dereen2  | Minimal | A 14160 | 8 koi    |
| Aturan Switching | Akademik<br>Keterangan : Isian wajib di                                                    | Tagihan                   | Awal   | Akhir | Tagihan?  | Feisellr | Lunas   | AKUIE   | AKSI     |
| Jenis Tagihan    | CUTI - Mei 🗸 PPL 🗸                                                                         | Hanya Pei 🗸               | s 🕶    | • •   |           |          |         |         | 82       |
| Setting Aplikasi | CUII - Mengambil Cuti<br>DAU - Daftar Ulang<br>KHS - Melihat KHS<br>KRS - Pengambilan KRS  | Hanya Periode<br>Saat Ini | 1      |       | ×         | ~        | 100,00  | ~       | 1        |
|                  | MHS - Generate Mahasiswa<br>PRESENSI - Presensi mahasiswa<br>PROPOSAL - Mengambil Proposal | Hanya Periode<br>Saat Ini | 1      |       | ×         | ~        | 100,00  | ~       | 1        |
|                  | SKRIPSI - Mengambil Skripsi<br>UAS - Mengikuti UAS<br>UTS - Mengikuti UTS                  | Hanya Periode<br>Saat Ini | 1      |       | ×         | ~        | 100,00  | ~       | 1        |

13

4) Selanjutnya **memilih Jenis Akun** yang harus lunas.

| Pembayaran                                                                   | Aturan                                         |                        | Pomorikagan                                       | Cicilo                           | n Ke-    |                     |              | Minimal            |         |                     |
|------------------------------------------------------------------------------|------------------------------------------------|------------------------|---------------------------------------------------|----------------------------------|----------|---------------------|--------------|--------------------|---------|---------------------|
| Aturan Switching                                                             | Akademik                                       | Jenis Akun             | Tagihan                                           | Awal                             | Akhir    | Tagihan?            | Persen?      | Lunas              | Aktif?  | Aksi                |
| Bank<br>Jenis Tagihan                                                        | CUTI - Mei 🗸                                   | PPL 🗸                  | Hanya Pei 🗸                                       | ۶. ۲                             | • •      |                     |              |                    |         |                     |
|                                                                              |                                                |                        | 351                                               | Sec.                             |          |                     |              | 100                |         |                     |
| emudian <b>me</b>                                                            | emilih Peme                                    | riksaan T              | agihan.                                           |                                  | */       |                     |              |                    |         |                     |
|                                                                              |                                                |                        | 0                                                 | and the second second            |          |                     |              |                    |         |                     |
|                                                                              |                                                |                        | - * K A                                           | B                                | -11      |                     |              |                    |         |                     |
| naaturan                                                                     |                                                |                        | <u>- * K A</u>                                    | RU                               | -1       |                     |              |                    |         | / /                 |
| ngaturan Aturan                                                              | Akademik                                       |                        |                                                   | Re                               | -1       |                     |              |                    |         |                     |
| ngaturan Aturan                                                              | Akademik                                       | Akademik               | - <u>- KA</u>                                     | RU                               | -1       |                     |              |                    |         |                     |
| ngaturan Aturan<br>Turan Akademik                                            | Akademik<br>Semua Aturan                       | Akademik               | •                                                 | R                                | -1       |                     |              |                    |         |                     |
| ngaturan Aturan<br>uran Akademik                                             | Akademik<br>Semua Aturan                       | Akademik               | ~                                                 | R                                |          |                     |              |                    |         |                     |
| ngaturan Aturan<br>turan Akademik                                            | Akademik<br>Semua Aturan                       | Akademik               | ~                                                 | R                                |          |                     |              |                    |         | + Tambo             |
| engaturan Aturan<br>turan Akademik<br>Pembayaran                             | Akademik<br>Semua Aturan                       | Akademik               | ~                                                 | R                                |          |                     |              |                    |         | + Tamba             |
| ngaturan Aturan<br>uran Akademik<br>Pembayaran<br>Aturan Akademik            | Akademik Semua Aturan Aturan                   | Akademik               | Permeriksaan                                      | Cic                              | ilan Ke- | Cek Buk             | in Perser    | 2 Minime           |         | + Tamba             |
| Pembayaran<br>Aturan Akademik<br>Aturan Akademik<br>Aturan Switching         | Akademik<br>Semua Aturan<br>Aturan<br>Akademik | Akademik<br>Jenis Akun | Permeriksaan<br>Tagihan<br>Keterangan: Isian wa   | Cic                              | ilan Ke- | Cek Bula<br>Tagihar | In<br>Perser | 12 Minima<br>Lunas | al Akt  | + Tamba             |
| Pembayaran<br>Aturan Akademik<br>Aturan Akademik<br>Aturan Switching<br>Bank | Akademik<br>Semua Aturan<br>Akademik           | Akademik               | Permeriksaan<br>Tagihan<br>Keterangan : Isian waj | Cic<br>Ib diisi <sup>*</sup> Wal | ilan Ke- | Cek Bulo<br>Tagihar | In<br>Persen | 1? Minim<br>Luna:  | al Akti | + Tamba<br>if? Aksi |

6) Lalu **memilih Cicilan** yang harus dilunasi.

| Pembayaran       |                          |             | 0                                  |                 |                       |         |                  | ŀ      | • Tam |
|------------------|--------------------------|-------------|------------------------------------|-----------------|-----------------------|---------|------------------|--------|-------|
| Aturan Akademik  | Aturan<br>Akademik       | Jenis Akun  | Pemeriksaan<br>Tagihan<br>Keterang | Cicilan Ke-     | Cek Bulan<br>Tagihan? | Persen? | Minimal<br>Lunas | Aktif? | Ak    |
| Bank             | CUTI - Me 🗸              | PPL 🗸       | Hanya Pei 🗸                        | 5               |                       |         |                  |        | 8     |
| Setting Aplikasi | CUTI -<br>Mengambil Cuti | CUTI        | Hanya Periode<br>Saat Ini          | Semua<br>1<br>2 | ×                     | ~       | 100,00           | *      | 1     |
|                  | DAU - Daftar<br>Ulang    | Biaya Tetap | Hanya Periode<br>Saat Ini          | 3 4             | ×                     | ~       | 100,00           | ×      | 1     |

| Aturan Akademik  | Semua Aturan A | Akademik   | *            |        |       |          |         |        |        |         |
|------------------|----------------|------------|--------------|--------|-------|----------|---------|--------|--------|---------|
|                  | 1              |            |              |        |       | 0        |         |        |        | • Tamba |
| Pembayaran       | 64. urga       |            | Domosilkoggn | Cicila | n Ke- | Calu     |         | Minima |        |         |
| Aturan Switching | Akademik       | Jenis Akun | Tagihan      | Awal   | Akhir | Tagih h? | Persen? | Lunas  | Aktif? | Aksi    |
| Bank             | CUTI - Me 🗸    | PPL 🗸      | Hanya Pei 🗸  | 5.4    |       | D,       |         |        |        |         |
| Jenis Tagihan    |                |            |              |        |       | 6        |         |        |        |         |

Cek Bulan Tagihan ini diperuntukkan guna tagihan bulanan. Contohnya bila cek bulan tagihan ini dicentang maka akan memeriksa bulan tagihan mahasiswa, apakah tagihannya sudah lunas atau belum.

#### 8) Memilih Persen/Tidak.

| Pengaturan Aturar | Akademik       |            |             |        |       |           |        |         |        |          |
|-------------------|----------------|------------|-------------|--------|-------|-----------|--------|---------|--------|----------|
| Aturan Akademik   | Semua Aturan / | Akademik   | ~           |        |       |           |        |         |        |          |
| Pembayaran        |                |            |             |        |       |           | 1      |         |        | + Tambah |
| Aturan Akademik   | Aturan         |            | Pemeriksaan | Cicila | n Ke- | Cek Bulan |        | Minimal |        |          |
| Aturan Switching  | Akademik       | Jenis Akun | Tagihan     | Awal   | Akhir | Tagihan?  | Perser | Lunas   | Aktif? | Aksi     |
| Bank              | CUTI - Me      | PPI V      | Hanva Pei   |        |       |           |        |         |        | 8 3      |
| Jenis Tagihan     |                |            |             |        |       |           |        |         |        |          |

**Dicentang** : Pemeriksaan minimal lunasnya berapa persen.

Tidak Dicentang : Pemeriksaan minimal lunasnya berapa rupiah.

#### 9) Menentukan Minimal Lunas.

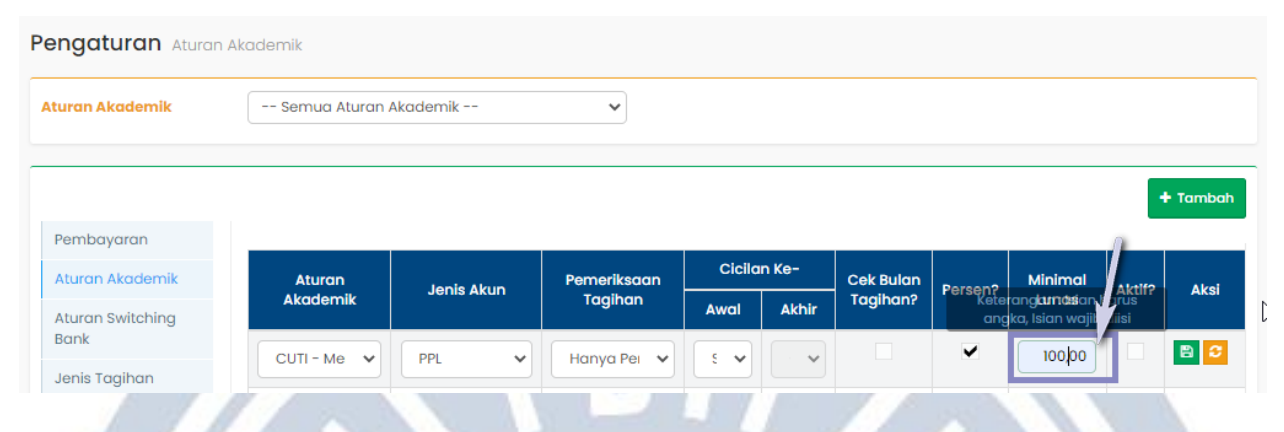

10 ) Mencentang **Aktif** agar aturan akademik ini bisa mencekal mahasiswa yang belum melunasi tagihan.

| turan Akademik                                                                                                    | Semua Aturan A                                                             | kademik                                | ~                                           |                    |                    |                  |           |              |                   |             |                |
|----------------------------------------------------------------------------------------------------|----------------------------------------------------------------------------|----------------------------------------|---------------------------------------------|--------------------|--------------------|------------------|-----------|--------------|-------------------|-------------|----------------|
|                                                                                                    |                                                                            |                                        |                                             |                    |                    |                  |           |              |                   | _           | <b>+</b> Ta    |
| Pembayaran                                                                                                    |                                                                            |                                        |                                             |                    |                    |                  |           |              | 1                 |             |                |
| Aturan Akademik                                                                                                    | Aturan                                                                     | Jenis Ak                               | un Pemerik                                  | aan                | Cicilo             | in Ke-           | Cek Bulan | Persen?      | Minimo            | al 🔪 Akti   | f? /           |
| Aturan Switching                                                                                                    | Akademik                                                                   |                                        | ragin                                       | חנ                 | Awal               | Akhir            | Taginan?  |              | Lunas             |             |                |
| Bank                                                                                                    | CUTI - Me 🗸                                                                | PPL                                    | ✓ Hanya F                                   | ei 🗸               | ε                  |                  |           | $\checkmark$ | 100,0             |             |                |
| Jenis Tagihan                                                                                                    |                                                                            |                                        |                                             |                    |                    |                  | _         |              |                   | ć           | )              |
| terangan At<br>• CUTI - M                                                                                                | uran Akadem<br>Iengambil Cuti                                              | nik :                                  | -                                           |                    |                    |                  | Q         |              |                   |             |                |
| terangan At<br>• CUTI - M                                                                                                | uran Akadem<br>Iengambil Cuti                                              | nik :                                  | ×                                           |                    | n                  |                  | Ø         |              |                   |             |                |
| terangan At                                                                                                    | uran Akadem<br>Iengambil Cuti                                              | nik :                                  | ~                                           |                    | n                  | n\               | S         |              |                   |             | Tambat         |
| terangan At     CUTI - N turan Akademik Pembayaran                                                                       | uran Akadem<br>Iengambil Cuti                                              | nik :<br>Cuti                          | ~<br>~                                      | Cici               |                    |                  |           |              |                   |             | Tambat         |
| terangan At<br>• CUTI - N<br>turan Akademik<br>Pembayaran<br>Aturan Akademik                                             | uran Akadem<br>Iengambil Cuti<br>CUTI - Mengambil C                        | Dik :<br>Cuti<br>Jenis<br>Akun         |                                             | Cici               | lan Ke-            | Cek Bu<br>Tagiha |           | sen? M       | linimat           | +<br>Aktifę | Tambat         |
| terangan At<br>• CUTI - N<br>turan Akademik<br>Pembayaran<br>Aturan Akademik<br>Aturan Switching<br>Bank                 | Lengambil Cuti<br>CUTI - Mengambil C<br>Aturan Akademik                    | Duti                                   | Pemeriksaan<br>Tagihan                      | Cici               | lan Ke-            | Cek Bu<br>Tagiha | llan Per  | sen? M       | linimal<br>100,00 | +<br>Aktif? | Tambat         |
| eterangan At<br>CUTI - N<br>Curan Akademik<br>Pembayaran<br>Aturan Akademik<br>Aturan Switching<br>Bank<br>Jenis Tagihan | Lengambil Cuti CUTI - Mengambil Cuti Aturan Akademik CUTI - Mengambil Cuti | Dik :<br>Duti<br>Jenis<br>Akun<br>CUTI | Pemeriksaan<br>Tagihan<br>Hanya Periode Saa | Cici<br>Awa<br>t 1 | lan Ke-<br>I Akhir | Cek Bu<br>Tagiha | llan Pere | sen? M       | linimal<br>Junas  | +<br>Aktifę | Tambat<br>Aksi |

Contoh : Mahasiswa harus lunas tagihan CUTI 100% agar cutinya dapat disetujui oleh dosen PA.

| Beranda Bimbingan            | ~ Jo    | idwal 🗸 🛛 P   | <b>erkuliahan</b> ~ Lap | oran ~          |                             | 1             |        |
|------------------------------|---------|---------------|-------------------------|-----------------|-----------------------------|---------------|--------|
| = > Perkuliahan > Berhenti S | itudi   |               |                         |                 |                             |               |        |
| Berhenti Studi               |         |               |                         |                 |                             |               |        |
| Periode                      | 2022 0  | Əanjil        |                         | ✓ Program :     | Studi Semuc Pr              | ogram Studi   | ~      |
| Status                       | Sen     | nua           |                         | ~               |                             |               |        |
| Semua 🗸 🗸                    | Cari Be | erhenti Studi | ٩                       | o               |                             |               |        |
| Mahasiswa                    |         | Periode       | Jenis Pengajuan         | Status Akademik | Status                      | Tagihan       | Detail |
|                              |         | 2022 Ganjil   | Cuti Akademik           | Non Aktif       | Belum melunasi tagihan cuti | 🗙 Belum Lunas |        |
| Bimbingan dan Konseling      | - S1    |               |                         |                 |                             |               | 0      |
|                              | 1.1     |               |                         |                 |                             |               |        |

Maka mahasiswa yang belum melunasi tagihan CUTI 100% tampil notifikasi seperti di atas

| shboard Operasion                                         | al 🗸 🛛 Transaksi 🗸                 | Generate ~            | Tarif ~ Referensi ~                           | Pengo          | aturan ~        | Laporan ~                  |         |                  |        |          |
|-----------------------------------------------------------|------------------------------------|-----------------------|-----------------------------------------------|----------------|-----------------|----------------------------|---------|------------------|--------|----------|
| Beranda > Pengaturan                                      | > Aturan Akademik                  |                       |                                               |                |                 |                            |         |                  |        |          |
| engaturan Atura                                           | n Akademik                         |                       |                                               |                |                 |                            |         |                  |        |          |
| Aturan Akademik                                           | DAU - Daftar Ul                    | ang                   | ~                                             |                |                 |                            |         |                  |        |          |
|                                                           |                                    |                       |                                               |                |                 |                            |         |                  |        |          |
|                                                           |                                    |                       |                                               |                |                 |                            |         |                  |        | - Tambah |
|                                                           |                                    |                       |                                               |                |                 |                            |         |                  |        |          |
| Pembayaran                                                |                                    |                       |                                               | 1              |                 |                            |         |                  |        |          |
| Pembayaran<br>Aturan Akademik                             | Aturan                             | Jenis Akun            | Pemeriksaan Taalhan                           | Cicilo         | on Ke-          | Cek Bulan                  | Persen? | Minimal          | Aktif2 | Aksi     |
| Pembayaran<br>Aturan Akademik<br>Aturan Switching         | Aturan<br>Akademik                 | Jenis Akun            | Pemeriksaan Tagihan                           | Cicilo         | an Ke-<br>Akhir | Cek Bulan<br>Tagihan?      | Persen? | Minimal<br>Lunas | Aktif? | Aksi     |
| Pembayaran<br>Aturan Akademik<br>Aturan Switching<br>Bank | Aturan<br>Akademik<br>DAU - Daftar | Jenis Akun<br>Seragam | Pemeriksaan Tagihan<br>Hanya Periode Saat Ini | Cicila<br>Awal | an Ke-<br>Akhir | Cek Bulan<br>Tagihan?<br>X | Persen? | Minimal<br>Lunas | Aktif2 | Aksi     |

Contoh : Pendaftar harus lunas tagihan Seragam 100% untuk proses Daftar Ulang

| Pendattar belum melur                                                                                                    | nasi tagihan daftar ulang                                                                                                    |                                                               |                                                                              |                                                                                                    |                                                                                                    | ×                        |
|----------------------------------------------------------------------------------------------------|----------------------------------------------------------------------------------------------------|---------------------------------------------------------------|------------------------------------------------------------------------------|----------------------------------------------------------------------------------------------------|----------------------------------------------------------------------------------------------------|--------------------------|
|                                                                                                    | 231110                                                                                                    | 003 - Juang COBA                                              |                                                                              | c                                                                                                    | Q Cari                                                                                              |                          |
|                                                                                                    |                                                                                                    |                                                               |                                                                              |                                                                                                    |                                                                                                    |                          |
|                                                                                                    |                                                                                                    | ID Pendaftar                                                  | : :                                                                          | 23111003                                                                                                    |                                                                                                    |                          |
|                                                                                                    |                                                                                                    | Nama                                                          | : .                                                                          | Juang COBA                                                                                                    |                                                                                                    |                          |
|                                                                                                    |                                                                                                    | Prodi Pilihan                                                 | :                                                                            | Pilihan 1 : Teknik Elektro - SI<br>Pilihan 2 : Pendidikan Matematika - SI                                                                      |                                                                                                    |                          |
|                                                                                                    |                                                                                                    | Prodi Diterima                                                | :                                                                            | Teknik Elektro - SI                                                                                                    |                                                                                                    |                          |
|                                                                                                    |                                                                                                    | Informasi                                                     | : :                                                                          | 2022 Ganjil - UM - REGULER - sevima-st                                                                                                    | tatistik – Reguler B                                                                                |                          |
|                                                                                                    |                                                                                                    | NIM                                                           | :                                                                            |                                                                                                    |                                                                                                    |                          |
| Svara                                                                                                    | it Jumla                                                                                                    | ıh                                                            |                                                                              | Dokumen                                                                                                    | Keterangan                                                                                          | Sesuai?                  |
| Slip Bukti Setoran Biaya                                                                                                    | a Cicilan 1                                                                                                    | 4b5bc03b-9c                                                   | d5-43                                                                        | 336-ad69-58c756d669b3.jpg 🗙                                                                                                    |                                                                                                    |                          |
|                                                                                                    |                                                                                                    | Pilih File Tid                                                |                                                                              |                                                                                                    |                                                                                                    |                          |
|                                                                                                    |                                                                                                    |                                                               | ak ada                                                                       | a file yang dipilih                                                                                                    |                                                                                                    |                          |
|                                                                                                    |                                                                                                    | jpg, jpeg, pd                                                 | iak ada<br>1 (maxs                                                           | a file yang dipilih<br>size: 2MB)                                                                                                    |                                                                                                    |                          |
| Fotocopy Bukti Prestasi                                                                                                    | i (jika ada)                                                                                                    | jpg, jpeg, pd                                                 | f (maxs<br>lak ada<br>f (maxs                                                | a file yang dipilih<br>size: 2MB)<br>a file yang dipilih<br>size: 2MB)                                                                         |                                                                                                    |                          |
| Fotocopy Bukti Prestas                                                                                                    | i (jika ada)                                                                                                    | jpg, jpeg, pd<br>Pilih File Tid<br>jpg, jpeg, pd              | lak ada<br>f (maxs<br>lak ada<br>f (maxs                                     | a tile yang dipilih<br>size: 2MB)<br>a file yang dipilih<br>size: 2MB)                                                                         |                                                                                                    |                          |
| Fotocopy Bukti Prestasi<br>Kelulusan > Generate I                                                                                                    | i (jika ada)<br>E<br>Mahasiswa                                                                                                    | jpg, jpeg, pd<br>Pilih File Tid<br>jpg, jpeg, pd              | lak ada<br>I (maxs<br>I (maxs                                                | a tile yang dipilih<br>size: 2MB)<br>a file yang dipilih<br>size: 2MB)                                                                         |                                                                                                    |                          |
| Fotocopy Bukti Prestas<br>Kelulusan > Generate I<br>Jilusan Generate I                                                                                   | ii (jika ada)<br>Mahasiswa<br>Mahasiswa                                                                                                    | jpg, jpeg, pd<br>Pilih File Tid<br>jpg, jpeg, pd<br>3 Simpan  | lak ada<br>lak ada<br>lak ada                                                | a file yang dipilih<br>size: 2MB)<br>a file yang dipilih<br>size: 2MB)                                                                         |                                                                                                    | ~                        |
| Fotocopy Bukti Prestas<br>National Antice State<br>Kelulusan > Generate I<br>Jusan Generate I                                                            | i (jika ada)<br>Mahasiswa<br>Mahasiswa                                                                                                    | jpg, jpeg, pd<br>Pilih File Tid<br>jpg, jpeg, pd              | lak ada<br>I (maxs<br>lak ada<br>I (maxs                                     | a file yang dipilih<br>size: 2MB)<br>a file yang dipilih<br>size: 2MB)                                                                         |                                                                                                    |                          |
| Fotocopy Bukti Prestas<br>Kelulusan > Generate I<br>Ilusan Generate I<br>daftar memiliki tagiha                                                          | ii (jika ada)                                                                                                    | jpg, jpeg, pd<br>Pilih File, Tid<br>jpg, jpeg, pd             | iak ada<br>f (maxs<br>lak ada<br>f (maxs                                     | a file yang dipilih<br>size: 2MB)<br>a file yang dipilih<br>size: 2MB)                                                                         |                                                                                                    |                          |
| Fotocopy Bukti Prestas<br>Kelulusan > Generate I<br>Ilusan Generate I<br>daftar memiliki tagiha                                                          | i (jika ada)<br>Mahasiswa<br>Mahasiswa<br>an belum lunas<br>2022 Ganjil                                                                                  | jpg, jpeg, pd<br>Pilih File Tid<br>jpg, jpeg, pd              | lak dad<br>t (maxe<br>lak add<br>t (maxe                                     | a file yang dipilih<br>size: 2MB)<br>a file yang dipilih<br>size: 2MB                                                                          | Semua -                                                                                             |                          |
| Fotocopy Bukti Prestas<br>Kelulusan > Generate I<br>Ilusan Generate I<br>Idaftar memiliki tagiha                                                         | ii (jika ada)<br>Mahasiswa<br>Mahasiswa<br>an belum lunas<br>2022 Ganjil<br>Semua -                                                                      | jpg, jpeg, pd<br>Pilih File, Tid<br>jpg, jpeg, pd             | ak dad<br>t (maxs<br>lak ada<br>t (maxs                                      | a tile yang dipilih<br>size: 2MB)<br>a file yang dipilih<br>size: 2MB)                                                                         | Semua -<br>Semua -                                                                                  |                          |
| Fotocopy Bukti Prestasi<br>Adama - Generate I<br>alusan Generate I<br>adaftar memiliki tagiha<br>ode<br>r<br>pram Studi                                  | i (jika ada)<br>Mahasiswa<br>Mahasiswa<br>an belum lunas<br>2022 Ganjil<br>Semua -<br>Politeknik Manufaktur I                                            | jpg.jpeg.pd<br>Pilih File Tid<br>jpg.jpeg.pd                  | t (maxs)                                                                     | a file yang dipilih<br>size: 2MB)<br>a file yang dipilih<br>size: 2MB<br>V<br>Gelombang<br>V<br>Sistem Kuliah<br>V<br>Status                   | Semua -<br>Semua -<br>Semua -                                                                       |                          |
| Fotocopy Bukti Prestas<br>Kelulusan > Generate I<br>Jlusan Generate I<br>Idaftar memiliki tagiha<br>Idaftar studi                                        | i (jika ada)<br>Mahasiswa<br>Mahasiswa<br>an belum lunas<br>2022 Ganjil<br>Semua -<br>Politeknik Manufaktur I                                            | ipg, jpeg, pd                                                 | t (maxe<br>lak adat<br>t (maxe<br>t (maxe<br>t (maxe<br>t (maxe<br>t (maxe)) | a file yang dipilih<br>size: 2MB)<br>a file yang dipilih<br>size: 2MB)<br>Celombang<br>Sistem Kuliah<br>Status                                 | Semua -<br>Semua -<br>Semua -                                                                       |                          |
| Fotocopy Bukti Prestas<br>Kelulusan > Generate I<br>Ilusan Generate I<br>Idaftar memiliki tagiha<br>ode<br>r<br>ram Studi                                | i (jika ada)<br>i (jika ada)<br>Mahasiswa<br>Mahasiswa<br>an belum lunas<br>2022 Ganjil<br>Semua -<br>Politeknik Manufaktur I<br>Cari Kelulusan          | jpg, jpeg, pd<br>Pilih File, Tid<br>jpg, jpeg, pd<br>3 Simpan | ak dad t (maxs)                                                              | a file yang dipilih<br>size: 2MB)<br>a file yang dipilih<br>size: 2MB<br>Celombang<br>Sistem Kuliah<br>Status                                  | Semua -     Semua -     Semua Status -                                                              |                          |
| Fotocopy Bukti Prestas<br>Kelulusan > Generate I<br>Jlusan Generate I<br>Idaftar memiliki tagiha<br>idaftar studi<br>semua V                             | i (jika ada)<br>Mahasiswa<br>Mahasiswa<br>an belum lunas<br>2022 Ganjil<br>Semua -<br>Politeknik Manufaktur I<br>Cari Kelulusan                          | ipg, jpeg, pd<br>Pilih File Tid<br>jpg, jpeg, pd<br>9 Simpan  | It mass                                                                      | a file yang dipilih<br>size: 2MB)<br>a file yang dipilih<br>size: 2MB)<br>Celombang<br>Sistem Kuliah<br>Status                                 | Semua -     Semua -     Semua -     Semua Status -     NIM                                          |                          |
| Fotocopy Bukti Prestas<br>Kelulusan > Generate I<br>Jlusan Generate I<br>vdattar memiliki tagiha<br>ode<br>r<br>pram Studi<br>Semua 💉<br>a. ID Pendaftar | i (jika ada)<br>ii (jika ada)<br>Mahasiswa<br>Mahasiswa<br>an belum lunas<br>2022 Ganjii<br>Semua -<br>Politeknik Manufaktur I<br>Cari Kelulusan<br>Nama | ipg, jpeg, pd<br>Pilih File<br>jpg, jpeg, pd<br>3 Simpan      | Itung Prodl                                                                  | a hie yang dipilih<br>size: 2MB)<br>a file yang dipilih<br>size: 2MB)<br>Celombang<br>Sistem Kuliah<br>Sistem Kuliah<br>Status<br>Daftar Ulang | Semua -         Semua -         Semua Status -         ✓ NIM       ▲ Mahasiswa         3?       NIM | A Mohasiswa<br>Edit Aksi |

Maka dari Admin PMB tidak bisa menyimpan Daftar Ulang Pendaftar yang belum melunasi tagihan Seragam 100%.

• KHS - Melihat KHS

| turan Akademik                              | KHS - Melihat K                     | HS    | ~                                           |               |       |           |         |                 |        |        |
|---------------------------------------------|-------------------------------------|-------|---------------------------------------------|---------------|-------|-----------|---------|-----------------|--------|--------|
|                                             |                                     |       |                                             |               |       |           |         |                 | ľ      | + Tamb |
| Pembayaran                                  |                                     |       |                                             | Cicilar       | n Ke- |           |         |                 |        |        |
|                                             |                                     | Ionie |                                             |               |       | Cek Bulan | Devena  | Minimal         | ALtifa | Ako    |
| Aturan Akademik                             | Aturan<br>Akademik                  | Akun  | Pemeriksaan Tagihan                         |               |       | Taaihan?  | Persenz | Lunas           | ANULA  | AND    |
| Aturan Akademik<br>Aturan Switching         | Aturan<br>Akademik                  | Akun  | Pemeriksaan Tagihan                         | Awal          | Akhir | Tagihan?  | Persen? | Lunas           | AKUIS  | AND    |
| Aturan Akademik<br>Aturan Switching<br>Bank | Aturan<br>Akademik<br>KHS - Melihat | Akun  | Pemeriksaan Tagihan<br>Periode Saat Ini dan | Awal<br>Semua | Akhir | Tagihan?  | versen? | Lunas<br>100,00 | ✓ ×    |        |

Contoh : Mahasiswa harus lunas tagihan SPP 100% untuk dapat melihat KHS

| SIM Akademik                        |                                |                                      | 😤 🛚 😡 ·                                                 |
|-------------------------------------|--------------------------------|--------------------------------------|---------------------------------------------------------|
| əranda Jadwal - Akadı               | emik ~ Tingkat Akhir ~ Has<br> | ili Studi v                          |                                                         |
| 🔳 > Hasil Studi > Kartu Hasil Studi |                                |                                      |                                                         |
| (artu Hasil Studi KHS Mat           | nasiswa                        |                                      |                                                         |
|                                     |                                |                                      | 🔨 Kembali ke Daftar 🛛 🖨 Cetak                           |
| NIM                                 |                                | Nama Mahasiswa                       |                                                         |
| Status Mahasiswa<br>Angkatan        | Lulus<br>2022                  | Program Studi<br>Pembimbing Akademik | Bimbingan dan Konseling - SI<br>Ir. Petra Roberts, M.T. |
| Tahun Kurikulum                     | 2009                           | Semester / IPK Lulus                 | 3 / 2.30                                                |
| Periode 20221                       | × /                            | 1                                    |                                                         |
| Mahasiswa memiliki beberapa t       | tagihan yang belum lunas       |                                      |                                                         |
|                                     | l l                            | ฬ                                    |                                                         |

Maka mahasiswa yang belum melunasi tagihan SPP 100% tidak bisa melihat nilai pada KHSnya.

• KRS - Pengambilan KRS

|                  |                    |            |            |         |       |          |         |             |        | + Tambo |
|------------------|--------------------|------------|------------|---------|-------|----------|---------|-------------|--------|---------|
| Yembayaran       |                    |            | Demedlemen | Cicilar | n Ke- |          |         | t de las at |        |         |
| Aturan Switching | Aturan<br>Akademik | Jenis Akun | Tagihan    | Awal    | Akhir | Tagihan? | Persen? | Lunas       | Aktif? | Aksi    |
| lank             |                    |            |            |         |       |          |         |             |        |         |

Contoh : Mahasiswa harus lunas tagihan Biaya Pembangunan 100% untuk dapat mengambil KRS.

| A kademit ? Pengisian Kartu Rencana Studi          Semester Saat Ini       Batas total SKS       Periode akademik         iemester 1       24 SK5       2021    KRS Tersimpan          KRS Tersimpan    Figle, NDEH Bata, NDEH KRS Tersimpan KRS Tersimpan KRS T | inda Jadwal - Akad           | lemik - Tingkat Akhir - Hasil S         | Studi ~                              |                    |
|----------------------------------------------------------------------------------------------------|------------------------------|-----------------------------------------|--------------------------------------|--------------------|
| emester Saat Ini Batas total SKS Periode akademik<br>emester I 24 SKS 2021<br>Aaaasiswa belum menyelesaikan pembayaran tagihan, kik di sini untuk melihat tagihan atau melakukan pembayaran<br>KRS Tersimpon<br>KRS Tersimpon<br>Halo, iNDAH<br>Biamar darang di 2022 Genjit<br>K25 semester ini masih kosong                                                                                                    | Akademik > Pengisian KRS     |                                         |                                      |                    |
| emester Saat Ini 24 5K5 Periode akademik 2021 KRS belum diajukan tahasiswa belum menyelesalkan pembayaran tagihan, klik di sini untuk melihat tagihan atau melakukan pembayaran KRS Tersimpan KRS Tersimpan Halo, iNDAH Belamat datang di 2022 Canjil KRS semester Ini masih kosong                                                                                                    | ngisian Kartu Renca          | na Studi                                |                                      |                    |
| emester 1 24 SK5 2021 KR5 belum diajukan ahasiswa belum menyelesaikan pembayaran tagihan, klik di sini untuk melihat tagihan atau melakukan pembayaran KRS Tersimpan KRS Tersimpan Halo, iNDAH Bajan datang di 2022 Canjil KR5 semester ini masih kosong                                                                                                    | emester Saat Ini             | Batas total SKS                         | Periode akademik                     | Status             |
| ahasiswa belum menyelesaikan pembayaran tagihan, kiik di sini untuk melihat tagihan atau melakukan pembayaran<br>KRS Tersimpan<br><b>KRS Tersimpan</b><br><b>Halo, iNDAH</b><br>Selamat datang di 2022 Genjit<br>KRS semester ini masih kosong                                                                                                    | amester 1                    | 24 SKS                                  | 20221                                | KRS belum diajukan |
| ahasiswa belum menyelesaikan pembayaran tagihan, klik di sini untuk melihat tagihan atau melakukan pembayaran<br>KRS Tersimpan                                                                                                    |                              |                                         |                                      |                    |
| KRS Tersimpan<br>KRS Tersimpan<br>Halo, iNDAH<br>Selamat datang di 2022 Ganjil<br>KRS semester ini masih kosong                                                                                                    | ahasiswa halum manyalasaika  | n nembayaran tagiban, kik di sini untuk | melihat tagihan atau melakukan pemba | Not20              |
| KRS Tersimpan<br>KRS Tersimpan<br>KRS Tersimpan<br>KRS tersimpan<br>KRS tersimpan<br>KRS tersimpan<br>KRS tersimpan<br>KRS tersimpan                                                                                                    | undsiswa belarn menyelesaika | n peribayaran taginan, kik arsini antak | melinar taginan atau melakakan pemba | iyurun             |
| KRS Tersimpan<br>KRS Tersimpan<br>KRS Tersimpan<br>KRS tersimpan                                                                                                    |                              | /                                       | \<br>\                               |                    |
| Halo, iNDAH         Selamat datang di 2022 Ganjil         KRS semester ini masih kosong                                                                                                    |                              |                                         | KRS Tersimpan                        |                    |
| Halo, iNDAH<br>Selamat datang di 2022 Ganjil<br>KRS semester ini masih kosong                                                                                                    |                              |                                         |                                      |                    |
| Halo, iNDAH<br>Selamat datang di 2022 Ganjil<br>KRS semester ini masih kosong                                                                                                    |                              |                                         |                                      |                    |
| Halo, iNDAH<br>Selamat datang di 2022 Ganjil<br>KRS semester ini masih kosong                                                                                                    |                              |                                         |                                      |                    |
| Halo, iNDAH<br>Selamat datang di 2022 Ganjil<br>KRS semester ini masih kosong                                                                                                    |                              |                                         |                                      |                    |
| Halo, iNDAH<br>Selamat datang di 2022 Ganjil<br>KRS semester ini masih kosong                                                                                                    |                              |                                         |                                      |                    |
| Halo, iNDAH<br>Selamat datang di <b>2022 Ganji</b> l<br>KRS semester ini masih kosong                                                                                                    |                              | ,                                       |                                      |                    |
| Halo, iNDAH<br>Selamat datang di 2022 Ganjil<br>KRS semester ini masih kosong                                                                                                    |                              |                                         |                                      |                    |
| Selamat datang di <b>2022 Ganjil</b><br>KRS semester ini masih kosong                                                                                                    |                              | 1                                       | Halo, iNDAH                          |                    |
| KRS semester ini masih kosong                                                                                                    |                              | Selar                                   | nat datang di <b>2022 Ganjil</b>     |                    |
|                                                                                                    |                              | KRS s                                   | emester ini masih kosong             |                    |
|                                                                                                    |                              |                                         |                                      |                    |

Maka mahasiswa yang belum melunasi tagihan Biaya Pembangunan 100% tidak bisa melakukan pengambilan KRS.

• MHS - Generate Mahasiswa

| engaturan Atura  | n Akademik        |            |               |         |       |           |         |         |        |          |
|------------------|-------------------|------------|---------------|---------|-------|-----------|---------|---------|--------|----------|
| lturan Akademik  | MHS - Generate Ma | hasiswa    | ~             |         |       |           |         |         |        |          |
|                  |                   |            |               |         |       |           |         |         | ł      | + Tambah |
| Pembayaran       |                   |            |               |         |       |           |         |         |        |          |
| Aturan Akademik  | Aturan Akademik   | Jenie Akun | Pemeriksaan   | Cicilar | 1 Ke- | Cek Bulan | Persen? | Minimal | Aktif2 | Akei     |
| Aturan Switching |                   |            | Tagihan       | Awal    | Akhir | Tagihan?  |         | Lunas   |        | 0.00     |
| Bank             | MHS - Generate    | Seragam    | Hanva Periode | 1       |       | ×         | ~       | 100.00  | ~      |          |
| Jenis Tagihan    | Mahasiswa         |            | Saat Ini      |         |       |           |         |         |        |          |
|                  |                   |            |               |         |       |           |         |         |        |          |

Contoh : Pendaftar harus lunas tagihan Seragam 100% untuk dapat diGenerate NIM

| gal Generate NIM (I | Pendaftar memiliki tagihan | belum lunas)                  |                  |           |                               | ×                   |
|---------------------|----------------------------|-------------------------------|------------------|-----------|-------------------------------|---------------------|
| ode                 | 2022 Ganjil                | ~                             | Gelombang        | Semua -   |                               | ~                   |
| ur                  | Semua -                    | ~                             | Sistem Kuliah    | Semua -   |                               | *                   |
| gram Studi          | Politeknik Manufakt        | ur Negeri Bangka Belitung 🗸 🗸 | Status           | Semua Sta | itus -                        | ~                   |
|                     |                            |                               |                  |           |                               |                     |
| - Semua 🗸           | Cari Kelulusan             | Q S                           |                  | ✓ NIM 土 M | ahasiswa 🗙 NIM                | 🛓 Mahasiswa         |
| - Semua 🗸           | Cari Kelulusan<br>tar Nama | Q 2                           | ma Daftar Ulang? | VIM ± M   | lahasiswa × NIM<br>Mahasiswa? | 초 Mahasiswa<br>Aksi |

Maka mahasiswa yang belum melunasi tagihan Seragam 100% tidak bisa diGenerate NIM oleh Admin PMB.

TEKNOL

• PRESENSI - Presensi Mahasiswa

| uran Akademik                                         | PRESENSI - Presensi                    | mahasiswa           | ~                                       |                          |                |                            |         |                  |        |        |
|-------------------------------------------------------|----------------------------------------|---------------------|-----------------------------------------|--------------------------|----------------|----------------------------|---------|------------------|--------|--------|
|                                                       |                                        |                     |                                         |                          |                |                            |         |                  |        | + Tamb |
|                                                       |                                        |                     |                                         |                          |                |                            |         |                  |        |        |
| embayaran                                             |                                        |                     |                                         |                          |                |                            |         |                  |        |        |
| 'embayaran<br>Aturan Akademik                         | Aturan Akademik                        |                     | Pemeriksaan                             | Cicilar                  | n Ke-          | Cek Bulan                  | Percen? | Minimal          | Aktifa | Ako    |
| embayaran<br>ituran Akademik<br>ituran Switching      | Aturan Akademik                        | Jenis Akun          | Pemeriksaan<br>Tagihan                  | Cicilar<br>Awal          | n Ke-<br>Akhir | Cek Bulan<br>Tagihan?      | Persen? | Minimal<br>Lunas | Aktif? | Aks    |
| embayaran<br>turan Akademik<br>turan Switching<br>ank | Aturan Akademik<br>PRESENSI - Presensi | Jenis Akun<br>Biaya | Pemeriksaan<br>Tagihan<br>Hanya Periode | Cicilar<br>Awal<br>Semua | Akhir          | Cek Bulan<br>Tagihan?<br>X | Persen? | Minimal<br>Lunas | Aktif? | Aks    |

Contoh : Mahasiswa harus lunas tagihan Biaya Pembangunan 100% agar kehadirannya valid dan terakumulasi.

| UI P                                                                                                    | resensi Pe            | serta Kelas                                                        |                                                                               |                          |                              | ×                | itor 🛥   |
|----------------------------------------------------------------------------------------------------|-----------------------|--------------------------------------------------------------------|-------------------------------------------------------------------------------|--------------------------|------------------------------|------------------|----------|
| Beranda Por                                                                                                    | Mata Kuliah<br>Jadwal | 111061<br>Senin                                                    | 05 - IPA (A)<br>1, 19 September 2022, 07:30 s.d 08:00                         |                          |                              |                  |          |
| ⊞ Beranda > P<br>Presensi Ke                                                                                                    | No                    | NIP                                                                | Nama Dosen                                                                    |                          |                              | d                |          |
| Pengisian pre                                                                                                    | 0                     | 01472                                                              | Edmond Kling                                                                  |                          | ~                            |                  |          |
| Cari Kek                                                                                                    | NIM                   |                                                                    | Nama Mahasiswa                                                                | Keterangan               |                              | Mah              | asiswa + |
|                                                                                                    |                       |                                                                    |                                                                               |                          |                              |                  |          |
| Detail Kelas                                                                                                    |                       | Tagihan yang harus                                                 | dibayarkan adalah 100.00% dari total tagihan U                                | 00.000                   | ~                            | ·]               |          |
| Detail Kelas<br>Dosen Penga                                                                                                    | _                     | Tagihan yang harus                                                 | dibayarkan adalah 100.00% dari tetal tagihan Li                               | 00.000                   | ~                            | •                | ,        |
| Detail Kelas<br>Dosen Pengo<br>Kontrak Kulia<br>Jadwal Perki                                                                                                    | _                     | Taghan yang harus                                                  | dibayarkan adalah 100.00% dari total tagihan 1.1                              | 000.000<br>Esimpan       | × Tutup                      |                  |          |
| Detail Kelas<br>Dosen Pengo<br>Kontrak Kulia<br>Jadwal Perk,<br>Peserta Kelas                                                                                                    | Pert.                 | Taghan yong harus                                                  | dibayarkan adalah 100.00% dari total tagihan Li                               | Pengajar                 | × Tutup<br>Ruang Ho          | adir %           | Absen    |
| Detail Kelas<br>Dosen Penga<br>Kontrak Kulia<br>Jadwal Perk<br>Peserta Kelas<br>Presensi Kelas<br>Kesan Perkuliahan                                                                 | Pert.<br>6            | Taghan yang harus<br>Waktu<br>Senin, 19 Sep 2022<br>07:30 - 08:00  | dibayarkan adalah 100.00% dari tetal tagihan Li                               | Pengajar<br>Edmond Kling | X Tutup<br>Ruang Ho<br>03208 | adir %           | Absen    |
| Detail Kelas<br>Dosen Penga<br>Kontrak Kulla<br>Jadwal Perk<br>Peserta Kelas<br>Presensi Kelas<br>Kesan Perkuliahan<br>Jadwal Ujian                                                 | Pert.<br>6            | Taghan yang harus<br>Waktu<br>Senin, 19 Sep 2022<br>07:30 - 08:00  | dibayarkan adalah 100.00% dari tetal tagihan Li                               | Pengajar<br>Edmond Kling | Ruang Ho<br>03208            | adir %           | Absen    |
| Detail Kelas<br>Dosen Penge<br>Kontrak Kulia<br>Jadwal Perks<br>Peserta Kelas<br>Presensi Kelas<br>Kesan Perkuliahar<br>Jadwal Ujian<br>Nilai Perkuliahan                           | Pert.<br>6            | Taghan yang harus<br>Waktu<br>Senin, 19 Sep 2022<br>07:30 - 08:00  | dibayarkan adalah 100.00% dari total tagihan Li                               | Pengojar<br>Edmond Kling | Ruang Ha                     | adir X<br>0 0.00 | Absen    |
| Detail Kelas<br>Dosen Penge<br>Kontrak Kulia<br>Jadwal Perku<br>Peserta Kelas<br>Presensi Kelas<br>Kesan Perkuliahan<br>Jadwal Ujian<br>Nilai Perkuliahan<br>Rekap Kuesioner        | Pert.<br>6            | Taghan yang harus<br>Waktu<br>Senin, 19 Sep 2022<br>07:30 - 08:00  | dibayarkan adalah 100.00% dari tetal tagihan Li<br>Rencana & Realisasi Materi | Pengajar<br>Edmond Kling | Ruang Ho<br>03208            | adir %           | Absen    |
| Detail Kelas<br>Dosen Penga<br>Kontrak Kulla<br>Jadwal Perki<br>Peserta Kelas<br>Presensi Kelas<br>Kesan Perkuliahan<br>Jadwal Ujian<br>Nilai Perkuliahan<br>Rekap Kuesioner<br>RPS | Pert.                 | Taghan yang harus<br>Waktu<br>Seniri, 19 Sep 2022<br>07:30 - 08:00 | dibayarkan adalah 100.00% dari tetal tegihan Li<br>Rencana & Realisasi Materi | Edmond Kling             | Ruang He<br>03208            |                  | Absen    |

Maka mahasiswa yang belum melunasi tagihan Biaya Pembangunan 100% akan tampil keterangan notifikasi merah seperti di atas.
| U P                      | Presensi Pesert       | a Kelas                           |                                              |                             | ×          | istrator 🕳  |
|--------------------------|-----------------------|-----------------------------------|----------------------------------------------|-----------------------------|------------|-------------|
| Beranda Por              | Mata Kuliah<br>Jadwal | 11106105<br>Senin, 19             | - IPA (A)<br>September 2022, 07:30 s.d 08:00 |                             |            |             |
| ⊞ Beranda > P            |                       |                                   |                                              |                             |            |             |
| Presensi Ke              | No                    | NIP                               | Nama Dosen                                   |                             |            |             |
| _                        | 1 001472              |                                   | Edmond Kling                                 |                             | ~          |             |
| < Cari Kek               |                       |                                   |                                              |                             |            | Mahasiswa - |
| Detail Kelas             | No NIM                |                                   | Nama Mahasiswa                               | Keterangan                  |            |             |
| Dosen Pengo              | 1                     |                                   |                                              | Manual Presensi             | Hadir      |             |
| Kontrak Kulia            | Ta<br>1.0             | igihan yang harus diba<br>100.000 | ayarkan adalah 100.00% dari total tagihan    | Web<br>Presensi belum velid |            |             |
| Jadwal Perku             |                       |                                   |                                              |                             |            |             |
| Peserta Kelas            |                       |                                   |                                              |                             |            | % Absen     |
| Presensi Kelo            |                       |                                   |                                              | 🖺 Simp                      | an X Tutup | 0.00        |
| Kesan Perkul <b>iana</b> | n                     |                                   |                                              |                             |            |             |
| Jadwal Ujian             |                       |                                   |                                              |                             |            |             |
| Nilai Perkuliahan        |                       |                                   |                                              |                             |            |             |
| Rekap Kuesioner          |                       |                                   |                                              |                             |            |             |
| RPS                      |                       |                                   |                                              |                             |            |             |
| Tugas Kuliah             |                       |                                   |                                              |                             |            |             |
|                          |                       |                                   |                                              |                             |            |             |

Serta ketika presensi mahasiswa yang belum melunasi tagihan sudah diisi oleh Dosen akan tampil notifikasi tidak valid. Kemudian ketika mahasiswa melunasi tagihannya untuk status tidak valid ini akan berubah menjadi valid saat malam hari.

| eranda > Pengaturan         | > Aturan Akademik |                |                        |         |                |                       |         |                  |        |       |
|-----------------------------|-------------------|----------------|------------------------|---------|----------------|-----------------------|---------|------------------|--------|-------|
| ngaturan At                 | uran Akademik     |                |                        |         |                |                       |         |                  |        |       |
| ıran Akademik               | PROPOSAL - Mengo  | ambil Proposal | ~                      |         |                |                       |         |                  |        |       |
|                             |                   |                |                        |         |                |                       |         |                  |        |       |
|                             |                   |                |                        |         |                |                       |         |                  |        | Tam   |
| embayaran                   |                   |                | Pemeriksaan            | Cicilar | n Ke-          | Cek Bulan             |         | Minimal          |        | ╋ Tam |
| embayaran<br>turan Akademik | Aturan Akademik   | Jenis Akun     | Pemeriksaan<br>Tagihan | Cicilar | n Ke-<br>Akhir | Cek Bulan<br>Tagihan? | Persen? | Minimal<br>Lunas | Aktif? | t Tam |

Contoh : Mahasiswa harus lunas tagihan Biaya Pembangunan 100% untuk dapat mengambil Proposal.

| Beranda Jadwal × Akademik × Tingkat Akhir × Hasil Studi ×     Image: Status Pengajuan                                                                                                    | SIM Akad                             | emik                                      |                             | 🤌 ::                    |             |
|----------------------------------------------------------------------------------------------------|--------------------------------------|-------------------------------------------|-----------------------------|-------------------------|-------------|
| Tingkat Akhir > Daftar Proposal > Detail Proposal Tugas Akhir Mahasiswa Proposal Tugas Akhir Detail Proposal Tugas Akhir Mahasiswa Penambahan data proposal skripsi gagal, Silakan lakukan pembayaran tagihan Proposal Cari Proposal Tugas Akhir Q Kembali ke Daftar Sim Deta Responsel Mahasiswa Status Pengajuan                                                                                                    | Beranda Jadwal                       | ~ Akademik ~ <b>Tingkat Akhir</b>         | r ~ Hasil Studi ~           |                         |             |
| Proposal Tugas Akhir Detail Proposal Tugas Akhir Mahasiswa Penambahan data proposal skripsi gagal, Silakan lakukan pembayaran tagihan Proposal Cari Proposal Tugas Akhir Cari Proposal Tugas Akhir Cari |                                      | iftar Proposal > Detail Proposal Tugas Ak | khir Mahasiswa              |                         |             |
| Penambahan data proposal skripsi gagal, Silakan lakukan pembayaran tagihan Proposal Cari Proposal Tugas Akhir Q Kembali ke Daftar Status Pengajuan                                                                                                    | Proposal Tugas                       | SAkhir Detail Proposal Tugas Akh          | hir Mahasiswa               |                         |             |
| Cari Proposal Tugas Akhir Q Kembali ke Daftar 🕑 Sim                                                                                                    | Penambahan data n                    | roposal skripsi gagal. Silakan lakukan t  | pembayaran tagihan Proposal |                         |             |
| Cari Proposal Tugas Akhir Q Kembali ke Daftar 🕑 Sim                                                                                                    |                                      |                                           |                             |                         |             |
| Data Proposal Mahasiswa Status Pengajuan                                                                                                    |                                      | ugas Akhir                                | ٩                           | < Kembali ke Daftar 🛛 🖺 | Simpon      |
| Data Proposal Mahasiswa Status Pengajuan                                                                                                    | <ul> <li>Cari Proposal Tu</li> </ul> |                                           |                             |                         | - annihiann |
|                                                                                                    | Cari Proposal Tu                     |                                           |                             |                         | Campun      |

Maka mahasiswa yang belum melunasi tagihan Biaya Pembangunan 100% tidak bisa menambah Proposal.

| <b>ngaturan</b> Atura | n Akademik        |             |               |        |        |           |          |         |        |        |
|-----------------------|-------------------|-------------|---------------|--------|--------|-----------|----------|---------|--------|--------|
| uran Akademik         | SKRIPSI - Mengamb | il Skripsi  | ~             |        |        |           |          |         |        |        |
|                       |                   |             |               |        |        |           |          |         |        |        |
|                       |                   |             |               |        |        |           |          |         |        |        |
|                       |                   |             |               |        |        |           |          |         |        | • Tami |
| embayaran             |                   |             |               |        |        |           |          |         |        |        |
| turan Akademik        | Aturan Akademik   |             | Pemeriksaan   | Cicilo | ın Ke- | Cek Bulan | Persen?  | Minimal | Abtifa | Ak     |
| turan Switching       | Attrait Academic  |             | Tagihan       | Awal   | Akhir  | Tagihan?  | 1 cracin | Lunas   | - Chun |        |
| ank                   | SKRIPSI -         | Biaya       | Hanya Periode | 1      |        | ×         | ~        | 100,00  | ~      | 1      |
|                       | Menaambil Skripei | Pembangunan | Saat Ini      |        |        |           |          |         |        |        |
| enis Tagihan          | Mengaribit skipsi |             |               |        |        |           |          |         |        |        |

Contoh : Mahasiswa harus lunas tagihan Biaya Pembangunan 100% untuk dapat mengambil Skripsi/Tugas Akhir.

| 9                                                                                         | nik                                                                  |                                                |                                                        | 🧖 🐮 💽                                  | )• |
|-------------------------------------------------------------------------------------------|----------------------------------------------------------------------|------------------------------------------------|--------------------------------------------------------|----------------------------------------|----|
| nda Jadwal ~                                                                              | Akademik ~ Tingl                                                     | <b>kat Akhir</b> 🗸 Hasil Studi 🗸               |                                                        |                                        |    |
| > Tingkat Akhir > Dafta                                                                   | ar Tugas Akhir 🚿 Detail Tugas                                        | s Akhir Mahasiswa                              |                                                        |                                        |    |
| ıta Tugas Akhi                                                                            | 🕻 Detail Tugas Akhir Maha                                            | asiswa                                         |                                                        |                                        |    |
| ilakan lakukan pemba                                                                      | ıyaran tagihan SKRIPSI                                               |                                                |                                                        |                                        | ¢  |
|                                                                                           |                                                                      |                                                |                                                        |                                        |    |
|                                                                                           |                                                                      |                                                |                                                        |                                        | _  |
| <ul> <li>Cari Data Tugas A</li> </ul>                                                     | khir                                                                 | ۹                                              |                                                        | 🕻 Kembali ke Daftar 🛛 🖹 Simpan         |    |
| Cari Data Tugas A                                                                         | khir<br><b>Mahasiswa</b>                                             | ٩                                              | Status                                                 | Kembali ke Daftar 🗈 Simpan<br>Aktif    |    |
| Cari Data Tugas A<br>Detail                                                               | khir<br>Mahasiswa<br>Tanggal Pengajuan                               | ٩                                              | Status<br>Tahap                                        | Kembali ke Daftar 🗈 Simpan             |    |
| Cari Data Tugas A<br>Detail<br>Bimbingan<br>Rekap Percakapan                              | khir<br>Mahasiswa<br>Tanggal Pengajuan<br>Tanggal Mulai •            | Q<br>(07-11-2022                               | Status<br>Tahap<br>Tanggal Selesai                     | Kembali ke Daftar 🗈 Simpan<br>Aktif    |    |
| Cari Data Tugas A<br>Detail<br>Bimbingan<br>Rekap Percakapan<br>Bimbingan<br>Syarat Ujian | khir<br>Mahasiswa<br>Tanggal Pengajuan<br>Tanggal Mulai •<br>Topik • | Q 07-11-2022 Keterangan : isian maksimal 100 l | Status<br>Tahap<br>Tanggal Selesal<br>tarakter Tgl. SK | Kembali ke Daftar ⊇ Simpan       Aktif |    |

Maka mahasiswa yang belum melunasi tagihan Biaya Pembangunan 100% tidak bisa menambah Skripsi/Tugas Akhir.

| • UTS - M                     | engikuti UTS           | dan <b>UAS - N</b>   | /lengikuti UA             | s og    |       |           |         |         |        |         |
|-------------------------------|------------------------|----------------------|---------------------------|---------|-------|-----------|---------|---------|--------|---------|
| turan Akademik                | UTS - Mengikut         | i UTS                | ~                         |         |       |           |         |         |        |         |
|                               |                        |                      |                           |         |       |           |         |         | ľ      | F Tamba |
| Pembayaran<br>Aturan Akademik | Aturap                 |                      | Pemerikagan               | Cicilar | n Ke- | Cek Bulan |         | Minimal |        |         |
| Aturan Switching              | Akademik               | Jenis Akun           | Tagihan                   | Awal    | Akhir | Tagihan?  | Persen? | Lunas   | Aktif? | Aksi    |
| Bank<br>Jenis Tagihan         | UTS -<br>Mengikuti UTS | Biaya<br>Pembangunan | Hanya Periode<br>Saat Ini | Semua   |       | ×         | ~       | 100,00  | ~      | 1       |
|                               |                        |                      |                           |         |       |           |         |         |        |         |

Contoh : Mahasiswa harus lunas tagihan Biaya Pembangunan 100% untuk dapat mengikuti UTS/UAS.

| IM 12213423432 (UTS) n                           | nemiliki beb                   | erapa tagihar                         | n yang b                     | elum lunas : Tag                           | gihan yang harus dib       | ayarkan adalah 100.00%                            | s dari total tagiho               | ın 1.000.000 |               |
|--------------------------------------------------|--------------------------------|---------------------------------------|------------------------------|--------------------------------------------|----------------------------|---------------------------------------------------|-----------------------------------|--------------|---------------|
| Cari Kelas                                       |                                |                                       |                              | ٩                                          |                            | Kembali ke                                        | e Daftar 🕇 Ta                     | mbah 🗎 At    | ur Peserta Uj |
| Detail Kelas<br>Dosen Pengajar<br>Kontrak Kuliah | Progr<br>Mata<br>Kurik<br>Kapa | ram Studi<br>Kuliah<br>ulum<br>Isitas | S1 - 1<br>TESO<br>2020<br>10 | Pendidikan Mate<br>10 - Tugas Akhir ·<br>) | ematika – SI<br>– 1.00 SKS | Periode<br>Nama Kelas<br>Sistem Kuliah<br>Peserta | 2022 Ganjil<br>Al<br>Reguler<br>3 |              |               |
| ladwal Perkuliahan<br>Peserta Kelas              |                                |                                       |                              |                                            |                            |                                                   |                                   |              |               |
| resensi Kelas                                    | 1                              | UTS                                   | in                           | 2                                          | 18 April 2022              | 05:00 - 08:20                                     | Online                            | 2            |               |
| iesan Perkuliahan<br>Jadwal Ujian                |                                |                                       |                              |                                            |                            |                                                   |                                   |              |               |
| Vilai Perkuliahan                                |                                |                                       | 1                            |                                            | $\sim$                     |                                                   | 1                                 |              |               |

| reserto | alles                   | Dartar ojian                                                                                    |
|---------|-------------------------|-------------------------------------------------------------------------------------------------|
|         | Nama iNDAH              | Untuk mengikuti tes Anda harus melakukan ujian percobaan terlebih dahulu. Mulai ujian percobaan |
|         | No. Peserta 12213423432 | UTS Anda mamiliki bebarapa tagihan yang belum kuna : 2:                                         |
|         | Detail                  | Ujian Tengah Semester Tugas Akhir 2022 Ganjil                                                   |
|         |                         | 10 November 2022, 09:40 s.d. 24 November 2022, 11:00                                            |
|         |                         | Sub ujian : TEST SOAL UJIAN<br>III 1 Soal O Durasi 01:20                                        |
|         |                         |                                                                                                 |
|         |                         | Mulai Ujian 🕨                                                                                   |
|         |                         |                                                                                                 |
|         |                         |                                                                                                 |
|         |                         | Libot Risewat Liigo                                                                             |

Lalu pada login CBT mahasiswa tidak bisa memulai ujian CBT nya dan tampil notifikasi belum melunasi tagihan seperti di atas.

| Riwayat KRS KRS Maha                                                  | siswa                                  |                       |                                           |                                                       |                                                                   |                                                                              |
|-----------------------------------------------------------------------|----------------------------------------|-----------------------|-------------------------------------------|-------------------------------------------------------|-------------------------------------------------------------------|------------------------------------------------------------------------------|
| NIM<br>Status Mahasiswa<br>Angkatan<br>Tahun Kurikulum                | 12213423432<br>Aktif<br>2021<br>2020   |                       | Nama Ma<br>Program<br>Pembimb<br>Semester | ahasiswa<br>Studi<br>Jing Akademik<br>r / IPK Lulus   | Kembali k<br>INDAH<br>Bimbingan d<br>Petra Conn, Ph.D<br>5 / 0.00 | stori Perubahan K<br>stori Perubahan K<br>stori Presensi KRS<br>etak Absensi |
| Periode 20221                                                         | n tidak bisa diubah. Untuk memt        | batalkan validasi KRS | silakan men                               | ghubungi Pembimbing                                   | Akademik terkait                                                  | Q Konsultasi KRS                                                             |
| KRS Ini Telah Divalidasi dar                                          |                                        |                       |                                           |                                                       |                                                                   |                                                                              |
| KRS ini Telah Divalidasi dar                                          |                                        |                       | S75                                       |                                                       |                                                                   | 2 Hapus                                                                      |
| No Kode                                                               | Nama Mata Kuliah                       | Nama Kelas            | SKS                                       | J                                                     | adwal                                                             | 🖹 Hapus<br>Keterangan                                                        |
| No         Kode           1         1106105           2         TES00 | Nama Mata Kullah<br>IPA<br>Tugas Akhir | Nama Kelas<br>A<br>Al | <b>SKS</b><br>3.00                        | J<br>Senin, 07:30 s.d 08:00<br>Senin, 09:40 s.d 18:00 | adwal<br>@ 03208                                                  | 2 Hapus<br>Keterangan                                                        |

Kemudian pada aksi tombol cetak Kartu Ujian tidak akan tampil pada riwayat KRS Mahasiswa.

RAN TEKNOL

### Fitur Baru Pembayaran Mahasiswa pada Modul Keuangan

Baru-baru ini Sevima merilis fitur baru pada Modul Keuangan, dimana fitur yang paling utama dari Modul Keuangan ini berkaitan dengan **Pembayaran Tagihan Mahasiswa** yang **berkaitan dengan Aturan Akademik.** Berikut penjelasannya:

| ihan Mahasiswa                    |                           |               |                      |                                         |
|-----------------------------------|---------------------------|---------------|----------------------|-----------------------------------------|
| 1. Bayar Tagihan > 2. Konfirmat   | ii Pembayaran 🗲 3. Pembay | aran Berhasil |                      |                                         |
| Tagihan Wajib                     |                           |               | Pilih semua tagihan  | Pilih Metode Pembayaran                 |
| LABORATORIUM (Sekali Bo           | iyar)                     |               | WV/20222/0000001     | (2) Terdapat 4 Promo Pembayaran >       |
| Tgi Dispensasi<br>31 Januari 2023 | Potongan                  | Denda<br>-    | Tagihan<br>Rp250.000 | Dapatkan promo menarik hanya untuk Anda |
| SKS (Cicilan 1)                   |                           |               | INV/20222/0012001    | Tokopedia/OVO 🗸                         |
| Jotuh Tempo                       | Potongan                  | Denda         | Tagihan              | Rincian Pembayaran                      |
| Tidak Ada                         |                           |               | Rp1.050.000          | Pakai Saldo Deposit                     |
| SKS (Cicilan 2)                   |                           |               | INV/20222/0012002    | Lihat total tagihan v                   |
| Jatuh Tempo                       | Potongan                  | Denda         | Tagihan              |                                         |

Halaman Tagihan pada login Mahasiswa saat ini:

Sebelumnya, pada fitur pembayaran mahasiswa yang berkaitan dengan aturan akademik sering sekali timbul permasalahan berikut:

- 1. Mahasiswa sulit mengetahui <u>tagihan mana yang menjadi syarat suatu event</u> di perguruan tinggi (contoh : untuk dapat mengikuti KRS harus bayar tagihan apa , dsb)
- 2. Mahasiswa salah dalam <u>memilih prioritas bayar</u> tagihan
- 3. Perguruan tinggi <u>request pengalihan pembayaran</u> melalui live chat dikarenakan permasalahanpermasalahan di atas.

#### Halaman Tagihan pada login Mahasiswa terupdate:

| Ravar Taaihan 👌 2 Konfirmasi Pembaw                                       | aran 👌 3 Pembayaran                    | Berbasil |                       |                                              |            |
|---------------------------------------------------------------------------|----------------------------------------|----------|-----------------------|----------------------------------------------|------------|
|                                                                           | aran y aronaquian                      | Donitaan |                       |                                              |            |
| agihan Jatuh Tempo                                                        |                                        |          |                       | Pilih Metode Pembayaran                      |            |
| Bayar sekarang untuk dapat mengikul<br>Pembayaran setelah 26 Januari 2023 | ti KRS.<br>akan dikenakan sanksi dan d | enda!    |                       | Terdapat 4 Promo Pembay                      | yaran >    |
| Nama Tagihan                                                              | Potongan                               | Denda    | Tagihan               | Dapatkan promo menarik hanya unte            | .ik Anda   |
| 1. LABORATORIUM (Sekali Bayar)                                            | -                                      | -        | Rp250.000             |                                              | ~          |
| 2. UKT (Cicilan 1)                                                        | -                                      | -        | Rp750.000             |                                              |            |
| 3. UKT (Cicilan 2)                                                        | -                                      | -        | Rp750.000             | Rincian Pembayaran                           |            |
| Total Tagihan                                                             |                                        |          | ① Rp1.750.000         | Pakai Saldo Deposit<br>Rp0                   | 0          |
|                                                                           |                                        |          |                       | Lihat total tagihan ~<br>① Telah diakumulasi | Rp1.753.00 |
| agihan Belum Jatuh Tempo                                                  |                                        |          | Sembunyikan tagihan 🔺 | 🕑 Bayar Tagl                                 | han        |
| Pilih semua tagihan                                                       |                                        |          |                       |                                              |            |
| SKS (Cicilan 1)                                                           |                                        |          | INV/20222/0012001     |                                              |            |
| Jatuh Tempo                                                               | Potongan                               | Denda    | Tagihan               |                                              |            |

Untuk mengatasi permasalahan-permasalahan di atas, maka pada laman Tagihan Mahasiswa di login Mahasiswa terdapat penyesuaian yaitu sebagai berikut:

1.Terdapat pengelompokan **Tagihan Jatuh Tempo** agar mahasiswa dapat lebih mudah menentukan prioritas pembayaran tagihan.

RAN TEKNOL

| agihan Jatuh Tempo                                                  |                                              |        |                       | Pilih Metode Pembayaran                              |
|---------------------------------------------------------------------|----------------------------------------------|--------|-----------------------|------------------------------------------------------|
| Bayar sekarang untuk dapat meng<br>Pembayaran setelah 26 Januari 20 | jikuti KRS.<br>123 akan dikenakan sanksi dan | denda! |                       | Terdapat 4 Promo Pembayaran                          |
| Nama Tagihan                                                        | Potongan                                     | Denda  | Tagihan               | Dapatkan promo menarik hanya untuk Anda              |
| 1. LABORATORIUM (Sekali Bayar)                                      | -                                            | -      | Rp250.000             | Tokopedia/OVO                                        |
| 2. UKT (Cicilan 1)                                                  | -                                            | -      | Rp750.000             |                                                      |
| 3. UKT (Cicilan 2)                                                  | -                                            | -      | Rp750.000             | Rincian Pembayaran                                   |
| Total Tagihan                                                       |                                              |        | ① Rp1.750.000         | Pakai Saldo Deposit<br>Rp0                           |
|                                                                     |                                              |        |                       | Lihat total tagihan V<br>O Telah diakumulasi Rp1.753 |
| igihan Belum Jatuh Tempo                                            |                                              |        | Sembunyikan tagihan 🦒 | 🕑 Bayar Tagihan                                      |
| Pilih semua tagihan                                                 |                                              |        |                       |                                                      |
| SKS (Cicilan 1)                                                     |                                              |        | INV/20222/0012001     |                                                      |
| Jatuh Tempo                                                         | Potongan                                     | Denda  | Tagihan               |                                                      |

| igihan Jatuh Tempo                                                           |                                    |        |                       | Pilih Metode Pembayaran                      |            |
|------------------------------------------------------------------------------|------------------------------------|--------|-----------------------|----------------------------------------------|------------|
| Bayar sekarang untuk dapat mengikuti<br>Pembayaran setelah 26 Januari 2023 a | KRS.<br>kan dikenakan sanksi dan i | dendal |                       | 🛞 Terdapat 4 Promo Pemba                     | yaran >    |
| Nama Tagihan                                                                 | Potongan                           | Denda  | Tagihan               | Dapatkan promo menarik hanya unt             | uk Anda    |
| 1. LABORATORIUM (Sekali Bayar)                                               | -                                  | -      | Rp250.000             | Tokopedia/OVO                                | ~          |
| 2. UKT (Cicilan 1)                                                           | -                                  | -      | Rp750.000             |                                              |            |
| 3. UKT (Cicilan 2)                                                           | -                                  | -      | Rp750.000             | Rincian Pembayaran                           |            |
| Total Tagihan                                                                |                                    |        | ① Rp1.750.000         | Pakai Saldo Deposit<br>Rp0                   | 0          |
|                                                                              |                                    |        |                       | Lihat total tagihan 🗸<br>🕐 Telah diakumulasi | Rp1.753.00 |
| gihan Belum Jatuh Tempo                                                      |                                    |        | Sembunyikan tagihan 🦒 | 🕑 Bayar Tag                                  | ihan       |
| Pilih semua tagihan                                                          |                                    |        |                       |                                              |            |
| SKS (Cicilan 1)                                                              |                                    |        | INV/20222/0012001     |                                              |            |
| Jatuh Tempo                                                                  | Potongan                           | Denda  | Tagihan               |                                              |            |

3.Pengelompokan **Tagihan Belum Jatuh Tempo**, sehingga mahasiswa dapat mengetahui tagihan-tagihan apa saja yang belum dibayarkan yang belum jatuh tempo.

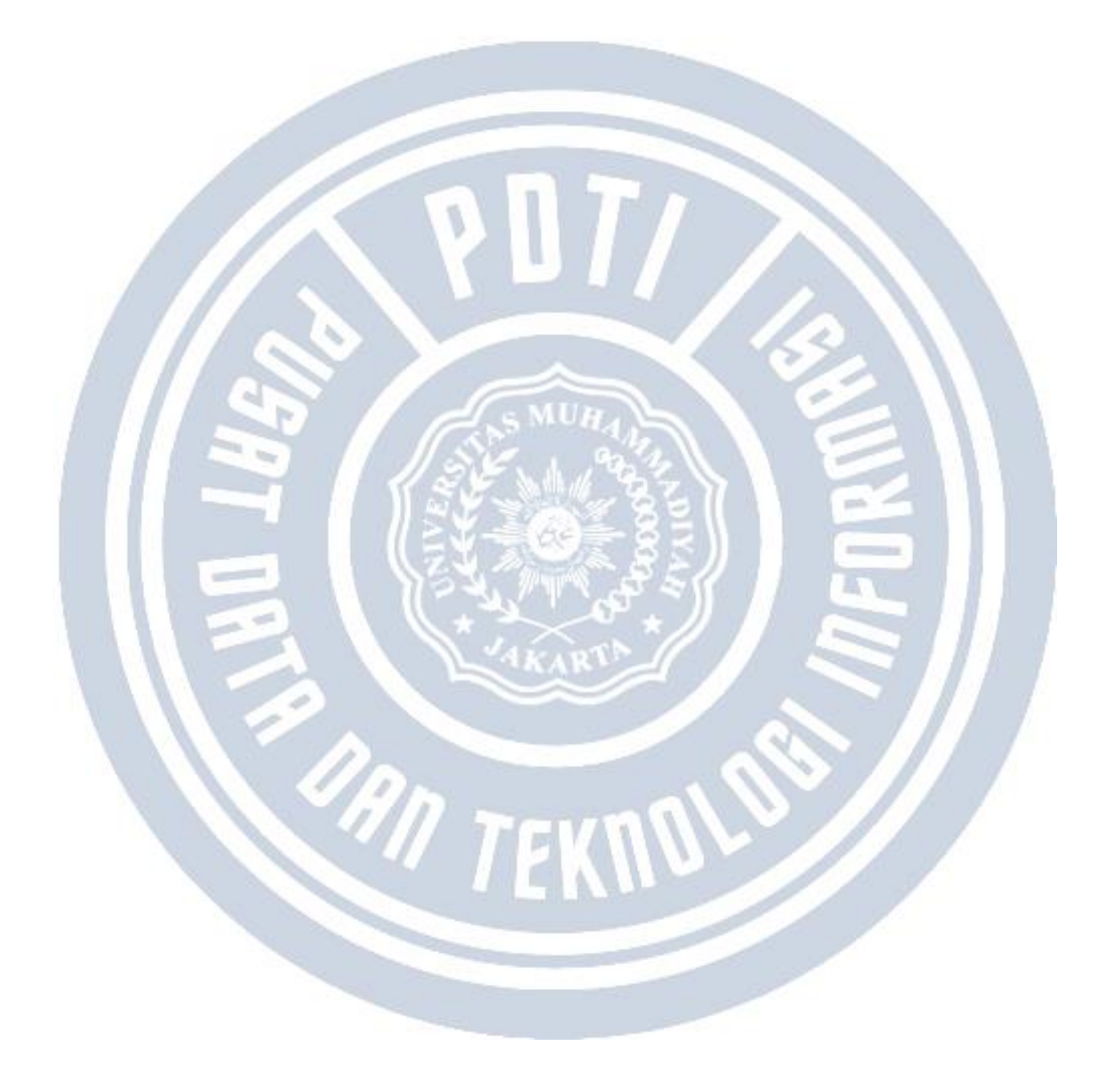

# Pengaturan Tanggal Wajib yang berhubungan dengan Pembayaran Mahasiswa dan Kegiatan Perkuliahan (contoh : UTS, UAS, dkk)

Pengaturan fitur baru Pembayaran Mahasiswa yang berkaitan dengan aturan akademik tiap kegiatan perkuliahan terdapat pula pengaturan tanggal wajib yang harus disetting terlebih dahulu oleh **Admin Keuangan**, yaitu sebagai berikut:

#### A. UTS (Ujian Tengah Semester)

- 1. Tanggal utama jatuh tempo UTS diambil pada halaman Data Periode Akademik pada field Tanggal Awal UTS.
- Ketika tanggal utama pada halaman Data Periode Akademik tidak diisi maka Sistem Secara Default akan mengambil tanggal UTS berdasarkan Tanggal terkecil UTS pada jadwal perkuliahan mahasiswa.
- 3. Ada kemungkinan tanggal yang diterima oleh mahasiswa berbeda beda sesuai dengan jadwal perkuliahan yang dimiliki.

Beranda - Setting - Periode Akademik - Data Periode Akadem

| Data Periode | Akademik | Detail Per | iode Ako | idemik |
|--------------|----------|------------|----------|--------|
|--------------|----------|------------|----------|--------|

| Cari Periode Akademik | ۹               | Kemboli ke                       | Daftar 🔶 Tambah Baru 🖉 Tak 😫 Hopus |
|-----------------------|-----------------|----------------------------------|------------------------------------|
| Kode Periode          | 20202           | Tgl Akhir UTS                    | 17 April 2021                      |
| Tahun Ajaran          | 2020/2021       | Tgl Awal UAS                     | 17 Agustus 2021                    |
| Semester              | Genap           | Tgl Akhir UAS                    | 23 Agustus 2021                    |
| Nama Periode          | 2020/2021 Genop | Ketua Ujian                      |                                    |
| Namo Singkat          | 2020/2021 Genap | Jumlah Pertemuan Kuliah          | 16                                 |
| Tgl Awal Kuliah       | 1 Januari 2021  | Minimal Presensi<br>(Persentase) | 90                                 |
| Tgl Akhir Kuliah      | 30 April 2021   | Aktif?                           | ~                                  |
| Tgl Awal UTS          | 12 April 2021   |                                  |                                    |

B. UAS (Ujan Akhir Semester)

- 1. Tanggal utama jatuh tempo UAS diambil pada halaman Data Periode Akademik pada field Tanggal Awal UAS.
- Ketika tanggal utama pada halaman Data Periode Akademik tidak diisi maka Sistem Secara Default akan mengambil tanggal UAS berdasarkan Tanggal terkecil UAS pada jadwal perkuliahan mahasiswa.
- 3. Ada kemungkinan tanggal yang diterima oleh mahasiswa berbeda-beda sesuai dengan jadwal perkuliahan yang dimiliki.

| Carl Periode Akademik | 0               | < Kernholl ka l                  | attar + Tombah Baru | ✓ Edit | B Hopk        |
|-----------------------|-----------------|----------------------------------|---------------------|--------|---------------|
|                       |                 |                                  |                     |        | - Martine and |
| Kode Periode          | 20202           | Tgl Akhir UTS                    | 17 April 2021       |        |               |
| Tahun Ajaran          | 2020/2021       | Tgi Awal UAS                     | 17 Agustus 2021     |        |               |
| Somester              | Genap           | Tgl Akhir UAS                    | 23 Agustus 2021     |        |               |
| Nama Periode          | 2020/2021 Genap | Ketua Ujian                      |                     |        |               |
| Nama Singkat          | 2020/2021 Genap | Jumlah Pertemuan Kuliah          | 16                  |        |               |
| Tgl Awal Kuliah       | I Januari 2021  | Minimal Presensi<br>(Persentase) | 90                  |        |               |
| Tgl Akhir Kuliah      | 30 April 2021   | Aktil?                           | ~                   |        |               |
| Tgl Awal UTS          | 12 April 2021   |                                  |                     |        |               |

#### C. Presensi

- 1. Jatuh tempo Presensi diambil pada halaman Data Periode Akademik pada field Tanggal Awal Kuliah.
- 2. Ketika tanggal utama pada halaman Data Periode Akademik tidak diisi maka sistem secara default akan mengambil tanggal presensi berdasarkan tanggal awal perkulaihan yang terkecil.
- 3. Ada kemungkinan tanggal yang diterima oleh mahasiswa berbeda beda sesuai dengan jadwal perkuliahan yang dimiliki.

|                       | Entering of the second second s |                                  |                                   |
|-----------------------|----------------------------------------------------------------------------------------------------|----------------------------------|-----------------------------------|
| Cari Perlode Akademik | 9.                                                                                                    | < Kembali ke                     | Daltar + Tambah Baru 🖊 Edit 🔒 Hap |
| Kode Periode          | 20202                                                                                                    | Tgl Akhir UTS                    | 17 April 2021                     |
| Tahun Ajaran          | 2020/2021                                                                                                    | Tgl Awal UAS                     | 17 Agustus 2021                   |
| Semester              | Genop                                                                                                    | Tgl Akhir UAS                    | 23 Agustus 2021                   |
| Nama Periode          | 2020/2021 Genap                                                                                                    | Ketua Ujian                      |                                   |
| Nama Singkat          | 2020/2021 Genap                                                                                                    | Jumlah Pertemuan Kuliah          | 16                                |
| Tgi Awai Kuliah       | 1 Januari 2021                                                                                                    | Minimal Presensi<br>(Persentase) | 90                                |
| Tgl Akhir Kuliah      | 30 April 2021                                                                                                    | Aktif?                           | ~                                 |
| Tgi Awal UTS          | 12 April 2021                                                                                                    |                                  |                                   |

1. Tanggal utama KRS diambil pada halaman Setting Prodi pada tabs KRS & Validasi dengan nama field Tanggal Awal KRS.

2. Apabila tanggal utama KRS tidak diisi maka sistem akan menentukan tanggal default:

- KRS Semester Genap : 1 Januari
- KRS Semester Ganjil : 1 Agutus

| etting Detail Setting Progra | m Studi         |                         |                        |
|------------------------------|-----------------|-------------------------|------------------------|
| Cari Setting                 | ٩               |                         | Kembali ke Dattar 🖉 G  |
| Periode                      | 2020/2021 Genap | Program Studi           | \$1 - Sistem Informasi |
| Curikulum Mahasiswa Baru     | 2000            |                         |                        |
| KRS & Validasi KHS & Nilai   | Ujian Lain-lain |                         |                        |
| uka KRS?                     | ~               | Buka Validasi KRS?      | ~                      |
| gl. Awał KRS                 |                 | Tgl. Awal Validasi KRS  |                        |
| gl. Akhir KRS                |                 | Tgl. Akhir Validasi KRS |                        |
| fol Catak KPS                |                 | Buko Cetok KRS?         | ~                      |

E. KHS (Kartu Hasil Studi)

1.Tanggal utama KHS diambil pada halaman Setting Prodi pada tabs KHS & Nilai dengan nama field Tanggal Awal KHS.

2. Apabila tanggal utama KHS tidak diisi maka sistem akan menentukan tanggal default:

- KRS Semester Genap: 1 Juli
- KRS Semester Ganjil: 1 September

| Carl Setting           | ۹.                      |                            | Kembali ke Daltar 🥜 Edi |
|------------------------|-------------------------|----------------------------|-------------------------|
| Periode                | 2020/2021 Genop         | Program Studi              | SI – Sistem Informasi   |
| Kurikulum Mahasiswa Ba | ru 2000                 |                            |                         |
| KRS & Validasi         | & Nilai Ujian Lain-lain |                            |                         |
| uka KHS?               | *                       | Buka Pengisian Nilai?      | ~                       |
| gl. Awal KHS           |                         | Tgl. Awal Pengisian Nilai  |                         |
| gl. Akhir KHS          |                         | Tgl. Akhir Pengisian Nilai |                         |
| gl. Cetak KHS          |                         |                            |                         |

- F. Proposal & Skripsi
  - 1. Secara default tidak memiliki batas jatuh tempo karena tagihan hanya akan muncul ketika mahasiswa mengajukan proposal ataupun skripsi.
  - 2. Tagihan proposal dan skripsi otomatis masuk kedalam tagihan wajib ketika mahasiswa mengajukan.

# 3. Jenis akun untuk "Proposal" & "Skripsi" harus ditambahkan kedalam event agar tagihan bisa muncul di mahasiswa.

Refrensi -> Transaksi -> Akun Transaksi

| Kode       | Nama           | Kelompok | Frekuensi | Event             | Mahasiswa | Pendaftar | SevimaPay? | Aksi |
|------------|----------------|----------|-----------|-------------------|-----------|-----------|------------|------|
| ENROLL     | ENROLL SKRIPSI | KULIAH   | Semester  | Mengambil Skripsi | ~         | ×         | ~          | 1 🖻  |
| SIDANG     | SIDANG SKRIPSI | KULIAH   | Kelulusan |                   | *         | ×         | ~          | / 8  |
| SIDANGSKPI | SIDANG + SKPI  | KULIAH   | Semester  | Mengambil Skripsi | ~         | ×         | ~          | 1    |
| SKPI       | SKPI           | KULIAH   | Kelulusan | Mengambil Skripsi | ~         | ×         | ×          | / 8  |

#### G. Cuti Semester

- 1. Secara default tidak memiliki batas jatuh tempo.
- 2. Tagihan cuti otomatis masuk kedalam tagihan wajib ketika mahasiswa mengajukan.
- 3. Sistem otomatis mengembalikan aturan wajib ketika CUTI dibatalkan atau ditolak.
- 4. Jenis akun "Cuti" harus ditambahkan kedalam event agar tagihan bisa muncul di mahasiswa.

Refrensi -> Transaksi -> Akun Transaksi

| Kelompok Fre<br>KULIAH Seme | kuensi Even      | nt Mahasisw          | va Pendaftar            | SevimaPay?                  | Aksi                          |
|-----------------------------|------------------|----------------------|-------------------------|-----------------------------|-------------------------------|
| KULIAH Seme                 |                  |                      |                         |                             | ARCH                          |
|                             | ster Mengambil C | uti 🗸                | ×                       | ~                           | 1                             |
|                             | Seme             | Semester Mengambil C | Semester Mengambil Cuti | Semester Mengambil Cuti 🖌 🗙 | Semester Mengambil Cuti 🖌 🗶 🗸 |

### Pengaturan Pembayaran Mahasiswa pada Modul Keuangan Versi 2

Untuk mengaktifkan fitur baru Pembayaran Mahasiswa pada Modul Keuangan Admin Keuangan dapat melakukan pengaturan terlebih dahulu.

**ALUR** 

Alur Fitur Baru Pembayaran Mahasiswa pada Modul Keuangan:

RULES  $\odot$ ON  $\odot$  $\bigcirc$ Aktivasi Fitur Setting Admin Keuangan "Tagihan Wajib" "Aturan Akademik" koordinasi Tagihan siap RULES dibayarkan  $\odot$  $\odot$ mahasiswa  $\bigcirc$ Setting Tanggal Admin Akademik KRS,KHS,UTS,UAS

Berikut adalah beberapa point mengenai aturan penggunaan dari fitur baru Tagihan Wajib Keuangan Mahasiswa:

1. Perguruan tinggi harus mengaktifkan Setting Tagihan Wajib Keuangan.

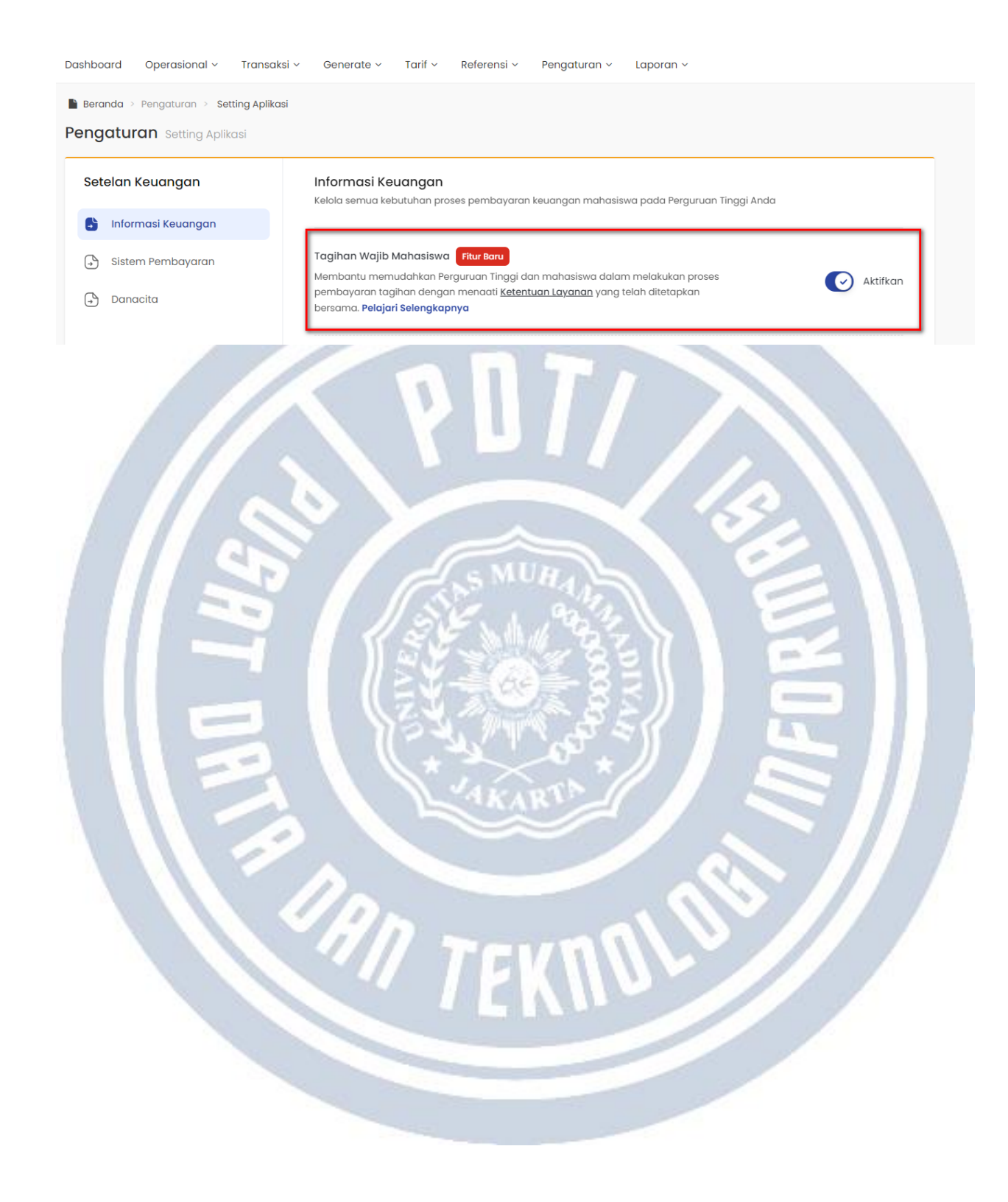

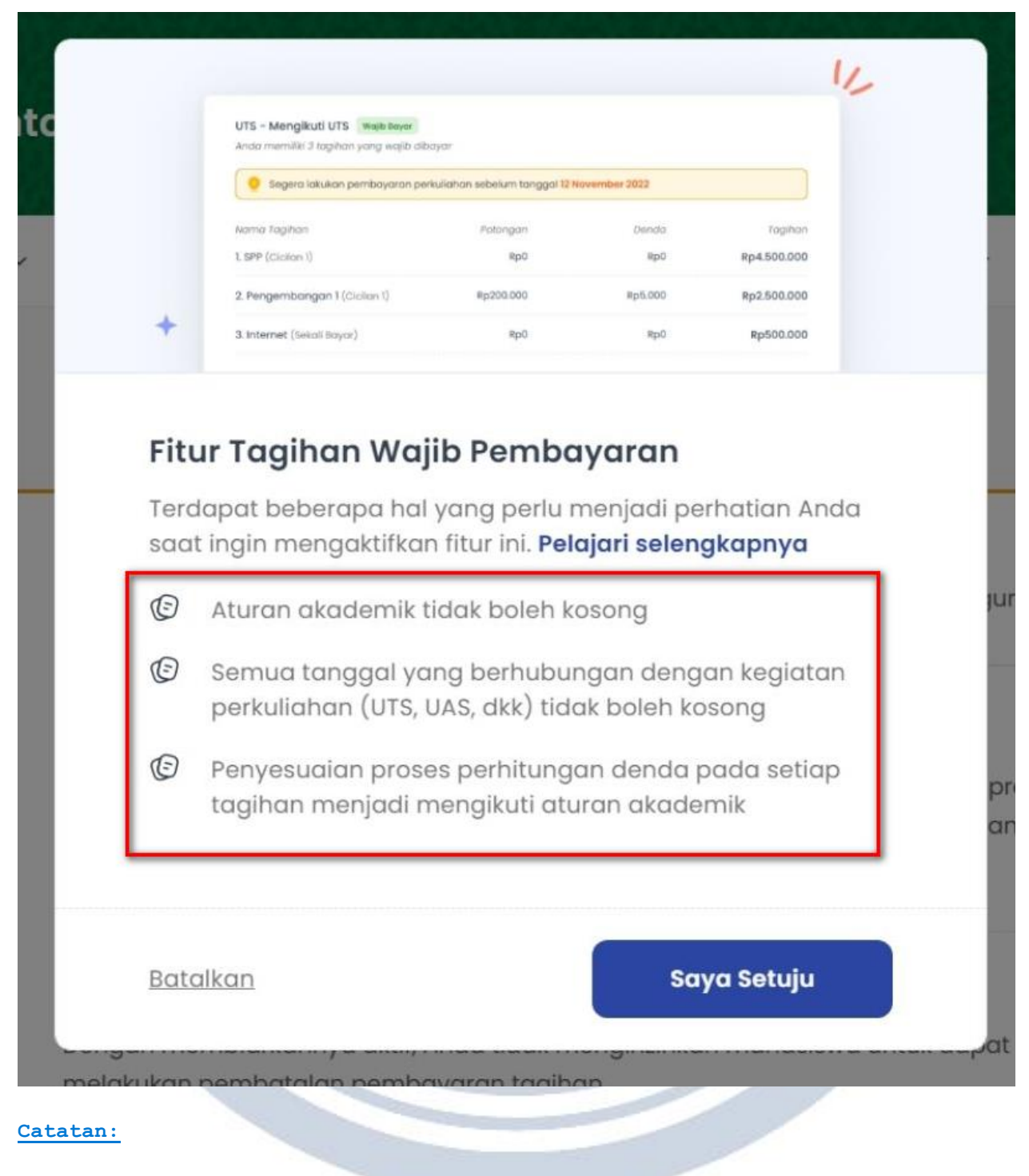

a. Aturan akademik tidak boleh kosong

| turan Akademik                          | KRS - Pengambila                                     | n KRS                  | ~                                  |         |          |                       |         |                  |        |        |
|-----------------------------------------|------------------------------------------------------|------------------------|------------------------------------|---------|----------|-----------------------|---------|------------------|--------|--------|
| Tanggal Jatuh Tem<br>Silakan tambah ata | po KRS (26 Januari 2023)<br>u ubah tanggal jatuh ten | )<br>npo aturan KRS aç | gar sesuai dengan ketenti          | uan Per | guruan T | inggi Anda!           |         |                  | Ubo    | h Tang |
|                                         |                                                      |                        |                                    |         |          |                       |         |                  | 1      | + Tam  |
| Pembayaran                              | Aturan Akademik                                      | Jenis Akun             | Pemeriksaan Tagihan                | Cicilo  | in Ke-   | Cek Bulan<br>Tagihan? | Persen? | Minimal<br>Lunas | Aktif? | Ak     |
| Aturan Switching<br>Bank                | KRS -<br>Pengambilan KRS                             | ENROLL SKRIPSI         | Periode Saat Ini dan<br>Sebelumnya | 1       | AKNIF    | ×                     | ~       | 100,00           | *      | /      |
| Jenis Tagihan                           | KRS -<br>Pengambilan KRS                             | LABORATORIUM           | Hanya Periode<br>Sebelumnya        | 1       |          | ×                     | ~       | 100,00           | *      | /      |
|                                         | KRS -<br>Pengambilan KRS                             | SKS                    | Hanya Periode<br>Sebelumnya        | 2       |          | ×                     | ~       | 100,00           | ×      | -      |
|                                         | KRS -<br>Pengambilan KRS                             | SKS                    | Hanya Periode<br>Sebelumnya        | 1       |          | ×                     | ~       | 100,00           | ×      | /      |
|                                         | KRS -<br>Pengambilan KRS                             | SKS                    | Hanya Periode<br>Sebelumnya        | 4       |          | ×                     | ~       | 100,00           | ×      | 1      |
|                                         | KRS -<br>Pengambilan KRS                             | SKS                    | Hanya Periode<br>Sebelumnya        | 3       |          | ×                     | ~       | 100,00           | ×      | /      |
|                                         | KDO                                                  | 000                    | Hanna Barlada                      |         |          |                       |         | 100.00           | **     | -      |

b.Semua tanggal yang berhubungan dengan kegiatan perkuliahan (contoh : UTS, UAS, dkk) tidak boleh kosong. Untuk detail keterangan pengaturan tanggal tiap kegiatan, silakan klik di sini

| eranda Portal ~       | Perkuliahan ~ Kemahasiswaan ~ Ka | mpus Merdeka ~ Data Pelengkap ~ Lo | aporan ~ Setting ~        |
|-----------------------|----------------------------------|------------------------------------|---------------------------|
| 🚯 Beranda 🦻 Setting 🤌 | Setting Prodi > Setting          |                                    |                           |
| etting Detail Setting | g Program Studi                  |                                    |                           |
| Cari Setting          | ٩                                |                                    | < Kembali ke Daftar       |
| Periode               | 2022/2023 GENAP                  | Program Studi                      | Institut Bisnis Nusantara |
| Kurikulum Mahasiswa I | Baru                             |                                    |                           |
| KRS & Validasi KH     | S & Nilai Ujian Lain-lain        |                                    |                           |
| Buka KRS?             | ~                                | Buka Validasi KRS?                 | ~                         |
| Tgl. Awal KRS         | 26 Januari 2023                  | Tgl. Awal Validasi KRS             |                           |
| Tgl. Akhir KRS        | 3 Februari 2023                  | Tgl. Akhir Validasi KRS            |                           |
|                       |                                  | Ruka Cotak KPS2                    |                           |

c.Penyesuaian proses perhitungan denda pada setiap tagihan menjadi mengikuti aturan akademik, apabila Setting Tagihan Wajib diaktifkan.

Tagihan Jatuh Tempo

| lama Tagihan                   | Potongan | Denda | Tagiha   |
|--------------------------------|----------|-------|----------|
| 1. LABORATORIUM (Sekali Bayar) | -        | -     | Rp250.00 |
| 2. UKT (Cicilan 1)             | -        | -     | Rp750.00 |
| 3. UKT (Cicilan 2)             |          | -     | Rp750.00 |

- Jatuh tempo denda yang awalnya dibuat per tagihan, berubah menjadi mengikuti tanggal utama tagihan wajib.
- Ketika ada tagihan yang mendapatkan dispensasi maka denda tidak akan terhitung, melainkan berdasarkan tanggal akhir dispensasi.

2. Apabila **Setting Tagihan Wajib Keuangan di nonaktifkan**, maka tagihan yang ditampilkan pada halaman mahasiswa tidak dikelompokkan berdasarkan apapun dan mahasiswa bebas memilih tagihan yang ingin dibayarkan.

3.**Saldo deposit** secara default dibuat menjadi aktif, agar saldo yang dimiliki mahasiswa dapat digunakan secara maksimal.

4.Semua tagihan yang ada pada periode sebelumnya, maka pada periode selanjutnya (aktif) otomatis menjadi tagihan wajib semua.

" TEKNU

# Penjelasan Event pada Akun Transaksi Tagihan

| Semua  | ✓ Cari Jenis Tag           | jihan                         | Q 8            | _ |                                        | _       |         |           |            | • Tamb |
|--------|----------------------------|-------------------------------|----------------|---|----------------------------------------|---------|---------|-----------|------------|--------|
| Kode   | Nama                       | Kelompok                      | Frekuensi      |   | Event                                  | M       | hasiswa | Pendaftar | SevimaPay? | Aksi   |
|        |                            | Pilih Kelompa 🗸               | Pilih Freku 🗸  |   | Pilih Event 🗸                          |         |         |           | ~          | 8      |
| BDU    | Biaya Daftar Ulang         | Formulir                      | Semester       |   | Pilih Event<br>Mengambil Cuti          |         | ×       | ~         | ~          | 1      |
| CU     | CUTI                       | Kuliah                        | Mahasiswa Cuti |   | Finalisasi Pendafta<br>Pengambilan KRS | r       | *       | ×         | ~          | / 1    |
| DU     | DAFTAR ULANG               | Daftar Ulang                  | Pendaftaran    |   | Mengambil Propos<br>Seleksi Pendaftara | al<br>n | ×       | ~         | ~          | 1      |
| DU_PS  | Daftar Ulang PS            | Daftar Ulang Pasca<br>Sarjana | Pendaftaran    |   | Mengambil Skripsi<br>Mengikuti Wisuda  |         | ×       | *         | ~          | 1      |
| RM     | Formulir                   | Formulir                      | Pendaftaran    |   |                                        |         | ×       | ~         | ~          | 1      |
| RM PS  | Formulir Pasca Sarjana     | Formulir Pasca<br>Sarjana     | Pendaftaran    |   |                                        |         | ×       | ~         | ~          | 1      |
| RM_MH  | Formulir Magister<br>Hukum | Pasca Sarjana                 | Semester       |   |                                        |         | *       | ~         | ~          | 1      |
| IER    | HER                        | Kuliah                        | Semester       |   |                                        |         | *       | ×         | ~          | / 1    |
| MHS    | Kemahasiswaan              | Daftar Ulang                  | Pendaftaran    |   |                                        |         | *       | ~         | ~          | 1      |
| MHS_PS | Kemahasiswaan PS           | Daftar Ulang Pasca            | Pendaftaran    |   |                                        |         | ×       | ~         | ~          | 1      |

Pada akun transaksi terdapat kolom **Event** yang dapat ditentukan sesuai kebutuhan. **Event pada akun transaksi berfungsi untuk menagihkan tagihan secara otomatis kepada Mahasiswa** / **Pendaftar ketika mereka terdaftar ke sebuah event tertentu sesuai Event yang ditentukan.** Berikut penjelasan tentang tiap-tiap Event yang ada pada Modul Keuangan Sevima Platform.

• Mengambil Cuti

Bila akun transaksi diset event <u>Mengambil Cuti</u>, maka tagihan akan otomatis tergenerate ketika mahasiswa mengajukan cuti.

• Finalisasi Pendaftar

Bila akun transaksi diset event <u>Finalisasi Pendaftar</u>, maka tagihan akan otomatis tergenerate ketika pendaftar telah difinalisasi datanya.

• Pengambilan KRS

Bila akun transaksi diset event <u>Pengambilan KRS</u>, maka tagihan akan otomatis tergenerate ketika mahasiswa telah divalidasi KRS-nya.

• Mengambil Proposal

Bila akun transaksi diset event <u>Mengambil Proposal</u>, maka tagihan akan otomatis tergenerate ketika mahasiswa telah mengajukan proposal / telah ditambahkan data proposalnya.

#### Seleksi Pendaftaran

Bila akun transaksi diset event <u>Seleksi Pendaftaran</u>, maka tagihan akan otomatis tergenerate ketika pendaftar telah terdaftar sebagai peserta seleksi.

#### • Mengambil Skripsi

Bila akun transaksi diset event <u>Mengambil Skripsi</u>, maka tagihan akan otomatis tergenerate ketika data tugas akhir / skripsi mahasiswa telah terdaftar.

#### • Mengikuti Wisuda

Bila akun transaksi diset event <u>Mengikuti Wisuda</u>, maka tagihan akan otomatis tergenerate ketika mahasiswa telah terdaftar sebagai peserta wisuda.

ORN TEKNY

### Cara mengisikan Template Excel Import Tagihan untuk Pendaftar dan Mahasiswa

Selain melakukan generate tagihan, untuk menambahkan tagihan mahasiswa atau pendaftar dapat dilakukan melalui fitur import tagihan. Pada Umumnya fitur import digunakan apabila tagihan yang diberikan memiliki nominal yang berbeda untuk tiap mahasiswa dengan jalur, periode, sistem dan gelombang pendaftaran yang sama. Selain itu, import tagihan juga dapat digunakan untuk memberikan tagihan untuk mahasiswa tertentu ( tidak semua mahasiswa dalam 1 angkatan ). Contohnya saat Semester Pendek. Import Tagihan dapat di lakukan dengan langkah-langkah seperti berikut :

1.Pada Modul Keuangan silakan buka menu **Transaksi> Tagihan > Aksi> Import** untuk **Admin Keuangan**.

| Penerima          | Mahasiswa   |                   |       |         | ~     | Periode Tagi | ihan   |          | Semua Periode     |         |                                        |
|-------------------|-------------|-------------------|-------|---------|-------|--------------|--------|----------|-------------------|---------|----------------------------------------|
| Kelompok          | Semua k     | elompok           |       |         | ~     | Jenis Tagiha | ın     |          | Semua Jenis To    | agihan  |                                        |
| Cicilan Ke-       | Semua (     | Cicilan           |       |         | ~     | Status Tagih | nan    |          | Semua Status ·    | -       |                                        |
| Angkatan          | Semua /     | Angkatan          |       |         | ~     | Program Stu  | ıdi    | Ur       | iversitas Flash 1 | resting |                                        |
| Gelombang         | Semua (     | elombang          |       |         | ~     | Jalur Penda  | ftaran |          | Semua Jalur Pe    | endafta | aran                                   |
| Sistem Kuliah     | Semua S     | istem Kuliah -    | -     |         | ~     |              |        |          |                   |         |                                        |
| Semua 🗸           | Cari Transa | ksi               |       | ٩       | S     |              |        |          | + 1               | 'ambah  | 🗎 🗎 Hapus 🗘 Aksi                       |
| Kode Tagihan      | NIM         | Nama              | Jenis | Cicilan | Bulan | Nominal      | Denda  | Potongar | Bayar             | Lun     | Set Tgl. Jatuh Tempo<br>Set Dispensasi |
| INV/20102/0000001 | 100700021   | Travis<br>Murazik | HER   | 1       |       | 150.000,00   | 0,00   | 0,00     | 150.000,00        | ,<br>I  | Batal Dispensasi<br>Kirim Notifikasi   |
|                   |             |                   |       |         |       |              |        |          |                   |         | Inpoli                                 |

2.Silakan klik Button Download untuk memperoleh template yang akan digunakan.

| Import Tra                         | nsaksi                                                                                         | ×           |
|------------------------------------|------------------------------------------------------------------------------------------------|-------------|
| File Upload                        | Pilih File Tidak ada file yang dipilih xlsx, xls (maxsize: 5MB)                                |             |
| Pastikan susuna<br>bisa di-downloa | n data file excel yang akan diupload sesudi dengan tem<br>d. Download template <b>download</b> | nplate yang |
|                                    | A Import                                                                                       | ¥ Ratal     |

3.Untuk pengisian kolom pada excel dapat dilengkapi dengan format sebagai berikut:

- **Penerima** (**M atau P**) : Isikan M jika tagihan diberikan untuk mahasiswa, sedangkan P jika tagihan diperuntukkan untuk pendaftar (Pastikan kode ditulis dengan menggunakan huruf Kapital).
- **NIM / Kode Pendaftar** :Diisi dengan NIM jika tagihan diberikan untuk mahasiswa dan Kode pendaftar jika tagihan akan diberikan pada pendaftar.
- **Tgl Tagihan (YYYY-MM-DD)** : Tanggal diberikannya tagihan pada mahasiswa/Pendaftar.

ORI TEKN

• Kode periode : Diisikan sesuai sheet Data Periode Akademik.

| C1                                | - Q                  | fx Tgl Tagihan (YY       | YY-MM-DD)                            |             |       |                                            |           |
|-----------------------------------|----------------------|--------------------------|--------------------------------------|-------------|-------|--------------------------------------------|-----------|
| А                                 | в                    | С                        | D                                    | E           | F     | G                                          | н         |
| Penerima (M atau P)               | NIM / Kode Pendaftar | Tgl Tagihan (YYYY-MM-DD) | Kode Periode (Isi Dari Worksheet 1 ) | Bulan (1-1) | Tahun | Kode Jenis Tagihan (Isi Dari Worksheet 2 ) | Cicilan K |
| m                                 | 20220110001          | 2023-02-26               | 20232                                |             |       | SPP                                        | 1         |
| M                                 | 20220110001          | 2023-02-26               | 20232                                |             |       | HER                                        | 1         |
|                                   |                      |                          |                                      |             |       |                                            |           |
|                                   |                      |                          |                                      |             |       |                                            |           |
|                                   |                      |                          |                                      |             |       |                                            |           |
|                                   |                      |                          |                                      |             |       |                                            |           |
|                                   |                      |                          |                                      |             |       |                                            |           |
|                                   |                      |                          |                                      |             |       |                                            |           |
|                                   |                      |                          |                                      |             |       |                                            |           |
|                                   |                      |                          |                                      |             |       |                                            |           |
|                                   |                      |                          |                                      |             |       |                                            |           |
|                                   |                      |                          |                                      |             |       |                                            |           |
|                                   |                      |                          |                                      |             |       |                                            |           |
|                                   |                      |                          |                                      |             |       |                                            |           |
|                                   |                      |                          |                                      |             |       |                                            |           |
|                                   |                      |                          |                                      |             |       |                                            |           |
|                                   |                      |                          |                                      |             |       |                                            |           |
|                                   |                      |                          |                                      |             |       |                                            |           |
|                                   |                      |                          |                                      |             |       |                                            |           |
|                                   |                      |                          |                                      |             |       |                                            |           |
|                                   |                      |                          |                                      |             |       |                                            |           |
|                                   |                      |                          |                                      |             |       |                                            |           |
|                                   |                      |                          |                                      |             |       |                                            |           |
|                                   |                      |                          |                                      |             |       |                                            |           |
|                                   |                      |                          |                                      |             |       |                                            |           |
|                                   |                      |                          |                                      |             |       |                                            |           |
|                                   |                      |                          |                                      |             |       |                                            |           |
|                                   |                      |                          |                                      |             |       |                                            |           |
|                                   |                      |                          |                                      |             |       |                                            |           |
|                                   |                      |                          |                                      |             |       |                                            |           |
|                                   |                      |                          |                                      |             |       |                                            |           |
|                                   |                      |                          |                                      |             |       |                                            |           |
|                                   |                      |                          |                                      |             |       |                                            |           |
|                                   |                      |                          |                                      |             |       |                                            |           |
| $\langle \langle \rangle \rangle$ | Template Tagihar     | Daftar Periode Aka       | ademik Jenis Tagihan                 | +           |       |                                            |           |
| -                                 |                      |                          |                                      |             | _     |                                            | -         |

- Bulan (1-12) :Diisikan apabila tagihan yang diberikan adalah Tagihan Bulanan, isikan • dengan peruntukan bulan tagihan diberikan.
- Tahun : Diisikan apabila tagihan yang diberikan adalah Tagihan Tahunan, isikan dengan • tahun tagihan diberikan.
- Kode Jenis Tagihan (Isi Dari Worksheet 2): Diisikan sesuai dengan format pada • Sheet Jenis Tagihan.

All TEKNOL

|    | А                         | в                    | с                        |            | D                          | E          | F        | G                                          | н           |     |
|----|---------------------------|----------------------|--------------------------|------------|----------------------------|------------|----------|--------------------------------------------|-------------|-----|
| 1  | Penerima (M atau P)       | NIM / Kode Pendaftar | Tgl Tagihan (YYYY-MM-DD) | Kode Perio | de (Isi Dari Worksheet 1 ) | Bulan (1-: | 1. Tahun | Kode Jenis Tagihan (Isi Dari Worksheet 2 ) | Cicilan Ke- | Tgl |
| 2  | m                         | 20220110001          | 2023-02-26               | 20232      |                            |            |          | SPP                                        | 1           | 202 |
| з  | м                         | 20220110001          | 2023-02-26               | 20232      |                            |            |          | HER                                        | 1           | 202 |
| 4  |                           |                      |                          |            |                            |            |          |                                            |             |     |
| 5  |                           |                      |                          |            |                            |            |          |                                            |             |     |
| 6  |                           |                      |                          |            |                            |            |          |                                            |             |     |
| 7  |                           |                      |                          |            |                            |            |          |                                            |             |     |
| 8  |                           |                      |                          |            |                            |            |          |                                            |             |     |
| 9  |                           |                      |                          |            |                            |            |          |                                            |             |     |
| 10 |                           |                      |                          |            |                            |            |          |                                            |             |     |
| 11 |                           |                      |                          |            |                            |            |          |                                            |             |     |
| 12 |                           |                      |                          |            |                            |            |          |                                            |             |     |
| 13 |                           |                      |                          |            |                            |            |          |                                            |             |     |
| 14 |                           |                      |                          |            |                            |            |          |                                            |             |     |
| 15 |                           |                      |                          |            |                            |            |          |                                            |             |     |
| 16 |                           |                      |                          |            |                            |            |          |                                            |             |     |
| 17 |                           |                      |                          |            |                            |            |          |                                            |             |     |
| 18 |                           |                      |                          |            |                            |            |          |                                            |             |     |
| 19 |                           |                      |                          |            |                            |            |          |                                            |             |     |
| 20 |                           |                      |                          |            |                            |            |          |                                            |             |     |
| 21 |                           |                      |                          |            |                            |            |          |                                            |             |     |
| 22 |                           |                      |                          |            |                            |            |          |                                            |             |     |
| 23 |                           |                      |                          |            |                            |            |          |                                            |             |     |
| 24 |                           |                      |                          |            |                            |            |          |                                            |             |     |
| 25 |                           |                      |                          |            |                            |            |          |                                            |             |     |
| 26 |                           |                      |                          |            |                            |            |          |                                            |             |     |
| 27 |                           |                      |                          |            |                            |            |          |                                            |             |     |
| 28 |                           |                      |                          |            |                            |            |          |                                            |             |     |
| 29 |                           |                      |                          |            |                            |            |          |                                            |             |     |
| 30 |                           |                      |                          |            |                            |            |          |                                            |             |     |
| 31 |                           |                      |                          |            |                            |            |          |                                            |             |     |
| 32 |                           |                      |                          |            |                            |            |          |                                            |             |     |
| 33 |                           |                      |                          |            |                            |            |          |                                            |             |     |
| 34 |                           |                      |                          |            |                            |            |          |                                            |             |     |
| 35 |                           |                      |                          |            |                            |            |          |                                            |             |     |
|    | $\langle \rangle \rangle$ | Template Tagihan     | Daftar Periode Ak        | ademik     | Jenis Tagihan              | -          |          |                                            |             |     |
| 0  | 27                        |                      |                          |            |                            |            |          |                                            | ſ           | จ   |

- Cicilan Ke- : Jika tidak terdapat cicilan silakan diisikan 1 saja.
- **Tgl Jatuh Tempo (YYYY-MM-DD)** : Diisikan tanggal jatuh tempo tagihan (Tangal jatuh tempo digunakan jika terdapat sistem denda jika tidak ada dapat dikosongkan saja ). Contoh Pengisian 2023-04-01.
- Nominal : Besaran Tagihan yang akan diberikan pada Mahasiswa/Pendaftar.
- **Denda**: Diisikan jika terdapat denda yang akan diberikan jika tidak ada silakan diisikan dengan 0.
- **Potongan Langsung**: Diisikan jika terdapat potongan langsung yang akan diberikan ( Untuk penggunaan Potongan disarankan menggunakan menu Potongan/Beasiswa agar pencatatannya lebih Baik ) jika tidak ada silakan diisikan dengan 0. Kolom potongan langsung tidak dapat diisi dengan nominal yang sama dengan nominal tagihan dan tidak dapat langsung melunaskan tagihan yang akan diimport, silakan isi kolom ini dengan **nominal 0 atau < nominal tagihan**.
- **Tgl Akhir Dispensasi (YYYY-MM-DD)** : Dispensasi diberikan jika tagihan digunakan untuk aturan akademik dan dapat diisikan jika mahasiswa diberikan dispensasi/kelonggaran tertentu untuk dapat mengabaikan aturan akademik hingga tanggal yang diinputkan pada kolom berikut, silakan dikosongi jika tidak digunakan.
- Berikut contoh pengisian Format yang sesuai.

|   | A                  | в                    | с                        | D                                    | E          | F     | G                                          | н           | 1                            | 1       | к     | L        | м           | N         |
|---|--------------------|----------------------|--------------------------|--------------------------------------|------------|-------|--------------------------------------------|-------------|------------------------------|---------|-------|----------|-------------|-----------|
| 1 | Penerima (Matau P) | NIM / Kode Pendaftar | Tgl Tagihan (YYYY-MM-DD) | Kode Periode (Isi Dari Worksheet 1 ) | Bulan (1-: | Tahun | Kode Jenis Tagihan (Isi Dari Worksheet 2 ) | Cicilan Ke- | Tgl Jatuh Tempo (YYYY-MM-DD) | Nominal | Denda | Potongan | Tgl Akhir D | Dispensas |
| 2 | M                  | 20220110001          | 2023-02-26               | 20232                                |            |       | SPP                                        | 1           | 2023-04-01                   | 550000  | 0     | 0        |             |           |
| з |                    |                      |                          |                                      |            |       |                                            |             |                              |         |       |          |             |           |

4.Setelah format diisikan silakan menuju menu Transaksi > Tagihan > Aksi > Import > Kemudian silakan pilih file dan klik import.

| ile Upload    | <b>Pilih File</b> template_impt_tagihan (6).xls                  |
|---------------|------------------------------------------------------------------|
|               | xlsx, xls template_import_tagihan (6).xls                        |
|               | n data filo avaal vana akan diuplaad aasusi danaan tomplata vana |
| asukan susuna | n data nie excei yang akan alupidad sesual dengan template yang  |
|               |                                                                  |
|               |                                                                  |
|               | A import X Batal                                                 |

- 1. Tagihan yang sudah diimport apabila dilakukan generate tagihan kembali dengan tarif yang berbeda maka akan tarif akan terupdate menjadi tarif yang di generate.
- 2. Jika tagihan sudah digenerate tidak dapat diimport kembali (akan terbaca Duplikasi Data).
- 3. Jika melakukan import tidak perlu mengisikan tarif terlebih dahulu.

ORN TEKNO

4. Potongan Langsung pada file import tidak dapat langsung melunaskan tagihan yang akan diimport.

# Pengaturan Jenis Tagihan (Akun Transaksi) melalui Modul Keuangan

Jenis Tagihan (Akun Transaksi) memegang peranan penting dalam proses transaksi keuangan di Perguruan Tinggi. Selain itu, memudahkan Perguruan Tinggi dalam mengelola dan memonitoring aktivitas keuangan, sehingga tidak perlu melakukan banyak proses atau pekerjaan secara manual diluar sistem. Perguruan Tinggi juga dapat mengetahui jenis tagihan apapun yang didapatkan oleh mahasiswa / calon mahasiswa baru (pendaftar), sehingga perlu melakukan pengelompokkan jenis tagihan.

Berikut adalah tahapan pengelompokkan jenis tagihan / akun transaksi melalui Modul Keuangan :

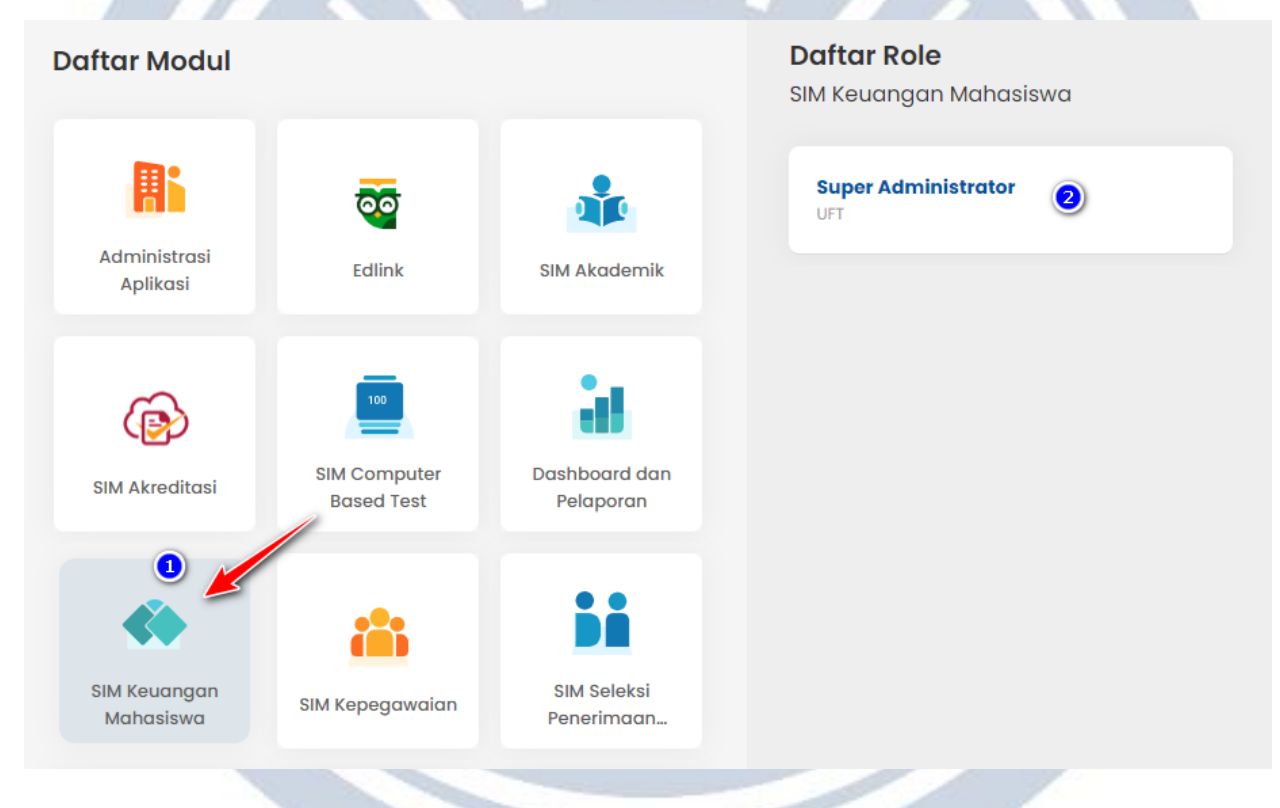

1) Login ke SEVIMA Platform, kemudian masuk ke Modul Keuangan.

2) Selanjutnya, masuk ke menu **Referensi** > **Transaksi** > **Akun Transaksi**. Jika jenis tagihan belum ada, silakan menambahkan jenis tagihan dengan melakukan klik **Tambah**.

| Beranda > Refe | erensi > Transaksi > Ak | un Transaksi                  |                        |                   |           |           |                    |               |          |
|----------------|-------------------------|-------------------------------|------------------------|-------------------|-----------|-----------|--------------------|---------------|----------|
| Jenis Tagiho   | an                      |                               |                        |                   |           |           |                    |               |          |
| Kelompok       | Semua                   | Kelompok                      | ~                      | Frekuensi         |           | Semua Fre | kuensi             |               | ,        |
|                |                         |                               |                        |                   |           |           |                    |               |          |
| Semua          | ✓ Cari Jenis            | Tagihan                       | ۹ ۵                    |                   |           |           |                    |               | 🕨 Tambah |
| Kode           | Nama                    | Kelompok                      | Frekuensi              | Event             | Mahasiswa | Pendaftar | Tagihan<br>Kuliah? | SevimaPay?    | Aksi     |
| ASRM           | ASRAMA                  | Kuliah                        | Bulanan                |                   | ~         | ×         | ×                  | ~             | 1        |
| BDU            | Biaya Daftar Ulang      | Daftar Ulang                  | Pendaftaran            |                   | ~         | ~         | ~                  | ~             | 1        |
| BTS            | Biaya Tes Samapta       | Tes Seleksi                   | Seleksi<br>Pendaftaran |                   | ×         | ~         | ~                  | ~             | 1        |
| CU             | CUTI                    | Kuliah                        | Mahasiswa Cuti         | Mengambil<br>Cuti | ~         | ×         | *                  | ~             | 1        |
| DU             | DAFTAR ULANG            | Daftar Ulang                  | Pendaftaran            |                   | ×         | ~         | ~                  | ~             | 1        |
| DU_PS          | Daftar Ulang PS         | Daftar Ulang Pasca<br>Sarjana | Pendaftaran            |                   | ×         | *         | ~                  | ~             | 1        |
|                | AL                      |                               |                        |                   | +         |           |                    | A C 199 C 199 |          |

3) Silakan menginputkan Kode, Nama, Kelompok, Frekuensi, Event serta mengatur centangan Mahasiswa, Pendaftar, Tagihan Kuliah, dan SevimaPay.

| elompok | Sen                   | nua Kelompok  | ~                      | Frekuensi      | -         | Semua Fre | kuensi             |            | ~        |
|---------|-----------------------|---------------|------------------------|----------------|-----------|-----------|--------------------|------------|----------|
| Semua   | ✔ Cari Je             | nis Tagihan   | ۵ ۵                    |                |           |           |                    |            | + Tambah |
| Kode    | Nama                  | Kelompok      | Frekuensi              | Event          | Mahasiswa | Pendaftar | Tagihan<br>Kuliah? | SevimaPay? | Aksi     |
| ВК      | Biaya Kuliah          | Pilih Kelom 🗸 | Pilih Frek 🗸           | Pilih Ever 🗸   | ~         |           | ~                  | ~          | 82       |
| ASRM    | ASRAMA                | Kuliah        | Bulanan                |                | ~         | ×         | ×                  | ~          | 1        |
| BDU     | Biaya Daftar<br>Ulang | Daftar Ulang  | Pendaftaran            |                | ~         | ~         | *                  | ~          | 1        |
| BTS     | Biaya Tes<br>Samapta  | Tes Seleksi   | Seleksi<br>Pendaftaran |                | ×         | ~         | *                  | ~          | 1        |
| CU      | CUTI                  | Kuliah        | Mahasiswa Cuti         | Mengambil Cuti | ~         | ×         | ~                  | ~          | 1        |
| DU      | DAFTAR ULANG          | Daftar Ulang  | Pendaftaran            |                | ×         | ~         | ~                  | ~          | 1 8      |

### Keterangan :

- Kelompok: Kelompok atau Kategori Jenis Tagihan.
- Frekuensi: Rentang waktu atau periodik waktu jenis tagihan yang ditagihkan.
- **Event**: Proses create/generate tagihan secara otomatis sesuai dengan event yang ditentukan.
- Mahasiswa: Jika tercentang, maka tagihan tersebut ditagihkan ke Mahasiswa.

- **Pendaftar**: Jika tercentang, maka tagihan tersebut ditagihkan ke Pendaftar (Calon Mahasiswa Baru) yang sudah diterima di program studi pilihannya.
- **Tagihan Kuliah**: Jika tercentang, maka tagihan tersebut termasuk Biaya Kuliah, kaitannya dengan pelaporan Biaya Masuk (Riwayat Pendidikan) dan Biaya Kuliah (Aktivitas Kuliah Mahasiswa). Berikut adalah langkah-langkah pelaporan Biaya Masuk dan Biaya Kuliah : *https://knowledge.sevima.com/pelaporan-biaya-masuk-dan-biayakuliah/*
- SevimaPay: Jika tercentang, maka tagihan tersebut dapat dibayarkan melalui channel SevimaPay.

4) Jika sudah benar, silakan klik **Simpan**.

| lompok | Ser          | nua Kelompok  | ~            | Frekuensi    | -         | - Semua Fre | kuensi             |            |         |
|--------|--------------|---------------|--------------|--------------|-----------|-------------|--------------------|------------|---------|
| Semua  | ✓ Cari Je    | enis Tagihan  | ۹ 🕫          |              |           |             |                    |            | + Tamba |
| Kode   | Nama         | Kelompok      | Frekuensi    | Event        | Mahasiswa | Pendaftar   | Tagihan<br>Kuliah? | SevimaPay? | Aksi    |
| ВК     | Biaya Kuliah | Pilih Kelom 🗸 | Pilih Frek 🗸 | Pilih Ever 🗸 | ~         |             | ~                  | ~          | 8 2     |
| \SRM   | ASRAMA       | Kuliah        | Bulanan      |              | ~         | ×           | ×                  | ~          | 1       |
|        | B            |               |              | ARIN A       |           |             |                    |            |         |
|        |              |               |              | ARTN X       |           |             |                    |            |         |
|        |              | J R           |              | KU           |           |             |                    |            |         |

# Setting Distribusi Tagihan Pada Detail Tarif Tagihan Beserta Penjelasannya

Pada Perguruan Tinggi terdapat berbagai macam kebutuhan dalam menagihkan tagihan ke mahasiswa, salah satunya adalah kebutuhan proses KKN, biasanya pada proses KKN Perguruan Tinggi ingin agar setiap semester tertentu mahasiswa mendapatkan tagihan KKN.

Bagaimana Cara Setting Tarif Tagihan Untuk Mahasiswa Semester 3 Agar Tidak Sama Dengan Nominal Tarif Tagihan ?

| arif | anda > Tarif ><br>Tarif Tagihar | Tagihan |          |                   |                     |                     |           |                    |                 |               |
|------|---------------------------------|---------|----------|-------------------|---------------------|---------------------|-----------|--------------------|-----------------|---------------|
| erio | de Masuk                        | 202     | 22 gas   | al                | ~                   | Gelombang           | [         | Semua Gelombanç    | g               |               |
| alur | Pendaftaran                     | PM      | DK       |                   | ~                   | Sistem Kuliah       |           | Semua Sistem Kulia | ah              |               |
| rogr | am Studi                        | Uni     | iversito | as Flash Testing  | ~                   | Jenis Akun          | ſ         | Semua Jenis Akun   |                 |               |
| No.  | Periode<br>Masuk                | Gelomba | ng       | Jalur Pendaftaran | Sistem<br>Kuliah    | Program Studi       | Jenis Aku | n Nominal Tarif    | Cicilan         | Aksi          |
|      | 202: 🗸                          | PMDK    | ~        | PMDK 🗸            | Regi 🗸              | Universitas Fla: 🗸  | Biay      |                    | Seł 🗸           | 8 3           |
|      | 2022 gasal                      | PMDK    |          | PMDK              | Reguler Pagi<br>tok | SI - Teknik Elektro | SKS       | 2.500.000,00       | Sekali<br>Bayar | 💿 🧪<br>Detail |
| 1    |                                 |         |          |                   | Decular Daci        | SI – Teknik Elektro | Bigyg KKN | 750 000.00         | Sekali          |               |

2) Klik **Edit** detail Tagihan kemudian masuk pada tab menu **Distribusi Tagihan per Semester**. Sesuaikan settingan seperti berikut tanpa perlu mengisikan nominal pada tarif distribusi tagihan semester 1 dan 2

| Cari Tarif                                                           | ۹                   | < Kerr                 | nbali ke Daftar 🖹 Simpan 🥩 Batal                                                      | 🗎 Hapus    |
|----------------------------------------------------------------------|---------------------|------------------------|---------------------------------------------------------------------------------------|------------|
| Periode Masuk*                                                       | 2022 gasal          | SKS Semester (Rp.)     |                                                                                       |            |
| Gelombang*                                                           | PMDK                | ✓ Nominal Tarif (Rp.)* |                                                                                       | 750.000,00 |
| istem Kuliah*                                                        | Reguler Pagi tok    | ✓ Frekuensi Denda      | Pilih Frekuensi Denda                                                                 | `          |
| alur Pendaftaran*                                                    | PMDK                | Nominal Denda (Rp.)    |                                                                                       |            |
| rogram Studi*                                                        | S1 – Teknik Elektro | Max. Denda (Rp.)       |                                                                                       | 0,0        |
| enis Akun*                                                           | Віауа ККМ           | ~                      |                                                                                       |            |
| ml. Cicilan*                                                         | Sekali Bayar        | ~                      |                                                                                       |            |
|                                                                      |                     |                        |                                                                                       |            |
|                                                                      |                     |                        |                                                                                       |            |
| Semester                                                             |                     | Nominal Tarif          |                                                                                       | Aktif?     |
| Semester<br>Semester 1                                               |                     | Nominal Tarif          | Nominal Tarif Semester 1                                                              | Aktif?     |
| Semester 1<br>Semester 2                                             |                     | Nominal Tarif          | Nominal Tarif Semester 1<br>Nominal Tarif Semester 2                                  | Aktif?     |
| Semester 1<br>Semester 2<br>Semester 3                               |                     | Nominal Tarif          | Nominal Tarif Semester 1<br>Nominal Tarif Semester 2<br>500.000,00                    | Aktif?     |
| Semester 1<br>Semester 2<br>Semester 3<br>Semester 4<br>XIIIK Simpan |                     | Nominal Tarif          | Nominal Tarif Semester 1 Nominal Tarif Semester 2 500.000,00 Nominal Tarif Semester 4 | Aktii?     |

| Beranda > Tarif > Tagihan Tarif Detail Tarif Tagihan | > Tarif                                        |   |                     |                                     |
|------------------------------------------------------|------------------------------------------------|---|---------------------|-------------------------------------|
| Cari Tarif                                           | ٩                                              |   | Kembali ke D        | Daftar 🕈 Tambah Baru 🥒 Edit 🔋 Hapus |
| Periode Masuk                                        | 2022 gasal                                     | s | SKS Semester (Rp.)  |                                     |
| Gelombang                                            | PMDK                                           | N | Nominal Tarif (Rp.) | 750.000,00                          |
| Sistem Kuliah                                        | tasuk 2022 gasal ng PMDK liah Reguler Pagi tok |   | Frekuensi Denda     |                                     |
| Jalur Pendaftaran                                    | PMDK                                           | N | Nominal Denda (Rp.) | 0,00                                |
| Program Studi                                        | S1 - Teknik Elektro                            | N | Max. Denda (Rp.)    | 0,00                                |
| Jenis Akun                                           | Biaya KKN                                      |   |                     |                                     |
| Jml. Cicilan                                         | Sekali Bayar                                   |   |                     |                                     |
| Aturan Cicilan Distribus                             | i Tagihan per Semester                         |   |                     |                                     |

Jika Nominal tarif per semester diisi maka nominal tarif dan aturan cicilan di abaikan

| Semester   | Nominal Tarif | Aktif? |
|------------|---------------|--------|
| Semester 1 | 0,00          | ~      |
| Semester 2 | 0,00          | ~      |
| Semester 3 | 500.000,00    | ~      |
| Semester 4 | 0,00          | ×      |
| Semester 5 | 0,00          | ×      |
| Semester 6 | 0,00          | ×      |
| Semester 7 | 0,00          | ×      |
|            |               |        |

#### Settingan di atas artinya :

- 1. **Mahasiswa semester 3** sesuai filter settingan di atas akan mendapatkan tagihan dengan nominal tarif Rp500.000 (sesuai isian distribusi tagihan)
- 2. **Mahasiswa semester 1 dan 2** sesuai filter settingan di atas akan mendapatkan tagihan dengan nominal tarif Rp750.000
- 3. Mahasiswa semester 4 dst tidak akan mendapatkan tagihan akun transaksi Biaya KKN

#### Catatan :

Jika mahasiswa semester 1 dan 2 tidak ingin diberikan tagihan, maka tidak perlu centang distribusi tagihan pada semester 1 dan 2

### Manajemen dispensasi tagihan pada SEVIMA Platform

Fitur dispensasi digunakan untuk **meloloskan pencekalan sementara** pada tagihan mahasiswa yang dijadikan aturan akademik.

Misalkan, terdapat tagihan SPP yang menjadi syarat untuk mahasiswa mengambil KRS. Maka, mahasiswa harus membayar tagihan SPP untuk bisa mengambil KRS. Tetapi, pihak kampus bisa memberi kelonggaran untuk mahasiswa sampai tanggal tertentu untuk membayar tagihan SPP. Sehingga mahasiswa bisa mengambil KRS. Tetapi, kampus perlu membuat aturan akademik untuk UTS agar muncul cekal saat UTS jika tagihan tersebut belum dibayarkan.

| Pengubahan data Setti    | ng Aturan Akademik berh  | asil  |                                    |        |        |           |         |         |        | ×        |
|--------------------------|--------------------------|-------|------------------------------------|--------|--------|-----------|---------|---------|--------|----------|
| Aturan Akademik          | KRS - Pengambilan        | KRS   | ~                                  |        |        |           |         |         |        |          |
|                          |                          |       |                                    |        |        |           |         |         |        | + Tambah |
| Pembayaran               | Aturan Akademik          | Jenis | Pemeriksaan Tagihan                | Cicilo | in Ke- | Cek Bulan | Persen? | Minimal | Aktif? | Aksi     |
| Aturan Akademik          |                          | Akun  |                                    | Awal   | Akhir  | Taginan?  |         | Lunas   |        |          |
| Aturan Switching<br>Bank | KRS - Pengambilan<br>KRS | SPP   | Periode Saat Ini dan<br>Sebelumnya | 1      |        | ×         | ~       | 100,00  | ~      | 1        |
| Jenis Tagihan            |                          |       |                                    |        |        |           |         |         |        |          |
|                          |                          |       |                                    |        |        |           |         |         |        |          |

Cara memberikan dispensasi :

1.Untuk memberikan dispensasi maka perlu masuk ke menu tansaksi > tagihan > cari tagihan mahasiswa yang akan ditambahkan tanggal dispensasinya

| Dashboard Operasional    | Transaksi ~ Generate ~ | Tarif ~ Refere | ensi ~ Pengaturan ~ | Laporan ~                                  |   |
|--------------------------|------------------------|----------------|---------------------|--------------------------------------------|---|
| Beranda > Transaksi > Ta | igit Keuangan          |                |                     |                                            |   |
| Transaksi Tagihan        | Tagihan                |                |                     |                                            |   |
| Penerima                 | Pembayaran             | ~              | Periode Tagihan     | 2022 Ganjil                                | ~ |
| Kelompok                 | Virtual Account        | ~              | Jenis Tagihan       | Semua Jenis Tagihan                        | ~ |
| Cicilan Ke-              | Potongan & Beasiswa    | ~              | Status Tagihan      | Belum Lunas                                | ~ |
| Angkatan                 | Voucher                | ~              | Program Studi       | Sekolah Tinggi Ilmu Farmasi Bhakti Pertiwi | ~ |
| Gelombang                | Semua Gelombang        | ~              | Jalur Pendaftaran   | Semua Jalur Pendaftaran                    | ~ |
| Sistem Kuliah            | Semua Sistem Kuliah    | *              |                     |                                            |   |

2.Klik detail pada tagihan yang ingin di tuju, isikan pada kolom "Tanggal Akhir Dispensasi"

| « Cari Transaksi | ٩             | Kembali                      | ke Daftar 🖪 Simpan 📿             | Batal 🗎 Hapus | 🗮 Pecah Tagihan |
|------------------|---------------|------------------------------|----------------------------------|---------------|-----------------|
| Data Tagihan     | Kode Tagihan  | INV/20142/0000030            | Tgl. Jatuh Tempo                 | dd-mm-yy      | уу              |
| Potongan /       | Mahasiswa     | 20140400164 - Guadalupe Funk |                                  |               |                 |
| Beasiswa         | Tgl. Tagihan  | 26 Februari 2021, 18:42:48   | Nominal*                         |               | 4.500.000,00    |
| Pembayaran       | Periode*      | 2014 Genap 🗸                 | Denda*                           |               | 0,00            |
|                  | Bulan         | Pilih Bulan 🗸                | Potongan Langsung•               |               | 0,00            |
|                  | Tahun         | Pilih Tahun 🗸                | Potongan / Beasiswa /<br>Voucher | 0,00          |                 |
|                  | Jenis Tagihan | SPP - SPP                    | Keterangan                       |               |                 |
|                  | Cicilan Ke-   | 1                            | Lunas?                           | ×             |                 |
|                  |               |                              | Tanggal Akhir<br>Dispensasi      | dd-mm-yy      | уу              |

Jika sudah mengisikan tanggal dispensasi tersebut, maka mahasiswa bisa lolos dari pencekalan yang telah dibuat dari aturan akademik.

### Cara memberikan dispensasi secara massal / kolektif :

1.Pada menu transaksi > tagihan, pilih tagihan mana saja yang akan di set tanggal dispensasinya

2.Klik aksi > set Dispensasi

| enerima                                                                                                    | Mahasiswa                                  |                                           |                    | `                | Pe                     | eriode Tagiha        | in                  | 2024 0                 | Genap                     |            |                                                     |             |
|----------------------------------------------------------------------------------------------------|--------------------------------------------|-------------------------------------------|--------------------|------------------|------------------------|----------------------|---------------------|------------------------|---------------------------|------------|-----------------------------------------------------|-------------|
| elompok                                                                                                    | mpok Semua Kelompok<br>an Ke Semua Cicilan |                                           |                    | Je               | onis Tagihan           | Ser                  | Semua Jenis Tagihan |                        |                           |            |                                                     |             |
| icilan Ke-                                                                                                    |                                            |                                           |                    | Semua Cicilan    |                        |                      | ``                  | <ul> <li>St</li> </ul> | Status Tagihan            |            |                                                     | Belum Lunas |
| ngkatan                                                                                                    | Semua Angkatan 🗸                           |                                           |                    |                  | <ul> <li>Pr</li> </ul> | Program Studi        |                     |                        | Universitas Flash Testing |            |                                                     |             |
| elombang                                                                                                    | Semua Ge                                   | lombang                                   |                    | ```              | Jo                     | ılur Pendafta        | ran                 | Ser                    | nua Jalu                  | r Pendafta | ıran                                                |             |
| istem Kuliah                                                                                                    | Semua Sis                                  | tem Kuliah                                |                    | `                | •                      |                      |                     |                        |                           |            |                                                     |             |
| Semua 🗸 🗸                                                                                                    | Cari Transaks                              | :1                                        |                    | Q 2              |                        |                      |                     |                        |                           | 🕇 Tambah   | 2                                                   |             |
| Kode Tagihan                                                                                                    | NIM                                        | Nama                                      | Jenis              | Cicilan          | Bulan                  | Nominal              | Denda               | Potongan               | Bayar                     | Lun 3      | Set Tgl. Jatuh Tempo<br>Set Dispensasi              |             |
| ■ INV/20242/0000001                                                                                                    |                                            | Adelia<br>Runolfsson DDS                  | SKS                | 1                |                        | 2.500.000            | 0                   | 0                      | 0                         | ×          | Batal Dispensasi<br>Kirim Notifikasi<br>Kirim Emgil |             |
|                                                                                                    |                                            |                                           |                    |                  |                        |                      | 0                   |                        |                           |            | KIIIIII EITIGII                                     |             |
| ✓ INV/20242/0000004                                                                                                    |                                            | Adi                                       | HER                | 1                |                        | 500.000              | 0                   | 0                      | 0                         | ×          | Import                                              |             |
| <ul> <li>✓ INV/20242/0000004</li> <li>✓ INV/20242/0000010</li> </ul>                                                                 |                                            | Adi<br>JUANG COBA                         | HER<br>DU          | 1                |                        | 500.000              | 0                   | 0                      | 0                         | ×          | Import                                              |             |
| <ul> <li>INV/20242/0000004</li> <li>INV/20242/0000010</li> </ul>                                                                     | a > klik '                                 | adi<br>JUANG COBA<br>"Set tangg           | HER<br>DU<br>al al | ı<br>ı<br>khir d | isper                  | 50.000<br>50.000.000 | 0                   | 0                      | 0                         | ×          |                                                     |             |
| INV/20242/0000004      INV/20242/0000004  kan tanggalny:  Set Tgl. A                                                                 | a > klik '<br><b>khir l</b>                | Adi<br>JUANG COBA<br>"Set tangg<br>Dispen |                    | thir d           | isper                  | 50.000               | 0                   | 0                      | 0                         | ×          |                                                     |             |
| <ul> <li>INV/20242/0000004</li> <li>INV/20242/0000010</li> <li>kan tanggalnya</li> <li>Set Tgl. A</li> <li>Tgl. Akhir Dis</li> </ul> | a > klik '<br>khir l                       | Adi<br>JUANG COBA<br>"Set tangg<br>Dispen |                    | thir d           | isper                  | 50.000               | 0                   | 0                      | 0                         | ×          |                                                     |             |

Jika sudah, maka tampilan akan seperti berikut. Yang artinya mahasiswa yang dipilih dapat lolos dari pencekalan yang sudah dibuat pada aturan akademik.

| ompok                 | Mahasiswa 🗸                          |                          |       |            |                             | Periode Tagihan<br>Jenis Tagihan |     |             | 2024 Genap<br>Semua Jenis Taaihan |           |                         |     |  |
|-----------------------|--------------------------------------|--------------------------|-------|------------|-----------------------------|----------------------------------|-----|-------------|-----------------------------------|-----------|-------------------------|-----|--|
| ilan Ke-              | Semua Cie                            | cilan                    |       | ✓ Status T | Status Tagihan              |                                  |     | Belum Lunas |                                   |           |                         |     |  |
| gkatan                | Semua An                             | gkatan                   |       | •          | <ul> <li>Program</li> </ul> | Program Studi                    |     | Univer      | Universitas Flash Testing         |           |                         |     |  |
| lombang<br>tem Kuliah | Semua Gelombang  Semua Sistem Kuliah |                          |       |            | ✓ Jalur Pe                  | Jalur Pendaftaran                |     |             | nua Jalui                         | r Pendaft | taran                   | ~   |  |
| - Semua 🗸 🗸           | Cari Transaks                        | i                        |       | Q 2        | ;                           |                                  |     |             |                                   | + Tamba   | h 🗎 Hapus               | Aks |  |
| Kode Tagihan          | NIM                                  | Nama                     | Jenis | Cicilan    | Bulan Non                   | ninal Der                        | nda | Potongan    | Bayar                             | Lunas     | Tgl Akhir<br>Dispensasi | Aks |  |
| INV/20242/0000001     |                                      | Adelia<br>Runolfsson DDS | SKS   | 1          | 2.50                        | 00.000                           | 0   | 0           | 0                                 | ×         | 8 Agu 2023              |     |  |
| INV/20242/000004      |                                      | Adi                      | HER   | 1          | 50                          | 00.000                           | 0   | 0           | 0                                 | ×         | 8 Agu 2023              |     |  |
| INV/20242/0000010     |                                      | JUANG COBA               | DU    | 1          | 50.00                       | 00.000                           | 0   | 0           | 0                                 | ×         | 8 Agu 2023              | ۲   |  |
| E III I               |                                      |                          |       |            | CONT CONT                   |                                  |     |             |                                   |           |                         |     |  |
|                       |                                      |                          |       |            |                             | -                                |     |             |                                   |           |                         |     |  |

# Penjelasan Frekuensi pada Akun Transaksi Tagihan

| elompok   | lompok Semua Kelompok |             |                                                | Frekuensi            | -         | - Semua Fre | kuensi             |            |         |
|-----------|-----------------------|-------------|------------------------------------------------|----------------------|-----------|-------------|--------------------|------------|---------|
| Frekuensi | ~ pendaf              | taran       | Q 2                                            |                      |           |             |                    |            | + Tamba |
| Kode      | Nama                  | Kelompok    | Frekuensi<br>Keterangan : Isian wajib diisi    | Event                | Mahasiswa | Pendaftar   | Tagihan<br>Kuliah? | SevimaPay? | Aksi    |
|           |                       | Pilih Kelom | ✓ Pilih Frek ✓                                 | Pilih Even 🗸         |           |             | ~                  | ~          | 82      |
| BC        | Biaya CBT             | Tes Seleksi | Pilih Frekuensi<br>Tiap Transaksi<br>Kelulusan | eleksi<br>endaftaran | ×         | ~           | ×                  | ~          | 1       |
| 3DU       | Biaya Daftar<br>Ulang | Kuliah      | Kuliah SKS<br>Mahasiswa Cuti<br>Pendaftaran    | nalisasi<br>endaftar | ×         | ~           | ~                  | ~          | 1       |
| ЗТ        | Biaya Tes<br>Samapta  | Tes Seleksi | Seleksi Pendaftaran<br>Bulanan                 |                      | ×         | ~           | *                  | ~          | 1       |
| BTS       | Biaya Tes Seleksi     | Tes Seleksi | Mingguan                                       | eleksi<br>endaftaran | ×         | ~           | ×                  | ~          | 1       |
| DNT       | Tagihan Donatur       | Tes Seleksi | Tahunan<br>Seieksi S<br>Pendaftaran P          | eleksi<br>endaftaran | ×         | ~           | ×                  | ~          | 1       |

Pada Akun Transaksi Tagihan terdapat kolom Frekuensi yang dapat ditentukan sesuai kebutuhan. Frekuensi pada Akun Transaksi berfungsi untuk menentukan rentang waktu atau periodik waktu jenis tagihan yang ditagihkan. Berikut penjelasan tentang tiap-tiap Frekuensi yang ada pada Modul Keuangan Sevima Platform :

- 1. Tiap Transaksi : Bila akun transaksi diset frekuensi tiap transaksi, akan mendapatkan tagihan pada setiap transaksi.
- 2. Kelulusan : Bila akun transaksi diset frekuensi Kelulusan, akan mendapatkan tagihan pada setiap kelulusan.
- 3. Kuliah SKS : Bila akun transaksi diset frekuensi Kuliah SKS, akan mendapatkan tagihan biaya SKS kuliah.
- 4. Mahasiswa Cuti : Bila akun transaksi diset frekuensi Mahasiswa Cuti, akan mendapatkan tagihan pada setiap mahasiswa mengajukan cuti.
- 5. Pendaftaran : Bila akun transaksi diset frekuensi Pendaftaran, akan mendapatkan tagihan yang diberikan ketika proses pendaftaran.
- 6. Seleksi Pendaftaran : Bila akun transaksi diset frekuensi Seleksi Pendaftaran, akan mendapatkan tagihan yang diberikan ketika proses Seleksi pendaftaran.
- 7. Bulanan : Bila akun transaksi diset frekuensi Bulanan, akan mendapatkan tagihan yang diberikan pada setiap bulannya.
- 8. Harian : Bila akun transaksi diset frekuensi Harian, akan mendapatkan tagihan yang diberikan pada setiap harinya.
- 9. Mingguan : Bila akun transaksi diset frekuensi Mingguan, akan mendapatkan tagihan yang diberikan pada setiap Minggunya.
- 10. Semester : Bila akun transaksi diset frekuensi Semester, akan mendapatkan tagihan yang diberikan pada setiap Semesternya.
- 11. Tahunan : Bila akun transaksi diset frekuensi Tahunan, akan mendapatkan tagihan yang diberikan pada setiap Tahunnya.
## Penjelasan Skema Cicilan Tagihan UKT

Tidak seluruh mahasiswa bisa membayar UKT dalam sekali pembayaran , saat ini sevima platform telah mengakomodir sistem cicilan Pada Tagihan UKT sehingga kampus dapat memberikan keringanan pada mahasiswa menggunakan sistem ini. Selain itu, apabila Perguran tinggi menerapkan sistem Denda Pada tagihan UKT saat ini juga sudah dapat terakomodir dengan langkah Sebagai Berikut.

## A.SISTEM CICILAN PADA UKT

Untuk pengisian sistem Cicilan pada UKT dapat di lakukan dengan mengisikan jumlah cicilan pada masing-masing cicilan pada Modul Keuangan, menu tarif > UKT. Perlu dipastikan isikan kolom "Jml.Cicilan" terrlebih dahulu agar skema cicilan dapat tampil.

| Cari Tarif UKT                                                                                                    | Q            |    | < Kemb                                | ali ke Daftar 🖺 Simpan 🥃 Bat | tal 🔒 Hapus |
|----------------------------------------------------------------------------------------------------|--------------|----|---------------------------------------|------------------------------|-------------|
| Periode Masuk*                                                                                                    | 2023 Gasal   | ~  | Jalur Pendaftaran*                    | REGULER                      |             |
| Gelombang*                                                                                                    | PMDK         | ~  | Program Studi*                        | SI - Administrasi Pub        | olik -      |
| Sistem Kuliah*                                                                                                    | Reguler Pagi | ~  |                                       |                              |             |
|                                                                                                    | UKT          |    |                                       |                              |             |
| Tarif dan Kuota Penerima<br>Kelompok UKT*                                                                           | Kelompok 1   | ~  | Nominal Tarif (Rp.)*                  |                              | 10.000,00   |
| Tarif dan Kuota Penerima<br>Kelompok UKT*<br>Kuota Penerima UKT                                                     | Kelompok 1   | •  | Nominal Tarif (Rp.)*<br>Jml. Cicilan* | 4                            | 10.000,00   |
| Tarif dan Kuota Penerima<br>Kelompok UKT*<br>Kuota Penerima UKT<br>Skema Cicilan Tagihan UK                         | KT           | •  | Nominal Tarif (Rp.)*<br>Jml. Cicilan* | 4                            | 10.000,00   |
| Tarif dan Kuota Penerima<br>Kelompok UKT*<br>Kuota Penerima UKT<br>Skema Cicilan Tagihan Uk<br>Nominal Cicilan Ke-1 | Kelompok 1   | 10 | Nominal Tarif (Rp.)*<br>Jml. Cicilan* | 4                            | 2.500.000   |

Pada Gambar di atas Nantinya Mahasiswa akan memperoleh 4 cicilan dengan nominal Masing Masing Rp 2.500.000, sesuai dengan nominal yang diisikan pada skema cicilan.

Apabila kebutuhannya hanya memiliki ketentuan awal pembayaran saja, Contoh tagihan 10.000.000. Namun, mahasiswa wajib membayarkan 4.000.000 di awal. Maka, untuk pengaturannya dapat di set sebagai Berikut.

| Cari Tarif UKT               | ٩            | Kembali ke Daft      | ar 🕈 Tambah Baru 🖌 Edit 🔒 Hapus |
|------------------------------|--------------|----------------------|---------------------------------|
| Periode Masuk                | 2023 Gasal   | Jalur Pendaftaran    | REGULER                         |
| Gelombang                    | PMDK         | Program Studi        | SI - Administrasi Publik        |
| Sistem Kuliah                | Reguler Pagi |                      |                                 |
| Tarif dan Kuota Penerima UKT |              |                      |                                 |
| Kelompok UKT                 | Kelompok 1   | Nominal Tarif (Rp.)  | 10.000.000,00                   |
| Kuota Penerima UKT           | 10           | Jml. Cicilan         | 4                               |
| Skema Cicilan Tagihan UKT    |              |                      |                                 |
| Nominal Cicilan Ke-1         | 4.000.000,00 | Nominal Cicilan Ke-3 |                                 |
| Nominal Cicilan Ke-2         |              | Nominal Cicilan Ke-4 |                                 |

Aturan Denda Keterlambatan Pembayaran

Berdasarkan skema diatas, nominal yang akan di peroleh mahasiswa adalah :

- Cicilan 1 : 4.000.000 (Sesuai tarif yang di atur)
- Cicilan 2 : (10.000.000 4.000.000(Nominal Cicilan 1))/4 = 6.000.000/4 = 1.500.000
- Cicilan 3 : (10.000.000 4.000.000(Nominal Cicilan 1))/4 = 6.000.000/4 =1.500.000
- Cicilan 4 : (Tarif tagihan Cicilan 1 Cicilan 2 Cicilan 3) = 3.000.000

| anskrip                            |      |                    |       |                  | Tidak ada      | a Kode Virtual /          | Account yang c | ıktif |          |          |                      |
|------------------------------------|------|--------------------|-------|------------------|----------------|---------------------------|----------------|-------|----------|----------|----------------------|
| ilai Kuliah                        |      |                    |       |                  |                |                           |                |       |          |          |                      |
| uesioner                           | @ T( | agihan Belum Lunas |       |                  |                |                           |                |       |          |          |                      |
| Riwayat Keuangan<br>Berhenti Studi | -    | Kode Tagihan       | Bulan | Jenis<br>Tagihan | Cicilan<br>Ke- | Tanggal<br>Jatuh<br>Tempo | Nominal        | Denda | Potongan | Terbayar | Sub Total<br>Tagihan |
| IK Mengulang                       |      | INV/20231/0000741  | -     | UKT              | 1              |                           | 4.000.000      | 0     | 0        | 0        | 4.000.000            |
| ilai Konversi                      |      | INV/20231/0000742  | -     | UKT              | 2              |                           | 1.500.000      | 0     | 0        | 0        | 1.500.00             |
| urikulum<br>Iahasiswa              |      | INV/20231/0000743  | -     | UKT              | 3              |                           | 1.500.000      | 0     | 0        | 0        | 1.500.00             |
| unting KRS                         |      | INV/20231/0000744  | -     | UKT              | 4              |                           | 3.000.000      | 0     | 0        | 0        | 3.000.000            |
| liwayat<br>Pendaftaran             |      | Total              |       |                  |                |                           | 10.000.000     | 0     | 0        | 0        | 10.000.000           |
| Visuda                             |      |                    |       |                  |                |                           |                |       |          |          |                      |

## **B.SETTING DENDA**

Apabila pada perguruan Tinggi terdapat denda yang di berlakukan maka dapat di tambahkan pada bagian Aturan Denda Keterlambatan Pembayaran. Aturan denda akan mulai ter generate pukul 00:00 tengah malam dengan mengacu tanggal jatuh tempo tagihan

| Nominal Cicilan Ke-1                       |                                 | 4.000.000 | Nominal Cicilan Ke-3 | Keterangan : Isian harus<br>angka |
|--------------------------------------------|---------------------------------|-----------|----------------------|-----------------------------------|
| Nominal Cicilan Ke-2                       |                                 |           | Nominal Cicilan Ke-4 | <b>↓</b>                          |
|                                            |                                 |           |                      |                                   |
|                                            |                                 |           |                      |                                   |
| Aturan Denda Keterlamba                    | tan Pembayaran                  |           |                      |                                   |
| Aturan Denda Keterlamba                    | tan Pembayaran                  |           |                      |                                   |
| Aturan Denda Keterlamba                    | tan Pembayaran                  |           |                      |                                   |
| Aturan Denda Keterlamba<br>Frekuensi Denda | tan Pembayaran                  | ~         | Max. Denda (Rp.)     | 500                               |
| Aturan Denda Keterlamba<br>Frekuensi Denda | <b>tan Pembayaran</b><br>Harian | ~         | Max. Denda (Rp.)     | 500                               |
| Aturan Denda Keterlamba<br>Frekuensi Denda | tan Pembayaran<br>Harian        | •         | Max. Denda (Rp.)     | 500                               |

Pada setting di atas nominal denda yang di berikan adalah 5000 yang akan terus bertambah tiap harinya hingga mahasiswa melakukan pembayaran ataupun telah mencapai maximal Denda

Catatan :

1.Apabila nominal UKT di isikan pada Modul Keuangan, menu operational > UKT Mahasiswa/Pendaftar, Maka nominal yang akan di generate adalah nominal pada menu operational >UKT Mahasiswa/Pendaftar. Bukan pada Tarif > UKT

| Sei                                             | mua 🗸 🗸                                                                          | Cari UKT Mahasiswa/Pen                      | daftar Q 😂                              |                                     | ᆂ Uple       | oad Excel 🖌 🖌 Edi      | it Ko |
|-------------------------------------------------|----------------------------------------------------------------------------------|---------------------------------------------|-----------------------------------------|-------------------------------------|--------------|------------------------|-------|
|                                                 | NIM                                                                              | Nama Mahasiswa                              | Program Studi                           | Kelompok UKT                        | Nominal      | UKT Valid?             |       |
|                                                 | 174621874621874                                                                  | ANLI                                        | S1 - Administrasi Publik                | Kelompok 1 (1000000.00              | ) 10.000.0   | 00,00                  |       |
|                                                 | 20232721                                                                         | TARI TEST ABCDE                             | S1 - Administrasi Publik                |                                     |              | ×                      | I     |
| Sistem                                          | Kuliah*                                                                          | PMDK                                        | · ·                                     |                                     | S1 - Adminis | strasi Publik          |       |
| Sistem                                          | Kuliah*                                                                          | PMDK<br>Reguler Pagi                        | · · ·                                   |                                     | S1 - Adminis | strasi Publik          | 0     |
| Sistem<br>Tarif d<br>Kelomp                     | Kuliah*<br>dan Kuota Penerima                                                    | PMDK<br>Reguler Pagi<br>a UKT<br>Kelompok 1 | · · ·                                   | ominal Tarif (Rp.)•                 | S1 - Adminis | strasi Publik<br>4.000 | 0.00  |
| Sistem<br>Tarif d<br>Kelomp<br>Kuota F          | Kuliah*<br>dan Kuota Penerima<br>pok UKT*<br>Penerima UKT                        | PMDK Reguler Pagi a UKT Kelompok 1          | ۰ ۰ ۰ ۰ ۰ ۰ ۰ ۰ ۰ ۰ ۰ ۰ ۰ ۰ ۰ ۰ ۰ ۰ ۰   | ominal Tarif (Rp.)*<br>ml. Cicilan* | SI - Adminis | strasi Publik<br>4.000 | 0.00  |
| Sistem<br>Tarif d<br>Kelomp<br>Kuota P          | Kuliah*<br>dan Kuota Penerim<br>pok UKT*<br>Penerima UKT<br>a Cicilan Tagihan U  | PMDK Reguler Pagi a UKT Kelompok 1          | × · · · · · · · · · · · · · · · · · · · | ominal Tarif (Rp.)*<br>ml. Cicilan* | SI - Adminis | strasi Publik<br>4.000 | 0.00  |
| Sistem<br>Tarif d<br>Kelomp<br>Kuota P<br>Skema | Kuliah*<br>dan Kuota Penerima<br>pok UKT*<br>Penerima UKT<br>a Cicilan Tagihan U | PMDK Reguler Pagi a UKT Kelompok 1          | · · · · · · · · · · · · · · · · · · ·   | ominal Tarif (Rp.)*<br>ml. Cicilan* | S1 - Adminis | strasi Publik<br>4.000 | 0.00  |

Dan untuk Cicilan 1 sudah di bayarkan dan di lunaskan oleh mahasiswa, kemudian nominal tarif di edit sebagai berikut

|                    | кеютрок і | v Norminal ram (kp.) |   | 8.000.00 |
|--------------------|-----------|----------------------|---|----------|
| Kuota Penerima UKT |           | 10 Jml. Cicilan*     | 4 |          |
|                    | 2.000.    | 000                  |   | 2 000 1  |
|                    |           |                      |   | 2.000.   |

Maka tagihan yang nantinya di peroleh oleh mahasiswa adalah :

- Cicilan 1 : 1.000.000 (dengan status Lunas)
- Cicilan 2 : 2.000.000
- Cicilan 3 :2.000.000
- Cicilan 4 :2.000.000

Jadi total yang di peroleh hanya 7.000.000 karena tagihan yang sudah lunas tidak akan terupdate dan tidak mengecek sisa tagihan yang belum lunas

3.Apabila admin keuangan lupa menentukan tanggal jatuh tempo, dan seharusnya mahasiswa **sudah** terkena denda. Apabila denda baru di set hari ini, maka denda akan mulai muncul h+1 setelah di set

CAN TEKNO

## Panduan pembayaran tagihan bila nominal tagihan lebih besar dari saldo Deposit

Diperbarui 4.09.2023

Pembayaran ini bisa dilakukan melalui Admin Keuangan pada Modul Keuangan menu Operasional > Pembayaran dengan :

- 1. Mengisi nama mahasiswa dan klik **Inquiry**
- 2. Mengisi nominal tagihan yang akan dibayar sesuai dengan deposit yang akan digunakan

|                 |              |                    | ▼ 2026         | 610005 - KEV | /A        |          | Q Inquiry 😂    | -          |
|-----------------|--------------|--------------------|----------------|--------------|-----------|----------|----------------|------------|
|                 | 202610005    |                    |                | Mar          |           | PEVA     |                |            |
| riode           | 202610005    |                    |                | Gel          | ombana    | Gelor    | mbana Cinta    |            |
| lur Pendaftaran | Jalur Lanait |                    |                | Sist         | em Kuliah | Requ     | ler Ala        |            |
| kultas          | FAKULTAS IN  | IOVASI DAN KREA    | TIF            | Pro          | gam Studi | Sister   | m Informasi    |            |
| INV/20261/0000  | 0033 20261   | Ke-1<br>(Mei 2026) | 400.000.000,00 | 0,00         | 0,00      | 0,00     | 400.000.000,00 | 600.000,00 |
|                 | 10           | nosit agai         | · pembayar     | an me        | ngguna    | kan Depo | osit mahas     | iswa       |
| encentang       | g saldo Dej  |                    | pomouju        |              |           |          | Total Tagihan  | 600.000    |

4.Memastikan Total Bayar 0 bila memang tidak membayar secara offline juga

| Saldo Deposit                            |                                   |                                                         |                       | 600.000,00                        | 600.000,00      |
|------------------------------------------|-----------------------------------|---------------------------------------------------------|-----------------------|-----------------------------------|-----------------|
| Periode Pembayaran<br>2026/2027 Ganjil 🗸 | Metode Pembayaran<br>Bank Mandiri | Tanggal Bayar •<br>30-08-2023<br>Bank •<br>BANK MANDIRI | Mata<br>Uang<br>IDR V | Total Bayer *<br>Saldo Pembayaran | 0,00            |
| Tik Bayar Ta                             | aihan                             | n                                                       | 17                    |                                   | ✓ BAYAR TAGIHAN |
| лк бауаг 1а                              | ginan                             | Y                                                       |                       |                                   |                 |
|                                          | E C                               |                                                         | MUH <sub>4</sub> M    |                                   |                 |
|                                          |                                   |                                                         |                       |                                   | Ě I             |
|                                          |                                   | 1.1                                                     | KARTN                 |                                   | \$ <i>  </i>    |
|                                          | 01                                | 17 -                                                    |                       | 100                               |                 |
|                                          |                                   |                                                         | EK II                 |                                   |                 |
|                                          |                                   |                                                         |                       |                                   |                 |